# SIEMENS

**Industrial Controls** 

# Safety systems SIRIUS 3SK2 Safety Relays

Manual

| Introduction            | 1  |
|-------------------------|----|
| Safety information      | 2  |
| Description             | 3  |
| Mounting                | 4  |
| Connection              | 5  |
| Operation               | 6  |
| Planning/configuring    | 7  |
| Maintenance and service | 8  |
| Diagnostics             | 9  |
| Technical data          | 10 |
| Dimension drawings      | 11 |
| Circuit diagrams        | 12 |
| Spare parts/Accessories | 13 |
| Examples/applications   | 14 |
|                         |    |

### Legal information

#### Warning notice system

This manual contains notices you have to observe in order to ensure your personal safety, as well as to prevent damage to property. The notices referring to your personal safety are highlighted in the manual by a safety alert symbol, notices referring only to property damage have no safety alert symbol. These notices shown below are graded according to the degree of danger.

#### 

indicates that death or severe personal injury will result if proper precautions are not taken.

#### 

indicates that death or severe personal injury **may** result if proper precautions are not taken.

### 

indicates that minor personal injury can result if proper precautions are not taken.

#### NOTICE

indicates that property damage can result if proper precautions are not taken.

If more than one degree of danger is present, the warning notice representing the highest degree of danger will be used. A notice warning of injury to persons with a safety alert symbol may also include a warning relating to property damage.

#### **Qualified Personnel**

The product/system described in this documentation may be operated only by **personnel qualified** for the specific task in accordance with the relevant documentation, in particular its warning notices and safety instructions. Qualified personnel are those who, based on their training and experience, are capable of identifying risks and avoiding potential hazards when working with these products/systems.

#### Proper use of Siemens products

Note the following:

#### 

Siemens products may only be used for the applications described in the catalog and in the relevant technical documentation. If products and components from other manufacturers are used, these must be recommended or approved by Siemens. Proper transport, storage, installation, assembly, commissioning, operation and maintenance are required to ensure that the products operate safely and without any problems. The permissible ambient conditions must be complied with. The information in the relevant documentation must be observed.

#### Trademarks

All names identified by <sup>®</sup> are registered trademarks of Siemens AG. The remaining trademarks in this publication may be trademarks whose use by third parties for their own purposes could violate the rights of the owner.

#### **Disclaimer of Liability**

We have reviewed the contents of this publication to ensure consistency with the hardware and software described. Since variance cannot be precluded entirely, we cannot guarantee full consistency. However, the information in this publication is reviewed regularly and any necessary corrections are included in subsequent editions.

# Table of contents

| Introduction  |                                                                                                    | . 11                                                                                                    |
|---------------|----------------------------------------------------------------------------------------------------|----------------------------------------------------------------------------------------------------|
| 1.1           | Purpose of this manual                                                                                                    | 11                                                                                                    |
| 1.2           | Required basic knowledge                                                                                                    | 11                                                                                                    |
| 1.3           | Validity range                                                                                                    | 12                                                                                                    |
| 1.4           | Topics dealt with                                                                                                    | 13                                                                                                    |
| 1.5           | Siemens Industry Online Support                                                                                                    | 15                                                                                                    |
| 1.6           | DataMatrix code and Siemens Industry app                                                                                                    | 17                                                                                                    |
| 1.7           | Additional documentation                                                                                                    | 18                                                                                                    |
| 1.8           | Configurator for safety relays                                                                                                    | 19                                                                                                    |
| 1.9           | Evaluation of safety functions                                                                                                    | 19                                                                                                    |
| 1.10          | User responsibility for system design and function                                                                                                    | 20                                                                                                    |
| 1.11          | History                                                                                                    | 20                                                                                                    |
| Safety inform | mation                                                                                                    | . 21                                                                                                    |
| 2.1           | General safety notes                                                                                                    | 21                                                                                                    |
| 2.2           | Recycling and disposal                                                                                                    | 23                                                                                                    |
| 2.3           | Intended use                                                                                                    | 24                                                                                                    |
| 2.4           | Safety information for hazardous areas                                                                                                    | 26                                                                                                    |
| 2.5           | Current information about operational safety                                                                                                    | 26                                                                                                    |
| 2.6           | Security information                                                                                                    | 27                                                                                                    |
| Description.  |                                                                                                    | . 29                                                                                                    |
| 3.1           | Application areas for safety systems                                                                                                    | 29                                                                                                    |
| 3.2           | Features and functions                                                                                                    | 33                                                                                                    |
| 3.3           | 3SK2 safety relay with width 22.5 mm                                                                                                    | 36                                                                                                    |
| 3.4           | 3SK2 safety relay with width 45 mm                                                                                                    | 41                                                                                                    |
| 3.5           | 3SK1 output expansions                                                                                                    | 46                                                                                                    |
| 3.6           | 3RM1 Failsafe motor starters                                                                                                    | 47                                                                                                    |
| 3.7           | 3SK26 diagnostics display                                                                                                    | 48                                                                                                    |
| 3.8           | 3SK25 PROFINET interface module                                                                                                    | 52                                                                                                    |
| 3.9           | 3RK35 DP interface module                                                                                                    | 56                                                                                                    |
|               | Introduction<br>1.1<br>1.2<br>1.3<br>1.4<br>1.5<br>1.6<br>1.7<br>1.8<br>1.9<br>1.10<br>1.11<br>Safety inform<br>2.1<br>2.2<br>2.3<br>2.4<br>2.5<br>2.6<br>Description.<br>3.1<br>3.2<br>3.3<br>3.4<br>3.5<br>3.6<br>3.7<br>3.8<br>3.9 | Introduction         1.1       Purpose of this manual         1.2       Required basic knowledge.         1.3       Validity range         1.4       Topics dealt with         1.5       Siemens Industry Online Support         1.6       DataMatrix code and Siemens Industry app.         1.7       Additional documentation         1.8       Configurator for safety relays.         1.9       Evaluation of safety functions         1.10       User responsibility for system design and function         1.11       History         Safety information       Safety information         2.1       General safety notes         2.2       Recycling and disposal         2.3       Intended use         2.4       Safety information for hazardous areas.         2.5       Current information about operational safety         2.6       Security information         Description       3         3.1       Application areas for safety systems         3.2       Features and functions         3.3       SK2 safety relay with width 45 mm         3.4       SK2 safety relay with width 45 mm         3.5       SK1 output expansions.         3.6       RM1 Failsafe m |

|   | 3.10       | Safety systems - General information                                       | 60    |
|---|------------|----------------------------------------------------------------------------|-------|
|   | 3.10.1     | Safety function                                                            | 60    |
|   | 3.10.2     | Basic terminology                                                          | 60    |
|   | 3 10 3 1   | Redundancy/single-channel and two-channel                                  | 61    |
|   | 3 10 3 2   | Cross-circuit detection                                                    | 67    |
|   | 3 10 3 3   | Enabling circuit                                                           | 63    |
|   | 3.10.3.4   | Solid-state signaling output                                               | 63    |
|   | 3.10.3.5   | Feedback circuit                                                           | 63    |
|   | 3.10.3.6   | Stop categories                                                            | 63    |
|   | 3.10.3.7   | Start function and types                                                   | 64    |
|   | 3.10.3.8   | Two-hand operation/synchronism                                             | 67    |
|   | 3.10.3.9   | Discrepancy monitoring                                                     | 67    |
|   | 3.10.3.10  | Sequence monitoring                                                        | 68    |
|   | 3.10.3.11  | Startup testing                                                            | 68    |
|   | 3.10.4     | Series connection of sensors                                               | 69    |
| 4 | Mounting   |                                                                            | 71    |
|   | 4.1        | General notes on installation                                              | 71    |
|   | 4.2        | 3SK2 safety relays and 3SK25 PROFINET interface                            | 71    |
|   | 4.2.1      | Mounting the devices on a level surface                                    | 71    |
|   | 4.2.2      | Disassembling the devices from a level surface                             | 73    |
|   | 4.2.3      | Mounting on a standard rail                                                | 75    |
|   | 4.2.4      | Disassembling devices from a standard mounting rail                        | 76    |
|   | 4.2.5      | Mounting with device connector on a level surface                          | 77    |
|   | 4.2.6      | Disassembling the devices with device connectors from a level surface      | 80    |
|   | 4.2.7      | Mounting with device connector on a standard mounting rail                 | 82    |
|   | 4.2.8      | Disassembling with device connector from a standard mounting rail          | 85    |
|   | 4.3        | 3SK26 diagnostics display                                                  | 88    |
|   | 4.3.1      | Installing the diagnostics display in a control cabinet door / switchboard | 88    |
|   | 4.3.2      | Removing the diagnostics display                                           | 89    |
|   | 4.4        | 3RK35 DP interface module                                                  | 90    |
|   | 4.4.1      | Mounting on a level surface                                                | 90    |
|   | 4.4.2      | Disassembling the devices from a level surface                             | 91    |
|   | 4.4.3      | Mounting the devices on a standard mounting rail                           | 92    |
|   | 4.4.4      | Disassembling devices from a standard mounting rail                        | 93    |
| 5 | Connection |                                                                            | 95    |
|   | 5.1        | General information about connection                                       | 95    |
|   | 5.2        | Power supply                                                               | 96    |
|   | 5.3        | Grounding                                                                  | 97    |
|   | 5.4        | 3SK2 safety relays and 3SK25 PROFINET interface                            | 98    |
|   | 5.4.1      | Terminal assignment                                                        | 98    |
|   | 5.4.2      | Terminal coding                                                            | 99    |
|   | 5.4.3      | Connecting the screw-type terminals                                        | . 100 |
|   | 5.4.4      | Disconnecting the screw-type terminals                                     | . 101 |
|   | 5.4.5      | Connecting the push-in terminals                                           | . 102 |
|   | 5.4.6      | Disconnecting the push-in terminals                                        | . 105 |
|   | 5.4.7      | Attaching the terminals                                                    | . 106 |

|   | 5.4.8<br>5.4.9<br>5.4.10 | Removing the terminals<br>Plugging on and sealing the memory module<br>Establishing a 3SK25 PROFINET interface connection |     |
|---|--------------------------|----------------------------------------------------------------------------------------------------|-----|
|   | 5.4.11<br>5.5            | 3RK35 DP interface module                                                                                                 | 111 |
|   | 5.5.1<br>5.5.2<br>5.5.3  | Connecting terminal blocks<br>Disconnecting<br>Plugging in terminal blocks<br>Establishing a PROFIBUS DR connection       |     |
|   | 5.6                      | Diagnostics display                                                                                                    |     |
|   | 5.0.1                    | Connecting a diagnostics display                                                                                          |     |
| • | 5.7                      | Connect the Interfaces (X1, X2)                                                                                           |     |
| 6 | Operation                | <b>1</b>                                                                                                    | 123 |
|   | 6.1<br>6 1 1             | Operating the 3SK2 safety relay                                                                                           |     |
|   | 0.1.1                    |                                                                                                    |     |
|   | 6.2<br>6.2.1             | Operating the 35K26 diagnostics display                                                                                   |     |
|   | 6.2                      | Operating the 3PK35 DP interface                                                                                          | 126 |
|   | 6.3.1                    | Operator controls and display elements on the DP interface                                                                |     |
|   | 6.3.2                    | Standard mode with status display                                                                                         |     |
|   | 6.3.3                    | Menu of the DP interface                                                                                                  | 128 |
|   | 6.3.4                    | Setting the PROFIBUS address                                                                                              |     |
|   | 0.3.5                    |                                                                                                    |     |
|   | 6.4                      | Operating the 3SK25 PROFINET interface                                                                                    |     |
|   | 0.4.1<br>6.4.2           | Displays on the 35K25 PROFINE I Interface                                                                                 | 132 |
|   | 6.4.3                    | Restoring factory settings                                                                                                |     |
| 7 | Planning/                | configuring                                                                                                    |     |
|   | 7 1                      | System configuration guidelines                                                                                           | 135 |
|   | 7.1.1                    | System components                                                                                                    |     |
|   | 7.1.2                    | Slots                                                                                                    | 137 |
|   | 7.1.3                    | Operating conditions                                                                                                    | 138 |
|   | 7.1.3.1                  | Mounting position                                                                                                    |     |
|   | 7.1.3.2                  | Ambient temperature                                                                                                    |     |
|   | 7.1.4                    | 32 Y 12 device connectors                                                                                                 |     |
|   | 7.1.6                    | System configuration examples for 3SK2 safety relays                                                                      |     |
|   | 72                       | Wiring rules for inputs and outputs                                                                                       | 150 |
|   | 7.2.1                    | Safety information                                                                                                    |     |
|   | 7.2.2                    | Wiring rules for cross-circuit detection                                                                                  |     |
|   | 7.2.3                    | Connecting safety-related inputs                                                                                          | 155 |
|   | 7.2.4                    | Connecting safety-related outputs                                                                                         |     |
|   | 7.2.5                    | Connecting non-safety-related inputs                                                                                      |     |
|   | 1.2.6                    | Connecting non-satety-related outputs                                                                                     |     |

| 7.2.7                                                             | Device connector interface inputs and outputs                                                                                                    | 160                                                  |
|-------------------------------------------------------------------|----------------------------------------------------------------------------------------------------|------------------------------------------------------|
| 7.2.7.1                                                           | Connection of 3SK1 output expansions                                                                                                    | 160                                                  |
| 7.2.7.2                                                           | Setting the slide switch of 3SK1 output expansions                                                                                                    | 161                                                  |
| 7.2.7.3                                                           | Monitoring 3SK1 output expansions                                                                                                    | 162                                                  |
| 7.2.7.4                                                           | Connecting 3RM1 Failsafe motor starters                                                                                                    | 166                                                  |
| 7.3                                                               | Response times                                                                                                    | 167                                                  |
| 7.3.1                                                             | Notes and definitions                                                                                                    | 167                                                  |
| 7.3.2                                                             | Calculating the "sensor - actuator" response time                                                                                                    | 168                                                  |
| 7.3.3                                                             | Calculating the "sensor - actuator" fault response time (single-channel actuator wiring)                                                                                                    | 169                                                  |
| 7.3.4                                                             | Calculating the "sensor - actuator" fault response time (two-channel actuator wiring)                                                                                                    | 170                                                  |
| 7.3.5                                                             | Legend for the response times                                                                                                    | 171                                                  |
| 7.3.6                                                             | Parameterizing in Safety ES                                                                                                    | 172                                                  |
| 7.3.7                                                             | Example of calculating the (fault) response time                                                                                                    | 175                                                  |
| 7.4<br>7.4.1<br>7.4.2<br>7.4.2.1<br>7.4.2.2<br>7.4.2.3<br>7.4.2.3 | Selection of sensors and actuators<br>Requirements for sensors<br>Requirements for actuators<br>Light test<br>Dark test<br>Guidelines for capacitive loads<br>Guidelines for inductive loads | 183<br>183<br>183<br>185<br>185<br>186<br>188<br>189 |
| 7.5                                                               | Commissioning                                                                                                    | 191                                                  |
| 7.5.1                                                             | Modes                                                                                                    | 192                                                  |
| 7.6                                                               | Interfaces for access with Safety ES                                                                                                    | 194                                                  |
| 7.6.1                                                             | Interfaces for access with Safety ES                                                                                                    | 194                                                  |
| 7.7                                                               | Integration into PROFINET master systems                                                                                                    | 196                                                  |
| 7.7.1                                                             | Setting the PROFINET communication parameters                                                                                                    | 196                                                  |
| 7.7.1.1                                                           | Options                                                                                                    | 196                                                  |
| 7.7.1.2                                                           | Setting and transferring device names                                                                                                    | 197                                                  |
| 7.7.1.3                                                           | Setting and transferring the IP parameters                                                                                                    | 199                                                  |
| 7.7.2                                                             | Configuring in STEP 7 with GSD file                                                                                                    | 202                                                  |
| 7.7.3                                                             | Failure and restoration in the case of PROFINET                                                                                                    | 203                                                  |
| 7.8                                                               | Integrating into DP master systems                                                                                                    | 204                                                  |
| 7.8.1                                                             | DP address of the DP interface                                                                                                    | 204                                                  |
| 7.8.2                                                             | Configuring in STEP 7 with GSD file                                                                                                    | 206                                                  |
| 7.8.3                                                             | Failure and restoration in the case of PROFIBUS                                                                                                    | 207                                                  |
| Maintenance                                                       | e and service                                                                                                    | 209                                                  |
| 8.1                                                               | Restoring factory settings                                                                                                    | 209                                                  |
| 8.2                                                               | Device replacement                                                                                                    |                                                      |

8

| 9  | Diagnostics          |                                                                     | 215        |
|----|----------------------|---------------------------------------------------------------------|------------|
|    | 9.1                  | Troubleshooting procedure                                           | 215        |
|    | 9.2                  | Diagnostics concept                                                 | 217        |
|    | 9.2.1                | Display philosphy                                                   | 218        |
|    | 9.2.2                | Error management                                                    | 218        |
|    | 9.3                  | Diagnostics via LEDs                                                | 222        |
|    | 9.3.1                | Displays on the safety relay                                        |            |
|    | 9.3.2                | Displays on the DP interface                                        |            |
|    | 9.3.3<br>9.3.4       | Displays on diagnostic display                                      |            |
|    | 9.4                  | Diagnostics via device display (3SK2 safety relay with width 45 mm) |            |
|    | 95                   | Diagnostics with diagnostics display                                | 231        |
|    | 9.5.1                | Diagnostics display                                                 |            |
|    | 9.5.2                | Displays                                                            | 233        |
|    | 9.5.3                | Menus                                                               | 234        |
|    | 9.5.3.1              | Messages                                                            |            |
|    | 9.5.3.2              | Status                                                              | 240<br>244 |
|    | 9.5.3.4              | Display settings                                                    | 247        |
|    | 9.6                  | Diagnostics via PROFINET                                            |            |
|    | 9.6.1                | Using data sets                                                     | 251        |
|    | 9.6.2                | Description of the diagnostic data sets                             | 253        |
|    | 9.7                  | Diagnostics using PROFIBUS                                          | 256        |
|    | 9.7.1                | Using data sets                                                     | 256        |
|    | 9.7.2                | Structure of the diagnostics frame                                  |            |
|    | 9.7.3                | Data set 0                                                          | 260        |
|    | 9.7.3.2              | Data set 0 in the 3SK2 safety relay                                 |            |
|    | 9.7.3.3              | Data set 0 in DP interface                                          |            |
|    | 9.7.4                | Data set 1                                                          |            |
|    | 9.7.4.1              | Data set 1 in the 3SK2 safety relay                                 |            |
|    | 9.7.4.2              |                                                                     | 203        |
|    | 9.8                  | Description of the diagnostic data sets                             |            |
| 10 | 9.8.1<br>Technical d | Data set 92                                                         | 204        |
| 10 |                      |                                                                     |            |
|    | 10.1                 | Lechnical data in Siemens Industry Online Support                   | 271        |
|    | 10.2                 | 3SK2 safety relays                                                  | 272        |
| 11 | Dimension of         | drawings                                                            | 279        |
|    | 11.1                 | 3SK2 safety relays and accessories                                  | 279        |
|    | 11.2                 | Diagnostics display                                                 | 283        |
|    | 11.3                 | PROFINET interface                                                  | 284        |
|    | 11.4                 | DP interface                                                        | 285        |

| 12 | Circuit diag | rams                                                                                                  | . 287 |
|----|--------------|----------------------------------------------------------------------------------------------------|-------|
|    | 12.1         | Circuit diagram 3SK2 safety relay (22.5 mm)                                                           | . 287 |
|    | 12.2         | Circuit diagram 3SK2 safety relay (45 mm)                                                             | . 287 |
|    | 12.3         | Diagnostics display                                                                                   | . 287 |
|    | 12.4         | DP interface                                                                                          | . 288 |
|    | 12.5         | PROFINET interface                                                                                    | . 288 |
| 13 | Spare parts  | /Accessories                                                                                          | . 289 |
| 14 | Examples/a   | pplications                                                                                           | . 295 |
|    | 14.1         | User responsibility for system design and function                                                    | . 295 |
|    | 14.2         | Layout of application examples                                                                        | . 297 |
|    | 14.3         | Connection of sensors                                                                                 | . 298 |
|    | 14.3.1       | EMERGENCY STOP shutdown up to SILCL 1 or PL c / Cat. 2                                                | . 298 |
|    | 14.3.2       | EMERGENCY STOP shutdown up to SILCL 3 or PL e / Cat. 4                                                | . 300 |
|    | 14.3.3       | Protective door monitoring up to SILCL 1 or PL c / Cat. 2                                             | . 302 |
|    | 14.3.4       | Protective door monitoring up to SILCL 3 or PL e / Cat. 4 (electromechanical position                 |       |
|    |              | switches)                                                                                             | . 304 |
|    | 14.3.5       | Protective door monitoring up to SILCL 3 or PL e / Cat. 4 (electronic position switches)              | . 306 |
|    | 14.3.6       | Evaluation of ESPE up to SILCL 2 or PL d / Cat. 3 with type 2 light curtains                          | . 308 |
|    | 14.3.7       | Evaluation of ESPE up to SILCL 3 or PL e / Cat. 4 with type 4 light curtains                          | . 310 |
|    | 14.3.8       | Access monitoring with safety shutdown mat (NC contact principle) up to SILCL 3 or                    | 212   |
|    | 1120         | Access manitoring with sofety shutdown mat (cross circuit principle) up to SIL CL 3 or                | . 515 |
|    | 14.3.9       | Access monitoring with salety shutdown mat (cross circuit principle) up to SILCE 3 of<br>PL o / Cot 4 | 215   |
|    | 11 2 10      | Two hand apprection (type IIIc) up to SIL CL 2 or DL o / Cat 4                                        | 217   |
|    | 14.3.10      | Input circuit type NONCNONC                                                                           | 217   |
|    | 14.3.10.1    | Input circuit type NONONONC.                                                                          | 210   |
|    | 14.3.10.2    |                                                                                                    | . 519 |
|    | 14.4         | Connection of actuators                                                                               | . 321 |
|    | 14.4.1       | Shutdown via contactor (stop Cat. 0) up to SILCL 1 or PL c / Cat. 2                                   | . 321 |
|    | 14.4.2       | Shutdown via contactor (stop Cat. 0) up to SILCL 3 or PL e / Cat. 4                                   | . 323 |
|    | 14.4.2.1     | Shutdown via a safety-related output                                                                  | . 323 |
|    | 14.4.2.2     | Shutdown via two safety-related outputs                                                               | . 325 |
|    | 14.4.3       | Shutdown with 3SK1 output expansions (Stop Cat. 0) up to SILCL 3 or PL e / Cat. 4                     | . 327 |
|    | 14.4.4       | Shutdown with 3SK1 output expansions (Stop Cat. 1) up to SILCL 3 or PL e / Cat. 4                     | . 330 |
|    | 14.4.5       | Shutdown of safety-related 3RM1 Failsafe motor starters up to SILCL 3 or PL e / Cat.                  | 334   |
|    | 14.4.5.1     | Operational and safety-related switching via 3SK2 safety relay (3ZY12 device                          |       |
|    |              | connectors)                                                                                           | . 334 |
|    | 14.4.5.2     | Operational and safety-related switching via 3SK2 safety relay (conventional wiring)                  | . 337 |
|    | 14.4.5.3     | Safety-related switching via the 3SK2 safety relay (3ZY12 device connector) and                       | 220   |
|    | 11 4 6       | Control of frequency converters up to SUCL 2 and/or DL d / Oct 2                                      | 211   |
|    | 14.4.0       | Control of frequency converters up to SILCE 2 and/or PL 0 / Cat. 3                                    | . 341 |
|    | 14.5         | Complex applications                                                                                  | . 343 |
|    | 14.5.1       | Muting                                                                                                | . 343 |
|    | 14.5.2       | Protective door monitoring with tumbler up to SILCL 2 or PL d / Cat. 3                                | . 344 |

| 14.5.3   | Cascading of the 3SK2 safety relay                                              | 348 |
|----------|---------------------------------------------------------------------------------|-----|
| 14.5.3.1 | Single-channel signal transmission through one output                           | 350 |
| 14.5.3.2 | Two-channel signal transmission through one output                              | 353 |
| 14.5.3.3 | Two-channel signal transmission through two outputs                             | 356 |
| 14.5.4   | Emergency stop group shutdown up to SIL 3 or PL e via 3SK2 safety relay with    |     |
|          | PROFINET connection and fail-safe motor starters                                | 359 |
| 14.5.5   | Emergency stop shutdown up to SIL 3 or PL e via 3SK2 safety relay with PROFINET |     |
|          | connection and fail-safe motor starters                                         | 363 |
| Glossary |                                                                                 | 367 |
| Index    |                                                                                 | 381 |

# Introduction

### 1.1 Purpose of this manual

This manual contains a detailed description of SIRIUS 3SK2 safety relays and components that can be used with them.

This manual provides you with the information you require to configure, install, connect and diagnose 3SK2 safety relays. A few application examples provide you with a clear and practice-oriented introduction.

### 1.2 Required basic knowledge

A general knowledge of the following areas is needed in order to understand this manual:

- Low-voltage switchgear
- Digital circuit logic
- Automation systems
- Safety systems

1.3 Validity range

# 1.3 Validity range

This manual is valid for the 3SK2 safety relays listed below:

| Compact basic units                         | Article number |
|---------------------------------------------|----------------|
| 3SK2 safety relay with width 22.5 mm        | 3SK2112-xAA10  |
| 3SK2 safety relay with width 45 mm          | 3SK2122-xAA10  |
| 3SK26 diagnostics display                   | 3SK2611-3AA00  |
| 3RK35 DP interface (interface module)       | 3RK3511-xBA10  |
| 3SK25 PROFINET interface (interface module) | 3SK2511-xFA10  |
| Safety ES (parameterization software)       | 3ZS1316-*      |

x = 1: Screw terminals

x = 2: Spring-loaded terminals

#### Note

#### Additional information on system components

The following devices can be combined with 3SK2 safety relays using 3ZY12 device connectors:

- 3SK1 output expansions with 24 V DC supply voltage
- 3RM1 Failsafe motor starters with 24 V DC supply voltage

You will find detailed information on these devices in the relevant product information. See Section Additional documentation (Page 18).

This manual contains additional information about these devices that must be observed when using them with 3SK2 safety relays.

SIEMENS reserves the right of including a Product Information for each new component, and for each component of a later version.

# 1.4 Topics dealt with

The table below lists the most important topics dealt with, along with their associated subject matter.

| Chapter                      | Contents                                                                               |  |
|------------------------------|----------------------------------------------------------------------------------------|--|
| Introduction (Page 11)       | Information on this manual and on further documentation/support for configuration      |  |
| Safety information (Page 21) | Safety information and intended use                                                    |  |
| Description (Page 29)        | Features of 3SK2 safety relays                                                         |  |
|                              | Features of the 3SK26 diagnostics display                                              |  |
|                              | Properties of the 3SK25 PROFINET interface                                             |  |
|                              | Features of the 3RK35 DP interface                                                     |  |
| Mounting (Page 71)           | Safety information                                                                     |  |
|                              | Assembly and disassembly procedure                                                     |  |
| Connection (Page 95)         | Procedure for connection/wiring/disconnecting                                          |  |
|                              | Plugging on and sealing the memory module                                              |  |
|                              | Grounding                                                                              |  |
| Operation (Page 123)         | Operator controls                                                                      |  |
|                              | Operating options                                                                      |  |
| Planning/configuring         | Basic safety system terminology                                                        |  |
| (Page 135)                   | System configuration and configuration rules                                           |  |
|                              | Wiring rules for inputs and outputs                                                    |  |
|                              | Reaction times                                                                         |  |
|                              | Special requirements for sensors and actuators                                         |  |
|                              | Commissioning                                                                          |  |
|                              | <ul> <li>Integration of the 3SK25 PROFINET interface in PROFINET IO systems</li> </ul> |  |
|                              | Integration of the 3SK2 safety relays into DP master systems                           |  |
| Maintenance and service      | Factory setting                                                                        |  |
| (Page 209)                   | Device replacement                                                                     |  |
| Diagnostics (Page 215)       | Diagnostics options                                                                    |  |
|                              | Diagnostics concept                                                                    |  |
|                              | Device diagnostics via LEDs/displays                                                   |  |
|                              | Description of the device display (45 mm device)                                       |  |
|                              | <ul> <li>Diagnostics with 3SK26 diagnostics display (optional)</li> </ul>              |  |
|                              | Diagnostics via PROFINET by means of 3SK25 PROFINET interface (optional)               |  |
|                              | Diagnostics via PROFIBUS with 3RK35 DP interface (optional)                            |  |
| Technical data (Page 271)    | Technical data                                                                         |  |
| Dimension drawings           | Dimension drawings                                                                     |  |
| (Page 279)                   | Drilling plans                                                                         |  |

#### Introduction

### 1.4 Topics dealt with

| Chapter                               | Contents                                                            |
|---------------------------------------|---------------------------------------------------------------------|
| Circuit diagrams (Page 287)           | Circuit diagrams                                                    |
| Spare parts/Accessories<br>(Page 289) | <ul><li>Spare parts</li><li>Accessories</li></ul>                   |
| Examples/applications<br>(Page 295)   | Examples of connecting sensors, actuators and complete applications |

# 1.5 Siemens Industry Online Support

#### Information and service

At Siemens Industry Online Support you can obtain up-to-date information from our global support database quickly and simply. To accompany our products and systems, we offer a wealth of information and services that provide support in every phase of the lifecycle of your machine or plant – from planning and implementation and commissioning, right through to maintenance and modernization:

- Product support
- Application examples
- Services
- Forum
- mySupport

Link: Siemens Industry Online Support (https://support.industry.siemens.com/cs/de/en)

#### **Product support**

Here you will find all the information and comprehensive know-how for your product:

• FAQs

Our replies to frequently asked questions.

• Manuals/operating instructions

Read online or download, available as PDF or individually configurable.

• Certificates

Clearly sorted according to approving authority, type and country.

• Characteristics

For support in planning and configuring your system.

• Product announcements

The latest information and news concerning our products.

• Downloads

Here you will find updates, service packs, HSPs and much more for your product.

Application examples

Function blocks, background and system descriptions, performance statements, demonstration systems, and application examples, clearly explained and represented.

• Technical data

Technical product data for support in planning and implementing your project.

Link: Product support (https://support.industry.siemens.com/cs/ww/en/ps)

1.5 Siemens Industry Online Support

#### mySupport

With "mySupport", your personal work area, you get the very best out of your Industry Online Support experience. Everything enables you to find the right information - every time.

The following functions are now available:

Personal messages

Your personal mailbox for exchanging information and managing your contacts

Requests

Use our online form for specific solution suggestions, or send your technical request direct to a specialist in Technical Support

Notifications

Make sure you always have the latest information - individually tailored to your needs

• Filter

Simple management and re-use of your filter settings from Product Support and the Technical Forum

• Favorites / Tags

Create your own "knowledge base" by assigning "Favorites" and "Tags" to documents – simple and efficient

Entries last viewed

Clear history of the entries you have most recently viewed

Documentation

Configure and compile individual documentation concepts from different manuals – quickly and without complications

Personal data

Change personal data and contact information here

• CAx data

Simple access to thousands of items of CAx data such as 3D models, 2D dimension drawings, EPLAN macros and much more

#### 1.6 DataMatrix code and Siemens Industry app

## 1.6 DataMatrix code and Siemens Industry app

#### DataMatrix code

A DataMatrix code is lasered onto the lower terminal cover of all 3SK2 safety relays.

DataMatrix codes are standardized in ISO/IEC 16022. The DataMatrix codes on Siemens devices use ECC200 coding for powerful error correction.

The following device information is encoded in the DataMatrix codes as a bit stream:

- Article number
- Serial number
- MAC address, if applicable

This information is stored in the following format in the DataMatrix code:

| 1P              | Article number | +         | S serial number<br>(+ 23S MAC address) |
|-----------------|----------------|-----------|----------------------------------------|
| Data identifier | Net content    | Separator |                                        |

#### Note

The information content is displayed without spaces.

This machine-readable information simplifies and accelerates handling of the respective devices.

As well as fast access to the serial numbers of the respective devices for unique identification, the DataMatrix codes simplify communication with Siemens Technical Support.

#### SIEMENS Industry Support App

DataMatrix codes primarily enable extremely fast and convenient access to all the devicespecific information available on an article number in the SIEMENS Service & Support Portal, such as operating instructions, manuals, data sheets, FAQs, etc.

We offer the SIEMENS Industry Support App free for this purpose. It can be used on most commercially available smartphones and tablets.

The SIEMENS Industry Support App is available for iOS and Android-based devices and can be accessed via the following links:

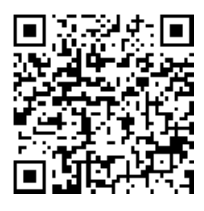

Link for Android

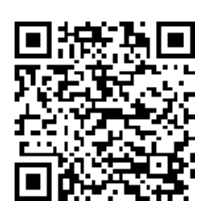

Link for iOS

1.7 Additional documentation

# 1.7 Additional documentation

#### Manuals

You will find further manuals in the table that may be of interest for your project planning. They are available to download from the Internet free of charge. You can create your own individual system documentation in mySupport.

| Title                                                     | Document number      |
|-----------------------------------------------------------|----------------------|
| SIRIUS engineering Safety ES V1.0 (software)              | 3ZX1012-0CS13-1AC1   |
| SIRIUS 3SK1 Safety Relays                                 | 3ZX1012-0SK11-0AC0   |
| SIRIUS 3RM1 motor starters                                | 3ZX1012-0RM10-2AC1   |
| Safety Integrated Application Manual                      | 3ZX1012-0SK11-1AC1   |
| SIMATIC PROFINET System Description                       | A5E00298292-06       |
| "From PROFIBUS DP to PROFINET IO" Programming Manual      | A5E00298268-03       |
| Industrial Ethernet / PROFINET passive network components | C79000-G8976-C271-01 |
| SIMATIC NET PROFIBUS Network Manual                       | C79000-G8976-C124-03 |

#### Interesting links

- Manuals in Siemens Industry Online Support (https://support.industry.siemens.com/cs/ww/en/ps/man)
- FAQs safety engineering (http://support.automation.siemens.com/WW/view/en/60763768/133000)
- Safety Evaluation Tool (<u>http://www.siemens.com/safety-evaluation-tool/</u>)
- Systematic industrial safety engineering: Safety Integrated (http://www.siemens.com/safety-integrated)
- Product support for STEP 7 (TIA Portal) (https://support.industry.siemens.com/cs/ww/en/ps/14672)
- Further information on PROFINET (<u>https://www.siemens.com/global/en/home/products/automation/industrial-communication/profinet.html</u>)
- The EMC Directive 2014/30/EU in Practice
   (<u>https://www.siemens.com/global/en/home/markets/panel-building/control-cabinet/emc-optimization.html</u>)
- Industrial Control Panels and Electronic Equipment of Industrial Machinery for North America (<u>https://www.siemens.com/global/en/home/markets/panel-building/control-</u> cabinet/north-america.html)
- Control Panels compliant with IEC Standards and European Directives (<u>https://www.siemens.com/global/en/home/markets/panel-building/control-cabinet/eu-directives.html</u>)

### 1.8 Configurator for safety relays

#### Configurator

Various configurators are available online to assist you during the configuration process.

The configurator for safety relays with accessories is a selection and configuration tool. You can select the individual components and plan your system in accordance with your specific requirements. You can save your selection, export it as a text file or you can order it directly.

The configurator automatically compiles a document list of the information available in Service & Support for every component. You can use it as the basis for putting together your system documentation.

Link: Configurator (http://www.siemens.com/industrial-controls/configurators)

### 1.9 Evaluation of safety functions

#### Safety Evaluation Tool

The Siemens Safety Evaluation Tool for the IEC 62061 and ISO 13849-1 standards supports you in evaluating the safety functions of your machine. The TÜV-tested online tool guides you step by step, from specifying the structure of the safety system and selecting the components to determining the achieved safety integrity (SIL /PL). The final result is a report in conformance with the standards that you can integrate as proof of safety into the documentation.

Link: Safety Evaluation Tool (http://www.siemens.com/safety-evaluation-tool/)

#### Safety Integrated

Just like the safety relay, the Safety Evaluation Tool is part of Safety Integrated, the intelligent safety solution from Siemens that features a complete product portfolio. Our certified safety technology complies with all relevant standards and is already contained in the Safety Evaluation Tool.

Link: Safety Integrated (http://www.siemens.com/safety-integrated)

1.10 User responsibility for system design and function

### 1.10 User responsibility for system design and function

The products described here were developed to perform safety-related functions as part of an overall installation or machine.

A complete, safety-related system is generally equipped with sensors, evaluation units, and signaling units, and uses reliable shutdown concepts.

It is the responsibility of the manufacturer to ensure that the system or machine is functioning properly as a whole.

Siemens AG, its regional offices, and associated companies (hereinafter referred to as "Siemens") cannot guarantee all the properties of a whole installation or machine that has not been designed by Siemens.

Nor can Siemens assume liability for recommendations that appear or are implied in the following description. No new guarantee, warranty, or liability claims beyond the scope of the Siemens general terms of supply are to be derived or inferred from the following description.

### 1.11 History

| Release number | New features                                              |
|----------------|-----------------------------------------------------------|
| 05/2015        | Initial release                                           |
| 08/2017        | Revision of the manual                                    |
| 03/2019        | Supplement of 3SK25 PROFINET interface (interface module) |

### 2.1 General safety notes

#### Note

#### SILCL 3 to EN 62061:2005 PL e/Cat. 4 to EN ISO 13849-1:2008

3SK2 safety relays are designed in such a way as to allow implementation of applications up to SILCL 3 in accordance with EN 62061 and PL e / Kat. 4 in accordance with EN ISO 13849-1.

# 

#### Hazardous Voltage.

#### Can Cause Death, Serious Injury, or Property Damage.

Hazardous electrical voltages can cause electric shock, burns and damage.

- Turn off and lock out all power supplying the system and device before working on the device.
- To ensure protection against the hazard of electric shock when the terminal cover is open, screw in all terminal screws that are not needed to clamp conductors.
- Close the terminal covers and always keep them closed during operation.

### 

#### Loss of the safety functions.

Can Cause Death, Serious Injury, or Property Damage.

3SK1 output expansions and 3RM1 Failsafe motor starters that are connected to a 3SK2 safety relay via 3ZY12 device connectors are supplied with voltage via the device connectors.

Do not directly connect any separate supply voltage to a 3SK1 output expansion (A1/A2) or to a 3RM1 Failsafe motor starter (A1/A2) as otherwise the safety function will be bypassed.

2.1 General safety notes

### 

Loss of the safety function in the event of adjustment of the slide switch on 3SK1 output expansions.

#### Can Cause Death, Serious Injury, or Property Damage.

Parameterization of the logic of the 3SK2 safety relay in Safety ES must correspond to the slide switch setting on the 3SK1 output expansion in order for the safety function not to be rendered inactive.

- Make sure that the setting of the slide switch on the 3SK1 output expansion corresponds to your logic parameterized in Safety ES.
- Use a cover seal to protect the slide switch of the 3SK1 output expansion against unauthorized and unintentional adjustment.

# 

#### Safe functional extra-low voltage.

The 3SK2 safety relays with a supply voltage of 24 V DC must be operated by means of a single-fault-secure power supply with safe functional extra-low voltage (SELV, PELV). This means these modules may only be subjected to a voltage of Um even in the event of a fault.

The following applies for the 3SK2 safety relays: Around < 60.0 V.

You can find more detailed information about safe functional extra-low voltage in the data sheets of the power supplies to be used.

# 

#### Risk from conductive contamination Can Cause Death, Serious Injury, or Property Damage.

The devices must be protected against conductive contamination while taking account of the ambient conditions. One way you can do this is to install the devices in a control cabinet with the appropriate degree of protection.

You will find further information in the IEC 60529 standard, "*Degrees of protection provided by enclosures (IP Code)*" and in Chapter "Technical data (Page 271)".

#### NOTICE

#### Electromagnetic interference

The following must be grounded in accordance with the regulations to ensure noise immunity of the system components:

- All system components
- PELV / SELV power supply units (also note the documentation for the respective power supply unit in this regard).

PROFINET / PROFIBUS must be grounded according to the installation guidelines for PROFINET / PROFIBUS networks.

2.2 Recycling and disposal

#### NOTICE

#### Material damage caused by electrostatic charge

When handling and installing the system components, ensure that the components are protected from electrostatic charge. Changes to the system configuration and wiring are only permissible while the supply voltage is switched off. Connection of 3SK2 safety relays is only permissible when the power supply is switched

off.

#### Note

#### Operational faults and malfunctions in communication

If the EMC Directive 2014/30/EU is not complied with when systems and devices are installed, communication breaks may occur.

#### Note

#### Simultaneity of signals

Depending on when a signal change takes place within the cycle, the signal change is detected either in the same cycle or not until the following cycle time.

This means it is possible for supposedly simultaneous signal changes to be detected at two different inputs by the logic, but not simultaneously.

Take this behavior into account when creating your configuration.

Note

Cover all unused system and device interfaces.

### 2.2 Recycling and disposal

For environmentally friendly recycling and disposal of your old device, please contact a company certified for the disposal of old electrical and/or electronic devices and dispose of the device in accordance with the regulations in your country.

2.3 Intended use

# 2.3 Intended use

### 

#### Incorrect use of hardware products. Can Cause Death, Serious Injury, or Damage to Property.

This equipment is only allowed to be used for the applications described in the catalog and in the technical description, and only in conjunction with non-Siemens equipment and components recommended by Siemens.

Correct transport, storage, installation and assembly, as well as careful operation and maintenance, are required to ensure that the product operates safely and without faults.

Before you run any sample programs or programs you have written yourself, make sure that running the plant cannot cause injury to anyone else or damage to the machine itself.

EU note regarding machine safety: Commissioning is absolutely prohibited until it has been ensured that the machine in which the component described here is to be installed complies with the stipulations of the Directive 2006/42/EC.

# 

#### Incorrect use of software products. Can Cause Death, Serious Injury, or Damage to Property.

The software may be used only for the applications described in the catalog or the technical description, and only in combination with the software products, components and devices of other manufacturers where recommended or permitted by Siemens.

Before you run any sample programs or programs you have written yourself, make sure that running the plant cannot cause injury to anyone else or damage to the machine itself.

### 

#### Hazardous system state.

Can Cause Death, Serious Injury, or Property Damage.

The basis of the safety concept is that a safe state exists for all process variables. With the 3SK2 safety relay, this is the value "0". This applies to sensors and actuators.

Note that the use of inverting functions either in the logic diagram or in the wiring outside the system may prevent the safe state from being reached.

2.3 Intended use

### 

Loss of the safety functions through changes to the system. Can Cause Death, Serious Injury, or Property Damage.

To ensure the safety of the system, any changes to it or any replacement of defective components must be followed by a thorough and successfully completed function test of the system.

A complete function test consists of the following tests:

- Configuration test (test of the configuration)
- · System test (wiring test of the connected sensors and actuators)

# 

#### Loss of the safety functions due to missing function test. Can Cause Death, Serious Injury, or Property Damage.

In accordance with RFU CNB/M/11.050, when using actuators such as 3SK1 output expansions, contactors or relays in factory automation applications, a function test interval (shutdown test)  $\leq$  1 year for SILCL 2 or  $\leq$  1 month for SILCL 3 is required. Only then do the safety values apply.

Exception: A function test interval  $\leq$  1 year is also permissible for SIL3 applications in the process industry (in accordance with IEC 61511), exclusively for low-demand use, due to a significantly lower failure rate probability of the electromechanical components. This does not apply to safety-related applications in accordance with the Machinery Directive 2006/42/EC.

#### Function test procedure for actuators with contacts:

- Actuate the connected sensors.
- · Check their effect on the safety relay and the downstream actuators\*.
- Activate the safety relay via the connected sensors.
- Check their effect on the safety relay and the downstream actuators\*.
- Defective devices must be replaced.

\*Since the read-back time of the delayable output functions is retriggerable, the actuation duration for switching on and off for the regular function test must be longer than the time set in the "Switching time" parameter. Only in this way can it be ensured that the expected switching state has also been set on the connected actuator.

# 

Unauthorized access to the 3SK2 safety relay.

Can Cause Death, Serious Injury, or Property Damage.

To prevent unauthorized access to the 3SK2 safety relay, assign a password for device access in Safety ES.

In the case of several 3SK2 safety relays, you must assign a separate password for each device.

2.4 Safety information for hazardous areas

# 2.4 Safety information for hazardous areas

### 

Explosion hazard in hazardous areas. Can Cause Death, Serious Injury, or Property Damage.

The components of the safety relay are **not** suitable for installation in hazardous areas.

Please contact your ATEX specialist.

## 2.5 Current information about operational safety

Important note for maintaining operational safety of your system

### 

Loss of safety functions due to obsolete information.

Can Cause Death, Serious Injury, or Property Damage.

Please take note of our latest information

Systems with safety-related characteristics are subject to special operational safety requirements on the part of the operator. The supplier is also obliged to comply with special product monitoring measures. For this reason, we publish a special newsletter containing information on product developments and features that are (or could be) relevant to operation of safety-related systems. By subscribing to the appropriate newsletter, you will ensure that you are always up-to-date and able to make changes to your system, when necessary:

SIEMENS newsletter (http://www.industry.siemens.com/newsletter)

Request the following newsletter under "Products and Solutions":

- Industrial Controls SIRIUS News (en)
- Safety Integrated Newsletter

## 2.6 Security information

Siemens provides products and solutions with industrial security functions that support the secure operation of plants, systems, machines and networks.

In order to protect plants, systems, machines and networks against cyber threats, it is necessary to implement – and continuously maintain – a holistic, state-of-the-art industrial security concept. Siemens' products and solutions constitute one element of such a concept.

Customers are responsible for preventing unauthorized access to their plants, systems, machines and networks. Such systems, machines and components should only be connected to an enterprise network or the internet if and to the extent such a connection is necessary and only when appropriate security measures (e.g. firewalls and/or network segmentation) are in place.

For additional information on industrial security measures that may be implemented, please visit

https://www.siemens.com/industrialsecurity.

Siemens' products and solutions undergo continuous development to make them more secure. Siemens strongly recommends that product updates are applied as soon as they are available and that the latest product versions are used. Use of product versions that are no longer supported, and failure to apply the latest updates may increase customer's exposure to cyber threats.

To stay informed about product updates, subscribe to the Siemens Industrial Security RSS Feed under

https://www.siemens.com/industrialsecurity.

Safety information

2.6 Security information

# Description

### 3.1 Application areas for safety systems

#### Safety systems

Safety systems are part of machines and plants. Their task is to minimize possible hazards for humans, machines and the environment. To this end, they monitor safety functions such as Emergency Stop and switch off the plant or system in a safety-related fashion. A safety system consists of sensors for sensing signals of the protective equipment (e.g. protective doors) from safety relays (e.g. 3SK2 safety relays) that evaluate these signals, and of actuators (e.g. 3RM1 Failsafe motor starters; 3RT contactors) that are controlled by the safety system and respond accordingly.

In most countries in the world there are binding regulations on the safeguarding of machines and plants. For Europe, the European Machinery Directive (2006/42/EC) defines the basic requirements for machine safety. The technical details of these requirements are specified in "harmonized" standards such as EN 62061 or EN ISO 13849-1 with the highest classification SILCL 3 or PL e/Cat. 4 for production automation.

#### 3SK2 safety relays

3SK2 safety relays are safety relays that can be parameterized with software and using which you can interconnect several safety applications with each other. In this way, you can set shutdown ranges, for example, and freely define other dependencies. 3SK2 safety relays are generally suitable for applications involving two or more safety-related functions. SIRIUS 3SK1 safety relays are available for applications with only one safety-related function.

3SK2 safety relays read sensor signals via inputs, interconnect these signals according to the parameterizable logic, and use the processed signals to control the outputs, and thus actuators, in a fail-safe manner.

Depending on the version of the device and the external connection of sensors and actuators, applications can be implemented at up to SILCL 3 in accordance with EN 62061 and PL e/Cat. 4 in accordance with EN ISO 13849-1.

At least one 3SK2 basic unit and the Safety ES parameterization and diagnostics software are required for every system configuration. You can decide between two safety relay sizes with different functional scopes.

3.1 Application areas for safety systems

#### Safety ES parameterization and diagnostics software

The safety functions are parameterized via the Safety ES software. The software represents the wiring of the individual functions using graphical parameterization. All safety or logic functions are available as blocks and can also be easily configured and then logically combined with one another. The software checks the interconnection for errors before the safety program can be loaded into the safety relay.

#### Forcing

Test operation of the software assists you during commissioning. Here, output signals of function elements can be forced in order to test the logic processing or already installed system sections. Forcing means that the output signals in the logic can be set to 1 or 0, irrespective of the real signal.

#### Deactivating safety functions

Functions can be specifically deactivated in the software and assigned substitute values. This means that a complete safety program can be created and tested for the maximum configuration for a system. The system can then be commissioned with a partial configuration, while the parts that are not needed in the safety program remain deactivated. If the system is later expanded, these steps mean that you only need to reactivate the applicable parts of the safety program.

#### Diagnostics

The software allows you to monitor the safety system and, to this end, visualizes the status of the safety functions and the status of the devices. The status of each element and the configuration as a whole can be viewed online.

#### Documentation of the safety functions

Documentation is also created for the safety functions and, after printing, can be used for system documentation purposes in compliance with DIN EN ISO 7200.

#### Device connector interface

3SK2 safety relays can be connected to the following actuators using 3ZY12 device connectors:

- 3SK1 output expansions (24 V DC)
- 3RM1 Failsafe motor starters (24 V DC)

3SK1 output expansions and safety-related 3RM1 Failsafe motor starters can be controlled and monitored for correct function using these 3ZY12 device connectors.

The device connectors quickly, easily and flawlessly take over the safety-related wiring. This reduces your wiring effort and costs and possible troubleshooting.

#### Interface modules for communication via bus systems and integration in TIA

The 3SK2 safety relays communicate with higher-level controllers via an optional interface module. Thus, the basic unit can be interfaced to a PLC via PROFINET/PROFIBUS, for example, and therefore also be integrated in TIA. Fault diagnostics and status information can be passed on cyclically and acyclically.

Via the interface module, the 3SK2 safety relays offer the option of exchanging process signals with a higher-level controller. This is possible in both directions. Up to 64 bits are available for this purpose in each direction. The individual signals are manually interconnected in the user program. This makes it possible to generate individual diagnostics messages, for example. Operational switching signals (such as unlocking commands for protective doors with tumblers) as well as fault acknowledgement and starting commands can be sent from the PLC to 3SK2 safety relays.

#### **Diagnostics display**

Pending messages with detailed information shown as text are displayed on the optional diagnostics display. The diagnostics display enables time-saving troubleshooting without connection to a PG / PC with Safety ES. The cause of a fault can be located quickly and easily and you can respond directly to it. The diagnostics display can be installed in the control cabinet door and is operable from the outside. You do not need any complex parameterization to be able to use the diagnostics display. It is sufficient to assign corresponding names or identifiers when creating the safety application. These names and identifiers are then read directly from the device by the diagnostics display and displayed.

#### Diagnostics

The 3SK2 safety relays possess multiple diagnostics options:

- Diagnostics via displays on the device/LEDs
- Diagnostics with Safety ES
- Diagnostics with diagnostics display (if a diagnostics display is available)
- Diagnostics via PROFINET (if PROFINET interface is available)
- Diagnostics via PROFIBUS (if DP interface is available)

3.1 Application areas for safety systems

#### Interfaces

The safety relay can be accessed by Safety ES via an RS232, USB or fieldbus interface. The communication via the fieldbus interface is implemented via an optional interface module.

### WARNING

#### Unauthorized access to safety functions via fieldbus. Can Cause Death or Serious Injury.

Unauthorized access to the safety relay via fieldbus, such as PROFINET or PROFIBUS, can result in configuration changes and overriding of safety functions.

To prevent unauthorized access to the safety relay via the fieldbus, assign a password for accessing the device in Safety ES. If you operate several safety relays in one fieldbus network, you must assign a separate password for each safety relay to prevent confusion when accessing via the fieldbus. In other words, the passwords must not be identical.

# 3.2 Features and functions

| eatures and functions                                                                                                    | SIRIUS 3SK2 safety relays |                                               |
|----------------------------------------------------------------------------------------------------|---------------------------|-----------------------------------------------|
|                                                                                                    | 22.5 mm                   | 45 mm                                         |
| Concrel characteristics                                                                                                    |                           |                                               |
|                                                                                                    | /                         | (                                             |
|                                                                                                    | $\checkmark$              | V                                             |
| SILCL 3 as per EN 62061                                                                                                    |                           |                                               |
| PL e/Cat. 4 as per EN ISO 13849-1                                                                                                    |                           |                                               |
| Expansion capability with actuators via 3ZY12 device connectors:                                                                                                    | $\checkmark$              | $\checkmark$                                  |
| <ul> <li>3SK1 output expansions (24 V DC)</li> </ul>                                                                                                    |                           |                                               |
| 3RM1 Failsafe motor starters (24 V DC)                                                                                                    |                           |                                               |
| Very simple parameterization with extensive Safety ES parameterization software                                                                                          | 1                         | ✓                                             |
| Low wiring effort and high connection depth using function combinations in the software                                                                                  | $\checkmark$              | $\checkmark$                                  |
| Safety-related, freely parameterizable sensor inputs                                                                                                    | 10                        | 20                                            |
| Digital test outputs for sensor supply and monitoring                                                                                                    | 2                         | 4<br>of which 2 with<br>decoupled test signal |
| Safety-related two-channel relay outputs                                                                                                    | 2                         | 4                                             |
| Digital standard outputs                                                                                                    | 1                         | 2                                             |
| Safety-related electronic outputs via 3ZY12 device connectors                                                                                                    | 2                         | 2                                             |
| Digital read-back input via 3ZY12 device connector                                                                                                    | 1                         | 1                                             |
| Support with commissioning by forcing                                                                                                    | $\checkmark$              | $\checkmark$                                  |
| Communication                                                                                                    |                           |                                               |
| Data exchange via PROFINET*) or PROFIBUS with optional interface module                                                                                                  | 32/64 bits                | 32/64 bits                                    |
| Integration into the automation environment via a GSD on each<br>PROFINET IO controller irrespective of the automation system with<br>optional PROFINET interface module | 1                         | ~                                             |
| Integration into the automation environment with a GSD on each<br>PROFIBUS-DP master irrespective of the automation system with<br>optional DP interface module          | 1                         | ✓                                             |
| Remote access (S7 routing) with optional interface module                                                                                                    | $\checkmark$              | $\checkmark$                                  |
| Access with Safety ES                                                                                                    |                           |                                               |
| Configuration and diagnostics through the device interface                                                                                                    | $\checkmark$              | $\checkmark$                                  |
| Configuration and diagnostics via PROFINET and PROFIBUS                                                                                                    | $\checkmark$              | ✓                                             |

### Description

3.2 Features and functions

| Features and functions                          | SIRIUS 3SK2  | SIRIUS 3SK2 safety relays |  |
|-------------------------------------------------|--------------|---------------------------|--|
|                                                 | 22.5 mm      | 45 mm                     |  |
| Diagnostics                                     |              |                           |  |
| Diagnostics via LEDs/display on the device      | 1            | $\checkmark$              |  |
| Diagnostics using Safety ES                     | $\checkmark$ | $\checkmark$              |  |
| Diagnostics via PROFINET                        | $\checkmark$ | $\checkmark$              |  |
| Diagnostics using PROFIBUS                      | $\checkmark$ | $\checkmark$              |  |
| Diagnostics using the 3SK26 diagnostics display | 1            | $\checkmark$              |  |

\*) Product version E05 or higher of the 3SK2 basic unit

| Function elements in the logic diagram        | SIRIUS 3SK2 safety relays |              |  |
|-----------------------------------------------|---------------------------|--------------|--|
|                                               | 22.5 mm                   | 45 mm        |  |
| Cell functions                                |                           |              |  |
| Input cell                                    | $\checkmark$              | $\checkmark$ |  |
| Output cell                                   | √                         | $\checkmark$ |  |
| Monitoring functions                          |                           |              |  |
| Universal monitoring                          | ✓                         | $\checkmark$ |  |
| EMERGENCY STOP                                | ✓                         | $\checkmark$ |  |
| ESPE (electro-sensitive protective equipment) | ✓                         | $\checkmark$ |  |
| Safety shutdown mat (NC principle)            | √                         | $\checkmark$ |  |
| Safety shutdown mat (cross-circuit principle) | √                         | $\checkmark$ |  |
| Protective door                               | √                         | $\checkmark$ |  |
| Protective door with tumbler                  | √                         | $\checkmark$ |  |
| Acknowledgment button                         | √                         | $\checkmark$ |  |
| Two-hand operation                            | √                         | $\checkmark$ |  |
| Mode selector switch                          | ✓                         | $\checkmark$ |  |
| AS-i 2F-DI (safety-related AS-i input)        | -                         | -            |  |
| Muting functions                              |                           |              |  |
| Muting (2-sensor-parallel)                    | $\checkmark$              | $\checkmark$ |  |
| Muting (4-sensor-parallel)                    | ✓                         | $\checkmark$ |  |
| Muting (4-sensor-sequential)                  | ✓                         | $\checkmark$ |  |
| Status functions                              |                           |              |  |
| Device status                                 | $\checkmark$              | $\checkmark$ |  |
| Element status                                | $\checkmark$              | $\checkmark$ |  |

| Function elements in the logic diagram | SIRIUS 3SK2 safety relays |              |
|----------------------------------------|---------------------------|--------------|
|                                        | 22.5 mm                   | 45 mm        |
| Control functions                      |                           |              |
| Device command                         | ✓                         | $\checkmark$ |
| Logic functions                        |                           |              |
| • AND                                  | ✓                         | ✓            |
| • OR                                   | √                         | $\checkmark$ |
| • XOR                                  | $\checkmark$              | $\checkmark$ |
| NAND                                   | $\checkmark$              | $\checkmark$ |
| • NOR                                  | $\checkmark$              | $\checkmark$ |
| NEGATION (NEG)                         | $\checkmark$              | $\checkmark$ |
| Flip-flop                              |                           |              |
| • FF-SR                                | $\checkmark$              | ~            |
| Counter functions                      |                           |              |
| • Counter (0 -> 1)                     | $\checkmark$              | $\checkmark$ |
| • Counter (1 -> 0)                     | $\checkmark$              | $\checkmark$ |
| • Counter (0 -> 1 / 1 -> 0)            | √                         | √            |
| Timer functions                        |                           |              |
| With ON delay                          | $\checkmark$              | $\checkmark$ |
| • With ON delay (trigger)              | $\checkmark$              | ~            |
| Passing make contact                   | √                         | √            |
| Passing make contact (trigger)         | ✓                         | √            |
| • With OFF delay                       | √                         | √            |
| • With OFF delay (trigger)             | ✓                         | $\checkmark$ |
| Clocking                               | √                         | ✓            |
| Start functions                        |                           |              |
| Monitored start                        | $\checkmark$              | $\checkmark$ |
| Manual start                           | $\checkmark$              | ~            |
| Output functions                       |                           |              |
| Standard output                        | $\checkmark$              | $\checkmark$ |
| F output                               | $\checkmark$              | $\checkmark$ |
| Standard output delayed                | ✓                         | √            |
| F output delayed                       | ✓                         | $\checkmark$ |
| • AS-i 14F-DO                          | -                         | -            |

3.3 3SK2 safety relay with width 22.5 mm

### 3.3 3SK2 safety relay with width 22.5 mm

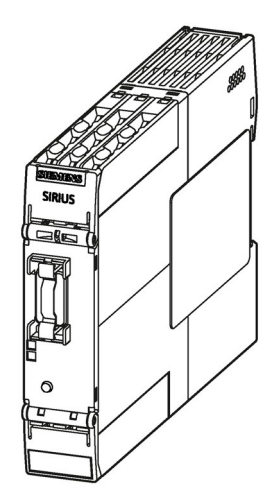

Figure 3-1 3SK2 safety relay with width 22.5 mm

#### Properties

The 3SK2 safety relay with width 22.5 mm for safety-related control functions can be used up to SILCL 3 as per EN 62061 and PL e / Cat. 4 as per EN ISO 13849-1.

- The 3SK2 safety relay can be parameterized using Safety ES.
- 3SK1 output expansions (24 V DC) can be connected as actuators with little wiring via 3ZY12 device connectors.
- Safety-related 3RM1 Failsafe motor starters (24 V DC) can be connected as actuators with little wiring via 3ZY12 device connectors.
- 3SK2 safety relays have an integrated memory.
- Connection of a diagnostics display is possible as an option for time-saving diagnostics.
- An additional interface module (e.g. PROFINET interface) can be used to exchange process data with a PLC. Diagnostics data of 3SK2 safety relays are also transmitted to the PLC.
### Inputs and outputs

The 3SK2 safety relay with 22.5 mm width comes with the following inputs and outputs:

- 10 safety-related, freely parameterizable sensor inputs (22.5 mm)
- 2 two-channel, safety-related, solid-state outputs (pp switching)
- 1 solid-state standard output (not safety-related) (p switching)
- 2 test outputs (= 1 test output pair) for sensor supply and monitoring when used with safety-related sensor inputs
- 2 safety-related outputs via 3ZY12 device connector for control of 3SK1 output expansions and 3RM1 Failsafe motor starters
- 1 feedback circuit via 3ZY12 device connector for monitoring both output signals (nonsafety-related)

### Note

### Safety-related outputs

If you use a safety-related solid-state output for a two-channel shutdown, a fault exclusion, such as a short circuit to P or M, is required. This condition is met within a control cabinet and when the connection cables are installed in such a way that they are protected.

# Design of the 3SK2 safety relay with width 22.5 mm

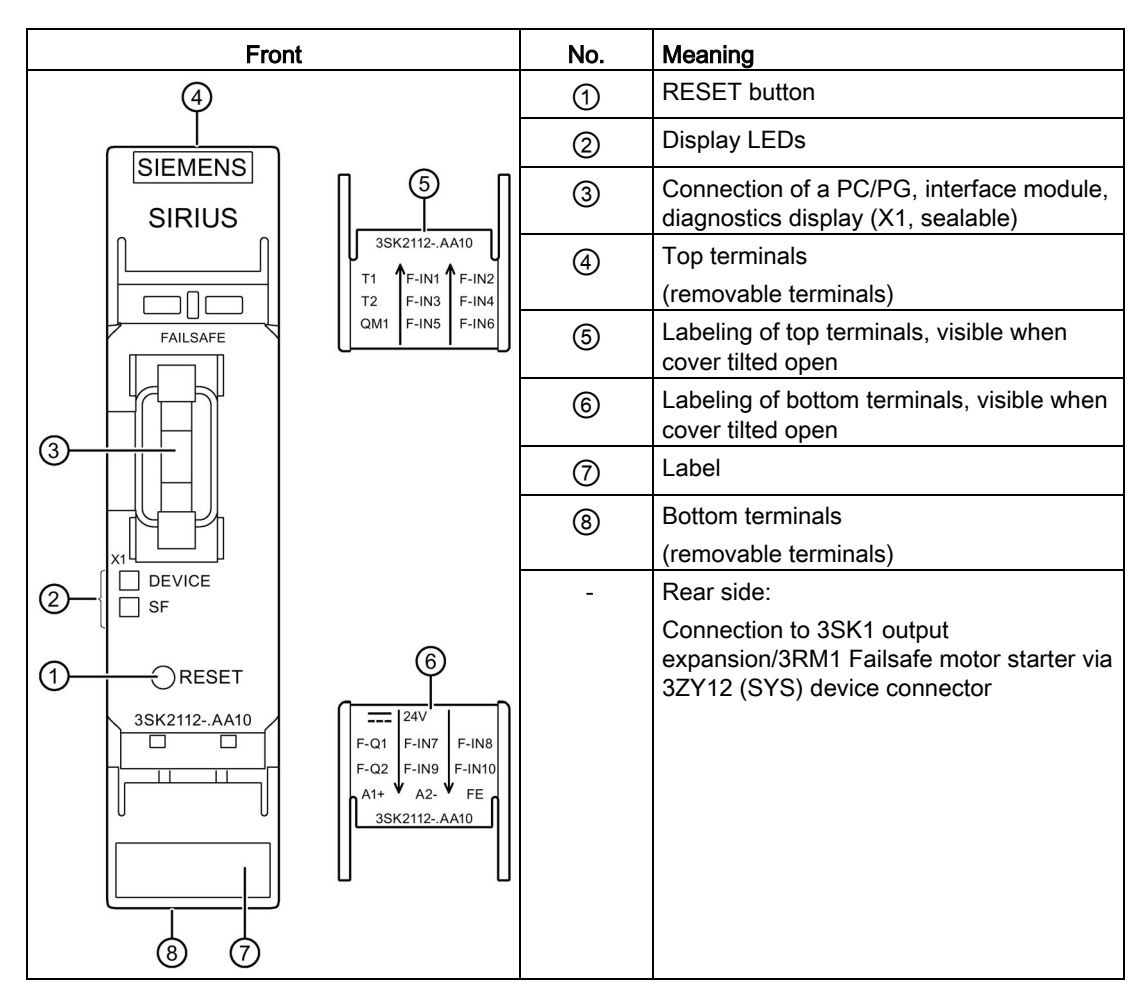

### Internal circuit diagram

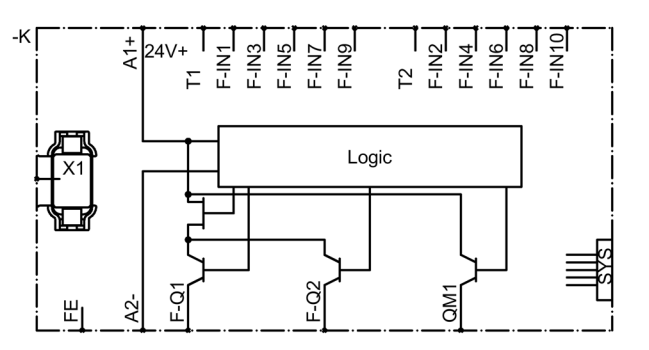

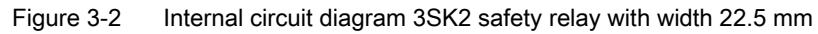

| Terminal     | Meaning                                                         | Explanation                                                                                                    |
|--------------|-----------------------------------------------------------------|----------------------------------------------------------------------------------------------------|
| Τ1           | Test output for inputs<br>F-IN1, F-IN3, F-IN5,<br>F-IN7, F-IN9  | <ul> <li>Test outputs T1/T2 with different test signals</li> <li>Connection for sensor contacts for detecting</li> </ul> |
| Τ2           | Test output for inputs<br>F-IN2, F-IN4, F-IN6,<br>F-IN8, F-IN10 | Closs-circuits                                                                                                    |
| F-IN1 F-IN10 | Safety-related sensor inputs                                    | Terminal for safety sensors<br>Combinations for two-channel connection:                                                  |
|              |                                                                 | F-IN1 with F-IN2                                                                                                    |
|              |                                                                 | • F-IN3 with F-IN4                                                                                                    |
|              |                                                                 | • F-IN5 with F-IN6                                                                                                    |
|              |                                                                 | • F-IN7 with F-IN8                                                                                                    |
|              |                                                                 | • F-IN9 with F-IN10                                                                                                    |
| QM1          | Solid-state output                                              | Standard solid-state output (non-safety-related)                                                                         |
| F-Q1, F-Q2   | Safety-related solid-state outputs                              | Two-channel solid-state outputs for connecting actuators                                                                 |
| A1+          | Power supply                                                    | 24 V DC                                                                                                    |
| A2-          | Ground                                                          | Ground to 24 V DC                                                                                                    |
| FE           | Functional ground                                               | Shielding, equipotential bonding                                                                                         |

# Terminal markings of the 3SK2 safety relay with width 22.5 mm

## Interfaces of the 3SK2 safety relay with width 22.5 mm

| Meaning              | Explanation                                                                   |
|----------------------|-------------------------------------------------------------------------------|
| Device interface     | Connection of PC or programming device, interface module, diagnostics display |
|                      | The device interface is sealable.                                             |
| Interface for device | Connection to 3SK1 output expansions and to 3RM1                              |
|                      | Meaning Device interface Interface for device connectors                      |

# Operator controls of the 3SK2 safety relay with width 22.5 mm

| Element         | Meaning                                                        | Explanation                                                                      |
|-----------------|----------------------------------------------------------------|----------------------------------------------------------------------------------|
| RESET<br>button | <ul><li>Fault acknowledgment</li><li>Factory setting</li></ul> | <ul> <li>Confirm the acknowledgeable errors with this<br/>button.</li> </ul>     |
|                 |                                                                | <ul> <li>Refer to Section "Restoring factory settings<br/>(Page 209)"</li> </ul> |

#### Display elements of the 3SK2 safety relay with width 22.5 mm

| Element | Meaning     |
|---------|-------------|
| DEVICE  | Status      |
| SF      | Group error |

### Connecting inputs and outputs

You can find more information on connecting inputs and outputs in Section "Wiring rules for inputs and outputs (Page 150)".

# 3.4 3SK2 safety relay with width 45 mm

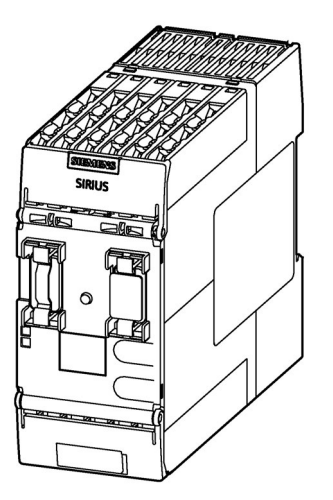

Figure 3-3 3SK2 safety relay with width 45 mm

#### Properties

The 3SK2 safety relay with width 45 mm for safety-related control functions can be used up to SILCL 3 as per EN 62061 and PL e / Cat. 4 as per EN ISO 13849-1.

- The 3SK2 safety relay can be parameterized using Safety ES.
- 3SK2 safety relays have a device display.
- 3SK2 safety relays are supplied with a memory module (sealable with basic unit or control cabinet).
- 3SK1 output expansions (24 V DC) can be connected as actuators with little wiring via 3ZY12 device connectors.
- Safety-related 3RM1 Failsafe motor starters (24 V DC) can be connected as actuators with little wiring via 3ZY12 device connectors.
- Connection of the diagnostics display is possible as an option for time-saving diagnostics.
- An additional interface module (e.g., DP interface) can be used to exchange process data with a PLC. Diagnostics data of 3SK2 safety relays are also transmitted to the PLC.

### Inputs and outputs

The 3SK2 safety relay with 45 mm width comes with the following inputs and outputs:

- 20 safety-related, freely parameterizable sensor inputs
- 4 two-channel, safety-related, solid-state outputs (pp switching)
- 2 solid-state standard outputs (not safety-related) (p switching)
- 4 test outputs for sensor supply and monitoring when used with safety-related sensor inputs (= 2 isolated test output pairs)
- 2 safety-related outputs via device connectors for control of 3SK1 output expansions and 3RM1 Failsafe motor starters
- 1 feedback circuit for monitoring both output signals (non-safety-related)

#### Note

#### Safety-related solid-state outputs

If you use a safety-related solid-state output for a two-channel shutdown, a fault exclusion, such as a short circuit to P or M, is required. This condition is met within a control cabinet and when the connection cables are installed in such a way that they are protected.

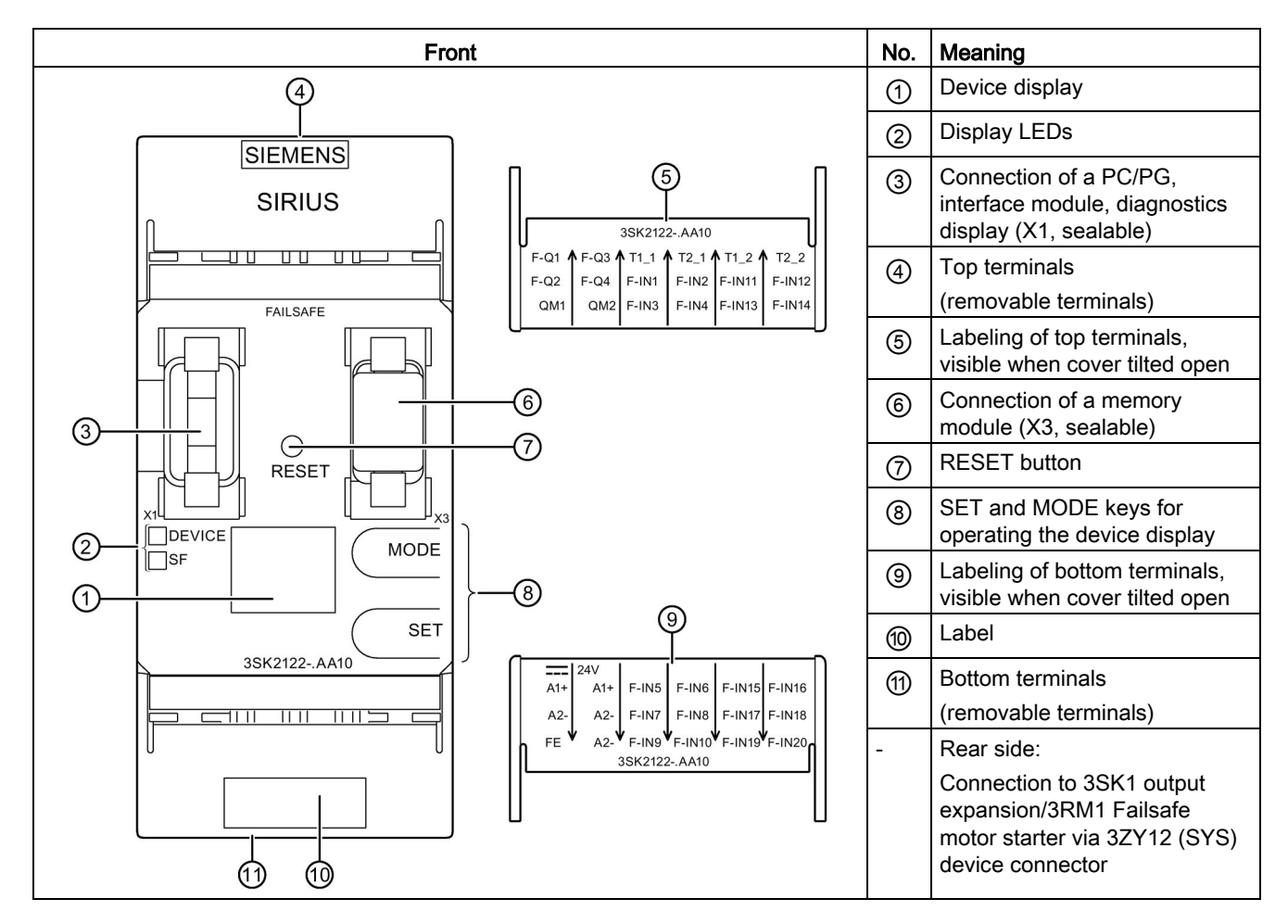

### Design of the 3SK2 safety relay with width 45 mm

### Internal circuit diagram

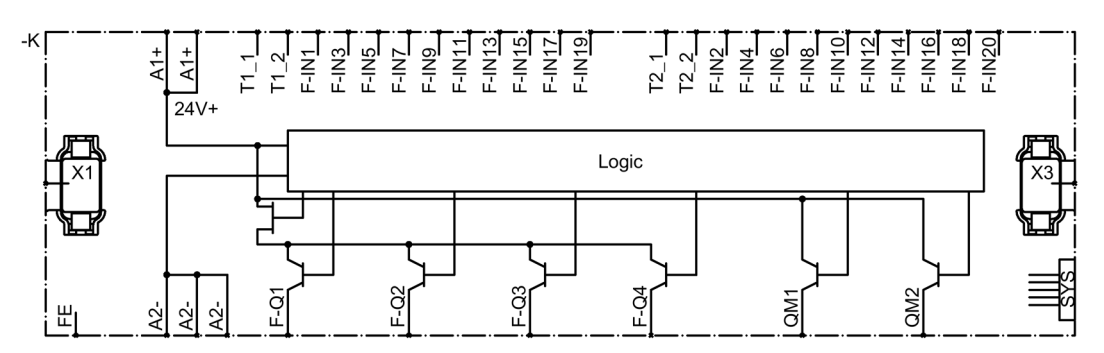

Figure 3-4 Internal circuit diagram 3SK2 safety relay with width 45 mm

#### Description

3.4 3SK2 safety relay with width 45 mm

# Terminal markings of the 3SK2 safety relay with width 45 mm

| Terminal     | Meaning                                                                                                    | Explanation                                                                                                    |  |
|--------------|----------------------------------------------------------------------------------------------------|----------------------------------------------------------------------------------------------------|--|
| T1_1         | Test output for inputs F-IN1,<br>F-IN3, F-IN5, F-IN7, F-IN9,<br>F-IN11, F-IN13, F-IN15,<br>F-IN17, F-IN19  | <ul> <li>Test outputs T1_1/T2_1 with different test signals</li> <li>Connection for sensor contacts for detecting</li> </ul> |  |
| T2_1         | Test output for inputs F-IN2,<br>F-IN4, F-IN6, F-IN8, F-IN10,<br>F-IN12, F-IN14, F-IN16,<br>F-IN18, F-IN20 | <ul> <li>Independent of T1_2/T2_2</li> </ul>                                                                                 |  |
| T1_2         | Test output for inputs F-IN1,<br>F-IN3, F-IN5, F-IN7, F-IN9,<br>F-IN11, F-IN13, F-IN15,<br>F-IN17, F-IN19  | <ul> <li>Test outputs T1_2/T2_2 with different test signals</li> <li>Connection for sensor contacts for detecting</li> </ul> |  |
| T2_2         | Test output for inputs F-IN2,<br>F-IN4, F-IN6, F-IN8, F-IN10,<br>F-IN12, F-IN14, F-IN16,<br>F-IN18, F-IN20 | <ul> <li>cross-circuits</li> <li>Independent of T1_1/T2_1</li> </ul>                                                         |  |
| F-IN1 F-IN20 | Safety-related sensor inputs                                                                               | Terminal for safety sensors<br>Combinations for two-channel connection:                                                      |  |
|              |                                                                                                    | F-IN1 with F-IN2                                                                                                    |  |
|              |                                                                                                    | F-IN3 with F-IN4                                                                                                    |  |
|              |                                                                                                    | F-IN5 with F-IN6                                                                                                    |  |
|              |                                                                                                    | •                                                                                                    |  |
|              |                                                                                                    | F-IN19 with F-IN20                                                                                                    |  |
| QM1, QM2     | Solid-state output                                                                                         | Standard solid-state output (non-safety-related)                                                                             |  |
| F-Q1 F-Q4    | Safety-related solid-state outputs                                                                         | Two-channel solid-state outputs for connecting actuators                                                                     |  |
| A1+ (2 x)    | Power supply                                                                                               | 24 V DC                                                                                                    |  |
| A2- (3 x)    | Ground                                                                                                    | Ground to 24 V DC                                                                                                    |  |
| FE           | Functional ground                                                                                          | Shielding, equipotential bonding                                                                                             |  |

# Interfaces of the 3SK2 safety relay with width 45 mm

| Interface | Meaning                         | Explanation                                                                                            |
|-----------|---------------------------------|----------------------------------------------------------------------------------------------------|
| X1        | Device interface                | Connection of PC or programming device, interface module, diagnostics display                          |
|           |                                 | The device interface is sealable.                                                                      |
| Х3        | External memory module          | Slot for external memory module with parameterization data                                             |
|           |                                 | The memory module is sealable with the 3SK2 safety relay or the control cabinet.                       |
| SYS       | Interface for device connectors | Connection to 3SK1 output expansions and to 3RM1<br>Failsafe motor starters via 3ZY12 device connector |

### Operator controls of the 3SK2 safety relay with width 45 mm

| Element         | Meaning                                                        | Explanation                                                                                                    |
|-----------------|----------------------------------------------------------------|----------------------------------------------------------------------------------------------------|
| RESET<br>button | <ul><li>Fault acknowledgment</li><li>Factory setting</li></ul> | Confirm the acknowledgeable errors with this button.                                                                       |
|                 |                                                                | <ul> <li>Refer to Section "Restoring factory settings<br/>(Page 209)".</li> </ul>                                          |
| SET key         | Operating the device display                                   | <ul> <li>Refer to Section "Diagnostics via device display<br/>(3SK2 safety relay with width 45 mm) (Page 227)".</li> </ul> |
| MODE key        | Operating the device display                                   | <ul> <li>Refer to Section "Diagnostics via device display<br/>(3SK2 safety relay with width 45 mm) (Page 227)".</li> </ul> |

#### Display elements of the 3SK2 safety relay with width 45 mm

| Element        | Meaning                                                                         |
|----------------|---------------------------------------------------------------------------------|
| Device display | Display of the operating state and the status of the input and output terminals |
| DEVICE         | Status                                                                          |
| SF             | Group error                                                                     |

#### Connecting inputs and outputs

You can find more information on connecting inputs and outputs in Section "Wiring rules for inputs and outputs (Page 150)".

3.5 3SK1 output expansions

# 3.5 3SK1 output expansions

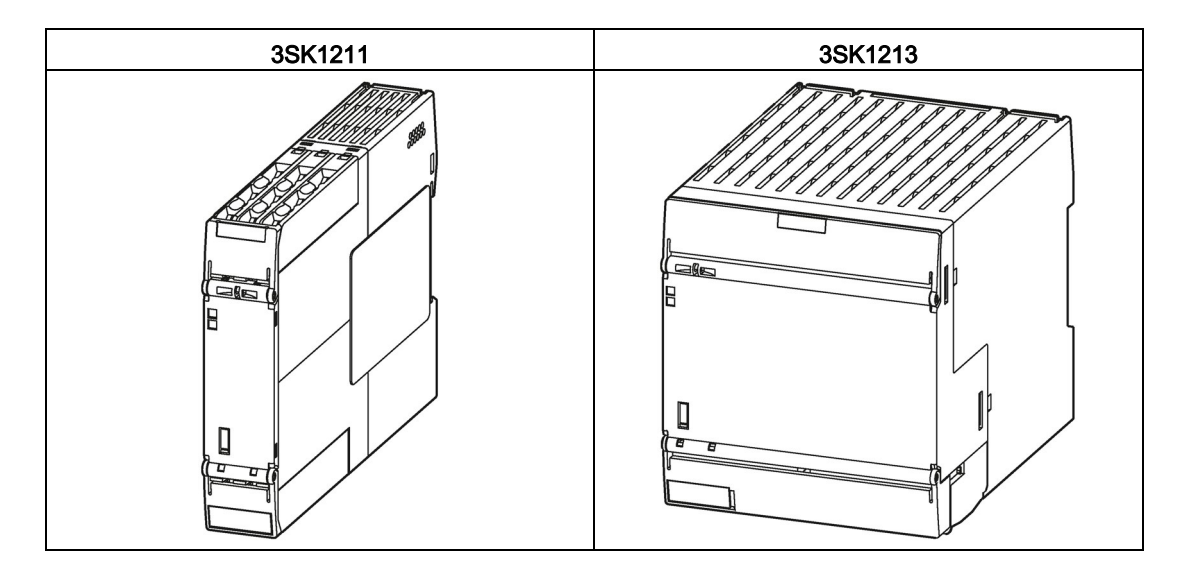

### Application

3SK1 output expansions are actuators that can be connected to the 3SK2 safety relay in a time and space-saving manner. They serve to expand the release circuits, to which additional actuators can be connected.

3SK1 output expansions are suitable for safety-related applications up to SILCL 3 as per EN 62061, PL e/Cat. 4 as per EN ISO 13849-1.

#### Note

Only 3SK1 output expansions with a supply voltage of 24 V DC can be combined with the 3SK2 safety relays.

#### Connection to 3SK2 safety relays

3SK1 output expansions can be controlled without much complexity via 3ZY12 device connectors, see Section "Connection of 3SK1 output expansions (Page 160)".

#### Manual for 3SK1 safety relays

You can find a detailed description of 3SK1 output expansions in the manual *3SK1 safety relays*; see Section "Additional documentation (Page 18)".

3.6 3RM1 Failsafe motor starters

# 3.6 3RM1 Failsafe motor starters

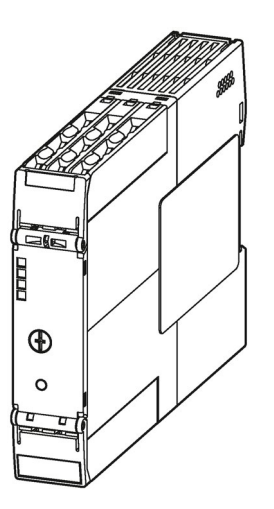

### Applications

3RM1 Failsafe motor starters are actuators that can be connected to 3SK2 safety relays in a time and space-saving manner. They can be used wherever combinations of contactors and overload relays were previously used. Thanks to their additional safety-related shutdown functionality, 3RM1 Failsafe motor starters are suited to safety-related applications up to SILCL 3 in accordance with EN 62061 and PL e/Cat. 4 in accordance with EN ISO 13849-1.

#### Note

Only 3RM1 Failsafe motor starters with a supply voltage of 24 V DC can be combined with 3SK2 safety relays.

#### Connection to 3SK2 safety relays

3RM1 Failsafe motor starters can be controlled with little effort via 3ZY12 device connectors. See Section "Connecting 3RM1 Failsafe motor starters (Page 166)".

#### SIRIUS 3RM1 Motor Starter Manual

You can find a detailed description of the 3RM1 Failsafe motor starters in the manual *SIRIUS 3RM1 Motor Starter*, see Section "Additional documentation (Page 18)".

3.7 3SK26 diagnostics display

# 3.7 3SK26 diagnostics display

### Application

A diagnostics display is available for 3SK2 safety relays and the 3RK3 Modular Safety System that displays the current messages, diagnostics data, and status information of the monitored system directly on the control cabinet, enabling elementary diagnostics without PC and Safety ES. The diagnostics display has a connection to the safety relay (on the back) and a connection for the PC / PG (on the front).

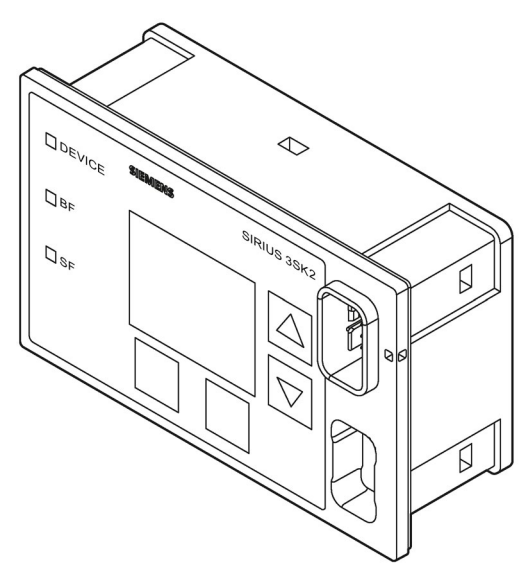

Figure 3-5 Diagnostics display

#### Note

#### 3SK2 safety relays

3SK2 safety relays are only supported by the 3SK26 diagnostics display.

#### MSS 3RK3 Advanced/ MSS 3RK3 ASIsafe basic/ MSS 3RK3 ASIsafe extended

These 3RK3 central units are supported by the 3RK36 diagnostics display as from product version E03 and firmware version V1.1.x and higher, and/or by the 3SK26 diagnostics display.

#### MSS 3RK3 Basic

MSS 3RK3 Basic is supported by the 3RK36 diagnostics display as from product version E01 and higher and/or the 3SK26 diagnostics display.

|                            | Diagnostics display |                   |                    |
|----------------------------|---------------------|-------------------|--------------------|
|                            | 3SK26               | 3SK26 3RK36 3RK36 |                    |
|                            | V1.0 / E01          | V1.1 / E03        | V1.0 / as from E01 |
| 3SK2                       | Yes                 | No                | No                 |
| 3RK3 Basic                 | Yes                 | Yes               | Yes                |
| 3RK3 Advanced /<br>ASIsafe | Yes                 | Yes               | No                 |

#### Note

#### Diagnostics display locked/disabled

If an access path is established by the software over an extended period or the device is switched to test mode, the diagnostics display is disabled and outputs a corresponding message. The diagnostics display restarts automatically once this status ends. No measures are necessary.

#### Observe communication via fieldbus and product version for 3RK36 diagnostics display

If the safety relay is accessed by the software via fieldbus, the 3RK36 diagnostics display must have at least product version 3 (E03) or firmware version1) V1.1.x or a 3SK26 diagnostics display must be used.

<sup>1)</sup> The firmware version can be read at the startup of the diagnostics display or in the bottom left when the diagnostics display is locked. It can also be shown by selecting the menu command "Display settings / Identification" (see also Chapter "Display settings (Page 247)").

#### Description

3.7 3SK26 diagnostics display

### Design of the diagnostics display

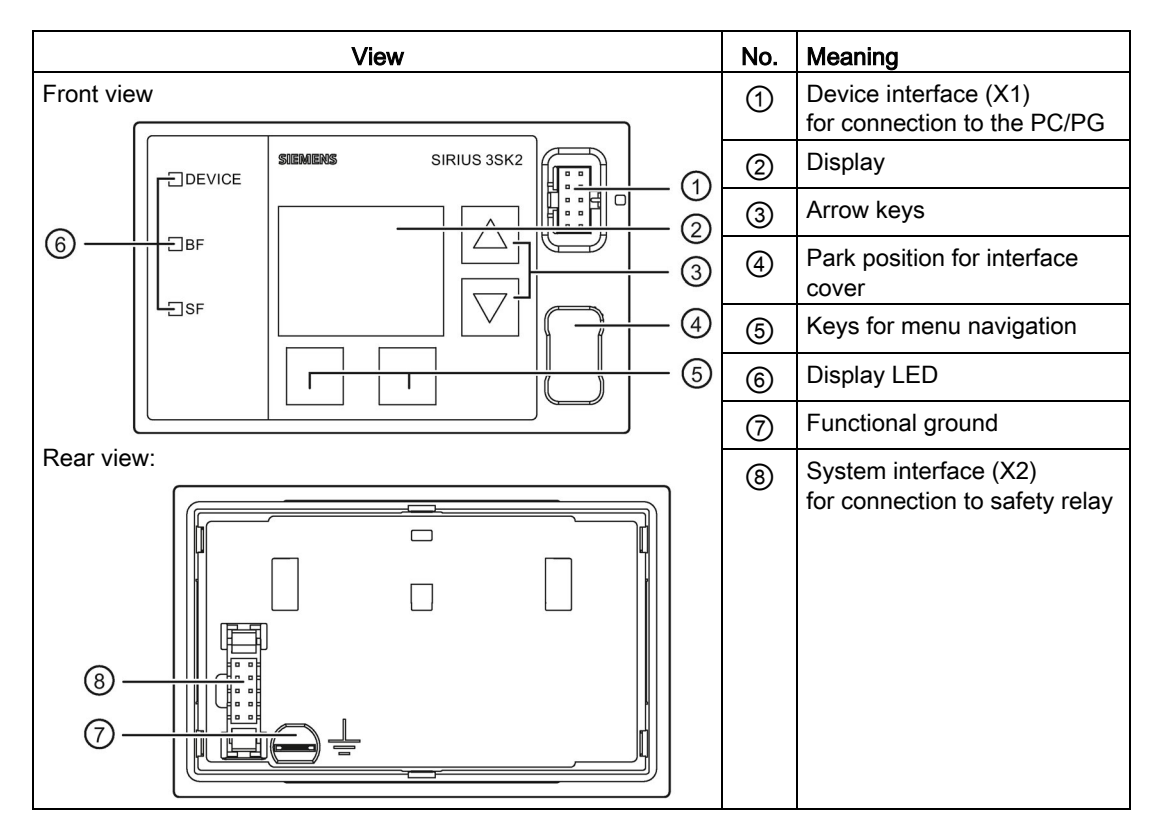

# Internal circuit diagram

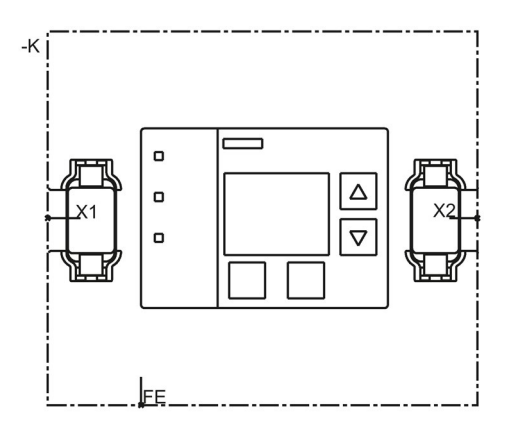

Figure 3-6 Diagnostics display internal circuit diagram

# Terminal designations of the diagnostics display

| Terminal | Meaning           | Explanation                      |
|----------|-------------------|----------------------------------|
| FE       | Functional ground | Shielding, equipotential bonding |

# Interfaces of the diagnostics display

| Interface | Meaning          | Explanation                                |
|-----------|------------------|--------------------------------------------|
| X1        | Device interface | Connection to the PC or programming device |
| X2        | System interface | Connection to the safety relay             |

## **Operator controls**

| Element | Meaning                                       |
|---------|-----------------------------------------------|
| Keys    | Navigation in the operator control menu/error |
|         | acknowledgement                               |

## Displays

| Element | Meaning     |
|---------|-------------|
| DEVICE  | Status      |
| BF      | Bus error   |
| SF      | Group error |

### Operating the diagnostics display

See Chapter "Diagnostics with diagnostics display (Page 231)".

# 3.8 3SK25 PROFINET interface module

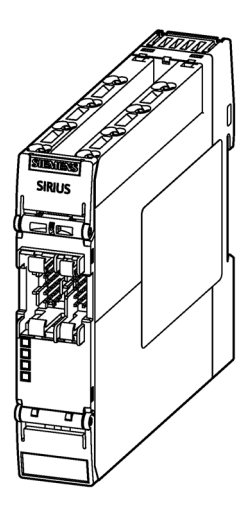

| MSS 3RK3 Basic | MSS 3RK3 Advanced<br>MSS 3RK3 ASIsafe | 3SK2 safety relay      |
|----------------|---------------------------------------|------------------------|
| _              | <b>√</b> 1)                           | <b>√</b> <sup>2)</sup> |

1) Product version E04 and higher of the basic unit

2) Product version E05 and higher of the basic unit

### Application

Interface modules are the interface between the safety relay and a higher-level bus system, e.g. PROFINET. The safety relay uses them to make diagnostics and status information available to a higher-level controller. Non-safety-related input and output signals can be exchanged between the safety relay and a higher-level controller (PLC). In addition, interface modules allow access with SIRIUS Safety ES for parameterization and diagnostics. In this case, no special PC cable is needed.

#### Device power-up PROFINET interface module

Once the hardware has been successfully initialized, the LED test is carried out. Then the connection between the PROFINET interface module and the safety relay is established.

After successful startup of the device, the PROFINET interface module appears as a PROFINET IO device on the bus and starts data exchange if the configuration is correct.

### Properties

The 3SK25 PROFINET interface module has the following properties:

- The PROFINET interface module connects the safety relay to PROFINET and thus with a higher-level programmable logic controller or a PG/PC. Using the 3SK25 PROFINET interface, the safety relay can be configured, tested and the configuration released via PROFINET.
- Integration into the higher-level control is performed by means of a GSD file.
- The properties of the PROFINET interface module are set with Safety ES. The communication parameters can be set via STEP 7 (TIA Portal), for example.
- The PROFINET interface module is equipped with one system interface for connecting the safety relay and one device interface for connecting a PC/PG (sealable).
- The PROFINET interface module can be used to link non-safety-related signals of a higher-level controller with the safety relay logic.
- The PROFINET interface module supports a baud rate of up to 100 Mbps.
- Process and diagnostics data can be exchanged through the PROFINET interface module:
  - Cyclic: Depending on the safety relay, the PLC can exchange 32 bits or 64 bits of process data with safety relay.
  - Acyclic: The PLC can query diagnostics data data from the safety relay. With Safety ES, the diagnostics information can be displayed graphically.

Both options can be used at the same time.

For more information, see Chapter Using data sets (Page 256)

3.8 3SK25 PROFINET interface module

# Design of the PROFINET interface module

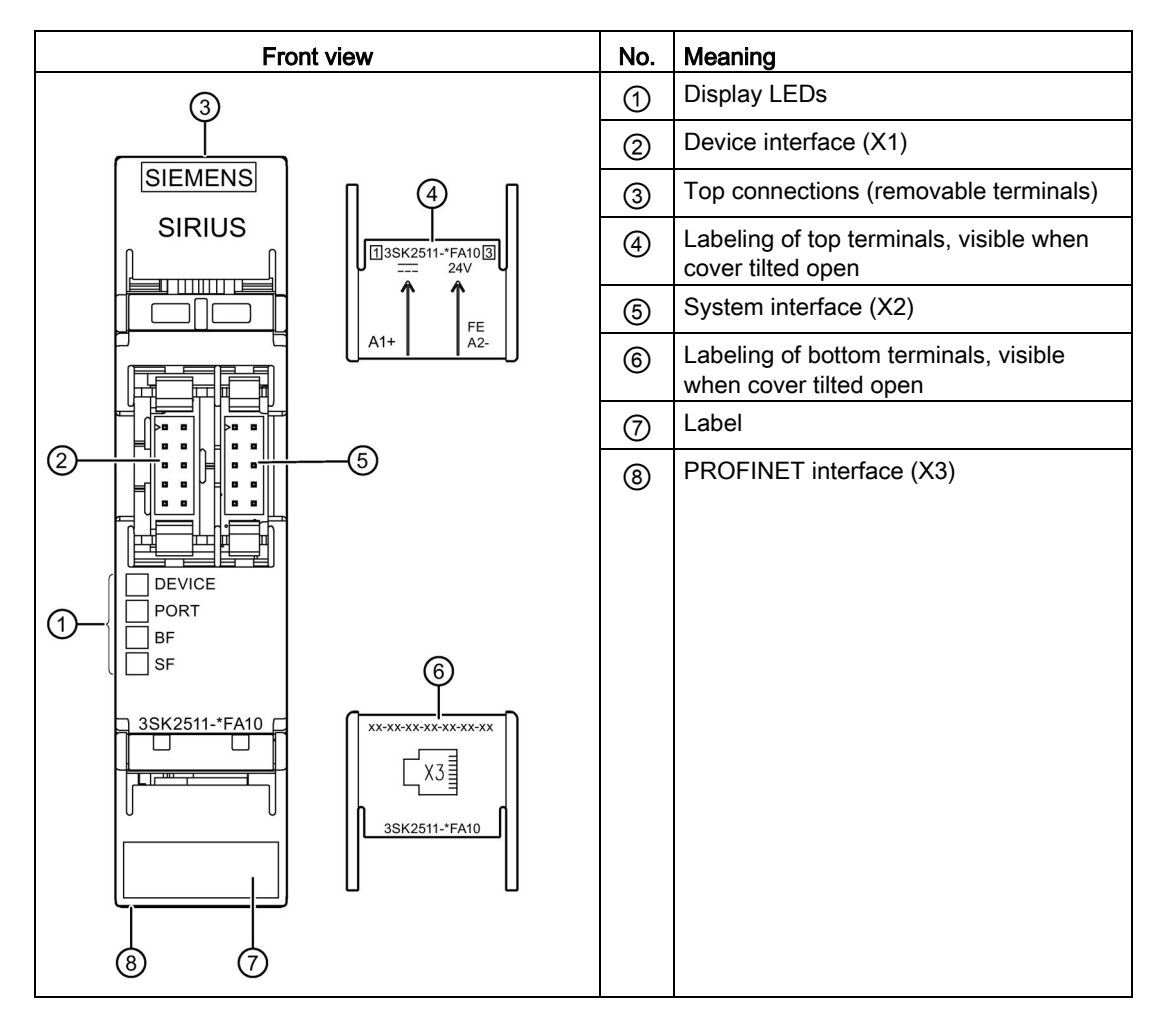

3.8 3SK25 PROFINET interface module

# Internal circuit diagram

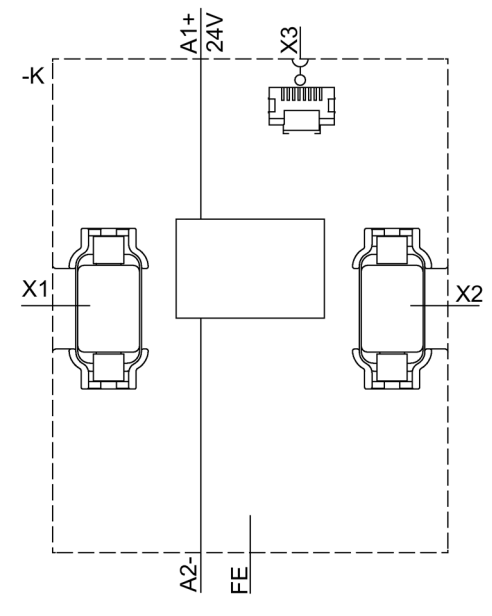

Figure 3-7 PROFINET interface internal circuit diagram

### Terminal designations of the PROFINET interface module

| Terminal | Meaning           | Explanation                      |
|----------|-------------------|----------------------------------|
| A1+      | Power supply      | 24 V DC                          |
| A2-      | Ground            | Ground to 24 V DC                |
| FE       | Functional ground | Shielding, equipotential bonding |

### Interfaces of the PROFINET interface module

| Interface | Meaning          | Explanation                                |
|-----------|------------------|--------------------------------------------|
| X1        | Device interface | Connection of PC / PG, diagnostics display |
| X2        | System interface | Safety relay connection                    |
| X3        | Ethernet RJ45    | PROFINET connection                        |

### Display elements of the PROFINET interface module

| Element | Meaning                    |
|---------|----------------------------|
| DEVICE  | Status                     |
| PORT    | PROFINET connection status |
| BF      | Bus error                  |
| SF      | Group error                |

3.9 3RK35 DP interface module

# 3.9 3RK35 DP interface module

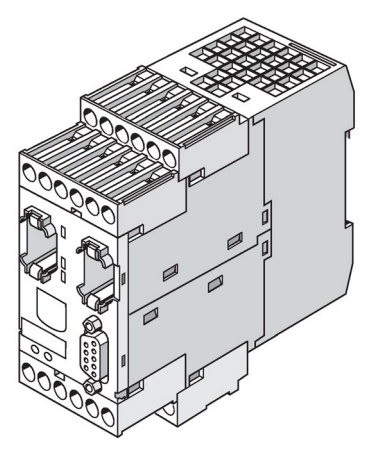

Figure 3-8 DP interface module

| MSS 3RK3 Basic | MSS 3RK3 Advanced<br>MSS 3RK3 ASIsafe | 3SK2 safety relay |
|----------------|---------------------------------------|-------------------|
| $\checkmark$   | $\checkmark$                          | $\checkmark$      |

#### Application

Interface modules are the interface between the safety relay and a higher-level bus system, e.g. PROFIBUS DP. The safety relay uses them to make diagnostics and status information available to a higher-level controller. Non-safety-related input and output signals can be exchanged between the safety relay and a higher-level controller (PLC). In addition, interface modules allow access with SIRIUS Safety ES for parameterization and diagnostics. In this case, no special PC cable is needed.

#### Device power-up of DP interface

Once the hardware has been successfully initialized, the LED and display test is carried out. Then the connection between the DP interface and the safety relay is established.

After successful startup, the DP interface appears as a PROFIBUS slave on the bus and starts data exchange if the configuration is correct.

### Properties

The DP interface module has the following properties:

- The DP interface connects the safety relay to PROFIBUS DP and thus with a higher-level programmable controller or a PG / PC. Using the DP interface, the safety relay can be configured, tested and the configuration released via PROFIBUS DP.
- Integration into the higher-level control is performed by means of a GSD file.
- The properties of the DP interface are set with Safety ES. The address can also be set directly on the device.
- The DP interface is equipped with one system interface for connecting the safety relay and one device interface for connecting a PC/PG (sealable).
- The DP interface can be used to link non-safety-related signals of a higher-level controller with the safety relay logic.
- The DP interface supports a baud rate of up to 12 Mbps.
- Process and diagnostics data can be exchanged through the DP interface:
  - Cyclic: Depending on the safety relay, the PLC can exchange 32 bits or 64 bits of process data with safety relay.
  - Acyclic: The PLC can query diagnostics data data from the safety relay. With Safety ES, the diagnostics information can be displayed graphically.

Both options can be used at the same time.

• The DP interface supports DPV1 and DPV0 mode.

#### Note

#### Program cycle time

When the 3SK2 safety relays with product version E01 are operated with a DP interface, set a program cycle time of 15 ms.

You will find further information in Chapter "Using data sets (Page 256)".

#### Description

3.9 3RK35 DP interface module

### Design of the DP interface module

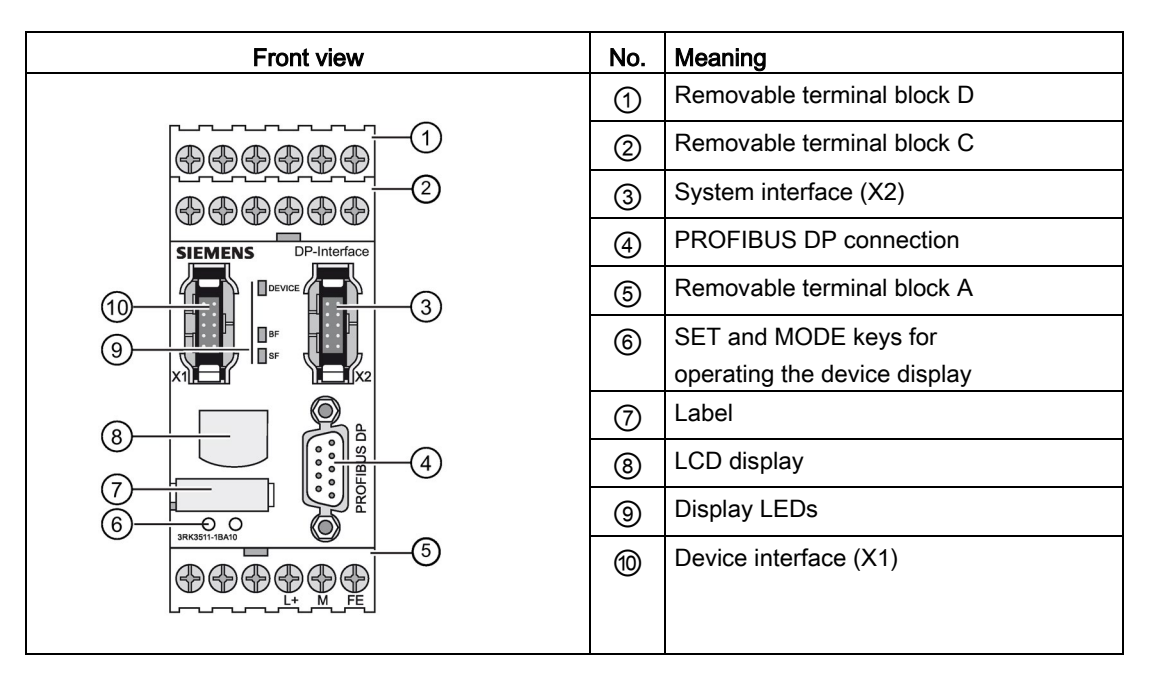

### Internal circuit diagram

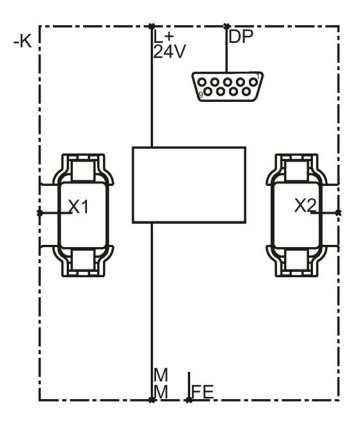

Figure 3-9 DP interface internal circuit diagram

# Terminal designations of the DP interface module

| Terminal | Meaning           | Explanation                      |
|----------|-------------------|----------------------------------|
| L+       | Power supply      | 24 V DC                          |
| М        | Ground            | Ground to 24 V DC                |
| FE       | Functional ground | Shielding, equipotential bonding |

# Interfaces of the DP interface module

| Interface   | Meaning            | Explanation                                |
|-------------|--------------------|--------------------------------------------|
| X1          | Device interface   | Connection of PC / PG, diagnostics display |
| X2          | System interface   | Safety relay connection                    |
| PROFIBUS DP | 9-pin sub D socket | Connection to PROFIBUS DP                  |

### Operating elements of the DP interface

| Element | Meaning               | Explanation                                   |
|---------|-----------------------|-----------------------------------------------|
| SET     | Operating the display | See Chapter "Operating the 3RK35 DP interface |
| MODE    | Operating the display | (Page 126)".                                  |

Display elements of the DP interface module

| Element | Meaning     |
|---------|-------------|
| DEVICE  | Status      |
| BF      | Bus error   |
| SF      | Group error |

# 3.10 Safety systems - General information

### 3.10.1 What is safety?

Safety defines a state in which the risk of damage is reduced to a tolerable level, or which can be regarded as risk-free. Following on from this definition, functional safety concerns persons, machines and the environment.

The objective of safety systems is to reduce the risk for humans and machines that is posed by a use case to an acceptable level. The first step is, therefore, to identify the risk of a use case. In order to make a reliable assessment regarding the application, each individual function of a machine or plant must be analyzed for potential hazards.

You can find further information on the Siemens Safety Integrated (http://www.siemens.com/safety) Internet page.

### 3.10.2 Safety function

A safety function describes the reaction of a machine/plant when a specific event occurs (e.g. opening of a protective door). Execution of the safety function(s) is carried out by a safety-related control system. This usually comprises three subsystems, **detecting**, **evaluating** and **and reacting**.

Detecting (sensors):

 Detection of a safety requirement e.g. EMERGENCY STOP or a sensor for monitoring a hazardous area (light array, laser scanner, etc.) is operated.

Evaluating (safety relay):

- Detection of a safety requirement and the safe initiation of the reaction, e.g. switching off the enabling circuits
- · Monitoring the correct operation of sensors and actuators
- Initiating a reaction upon detection of faults

The safety relays described in this manual are evaluation units for safety functions.

Reacting (actuators):

· Switching off the hazard by means of downstream actuators

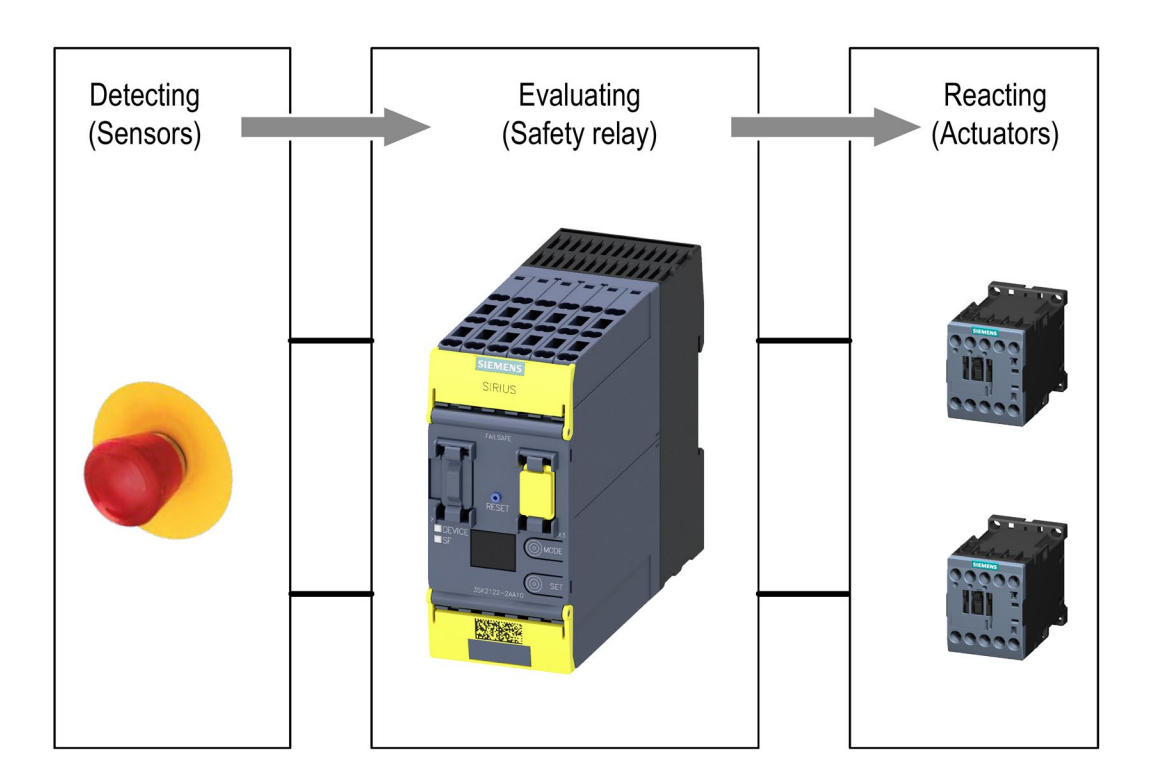

### 3.10.3 Basic terminology

#### 3.10.3.1 Redundancy/single-channel and two-channel

With redundancy, more than one component is implemented for the same function, so a faulty function of a component is performed instead by the other component(s).

A redundant configuration reduces the probability of a function failing due to a single defective component. This requirement is essential for achieving SILCL 3 as per EN 62061, SIL 3 as per IEC 61508 and PL e/Cat. 4 as per EN ISO 13849-1 (also necessary for SILCL 2 / PL d under certain circumstances).

The simplest form of redundancy is two-channel redundancy.

If a circuit fails, two-channel redundancy ensures that the safety function is maintained.

In a redundant system configuration, the subsystems for detecting and reacting must also be implemented with two-channel redundancy.

#### Note

All safety devices that comply with SILCL 3 as per EN 62061, SIL 3 as per IEC 61508 and PL e/Cat. 4 as per EN ISO 13849-1 are redundantly configured with regard to the internal logic and also with regard to the output circuits.

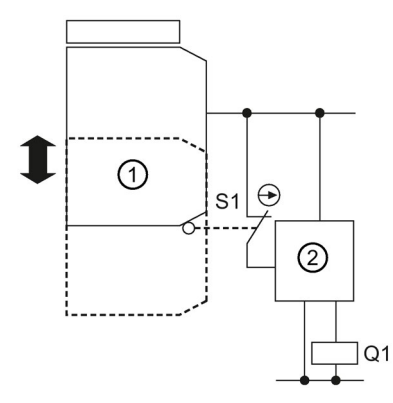

Mechanical position switches

2 Safety relay

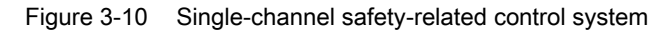

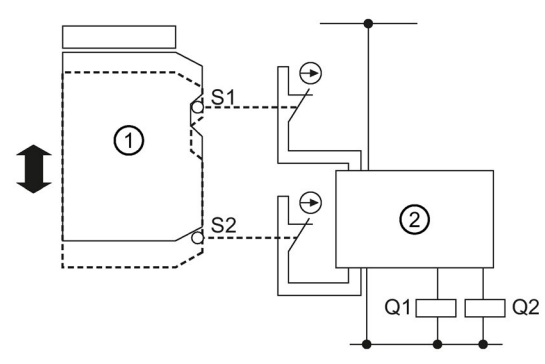

① Mechanical position switches

2 Safety relay

Figure 3-11 Two-channel safety-related control system

### 3.10.3.2 Cross-circuit detection

Cross-circuit detection is a diagnostic function of a safety relay that detects short circuits and cross-circuits between the input channels (sensor circuits) during two-channel detecting or reading. A cross-circuit can be caused, for example, by a cable casing being squashed. In devices without cross-circuit detection, this can mean that a two-channel emergency stop circuit does not trip even though only one NC contact is faulty (secondary error).

With the safety relays, a cross-circuit is detected in the sensor circuits by means of signals with different clock pulses. If the clocked signals overlap, the device detects a cross-circuit. With safety relays, cross-circuit detection can be deactivated to enable evaluation of electronic sensors (that monitor themselves as well as the cable to the evaluation unit).

### 3.10.3.3 Enabling circuit

An enabling circuit provides a safety-related output signal. From an external viewpoint, enabling circuits usually act as NO contacts.

An individual enabling circuit with two channels that is configured accordingly in the safety relay can be used for applications up to SILCL 3 / PL e / Kat. 4.

Note: Enabling current paths can also be used for signaling purposes.

### 3.10.3.4 Solid-state signaling output

A signaling output provides a safety-related output signal. This can be used to signal system states, for example. Signaling outputs must not be used in safety functions.

### 3.10.3.5 Feedback circuit

A feedback circuit serves to monitor controlled actuators. Only the actuators' positively driven NC contacts or mirror contacts may be used to read back the switch positions of coupling contacts or load contactors. The fail-safe outputs can only be activated if the feedback circuit is closed. One input of the safety relay is needed to read in the feedback circuit. Logical evaluation of the feedback circuit is implemented in the Safety ES software with the "F output" and "F output delayed" output functions.

#### 3.10.3.6 Stop categories

#### Stop category 0

Non-controlled shutdown by immediately switching off the power to the machine's drive elements.

#### Stop category 1

Controlled stopping where the energy feed is interrupted with a time delay, or is only interrupted once standstill has been reached.

#### Note

Time-delayed shutdown of enabling circuits in accordance with stop category 1 is not ensured under all operating states.

In the case of some internal device faults, and when disconnecting the supply voltage, these enabling circuits are switched off **instantaneously**. This must be considered during the risk analysis and when designing the system.

### 3.10.3.7 Start function and types

#### Start functions

After triggering of a safety function and recovery of the enabled state (e.g. protective door has been opened and is closed again), it is necessary for the user to reset the safety-related control system by means of a further manual action. This reset is generally performed by operating a button.

This "start button" can be interfaced directly at an input of the safety relay or at a higher-level controller. This then sends the start signal for activation of the safety outputs to the safety relay by means of a bus signal.

Note that only authorized personnel are permitted to execute the Start command. Thus, additional measures to prevent an unauthorized start, such as the use of a key-operated switch as a start button, are necessary.

Evaluation of the start command or execution of one of the start types in the logic diagram can be implemented by means of different function elements:

#### • Parameterization of the monitoring functions

Every sensor monitoring function (except acknowledgment buttons, two-hand operation, and mode selector switches) has the automatic, manual and monitored start types. This type of realization is suitable for applications with several sensors and their own command points.

#### • Parameterization of the output functions

Furthermore, it is possible to activate a start type at the output functions.

#### Use of separate start functions

Another option is to use separate start functions. To this end, Safety ES offers start functions for manual and monitored starting. Use of separate start functions allows you to individually evaluate the process signals and thus to realize visualization for requesting button operation, for example.

#### Start types

You will find information on the start types in the Sections:

- Automatic start (Page 65)
- Manual start (Page 65)
- Monitored start (Page 66)

### Automatic start

For an automatic start, the device is started without manual confirmation, but only after the input image has been checked and a positive test of the safety relay has been conducted. This function is also known as dynamic operation and is not permissible for EMERGENCY STOP devices. Safety devices for inaccessible danger zones can use the automatic start function if this does not pose any risk.

#### Note

An automatic start is not permitted for EMERGENCY STOP devices.

# 

#### Restarting the system Can Cause Death, Serious Injury, or Property Damage.

The start type depends on the risk assessment. For PL e n accordance with EN ISO 13849-1 as well as SIL 3 in accordance with IEC 61508, the monitored start must be used in the case of EMERGENCY STOP, for example. For other safety sensors/functions, the need for a monitored start command depends on the risk assessment.

### Manual start

For a manual start, the device is started by operating the START button, but only after the input image has been checked and a positive test of the safety relay has been conducted. On a manual start, the START button is not monitored for correct operation, a positive edge of the START button is sufficient for starting.

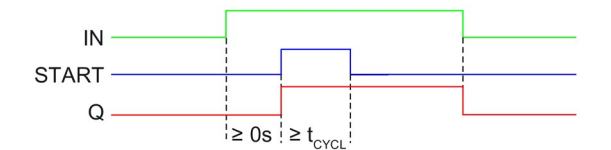

Figure 3-12 Start function "Manual start"

#### Note

A blocked start button is not detected in the case of this start type. Thus, for example, a disruption of the signal can trigger an undesirable start. The manual start is therefore **not** suitable for PL e in accordance with EN ISO 13849-1 or SIL 3 in accordance with IEC 61508.

### 

#### Restarting the system Can Cause Death, Serious Injury, or Property Damage.

The start type depends on the risk assessment. For PL e n accordance with EN ISO 13849-1 as well as SIL 3 in accordance with IEC 61508, the monitored start must be used in the case of EMERGENCY STOP, for example. For other safety sensors/functions, the need for a monitored start command depends on the risk assessment.

### Monitored start

For a monitored start, the device is started by operating the START button, but only after the input image has been checked and a positive test of the safety relay has been conducted.

Contrary to the manual start, the monitored start evaluates the **signal sequence** of the START button. The output is not activated until the START button is opened again and its operating duration was within the valid time window (0.15 s to 2 s). This means that the START button cannot be bypassed (misuse). For PL e n accordance with EN ISO 13849-1 as well as SILCL 3 in accordance with EN 62061, monitored start must be used in the case of EMERGENCY STOP. For other safety sensors/functions, the need for a monitored start command depends on the risk assessment.

If the START button is actuated for more than 2 seconds, the safety relay detects a wiring short circuit in the START button and the associated function element remains in the safe state.

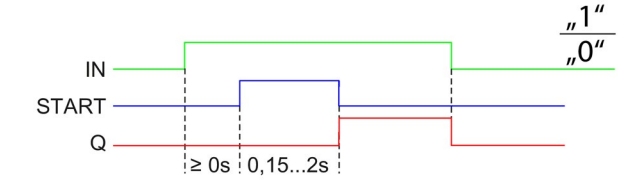

Figure 3-13 Start function "Monitored start"

# 

#### Restarting the system

Can Cause Death, Serious Injury, or Property Damage.

The start type depends on the risk assessment. For PL e n accordance with EN ISO 13849-1 as well as SIL 3 in accordance with IEC 61508, the monitored start must be used in the case of EMERGENCY STOP, for example. For other safety sensors/functions, the need for a monitored start command depends on the risk assessment.

### 3.10.3.8 Two-hand operation/synchronism

Synchronous sensor operation is a special form of simultaneity of sensors.

In this case, it is not sufficient for buttons 1 and 2 to be switched to the closed state "at different times". Instead, the buttons must be actuated within 0.5 seconds of each other. Before monitoring, a button is considered to have been operated if all the button's sensor contacts are closed and no fault (e.g. discrepancy, cross-circuit, etc.) has been detected.

Synchronism of sensors is required, in particular, in the case of two-hand operation of presses. This ensures that the presses only become active when the sensors are operated simultaneously with both hands. This minimizes the risk of the operator getting a hand in the press.

With the safety relays, you can achieve applications up to type IIIc in compliance with EN 574 (applications up to PL e / Cat. 4 as per EN ISO 13849-1 or SIL 3 as per IEC 61508).

#### Note

The safety relays support two-hand operator panels with the following contact arrangements:

- Two-channel normally open contact (NO)(NO)
- Four-channel normally open contact (NONO)(NONO)
- Four-channel normally open/normally closed contact (NONC)(NONC)

#### Note

The two-hand circuit must be marked in compliance with EN 574. You can find information on determining the response time in Section Response times (Page 167).

### 3.10.3.9 Discrepancy monitoring

Discrepancy monitoring is a diagnostics function that monitors, in the case of sensors with two contacts, whether dependence of the two contacts is correctly fulfilled. As a result, faults on one contact of the sensor can be detected. For example, such faults can be a stuck contact or a short circuit between the supplying test clock pulse and the return line from the sensor to the input. In the case of sensors without discrepancy monitoring, this can mean that a two-channel emergency stop circuit does not trip even though only one NC contact is faulty (secondary error).

In the case of the safety devices, discrepancy monitoring is set depending on the monitoring function. In the case of some functions (protective door, protective door with tumbler and universal monitoring), discrepancy monitoring can be deactivated, for example to ensure that certain variants of protective doors with tumbler do not have to be opened after every unlocking.

If the discrepancy time is set to infinite, any amount of time can elapse between closing of the first and the second contacts. However, a discrepancy fault is signaled if both contacts are closed and only one contact is opened and then closed again.

### 3.10.3.10 Sequence monitoring

Sequence monitoring is a diagnostics function that monitors, in the case of sensors with more than one contact, whether a change in the switching states takes place at the corresponding contacts in the intended order. A simultaneous change of the switching state at more than one contact is a sequence violation.

In the case of Safety devices, sequence monitoring can be set depending on the monitoring function (e.g. protective door).

#### 3.10.3.11 Startup testing

The sensor or protection equipment must be properly operated once after the supply voltage is restored before the enables for the safety relay can be switched through. Startup testing ensures that any errors in the sensors are detected (again), because safety relays lose their ability to store errors at zero voltage. Unauthorized manipulation of the protection equipment can also be detected through startup testing. The plant operator decides whether startup testing should be performed (risk assessment). No general statements apply.

Possible startup testing applications:

- Seasonally operated machines
- Function test after extensive maintenance/repair work
- Realization of a test routine for safety functions without automatic test (e.g. EMERGENCY STOP)

# 3.10.4 Series connection of sensors

### Series connection of EMERGENCY STOP command devices

It is possible to connect EMERGENCY STOP command elements in series up to the highest safety level (SILCL 3 as per EN 62061, SIL 3 as per IEC 61508 and PL e (Cat. 4) as per ISO 13849-1), because it is assumed that only one EMERGENCY STOP is operated at a time. This ensures that errors and defects can be detected.

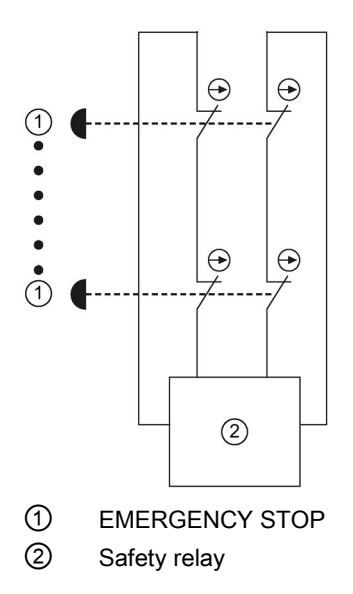

#### Description

3.10 Safety systems - General information

# Series connection of mechanical position switches

In general, position switches may be connected in series if measures ensure that several protective doors are not regularly opened simultaneously (otherwise a fault cannot be detected).

For safety level SILCL3 in accordance with EN 62061, SIL3 in accordance with IEC 61508, and PL e (Cat. 4) in accordance with ISO 13849-1, however, they must **never** be connected in series, because every hazardous error must be detected (independently of the operating personnel).

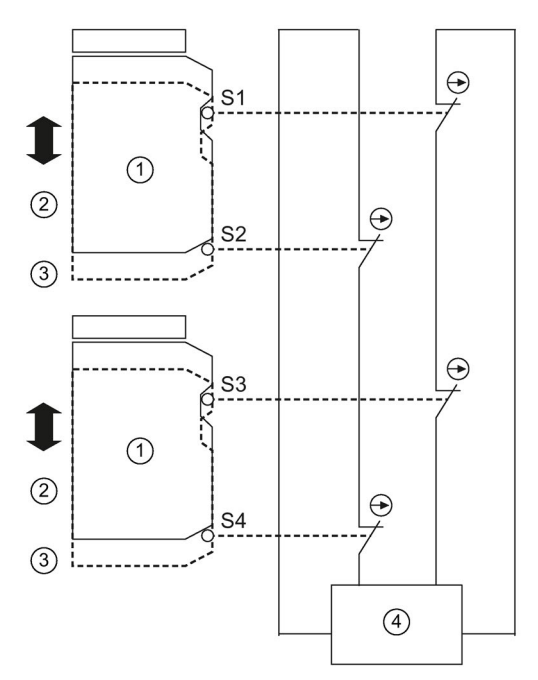

- ① Mechanical position switch
- ② Closed
- ③ Open
- ④ Safety relay

# Mounting

# 4.1 General notes on installation

# WARNING

### Hazardous Voltage

### Can Cause Death, Serious Injury, or Property Damage.

Hazardous electrical voltages can cause electric shock, burns and damage.

- Turn off and lock out all power supplying the system and device before working on the device.
- To ensure protection against the hazard of electric shock when the terminal cover is open, screw in all terminal screws that are not needed to clamp conductors.
- Close the terminal covers and always keep them closed during operation.

# 4.2 3SK2 safety relays and 3SK25 PROFINET interface

### 4.2.1 Mounting the devices on a level surface

#### Requirements

Please note the following requirements for mounting on a level surface:

- Refer to Section "System configuration guidelines (Page 135)".
- Two (22.5 mm devices) / four (45 mm devices) properly drilled holes with thread or plug on the level surface

For details of the distances between the drilled holes, please refer to the relevant dimension drawings in Section "Dimension drawings (Page 279)".

- Two (22.5 mm devices) / four screws (45 mm devices) to fit the M4 x 12 holes in accordance with DIN 784
- Two (22.5 mm devices) / four (45 mm devices) lugs for screw fastening

Refer to the accessories list for the relevant article number in Section "Spare parts/Accessories (Page 289)".

4.2 3SK2 safety relays and 3SK25 PROFINET interface

# Procedure

| Step | Instructions                                                                                                  | Figure         |
|------|----------------------------------------------------------------------------------------------------|----------------|
| 1    | Insert the push-in lugs for<br>screw fixing into the openings<br>provided on the device until<br>they engage. |                |
| 2    | Hold the device up to the surface prepared for screw fastening.                                               |                |
| 3    | Insert the screws through the elongated holes into the push-<br>in lugs for screw fixing.                     |                |
| 4    | Screw the device onto the<br>level surface so that it is<br>secure.<br>Tightening torque: 1 Nm                |                |
|      |                                                                                                    | 22.5 mm device |
|      |                                                                                                    |                |
|      |                                                                                                    | 45 mm device   |
# 4.2.2 Disassembling the devices from a level surface

| WARNING |
|---------|
|---------|

Hazardous Voltage

Can Cause Death, Serious Injury, or Property Damage.

Before starting work, therefore, disconnect the system and devices from the power supply.

# Requirements

- The terminals have been removed or disconnected.
- The interface connections are disconnected.

# Mounting

4.2 3SK2 safety relays and 3SK25 PROFINET interface

| Step | Instructions                                                             | Figure         |
|------|--------------------------------------------------------------------------|----------------|
| 1    | Hold the device firmly.                                                  | (a)            |
| 2    | Unscrew the cap screws.                                                  |                |
| 3    | Lift the device from the level surface.                                  | <b>1</b>       |
| 4    | surface.<br>Remove the push-in lugs for<br>screw fixing from the device. | 22.5 mm device |
|      |                                                                          | 45 mm device   |

# 4.2.3 Mounting on a standard rail

## Requirements

- A horizontal 35-mm wide mounting rail in accordance with DIN EN 60715 has been properly secured at the installation location.
- Refer to Section "System configuration guidelines (Page 135)".

## Procedure

The figures show 22.5 mm devices. The 45 mm devices are mounted correspondingly.

| Step | Instructions                                                                        | Figure |
|------|-------------------------------------------------------------------------------------|--------|
| 1    | Hang the back of the device<br>onto the upper edge of the<br>standard mounting rail |        |
| 2    | Press the lower half of the<br>device against the rail until the<br>device engages  |        |
|      |                                                                                     |        |

# 4.2.4 Disassembling devices from a standard mounting rail

# 

Hazardous Voltage Can Cause Death, Serious Injury, or Property Damage.

Before starting work, therefore, disconnect the system and devices from the power supply.

## Requirements

- The terminals have been removed or disconnected.
- The interface connections are disconnected.

| Step | Instructions                                              | Figure |
|------|-----------------------------------------------------------|--------|
| 1    | Press the device downwards.                               |        |
| 2    | Pull the lower half of the device away from the DIN rail. |        |
| 3    | Lift the device from the upper edge of the<br>DIN rail.   |        |

# 4.2.5 Mounting with device connector on a level surface

## Requirements

Please note the following requirements for mounting on a level surface:

- Refer to Section "System configuration guidelines (Page 135)".
- Two properly executed drill holes (per device connector) with thread or plug on the level surface.

For details of the distances between the drilled holes, please refer to the relevant dimension drawings in Section "Dimension drawings (Page 279)".

- Two screws (per device connector) to fit the holes M4 x12 in accordance with DIN 784.
- Device connector

Refer to the accessories list for the relevant article number in Section "Spare parts/Accessories (Page 289)".

# Mounting

4.2 3SK2 safety relays and 3SK25 PROFINET interface

# Procedure

The figures show 22.5 mm devices. The 45 mm devices are mounted correspondingly.

| Step | Instructions                                                                                                    | Figure         |
|------|----------------------------------------------------------------------------------------------------|----------------|
| 2    | Push the device connectors together<br>until they engage.<br>Mount the cover on the left of the first<br>device connector. The cover is<br>included in the scope of supply of the<br>device terminator.                                                                                             | click<br>click |
|      |                                                                                                    |                |
| 3    | In the case of the device termination<br>connectors of the 3SK1211 output<br>expansions, set the slide switch to<br>position 1 (top, i.e. closed).<br>There is no slide switch in the case of<br>device termination connectors of<br>3SK1213 output expansions and<br>3RM1 Failsafe motor starters. |                |
| 4    | Hold the device connector against the level surface prepared for screw fastening.                                                                                                    |                |
| 5    | Insert the screws through the holes in the device connectors.                                                                                                    |                |
| 6    | Screw the device connector to the<br>level surface so that it is secure.<br>Tightening torques:<br>• Top: < 0.1 Nm<br>• Bottom: 1 Nm                                                                                                    |                |

| 7 Mount the device on the device connector.                                                                                                    |  |
|----------------------------------------------------------------------------------------------------|--|
| 8 Mount all the devices required for the system configuration in accordance with the respective installation guidelines on the device connectors. |  |

# 4.2.6 Disassembling the devices with device connectors from a level surface

## 

Hazardous Voltage Can Cause Death, Serious Injury, or Property Damage.

Turn off and lock out all power supplying this device before working on this device.

## Requirements

- The terminals have been removed or disconnected.
- The interface connections are disconnected.

## Procedure

The figures show 22.5 mm devices. The 45 mm devices are disassembled correspondingly.

| Step | Instructions                                                      | Figure |
|------|-------------------------------------------------------------------|--------|
| 1    | Unlock the device on the underside using a screwdriver.           | 3      |
| 2    | Pull the lower half of the device away from the device connector. |        |
| 3    | Unlock the device on the top using a screwdriver.                 |        |

| Step | Instructions                                                | Figure |
|------|-------------------------------------------------------------|--------|
| 4    | Pull the device away from the device connector.             |        |
| 5    | Release the screws.                                         |        |
| 6    | Separate the device connectors.                             |        |
| 7    | Remove the cover to the left of the first device connector. |        |

# 4.2.7 Mounting with device connector on a standard mounting rail

## Requirements

- A horizontal 35-mm wide mounting rail in accordance with DIN EN 60715 has been properly secured at the installation location.
- Refer to Chapter "System configuration guidelines (Page 135)".
- Device connectors:
  - Refer to the accessories list for the relevant article number in Chapter "Spare parts/Accessories (Page 289)".

#### Note

Under harsh conditions such as strong vibrations or assembly on a vertical DIN rail it is recommended to use an end retainer both at the beginning and at the end of the device group.

For example, 8WA1808 end retainers can be used for this purpose.

## Procedure

The figures show 22.5 mm devices. The 45 mm devices are mounted correspondingly.

| Step | Instructions                                                                                                    | Figure |
|------|----------------------------------------------------------------------------------------------------|--------|
| 1    | Place the back of the device<br>connector on the upper edge of the<br>standard mounting rail.                         |        |
| 2    | Press the lower half of the device<br>connector against the standard<br>mounting rail until the connector<br>engages. |        |
| 3    | Repeat the procedure with all the required device connectors.                                                         |        |

| 4.2 3SK2 safety | relays and 3SP | K25 PROFINET | interface |
|-----------------|----------------|--------------|-----------|
|                 |                |              |           |

| Step | Instructions                                                                                                    | Figure |
|------|----------------------------------------------------------------------------------------------------|--------|
| 4    | Push the device connectors together until they engage.                                                                                                    |        |
| 5    | Mount the cover on the left of the first<br>device connector. The cover is<br>included in the scope of supply of the<br>device terminator.                                                                                                    | click  |
|      |                                                                                                    |        |
| 6    | In the case of the device termination<br>connectors of the 3SK1211 output<br>expansions, set the slide switch to<br>position 1 (top, i.e. closed).<br>There is no slide switch in the case of<br>device termination connectors of<br>3SK1213 output expansions and<br>3RM1 Failsafe motor starters. |        |

## Mounting

| 4.2 3SK2 safety relays a | nd 3SK25 PROFINET interface |
|--------------------------|-----------------------------|
|--------------------------|-----------------------------|

| Step | Instructions                                                                                                    | Figure |
|------|----------------------------------------------------------------------------------------------------|--------|
| 7    | Mount the device on the device connector.                                                                                                    | click  |
| 8    | Mount all the devices required for the system configuration in accordance with the respective installation guidelines on the device connectors. |        |

# 4.2.8 Disassembling with device connector from a standard mounting rail

# 

Hazardous Voltage Can Cause Death, Serious Injury, or Property Damage.

Turn off and lock out all power supplying this device before working on this device.

## Requirements

- The terminals have been removed or disconnected.
- The interface connections are disconnected.

## Procedure

The figures show 22.5 mm devices. The 45 mm devices are disassembled correspondingly.

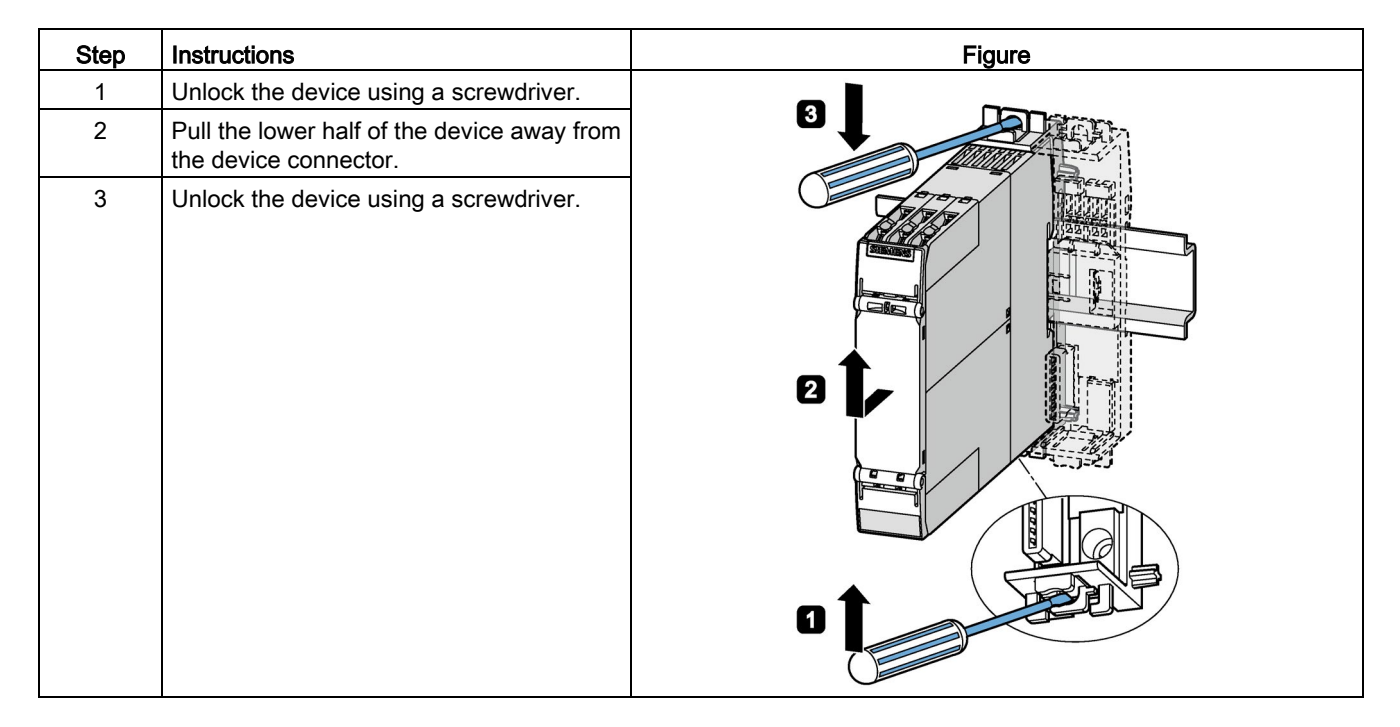

# Mounting

4.2 3SK2 safety relays and 3SK25 PROFINET interface

| Step | Instructions                                                | Figure |
|------|-------------------------------------------------------------|--------|
| 4    | Pull the device away from the device connector.             |        |
| 5    | Separate the device connectors using a screwdriver.         |        |
| 6    | Remove the cover to the left of the first device connector. |        |
|      |                                                             |        |

| Step | Instructions                                                                      | Figure |
|------|-----------------------------------------------------------------------------------|--------|
| 7    | Press the device connector down.                                                  |        |
| 8    | Pull the lower half of the device connector away from the standard mounting rail. |        |
| 9    | Lift the device connector from the upper<br>edge of the standard mounting rail.   |        |

4.3 3SK26 diagnostics display

# 4.3 3SK26 diagnostics display

## 4.3.1 Installing the diagnostics display in a control cabinet door / switchboard

### Requirements

- An installation cut-out measuring H x W: 55 x 92 mm is available.
- The control cabinet door/control panel must be no more than 16 mm thick.

#### Note

#### Overall depth

Please observe the installation depth of 41 mm for the device.

#### Note

### Degree of protection IP54

The degree of protection IP54 on the front is only guaranteed if:

- The device has been properly installed with the fixing elements supplied.
- The device interface on the front is covered with an interface cover.

## Procedure for installing in a control cabinet door / control panel

| Step | Instructions                                                                                                    | Figure |
|------|----------------------------------------------------------------------------------------------------|--------|
| 1    | Insert the diagnostics display in the mounting cut-<br>out from the front.                                                      |        |
| 2    | Take appropriate measures to ensure the diagnostics display does not fall out of the control cabinet door/control panel.        | 4x     |
| 3    | Snap the four fixing brackets on the rear into the oblong holes of the diagnostics display.                                     |        |
| 4    | Tighten the screws of the fixture bracket slightly so that the diagnostics display cannot fall out of the installation opening. |        |
| 5    | Align the diagnostics display.                                                                                                  |        |
| 6    | Gently tighten the screws of the fixing brackets with 0.15 + 0.05 Nm.                                                           | *      |

# 4.3.2 Removing the diagnostics display

# Requirements

• The interface connections are disconnected.

# Removing the diagnostics display from a control cabinet door / control panel

| Step | Instructions                                                                                                    | Figure |
|------|----------------------------------------------------------------------------------------------------|--------|
| 1    | Take appropriate measures to ensure<br>the diagnostics display does not fall out<br>of the control cabinet door/control<br>panel. | 4x 1   |
| 2    | Unscrew the screws of the four fixing brackets on the rear.                                                                       |        |
| 2    | Remove the fixing brackets.                                                                                                    |        |
| 3    | Pull the diagnostics display out of the mounting cut-out from the front.                                                          |        |

# 4.4 3RK35 DP interface module

# 4.4.1 Mounting on a level surface

## Requirements

Please note the following requirements for mounting on a level surface:

- Please observe the information about the mounting position in Section "Device configuration rules (Page 145)".
- Two properly executed drill holes with thread or plug on the level surface

Refer to the relevant dimension drawings in the appendix for the distances between the drill holes "DP interface (Page 285)".

- Two screws with a maximum thread diameter of 4.8 mm
- Two push-in lugs for screw fixing

Refer to the accessories list for the relevant article number in Section "Spare parts/Accessories (Page 289)".

## Procedure for mounting on a level surface

| Step | Instructions                                                                                         | Figure |
|------|----------------------------------------------------------------------------------------------------|--------|
| 1    | Insert the push-in lugs for screw fixing into the openings provided on the device until they engage. | No I   |
| 2    | Hold the device up to the surface prepared for screw fastening.                                      |        |
| 3    | Insert the screws through the elongated holes into the push-in lugs for screw fixing.                |        |
| 4    | Screw the device onto the level surface so that it is secure.                                        |        |

# 4.4.2 Disassembling the devices from a level surface

# 

Hazardous Voltage Can Cause Death, Serious Injury, or Property Damage.

Before starting work, therefore, disconnect the system and devices from the power supply.

## Requirements

- The interface connections are disconnected.
- If applicable, the PROFIBUS DP connection is terminated.
- The terminal blocks have been removed or disconnected.

| Step | Instructions                                              | Figure |
|------|-----------------------------------------------------------|--------|
| 1    | Hold the device firmly.                                   | Â      |
| 2    | Unscrew the cap screws.                                   |        |
| 3    | Lift the device from the level surface.                   |        |
| 4    | Remove the push-in lugs for screw fixing from the device. |        |

4.4 3RK35 DP interface module

# 4.4.3 Mounting the devices on a standard mounting rail

# Requirements

- At the installation location, a horizontal 35-mm wide mounting rail per DIN EN 60715 is properly secured.
- Pay attention to the information on the mounting position in Chapter "Device configuration rules (Page 145)."

## DIN rail mounting procedure

| Step | Operating instruction                                                             | Figure |
|------|-----------------------------------------------------------------------------------|--------|
| 1    | Place the back of the device onto the upper edge of the standard mounting rail.   |        |
| 2    | Press the lower half of the device against the DIN rail until the device engages. |        |

# 4.4.4 Disassembling devices from a standard mounting rail

# 

Hazardous Voltage Can Cause Death, Serious Injury, or Property Damage.

Before starting work, therefore, disconnect the system and devices from the power supply.

## Requirements

- The interface connections are disconnected.
- If applicable, the PROFIBUS DP connection is terminated.
- The terminal blocks have been removed or disconnected.

| Step | Instructions                                                                       | Figure |
|------|------------------------------------------------------------------------------------|--------|
| 1    | Pull the device down until the lower half<br>can be pulled away from the DIN rail. |        |
| 2    | Pull the lower half of the device away from the DIN rail.                          |        |
| 3    | Lift the device from the upper edge of the DIN rail.                               |        |

## Mounting

4.4 3RK35 DP interface module

# Connection

# 5.1 General information about connection

# 

## Hazardous Voltage

## Can Cause Death, Serious Injury, or Property Damage.

Hazardous electrical voltages can cause electric shock, burns and damage.

- Turn off and lock out all power supplying the system and device before working on the device.
- To ensure protection against the hazard of electric shock when the terminal cover is open, screw in all terminal screws that are not needed to clamp conductors.
- Close the terminal covers and always keep them closed during operation.

# WARNING

#### Loss of the safety functions

Can Cause Death, Serious Injury, or Property Damage.

3SK1 output expansions and 3RM1 Failsafe motor starters that are connected to the 3SK2 safety relay via 3ZY12 device connectors are supplied with voltage via the device connectors.

Do not directly connect any separate supply voltage to a 3SK1 output expansion (A1/A2) or to a 3RM1 Failsafe motor starter (A1/A2) as otherwise the safety function will be bypassed.

## NOTICE

#### Protection against electrostatic charge

Unused interfaces must be closed using interface covers, see Chapter "Spare parts/Accessories (Page 289)".

## NOTICE

#### Protection against damage

Make sure you connect the power supply with the correct polarity.

#### Note

#### Sealing of interfaces

To protect against unauthorized access, you can secure the interfaces of the 3SK2 safety relay using the interface cover, sealing wire and crimp seal.

5.2 Power supply

#### Note

#### Wiring rules and options for connecting inputs and outputs

You can find more information on wiring rules and possibilities of connecting inputs and outputs in the Section "Wiring rules for inputs and outputs (Page 150)".

# 5.2 Power supply

#### Safe functional extra-low voltage

3SK2 safety relays must be operated with a safe functional extra-low voltage (SELV, PELV). This means these modules may only be subjected to a voltage of  $U_m$  even in the event of a fault. The following applies for 3SK2 safety relays:  $U_m < 60.0$  V.

You can find more detailed information about safe functional extra-low voltage in the data sheets of the power supplies to be used.

The system's power is supplied via a power supply unit in accordance with IEC 60536 protection class III (SELV or PELV) with 24 V DC.

#### Note

The following components must be operated on the same power supply as the 3SK2 safety relay.

- Sensors with solid-state outputs
- Non-floating electromechanical sensors
- Interface modules

# 5.3 Grounding

# 

# Hazardous Voltage

Can Cause Death, Serious Injury, or Property Damage.

Before grounding or wiring an electrical device, you must ensure that the power supply for the device is switched off. Ensure that all the connected devices are also switched off.

## Grounding measures

All electrical devices must be grounded and wired properly not only to ensure that your system functions as smoothly as possible but also to provide additional noise immunity for your application.

The following components must be grounded:

- FE contacts of the devices, if present
- The shield, if shielded sensor and actuator cables are used
- Flat connector on the rear of the diagnostics display
- Shielding of the PROFINET/PROFIBUS cable

All grounding cables must be as short as possible and have the largest possible cable crosssection.

# 5.4 3SK2 safety relays and 3SK25 PROFINET interface

# 5.4.1 Terminal assignment

## Location of the connections

The terminal covers of the 3SK2 safety relays, 3SK1 output expansions and 3RM1 Failsafe motor starters are labeled on the inside with the markings of the relevant terminals. Assignment of the markings to the terminals is shown schematically in the two illustrations below.

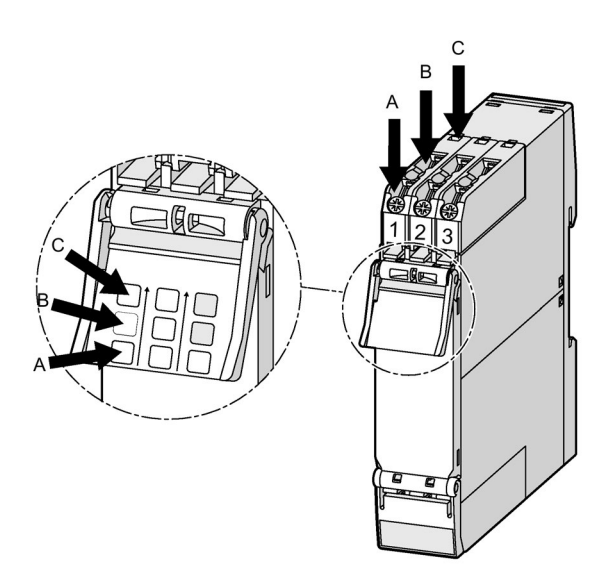

Figure 5-1 Upper terminal cover

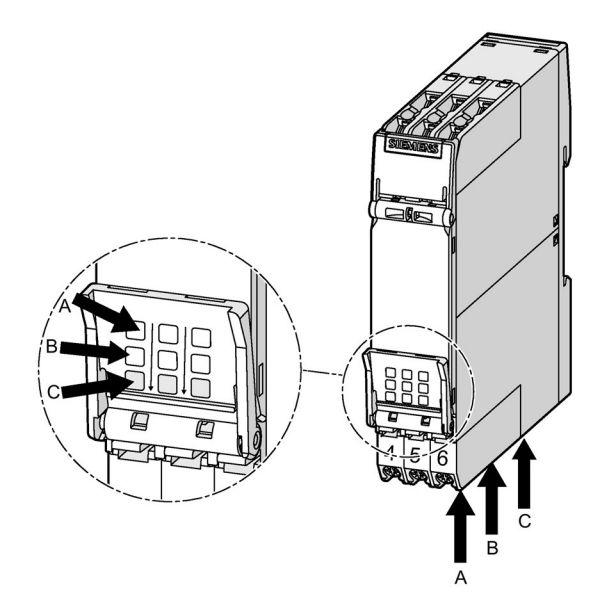

Figure 5-2 Lower terminal cover

# 5.4.2 Terminal coding

You can provide the terminals with coding pins (3ZY1440-1AA00). These assist you when replacing devices so as to avoid confusing terminals.

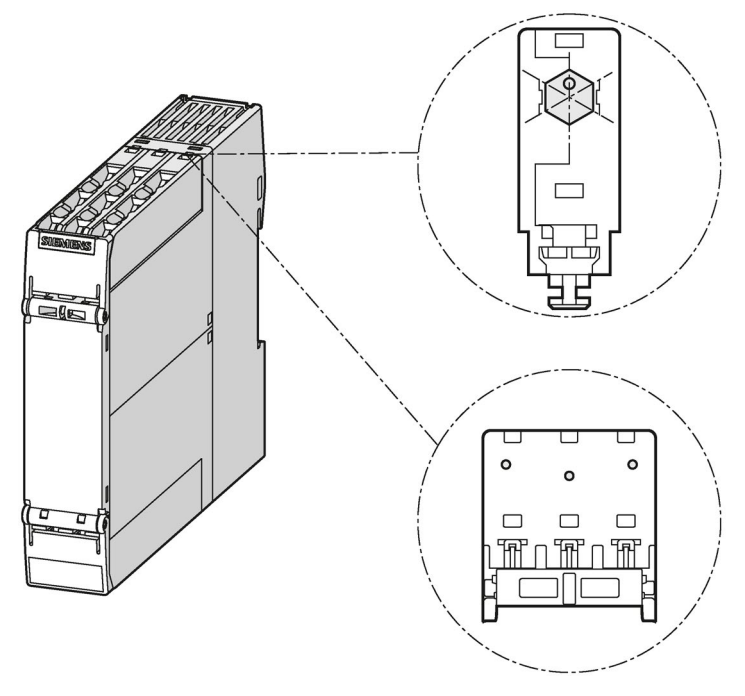

Figure 5-3 Module with coding pins

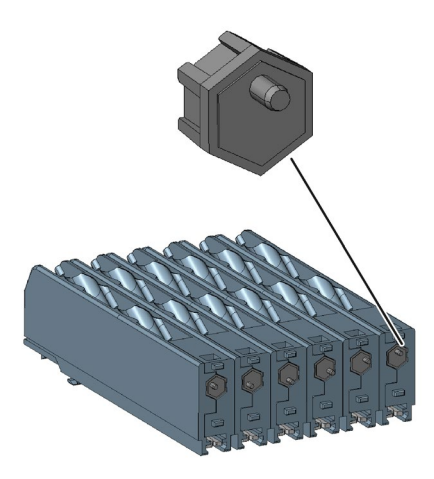

Figure 5-4 Stud position rotated by 60° in each case

# 5.4.3 Connecting the screw-type terminals

## WARNING

## Hazardous Voltage

## Can Cause Death, Serious Injury, or Property Damage.

Hazardous electrical voltages can cause electric shock, burns and damage.

- Turn off and lock out all power supplying the system and device before working on the device.
- To ensure protection against the hazard of electric shock when the terminal cover is open, screw in all terminal screws that are not needed to clamp conductors.
- Close the terminal covers and always keep them closed during operation.

#### Note

## Functional ground - protective ground conductor

Terminal FE must be connected to functional ground with a low-resistance connection.

## Requirements

- Cross-tip screwdriver size PZ 1 x 80
- For suitable connection cross-sections of the cables, see Chapter Technical data in Siemens Industry Online Support (Page 271).

| Step | Instructions                                                                  | Figure |
|------|-------------------------------------------------------------------------------|--------|
| 1    | Insert the relevant cable into square on the screw terminal until it engages. |        |
| 2    | Hold the cable in the screw terminal.                                         |        |
| 3    | Tighten the screw with a torque of 0.6 0.8 Nm.                                | 2      |
| 4    | Pull on the cable to ensure it is screwed tight.                              |        |

# 5.4.4 Disconnecting the screw-type terminals

# WARNING

Hazardous Voltage Can Cause Death, Serious Injury, or Property Damage.

Before starting work, therefore, disconnect the system and devices from the power supply.

## Requirements

• Cross-tip screwdriver size PZ 1 x 80

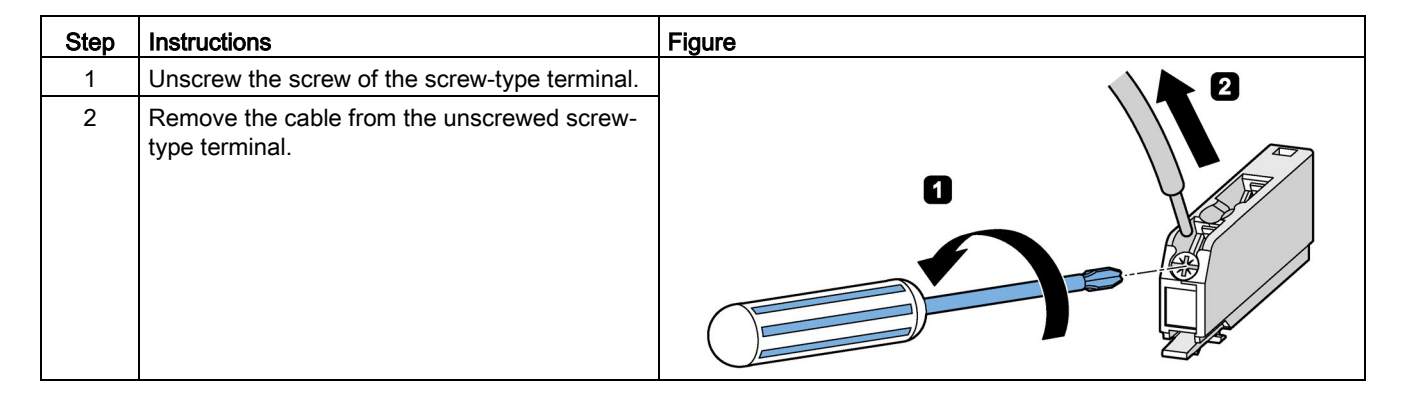

# 5.4.5 Connecting the push-in terminals

## Wiring rules for spring-loaded terminals with push-in technology

| Wiring rules for                           | Terminals                                         |                                    |
|--------------------------------------------|---------------------------------------------------|------------------------------------|
| Connectable cross-sections for solid cable | 2 x 0.5 2 x 1.5 mm²                               |                                    |
|                                            | (AWG <sup>1)</sup> : 20 16)                       |                                    |
| Connectable cross-sections for flexible    | Without end sleeve                                | 2 x 0.5 2 x 1.5 mm²                |
| cables                                     |                                                   | (AWG <sup>1)</sup> : 20 16)        |
|                                            | With end sleeve (with and without plastic sleeve) | 2 x 0.5 2 x 1.0 mm <sup>2 2)</sup> |
|                                            |                                                   | (AWG <sup>1)</sup> : 20 18)        |
|                                            | With TWIN end sleeve                              |                                    |
|                                            |                                                   |                                    |
| Cable stripping length                     | 10 11 mm                                          |                                    |
| End sleeves according to DIN 46228-4 with  | 10 mm                                             |                                    |

<sup>1)</sup> AWG: American Wire Gauge (AWG does not define use of end sleeves)

<sup>2)</sup> When 2 x 1.0 mm<sup>2</sup> end sleeves with a plastic sleeve are used, space problems may arise with the sleeves; as an alternative, you are advised to use end sleeves without plastic sleeves

## Notes on handling spring-loaded terminals with push-in technology

The terminal area of the spring-loaded terminals is rectangular, and the maximum overall dimensions of the conductor to be wired must not exceed  $1.5 \times 2.4$  mm.

Attention must be paid to the orientation of the terminal area, which may call for vertical fitting of rectangularly crimped cables.

To make optimum use of available terminal area, you are advised to choose a form of crimping that creates a corresponding rectangular contour. Trapezoidal crimping is generally very highly suitable in this case.

When use is made of a cable that utilizes the full overall height, the terminal's spring is deflected to the maximum. Therefore, removal of this cable may become a problem because it requires further deflection of the spring.

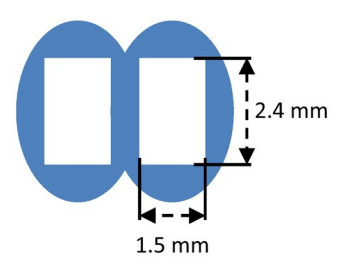

Figure 5-5 Terminal area

#### 

# Hazardous Voltage

Can Cause Death, Serious Injury, or Property Damage.

Before starting work, therefore, disconnect the system and devices from the power supply.

#### Note

#### Functional ground - protective ground conductor

Terminal FE must be connected to functional ground with a low-resistance connection.

Push-in connections are a form of spring-loaded terminals allowing wiring without tools for rigid conductors or conductors equipped with end sleeves.

For wiring finely stranded or stranded conductors without end sleeves on push-in connections, a screwdriver is required.

## Requirements

- Screwdriver DIN 5264 of the size 0.5 x 3 mm (for finely-stranded conductors only)
- For suitable connection cross-sections of the cables, see Section Connecting the push-in terminals (Page 102).

## Connection

5.4 3SK2 safety relays and 3SK25 PROFINET interface

## Procedure

Table 5-1 Rigid conductors or conductors equipped with end sleeves

| Step | Instructions                                                 | Figure |
|------|--------------------------------------------------------------|--------|
| 1    | Insert the cable into the oval opening as far as it will go. |        |
| 2    | Pull on the cable to ensure it is tight.                     |        |

Table 5-2 Finely-stranded conductors

| Step | Instructions                                                                            | Figure |
|------|-----------------------------------------------------------------------------------------|--------|
| 1    | Insert the screwdriver in the rectangular opening to open the terminal (oval opening).  |        |
| 2    | Insert the cable as far as it will go into the oval opening and remove the screwdriver. |        |
| 3    | Pull on the cable to ensure it is tight.                                                |        |

# 5.4.6 Disconnecting the push-in terminals

# WARNING

Hazardous Voltage Can Cause Death, Serious Injury, or Property Damage.

Before starting work, therefore, disconnect the system and devices from the power supply.

## Requirements

• Screwdriver DIN 5264 of the size 0.5 x 3 mm

| Step | Instructions                                                                                                  | Figure |
|------|----------------------------------------------------------------------------------------------------|--------|
| 1    | Insert the flat-head screwdriver into the rectangular opening of the spring-loaded terminal until it engages. |        |
| 2    | Remove the cable from the oval opening.                                                                       |        |
| 3    | Remove the screwdriver.                                                                                       |        |

# 5.4.7 Attaching the terminals

## 

Hazardous Voltage Can Cause Death, Serious Injury, or Property Damage.

Before starting work, therefore, disconnect the system and devices from the power supply.

## Requirements

• You must have removed the terminal blocks, for the purpose of replacing a device, for example.

## Procedure

| Step | Instructions                                           | Figure |
|------|--------------------------------------------------------|--------|
| 1    | Insert the terminal into the guide rail of the device. |        |
| 2    | Slide the terminal back until it audibly<br>engages.   |        |

# 5.4.8 Removing the terminals

# 

# Hazardous Voltage

Can Cause Death, Serious Injury, or Property Damage.

Before starting work, therefore, disconnect the system and devices from the power supply.

| Procedure |
|-----------|
|-----------|

| Step | Instructions                                           | Figure |
|------|--------------------------------------------------------|--------|
| 1    | Press the clip of the terminal block upwards.          |        |
| 2    | Pull the terminal out to the front.                    | 2      |
| 3    | Lift the terminal out of the guide rail of the device. |        |

# 5.4.9 Plugging on and sealing the memory module

The memory module is included in the scope of supply of the 3SK2 safety relay with a width of 45 mm. The 3SK2 safety relay with a width of 22.5 mm has no external memory module.

## Connecting the memory module

#### Note

## Data loss on the 3SK2 safety relay (45 mm)

Connect or disconnect the external memory module only when the power is switched off.

Open the locking element of the interface X3 (1) on the front of the 3SK2 safety relay. Plug the memory module into the interface X3 on (2). Engage the locking elements (3).

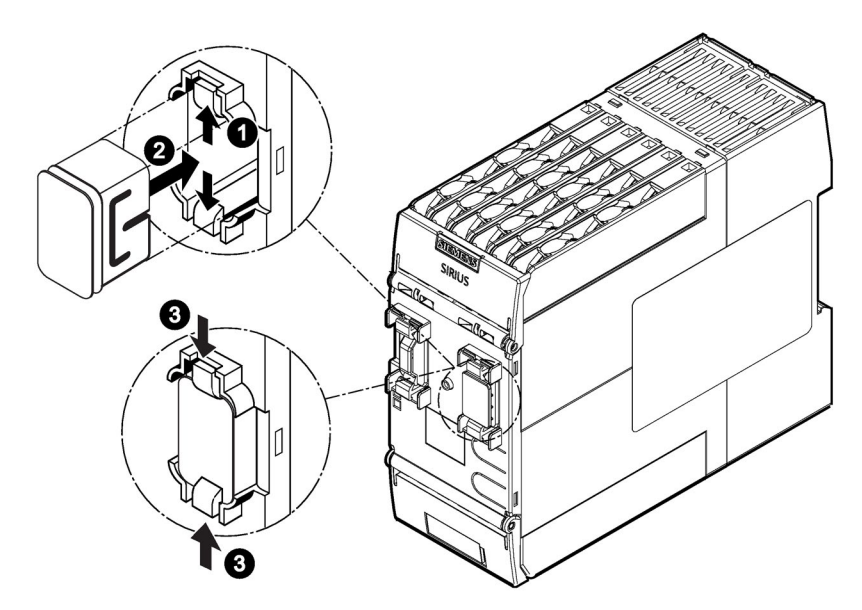

Figure 5-6 Connecting the memory module

#### Note

## Correct position of the memory module

Check to ensure that the memory module is positioned correctly (the locking elements must be locked  $\Im$ ).
#### Sealing the memory module

Depending on the specific requirements, the memory module can be sealed with a sealing wire and a suitable crimp seal:

- Sealing with the control cabinet
- Sealing with the 3SK2 safety relay

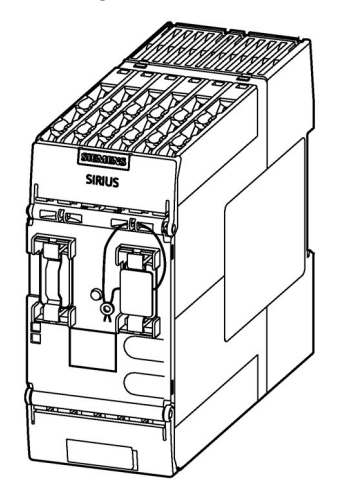

#### Note on the memory module

If you connect a memory module to a 3SK2 safety relay (45 mm width) on which a configuration has already been released for another safety relay, e.g. MSS 3RK3, a configuration error is returned and the device remains in configuring mode.

If a memory module with a configuration for a 3SK2 safety relay is plugged into an MSS 3RK3, release of the configuration is revoked.

5.4 3SK2 safety relays and 3SK25 PROFINET interface

# 5.4.10 Establishing a 3SK25 PROFINET interface connection

#### Installation guidelines

You can find information about the installation guidelines in Chapter "Additional documentation (Page 18)".

#### Requirements

The standard RJ45 connector can also be used, but the prescribed connector is the industrial connector -> PROFINET IO RJ45 connecting cable with industrial plug is available.

#### Note

#### Bending radii of the PN cables

The bending radii that are specified in the documentation of the connecting cable must be complied with.

#### How to connect to PROFINET

| Step | Instructions                                                                                      | Figure |
|------|---------------------------------------------------------------------------------------------------|--------|
| 1    | Plug the PROFINET connector into<br>the PROFINET interface until it<br>audibly clicks into place. |        |

# 5.4.11 Disassembly of the PROFINET connector

| Step | Instructions                                                                                        | Figure |
|------|----------------------------------------------------------------------------------------------------|--------|
| 1    | Insert a screwdriver blade (2.5 mm) into the<br>unlocking opening of the PROFINET<br>connector.     |        |
| 2    | Unlock the connector by pressing the handle of the screwdriver to the left.                         |        |
| 3    | Press and hold the handle of the screwdriver<br>to the left and pull the PROFINET connector<br>off. |        |

# 5.5 3RK35 DP interface module

# 5.5.1 Connecting terminal blocks

# 

Hazardous Voltage

Can Cause Death, Serious Injury, or Property Damage.

Before starting work, therefore, disconnect the system and devices from the power supply.

#### Note

#### Functional ground - protective ground conductor

Terminal FE must be connected to functional ground with a low-resistance connection.

#### Requirements

- The insulation on the connection cables must be properly stripped to a length of 10 mm.
- Flexible cables must be fitted with end sleeves or cable lugs for connection to screw-type terminal blocks. For suitable connection cross-sections of the cables, see Chapter Technical data in Siemens Industry Online Support (Page 271).

#### Procedure for screw-type terminal blocks

| Step | Instructions                                                                  | Figure |
|------|-------------------------------------------------------------------------------|--------|
| 1    | Insert the relevant cable into square on the screw terminal until it engages. | L //   |
| 2    | Hold the cable in the screw terminal.                                         |        |
| 3    | Tighten the screw of the terminal in which the cable is inserted.             |        |
| 4    | Pull on the cable to ensure it is screwed tight.                              |        |

# Procedure for spring-loaded terminal blocks

| Step | Instructions                                                                                                    | Figure |
|------|----------------------------------------------------------------------------------------------------|--------|
| 1    | To release the terminal spring, insert the 3-mm<br>flat-head screwdriver into the square opening<br>of the spring-loaded terminal until it engages.<br>Please observe a 10° horizontal angular<br>deviation of the screwdriver to the oval<br>opening. | 3 mm   |
| 2    | Insert the cable into the oval opening as far as it will go.                                                                                                    | - 10°  |
| 3    | Hold the cable in the spring-loaded terminal.                                                                                                    |        |
| 4    | Remove the screwdriver.                                                                                                    |        |
| 5    | Pull on the cable to ensure it is tight.                                                                                                    |        |

# 5.5.2 Disconnecting

# 

Hazardous Voltage Can Cause Death, Serious Injury, or Property Damage.

Before starting work, therefore, disconnect the system and devices from the power supply.

# Disconnecting PROFIBUS DP connection (if applicable)

| Step | Instructions                                    | Figure |
|------|-------------------------------------------------|--------|
| 1    | Loosen the screws of the PROFIBUS DP connector. |        |
| 2    | Remove the PROFIBUS DP connector.               |        |

### Disconnecting system interfaces

| Step | Instructions                                                                                                    | Figure |
|------|----------------------------------------------------------------------------------------------------|--------|
| 1    | Press the locking element apart and then pull<br>the connection cable out of the connector slot<br>of the system interface. |        |

# Removing terminal blocks from the device

# Note

# Order of removal

Remove terminal block A before terminal block B, and C before D.

| Step | Instructions                                                                     | Figure  |
|------|----------------------------------------------------------------------------------|---------|
| 1    | Insert a flat-head screwdriver between the clip                                  |         |
|      | of the terminal block and the front panel (1).                                   | ///// п |
| 2    | Pull the terminal block out to the front ②.                                      |         |
| 3    | Lift the terminal block out of the mechanically coded guiderail of the device ③. |         |

# Disconnecting screw-type terminals

| Step | Instructions                                        | Figure |
|------|-----------------------------------------------------|--------|
| 1    | Unscrew the screw of the screw-type terminal.       |        |
| 2    | Remove the cable from the unscrewed screw terminal. |        |

# **Disconnecting spring-loaded terminals**

| Step | Instructions                                                                                                    | Figure |
|------|----------------------------------------------------------------------------------------------------|--------|
| 1    | Insert the flat-head screwdriver into the square opening of the spring-loaded terminal until it engages. Please observe a 10° horizontal angular deviation of the screwdriver to the oval opening. | 3 mm   |
| 2    | Remove the cable from the oval opening.                                                                                                    |        |
| 3    | Remove the screwdriver.                                                                                                    |        |

# 5.5.3 Plugging in terminal blocks

| Hazardous Voltage                                                             |              |
|-------------------------------------------------------------------------------|--------------|
|                                                                               |              |
| Can Cause Death, Serious Injury, or Property Damage.                          |              |
| Before starting work, therefore, disconnect the system and devices from the p | ower supply. |

### Requirement

You must have removed the terminal blocks, for the purpose of replacing a device, for example.

### Procedure when plugging in the terminal blocks

#### Note

#### Removable terminal blocks are mechanically coded to prevent polarity reversal

The removable terminal blocks are mechanically coded to prevent polarity reversal and are labeled with A, B, C or D on the inside. Only use the slots shown in the diagram below.

# Note Plug-in sequence

Connect terminal block B before terminal block A, and D before C.

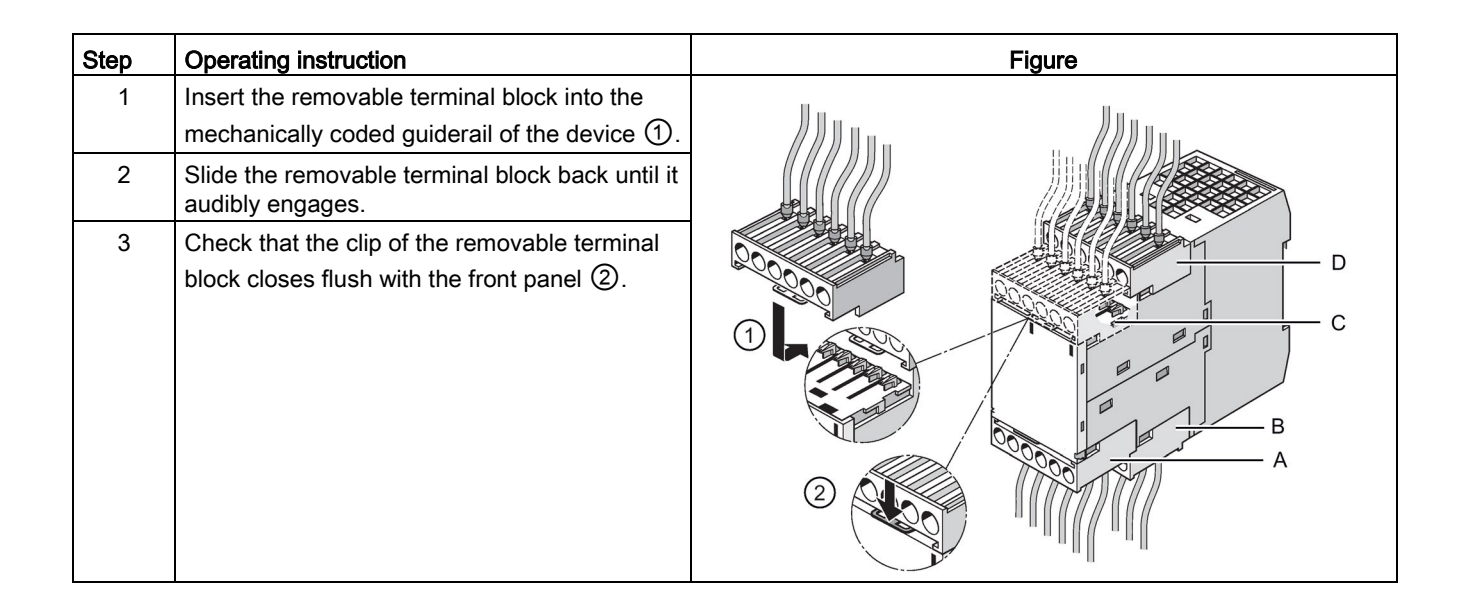

# 5.5.4 Establishing a PROFIBUS DP connection

# **Configuration guidelines**

You can find information about the installation guidelines in Chapter "Additional documentation (Page 18)".

#### Requirements

PROFIBUS DP connection cable with 9-pin sub-D connector is available.

### Connection to PROFIBUS DP

| Step | Instructions                                                                                                    | Figure |
|------|----------------------------------------------------------------------------------------------------|--------|
| 1    | Connect the PROFIBUS DP connector to the<br>PROFIBUS DP interface.                                                                      |        |
| 2    | Tighten the screws on the PROFIBUS DP connector.                                                                                        |        |
| 3    | If the device is located at the end of the<br>PROFIBUS DP cable, switch on the<br>terminating resistor on the PROFIBUS DP<br>connector. |        |

# 5.6 Diagnostics display

5.6.1 Connecting a diagnostics display

Connections on the rear

Note

Cable length

The connection cable between the diagnostics display and the safety relay or interface module must not exceed 2.5 m in length.

Each diagnostics display has two connections on the rear:

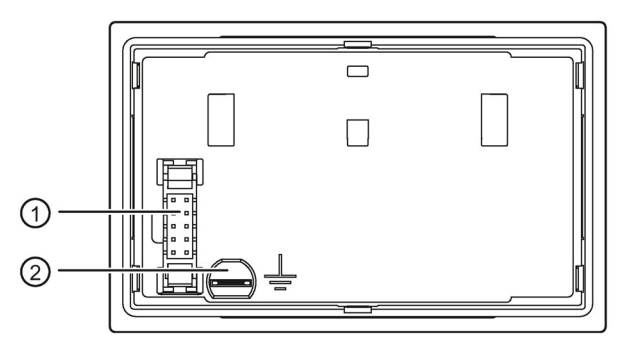

- ① System interface X2
- 2 Functional ground

The rear is normally not accessible if the diagnostics display is installed. The connection cable from the safety relay / interface module is connected to the system interface X2 (1) there. The diagnostics display also has to be grounded at the functional ground (2).

You will find further information in Chapter "Grounding (Page 97)".

#### Note

Only the safety relay or interface module may be connected to the system interface X2 ① on the rear of the diagnostics display.

5.6 Diagnostics display

# Connections on the front

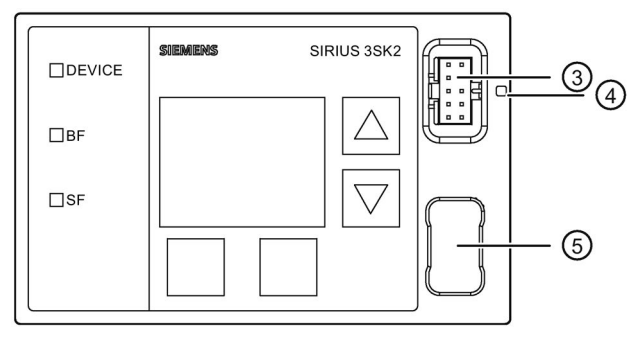

- ③ Device interface X1
- ④ Implementation for sealing wire
- 5 Receptacle for cover of the device interface

The front is normally accessible if the diagnostics display is installed. Components are only directly inserted in the device interface X1 ③ as required and removed after use. These can be:

- PC cable for connecting a PC/PG
- Cover (when the interface is not used)

#### Note

Only one PC/PG may be connected to the device interface X1 ③ on the front of the diagnostics display.

#### 

#### Protection against electrostatic charge

If the device interface X1 is not used, it must be closed with the interface cover supplied to retain the degree of protection of the diagnostics display and to prevent damage due to electrostatic charge.

#### Note

The front cover offers the option of sealing the device interface of the diagnostics display in order to prevent unauthorized access to the system.

# 5.7 Connect the interfaces (X1, X2)

# Instructions

| Δ | CAU | TION |
|---|-----|------|
|   |     |      |

#### Protection against electrostatic charge

Unused interfaces must be closed using interface covers.

### NOTICE

#### Off-circuit installation

Connect interfaces only when they are fully de-energized!

If you connect interfaces while the system is connected to the power supply, this can damage the safety components which, in turn, means that the safety function is no longer available.

#### Note

#### Reverse polarity protection

Observe the color coding and mechanical coding on the connection cables.

### **Connection cables**

The interface modules and the diagnostics display are connected to the 3SK2 safety relay at the interfaces using connecting cables.

- The interface module is placed side-by-side with the 3SK2 safety relay. A connecting cable with a length of 0.025 m is available for this purpose.
- Connection cables up to max. 2.5 m in length are available for connecting to the diagnostics display.

5.7 Connect the interfaces (X1, X2)

# Procedure for connecting the DP interface and diagnostics display

| Step | Instructions                                                                                                    | Figure |
|------|----------------------------------------------------------------------------------------------------|--------|
| 1    | Observe the color coding ② and mechanical coding. Insert the cable connector into the connector slot. Engage the locking mechanisms ①. |        |
| 2    | Pull on the connection cable to ensure the locking element has engaged.                                                                |        |
| 3    | Close unused interfaces with interface covers.<br>Observe the mechanical coding.                                                       |        |

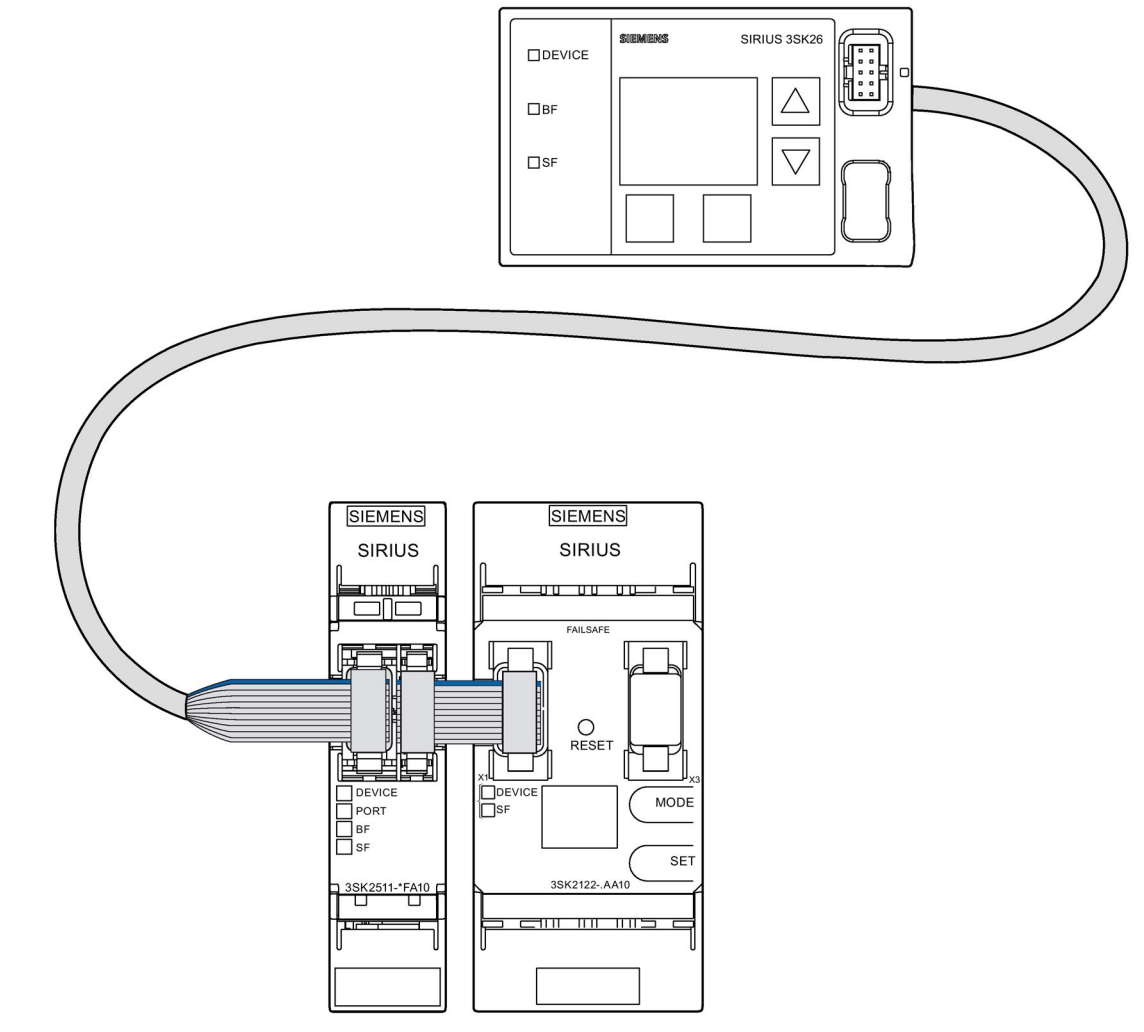

Figure 5-7 Example of 3SK2 safety relay (45 mm) with 3SK25 PROFINET interface and 3SK26 diagnostics display

# Operation

# 6.1 Operating the 3SK2 safety relay

# 6.1.1 Operator controls on the 3SK2 safety relay

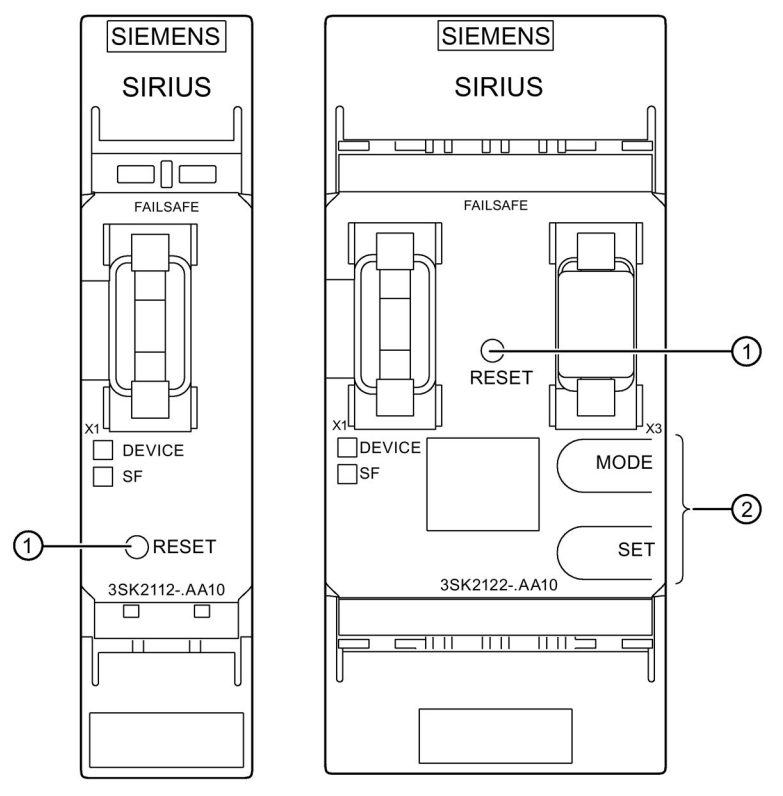

- 1 RESET button
- ② MODE and SET keys for operating the device display
- Figure 6-1 Operator controls

# **RESET** button

Both 3SK2 safety relays have a RESET button on the front with the following functions:

- Acknowledging messages
- Restoring the basic factory settings (Page 209)

6.1 Operating the 3SK2 safety relay

#### MODE and SET keys for operating the device display (3SK2 safety relay 45 mm only)

3SK2 safety relays (45 mm width) have two additional keys on the front to navigate the diagnostics menu on the device display; see Section "Diagnostics via device display (3SK2 safety relay with width 45 mm) (Page 227)".

The device display of the 3SK2 safety relay (45 mm width) shows the states of the central unit's inputs and outputs.

#### Safety ES software

The 3SK2 safety relay is parameterized with the Safety ES software, see Section "Application areas for safety systems (Page 29)".

6.2 Operating the 3SK26 diagnostics display

# 6.2 Operating the 3SK26 diagnostics display

# 6.2.1 Operator controls and displays on the diagnostics display

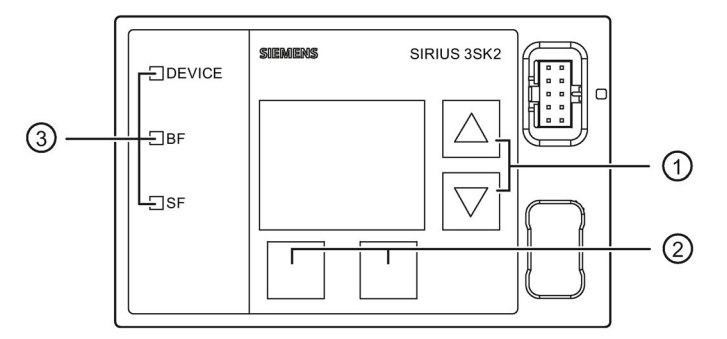

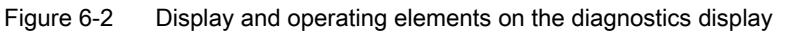

#### Two arrow keys ①

They serve to navigate the menu or change the display settings, e.g. to change the contrast setting or to scroll through displayed content.

#### Two softkeys ②

They can have different functions depending on the menu displayed (e.g. open menu, exit menu, reset). The current assigned functions are displayed on the bottom left or right of the display.

#### LED displays ③

| LED    | Meaning     |
|--------|-------------|
| DEVICE | Status      |
| BF     | Bus error   |
| SF     | Group error |

#### Reference

You will find additional information in Section "Diagnostics with diagnostics display (Page 231)".

6.3 Operating the 3RK35 DP interface

# 6.3 Operating the 3RK35 DP interface

# 6.3.1 Operator controls and display elements on the DP interface

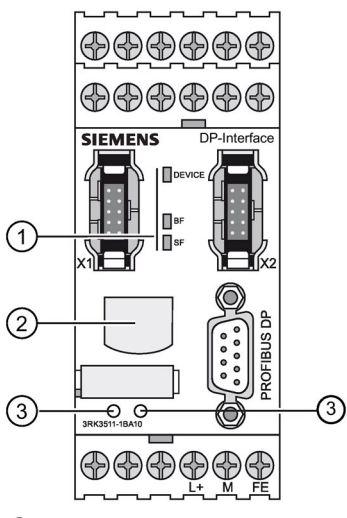

- 1 LED display
- ② Display (LCD display)
- ③ MODE and SET keys for operating the display

Figure 6-3 DP interface module

# Display

The display has two device statuses:

- Standard mode with status display
- Menu mode:
  - Setting the DP address
  - Resetting to factory settings

#### Operating elements of the DP interface

| Pushbutton | Meaning               |
|------------|-----------------------|
| SET        | Operating the display |
| MODE       | Operating the display |

#### LED statuses

| LED    | Meaning     |
|--------|-------------|
| DEVICE | Status      |
| BF     | Bus error   |
| SF     | Group error |

# 6.3.2 Standard mode with status display

#### Messages

Various status messages are output during normal operation:

| Display |                       | Meaning                                                 |
|---------|-----------------------|---------------------------------------------------------|
| RUN•    | 1st line not flashing | No error                                                |
| DPXXX   | 2nd line: DP address  |                                                         |
| SF••    | 1st line flashing     | System fault                                            |
| 58      | 2nd line not flashing | No connection to the safety relay via system interface. |
| BF••    | 1st line flashing     | Bus error                                               |
| no£x•   | 2nd line not flashing | No process data exchange with DP master.                |
| BF••    | 1st line flashing     | Bus error                                               |
| CFG••   | 2nd line not flashing | Error in configuration                                  |
| BF••    | 1st line flashing     | Bus error                                               |
| PRM••   | 2nd line not flashing | Parameterization error                                  |
| BF••    | 1st line flashing     | Bus error                                               |
| nocon   | 2nd line not flashing | No connection with DP master.                           |

If several messages are active, a cursor line runs from one end of the affected line to the other. To scroll through the messages, press "MODE".

A corrected error is automatically deleted from the display.

If you do not press any buttons for 30 seconds, the display automatically returns to the error with the highest priority.

6.3 Operating the 3RK35 DP interface

# 6.3.3 Menu of the DP interface

#### Navigation

To switch from standard mode to menu mode, choose "SET". Different actions can be carried out in menu mode:

- Setting the PROFIBUS address (Page 129)
- Restoring factory settings (Page 131)

To switch between the sub-menus, choose "MODE". When you confirm " $_{EXIT}$ " with "SET", the system switches to standard mode. When you confirm the other entries with "SET", the system switches to the relevant sub-menu. The system also returns to standard mode after an extended period of inactivity (30 s).

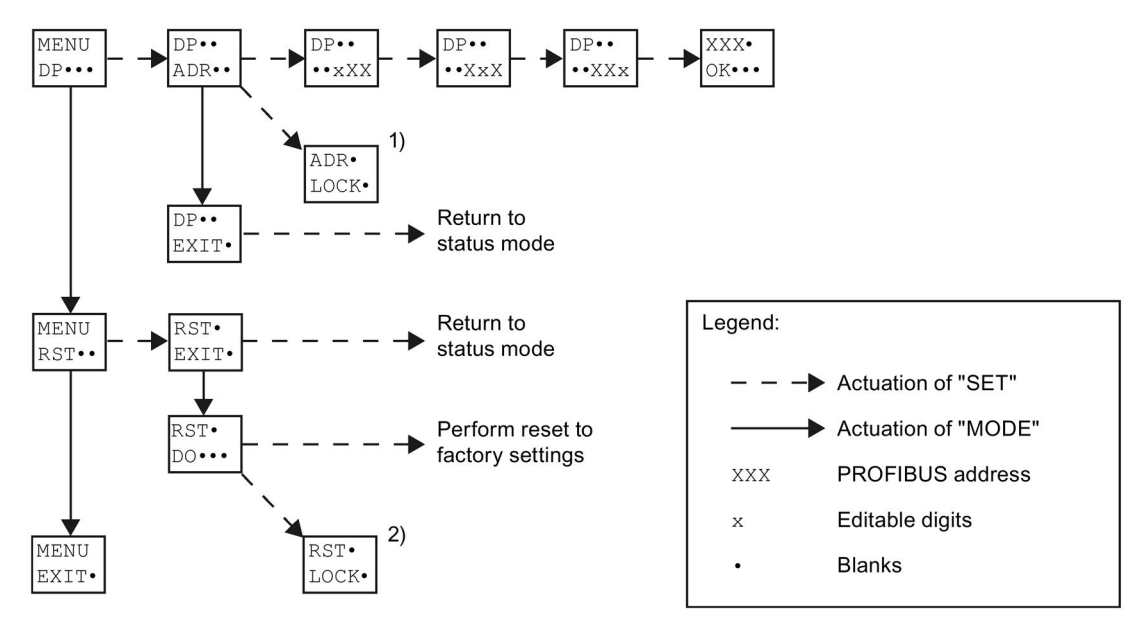

- 1) Changing the PROFIBUS address is not possible as this function has been disabled (e.g. with Safety ES).
- Restoring the factory settings is not possible since the DP interface is in cyclic data exchange with a DP master.

Figure 6-4 DP interface menu

# 6.3.4 Setting the PROFIBUS address

## Note

Only addresses 1 to 126 can be set. Other addresses are not possible.

#### Key functions

The menu option  $DP \cdots$  is used to change the PROFIBUS address. You start input of the hundreds digit by pressing "SET".

The buttons have the following functions when entering the address:

| Pushbutton            | Result                                                          |  |
|-----------------------|-----------------------------------------------------------------|--|
| "SET"                 | Accepting the setting                                           |  |
|                       | Moving to the next digit:                                       |  |
|                       | Hundreds, tens, units digit                                     |  |
|                       | Acceptance of the DP address following input of the units digit |  |
| "MODE"                | Setting the flashing digit of the DP address                    |  |
|                       | Counts up                                                       |  |
| Double-click on "SET" | Jumps back one place to the previous digit:                     |  |
|                       | Units, tens, hundreds digit                                     |  |
| Double-click on       | Sets the flashing digit of the DP address                       |  |
| "MODE"                | Counts down                                                     |  |
| "MODE" and "SET"      | The operation is canceled.                                      |  |
| simultaneously        | "EXIT" must then be confirmed by pressing "SET".                |  |

# Example: Setting the hundreds digit

| Display       |                                                                         | Action                                                                                                    |
|---------------|-------------------------------------------------------------------------|----------------------------------------------------------------------------------------------------|
| DP••<br>••*26 | 1st line: not flashing<br>2nd line: 1st digit in DP address<br>flashing | The 2nd line in the display contains the current DP address (0 126; right-justified). If an address has not yet been set, the default address 126 is displayed.        |
|               |                                                                         | <ul> <li>By pressing "MODE", the hundreds are<br/>incremented (sequence: 0, 1, 0, etc.)</li> </ul>                                                                     |
|               |                                                                         | <ul> <li>When you choose "SET", this digit is<br/>confirmed and the system switches to the<br/>tens.</li> </ul>                                                        |
|               |                                                                         | <ul> <li>By double-clicking on "SET", you can go back<br/>one digit (i.e. from the hundreds to the units).<br/>The address is not applied when you do this.</li> </ul> |

#### Operation

6.3 Operating the 3RK35 DP interface

# Result

| Display        |                                              | Meaning                                                                                                    |
|----------------|----------------------------------------------|----------------------------------------------------------------------------------------------------|
| • XXX<br>OK••• | 1st line: not flashing<br>2nd line: flashing | The message above indicates that the<br>PROFIBUS address was successfully saved. You<br>can acknowledge this message by choosing<br>"SET" or "MODE". The display then returns to<br>standard mode. |
|                |                                              | The set PROFIBUS address is applied immediately on the bus side. You do not need to switch the power OFF / ON.                                                                                     |

### Error

| Display       |                                              | Meaning                                                                                                    |
|---------------|----------------------------------------------|----------------------------------------------------------------------------------------------------|
| •XXX<br>NOK•• | 1st line: not flashing<br>2nd line: flashing | An error has occurred, the PROFIBUS address could not be saved.                                                |
|               |                                              | You can acknowledge this message by pressing<br>"SET" or "MODE". The display then returns to<br>standard mode. |

# Address input blocked

If the DP address cannot be changed on a device, the following message is displayed when you select " ${\tt ADR}$ ":

| Display       |                                              | Meaning                                                                                                    |
|---------------|----------------------------------------------|----------------------------------------------------------------------------------------------------|
| ADR•<br>LOCK• | 1st line: not flashing<br>2nd line: flashing | Changing the PROFIBUS address is not possible<br>as this function has been disabled (e.g. with<br>Safety ES).                                              |
|               |                                              | You can acknowledge this message by pressing<br>"SET" or "MODE". After 30 seconds of inactivity,<br>the display automatically returns to standard<br>mode. |

# 6.3.5 Restoring factory settings

# Restoring factory settings

The factory settings of the DP interface can be restored in the RST• menu. You can use the "MODE" button to switch between the two menu options:

| Display       |                                              | Action                                                                                                    |
|---------------|----------------------------------------------|----------------------------------------------------------------------------------------------------|
| RST•<br>EXIT• | 1st line: not flashing<br>2nd line: flashing | When you confirm with "SET", the process of restoring the factory settings is interrupted and the display returns to standard mode. |
| RST•<br>DO••• | 1st line: not flashing<br>2nd line: flashing | Confirmation with "SET" restores the factory settings of the DP interface.                                                          |

# Restoring factory settings blocked

| Display      |                                              | Action                                                                                                    |
|--------------|----------------------------------------------|----------------------------------------------------------------------------------------------------|
| RST•<br>LOCK | 1st line: not flashing<br>2nd line: flashing | Restoring the factory settings is not permissible since the DP interface is in cyclic data exchange with a DP master. |

6.4 Operating the 3SK25 PROFINET interface

# 6.4 Operating the 3SK25 PROFINET interface

# 6.4.1 Displays on the 3SK25 PROFINET interface

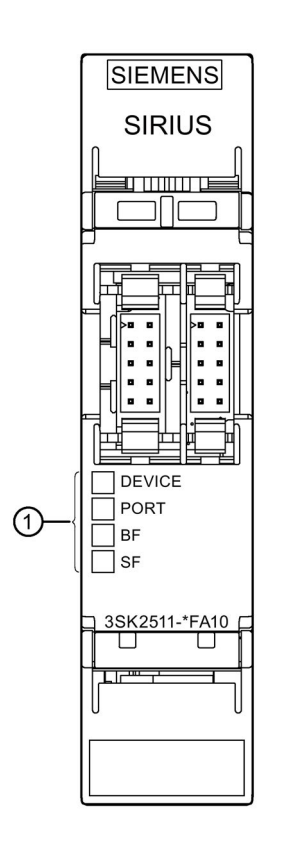

# LED displays

| LED    | Meaning                    |
|--------|----------------------------|
| Device | Status                     |
| PORT   | PROFINET connection status |
| BF     | Bus error                  |
| SF     | Group error                |

# 6.4.2 Defining PROFINET communication parameters

The PROFINET communication parameters of the interface module are defined in the SIRIUS Safety ES software or in automation software, e.g. STEP 7 (TIA Portal).

# 6.4.3 Restoring factory settings

The factory setting can be restored using SIRIUS Safety ES software or automation software such as STEP 7 (TIA Portal). During this, the communication parameters, such as IP addresses or device name, station change authorizations, diagnostics deselection and, if applicable, the I&M data are deleted. The safety application is not deleted.

6.4 Operating the 3SK25 PROFINET interface

# Planning/configuring

# 7.1 System configuration guidelines

# 7.1.1 System components

# 

Loss of the safety functions Can Cause Death, Serious Injury, or Property Damage.

Connect only released 3SK1 output expansions and 3RM1 Failsafe motor starters to a 3SK2 safety relay via device connectors.

#### **Released devices**

The following devices can be used for system configuration with a 3SK2 safety relay. When configuring the system, please observe Device configuration rules (Page 145).

| Description                                       | Article number   | Number of devices per system |         |  |  |
|---------------------------------------------------|------------------|------------------------------|---------|--|--|
| 3SK2 ba                                           | asic units       |                              |         |  |  |
| 3SK2 safety relay                                 | 3SK2112-xAA10    | Precisely 1                  |         |  |  |
| with width 22.5 mm                                |                  |                              |         |  |  |
| 3SK2 safety relay                                 | 3SK2122-xAA10    |                              |         |  |  |
| with width 45 mm                                  |                  |                              |         |  |  |
| Expansion ur                                      | iits (actuators) |                              |         |  |  |
| 3SK1 output expansions (24 V DC)                  |                  |                              | Up to 5 |  |  |
| 3SK1211 (22.5 mm) output expansion                | 3SK1211-xBB40    | Up to 5                      |         |  |  |
| with 24 V DC supply voltage                       |                  |                              |         |  |  |
| 3SK1213 (90 mm) output expansion                  | 3SK1213-xAB40    | max. 1                       |         |  |  |
| with 24 V DC supply voltage                       |                  |                              |         |  |  |
| Safety related 3RM1 Failsafe motor starters (24 V | DC)              |                              |         |  |  |
| 3RM11 Failsafe direct-on-line starters            | 3RM11xAA041)     | Up to 5                      |         |  |  |
| with 24 V DC supply voltage                       |                  |                              |         |  |  |
| 3RM13 Failsafe reversing starters                 | 3RM13xAA041)     | Up to 5                      |         |  |  |
| with 24 V DC supply voltage                       |                  |                              |         |  |  |
| Interface modules                                 |                  |                              |         |  |  |
| 3SK25 PROFINET interface                          | 3SK2511-xFA10    | max. 1                       |         |  |  |
| 3RK35 DP interface                                | 3RK3511-xBA10    |                              |         |  |  |
| Diagr                                             | nostics          |                              |         |  |  |
| Diagnostics display                               | 3SK2611-3AA00    | max. 1                       |         |  |  |

x = 1: Version with screw-type terminals:

x = 2: Version with spring-type terminals (some with push-in technology)

1) x = 3 hybrid connection: Control circuit realized as push-in spring-loaded terminal and main circuit as screw terminal

#### Accessories

You can find an overview of available accessories in Section "Spare parts/Accessories (Page 289)".

# 7.1.2 Slots

#### Slots of system components

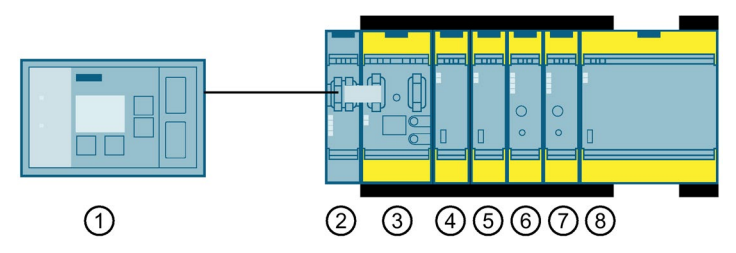

The 3SK2 safety relay forms the basis of the system. A diagnostics display and/or interface module can be fitted to the left of it. On the right of the 3SK2 safety relay, a maximum of five expansion units (3SK1 output expansions and 3RM1 Failsafe motor starters) can be fitted using 3ZY12 device connectors.

Assign the slots from left to right in the following order:

- Slot ①: Diagnostics display (optional); connect to interface module or 3SK2 safety relay
- Slot 2: Interface module (optional)
- Slot ③: 3SK2 safety relay (precisely 1 device per system)
- Slots ④ to ⑧ actuators, in total five devices:
  - 3SK1211 (22.5 mm) output expansions
  - 3RM1 Failsafe safety-related motor starters
  - 3SK1213 output expansion (90 mm) (maximum of 1 device)

#### Note

#### 3SK1213 (90 mm) output expansion

One 3SK1213 output expansion must be placed on the right as the last device in the system structure, because expansion on the right is not possible with this device.

#### 3ZY12 device connectors

Connection is established via a 3ZY12 device connector; see Section "3ZY12 device connectors (Page 143)".

A suitable device termination connector must be placed under the last device on the right in the system structure.

#### Note

No device connector is needed for operating the 3SK25 PROFINET interface. The 3SK25 PROFINET interface is connected to the 3SK2 safety relay via the system interface (X2). To achieve the same installation depth for the PROFINET interface modules, device connectors are available for adjusting the height (article number 3ZY1210-2AA00).

#### Planning/configuring

7.1 System configuration guidelines

# 7.1.3 Operating conditions

# 7.1.3.1 Mounting position

Operation of 3SK2 safety relays is permissible up to an altitude of 2000 m.

| Device                          | Permissible mounting position                     |
|---------------------------------|---------------------------------------------------|
| 3SK2 safety relays              | Any                                               |
| 3SK1 output expansions          | Any                                               |
|                                 | Exception: 3SK1213: +/- 22.5° lateral inclination |
| 3RM1 Failsafe motor<br>starters | Vertical, horizontal, standing                    |
| 3SK26 diagnostics display       | Vertical securing surface (+10°/ -10°)            |
| 3SK25 PROFINET<br>interface     | Any                                               |
| 3RK35 DP interface              | Vertical securing surface (+10°/ -10°)            |

# 7.1.3.2 Ambient temperature

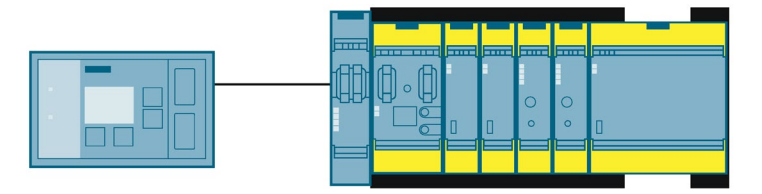

The maximum ambient temperature depends on the following factors:

- Configuration (stand-alone installation, system configuration with or without interface module)
- Total maximum output currents Imax

# 3SK2 safety relay with width 22.5 mm

• Stand-alone installation

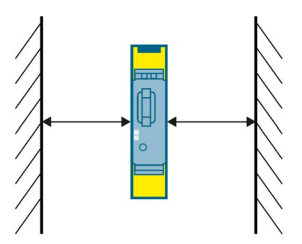

| Maximum output currents |                    | Maximum<br>ambient<br>temperature | Required clearance |                    |
|-------------------------|--------------------|-----------------------------------|--------------------|--------------------|
| I <sub>max</sub> F-Q    | I <sub>max</sub> Q | I <sub>max</sub> ∑                | T <sub>max</sub>   |                    |
| 2 A                     | 0.5 A              | 4.5 A                             | 60 °C              | Both ends: 22.5 mm |

• System configuration without interface module

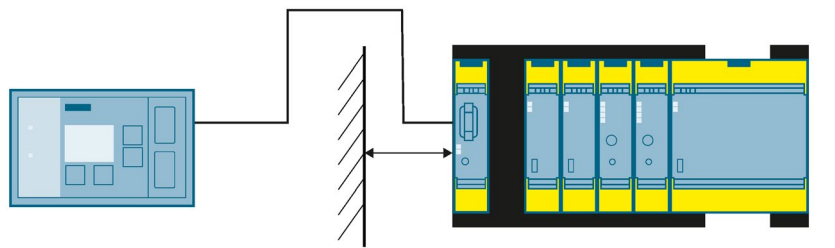

| Maximum output currents |                    |                    | Maximum<br>ambient<br>temperature | Required clearance                                                                   |
|-------------------------|--------------------|--------------------|-----------------------------------|--------------------------------------------------------------------------------------|
| I <sub>max</sub> F-Q    | I <sub>max</sub> Q | I <sub>max</sub> ∑ | T <sub>max</sub>                  |                                                                                      |
| 2 A                     | 0.5 A              | 4.5 A              | 60 °C                             | <ul> <li>On the left: 22.5 mm</li> <li>On the right: 22.5 mm<sup>1)</sup></li> </ul> |
| 4 A                     | 0.5 A              | 6.5 A              | 40 °C                             | <ul><li>On the left: 22.5 mm</li><li>On the right: No clearance required</li></ul>   |

<sup>1)</sup> With loop-through connector, article number: 3ZY1212-2AB00

• System configuration with PROFINET interface

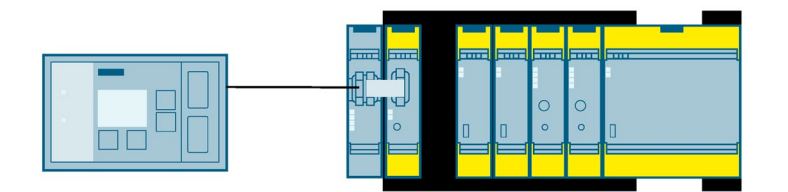

| Maximum output currents |                    | Maximum<br>ambient<br>temperature | Required clearance |                                        |
|-------------------------|--------------------|-----------------------------------|--------------------|----------------------------------------|
| I <sub>max</sub> F-Q    | I <sub>max</sub> Q | I <sub>max</sub> ∑                | T <sub>max</sub>   |                                        |
| 4 A                     | 0.5 A              | 6.5 A                             | 40 °C              | On the left: No clearance     required |
|                         |                    |                                   |                    | • On the right: 22.5 mm <sup>1)</sup>  |

- <sup>1)</sup> With loop-through connector, article number: 3ZY1212-2AB00
- System configuration with DP interface

| 000000 | - |   | <u> </u> |   | <u> </u> |   |
|--------|---|---|----------|---|----------|---|
|        |   |   |          |   |          |   |
| LA A   | A |   |          |   |          |   |
| H. H   | E |   |          | 0 | 0        |   |
| Π'n    | 0 | 0 | 0        | 0 | 0        | 0 |
| 0      |   |   | -        |   |          |   |
| 000000 |   |   |          |   |          |   |

| Maximum output currents |                    | Maximum<br>ambient<br>temperature | Required clearance |                                        |
|-------------------------|--------------------|-----------------------------------|--------------------|----------------------------------------|
| I <sub>max</sub> F-Q    | I <sub>max</sub> Q | I <sub>max</sub> ∑                | T <sub>max</sub>   |                                        |
| 4 A                     | 0.5 A              | 6.5 A                             | 40 °C              | On the left: No clearance     required |
|                         |                    |                                   |                    | • On the right: 22.5 mm <sup>1)</sup>  |

<sup>1)</sup> With loop-through connector, article number: 3ZY1212-2AB00

# 3SK2 safety relay with width 45 mm

• Stand-alone installation

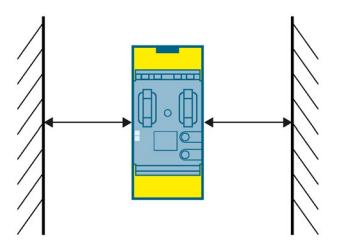

| Maximum output currents |                    | Maximum<br>ambient<br>temperature      | Required clearance                                                                  |
|-------------------------|--------------------|----------------------------------------|-------------------------------------------------------------------------------------|
| I <sub>max</sub> Q      | I <sub>max</sub> ∑ | T <sub>max</sub>                       |                                                                                     |
|                         |                    |                                        |                                                                                     |
| 0.5 A                   | 7 A                | 60 °C                                  | Both ends: 22.5 mm                                                                  |
|                         | ImaxQ<br>0.5 A     | t currents<br>ImaxQ ImaxΣ<br>0.5 A 7 A | t currents Maximum<br>ambient<br>temperature<br>ImaxQ Imax∑ Tmax<br>0.5 A 7 A 60 °C |

• System configuration with PROFINET interface

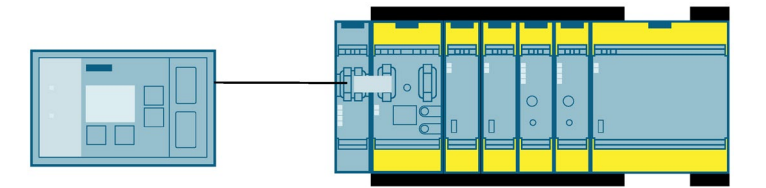

| Maximum output currents |                    | Maximum<br>ambient<br>temperature | Required clearance |                       |
|-------------------------|--------------------|-----------------------------------|--------------------|-----------------------|
| I <sub>max</sub> F-Q    | I <sub>max</sub> Q | I <sub>max</sub> ∑                | T <sub>max</sub>   |                       |
| 4 A                     | 0.5 A              | 7 A                               | 40 °C              | No clearance required |

• System configuration with DP interface

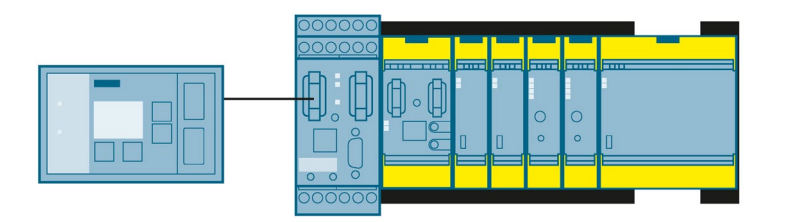

| Maximum outpu        | Maximum output currents |                    | Maximum<br>ambient<br>temperature | Required clearance    |
|----------------------|-------------------------|--------------------|-----------------------------------|-----------------------|
| I <sub>max</sub> F-Q | I <sub>max</sub> Q      | I <sub>max</sub> ∑ | T <sub>max</sub>                  |                       |
| 4 A                  | 0.5 A                   | 7 A                | 40 °C                             | No clearance required |

#### Instructions

#### Note

#### 3SK1 output expansions and 3RM1 Failsafe motor starters

You will find clearances to be observed and mounting position restrictions for 3SK1 output expansions and 3RM1 Failsafe motor starters in the associated manuals, see Section "Additional documentation (Page 18)".

#### Note

#### Use in accordance with EN 50156-1

When operated in stand-alone configuration in utility rooms (boiler rooms, for instance) the 3SK2 safety relay with a width of 22.5 mm can be operated at a maximum ambient temperature of  $60^{\circ}$  C.

The 3SK2 safety relay with either 3SK1 output expansions or a 3RM1 Failsafe motor starter may be operated only in electrical utility rooms with a maximum ambient temperature of 40° C.

# 7.1.4 3ZY12 device connectors

## 3ZY12 device connectors

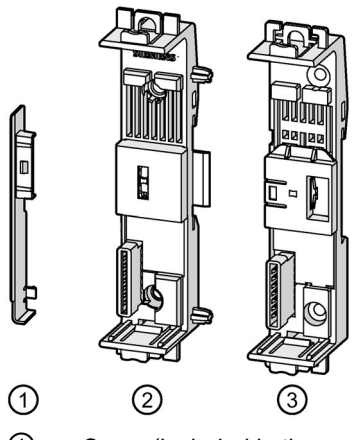

- ① Cover (included in the scope of supply of each device termination connector.)
- ② 3ZY12 device connectors
- ③ 3ZY12 device termination connectors

There are suitable 3ZY12 device connectors for every device in the system and, in this respect, you must observe the following:

| Device                              | Device connector type/article<br>number                                                                                                | Description                                                                                                    |
|-------------------------------------|----------------------------------------------------------------------------------------------------|----------------------------------------------------------------------------------------------------|
| Basic unit 22.5 mm<br>3SK2112-xAA10 | <ul> <li>Device connector /<br/>3ZY1212-2GA00</li> <li>Device connector for looping<br/>through signals /<br/>3ZY1212-2AB00</li> </ul> | <ul> <li>The device connector must be provided with a cover<br/>(included in the scope of supply of each device<br/>termination connector).</li> <li>The device connector is not required if no devices are<br/>connected to the right side of the basic unit.</li> <li>The device connectors for looping through signals are<br/>needed to achieve improved cooling.</li> </ul>             |
| Basic unit 45 mm<br>3SK2122-xAA10   | Device connector set /<br>3ZY1212-4GA01                                                                                                | <ul> <li>The set consists of two device connectors.</li> <li>The connector with the interface is fitted on the left.</li> <li>The connector without the interface is a device connector for looping through signals and is fitted on the right.</li> <li>The left connector must be provided with a cover (included in the scope of supply of each device termination connector).</li> </ul> |

| Device                                                   | Device connector type/article<br>number                                                                                                    | Description                                                                                                    |
|----------------------------------------------------------|----------------------------------------------------------------------------------------------------|----------------------------------------------------------------------------------------------------|
| Output expansion<br>22.5 mm<br>3SK1211-xBB40<br>(24V DC) | Device connector /<br>3ZY1212-2BA00                                                                                                    | • The device connector is needed if a further device <sup>*)</sup> is to be connected to the 3SK1 output expansion on the right.                                                              |
|                                                          | Device termination connector /<br>3ZY1212-2DA00                                                                                                    | • The device termination connector is needed if the 3SK1 output expansion is the last device on the right in the system structure.                                                            |
|                                                          |                                                                                                    | The switch on the device termination connector must always be set to 1.                                                                                                    |
| Output expansion<br>90 mm<br>3SK1213-xAB40<br>(24V DC)   | Device connector set /     3ZY1212-0FA01                                                                                                    | <ul> <li>The set consists of two connectors, one device<br/>termination connector and one device connector without<br/>interface for fastening.</li> </ul>                                    |
|                                                          |                                                                                                    | No switch needs to be set on the device termination connector.                                                                                                    |
| 3RM1 Failsafe motor<br>starters                          | Device connector /<br>3ZY1212-2EA00                                                                                                    | <ul> <li>The device connector is needed if a further device<sup>*</sup>) is to<br/>be connected to the 3RM1 Failsafe motor starter on the<br/>right</li> </ul>                                |
|                                                          | <ul> <li>Device termination connector /<br/>3ZY1212-2FA00</li> <li>Device connector for looping<br/>through signals /<br/>3ZY1212-2AB00</li> </ul> | <ul> <li>The device termination connector is needed if the 3RM1<br/>Failsafe motor starter is the last device on the right in the<br/>system structure.</li> </ul>                            |
|                                                          |                                                                                                    | No switch needs to be set on the device termination connector for 3RM1 Failsafe motor starters.                                                                                               |
|                                                          |                                                                                                    | • The device connectors for looping through signals are needed to achieve improved cooling. Thus, derating of the load current can be reduced in the case of the 3RM1 Failsafe motor starter. |
| 3SK25 interface module                                   | Device connector /<br>3ZY1210-2AA00                                                                                                    | • For adjusting the height without an electrical connection via the device connector                                                                                                    |

x = 1: Version with screw-type terminals:

x = 2: Version with spring-loaded terminals with push-in technology

\*) Pay attention to the rules for the system configuration
#### 7.1.5 Device configuration rules

#### 3SK2 safety relay (precisely 1 device per system)

- The 3SK2 safety relay forms the basis of the safety system and it is the smallest possible configuration of the system.
- If a basic unit is operated without expansion units, no device connector or device termination connector is necessary.
- If the 3SK2 safety relay is extended with 3SK1 output expansions or 3RM1 Failsafe motor starters, then the matching device connector must be used under the 3SK2 safety relay; see Section "3ZY12 device connectors (Page 143)".

This device connector must be provided with a cover on the left. The cover is included in the scope of supply of the device termination connector.

- Beyond certain load limits/temperature ranges, the 22.5 mm 3SK2 safety relay should be placed a safe distance from other devices. To this end, there are appropriate device connectors for looping through signals. For further information, see Section "Ambient temperature (Page 138)".
- An additional 3SK2 safety relay in a single system configuration is not admissible.

#### 3SK1211 (22.5 mm) output expansions (24 V DC)

- 3SK1211 output expansions can be placed in slots 4 to 8.
- Connection is established via a 3ZY12 device connector that matches the device; see Section "3ZY12 device connectors (Page 143)".
- If there are no other devices on the right of the 3SK1211 output expansions, a suitable device termination connector must be placed on the right in the system configuration.

The switch of the device termination connector must be closed, i.e. in position 1 at the top.

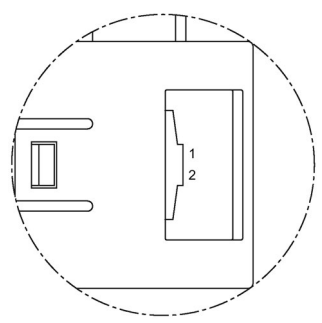

• The 3SK1211 output expansion is controlled via a safety-related output of the 3SK2 safety relay in the device connector.

The output is parameterized in Safety ES and via the slide switch on the output expansion; see Section "Setting the slide switch of 3SK1 output expansions (Page 161)".

• The 3SK1211 output expansions are powered exclusively via the device connector.

## 

Loss of the safety function when using device connectors Can Cause Death, Serious Injury, or Property Damage.

When operating with a 3SK2 safety relay and device connectors, the supply voltage for the 3SK1 output expansion is established via the 3ZY12 device connectors.

Do not connect any separate supply voltage to a 3SK1 output expansion as otherwise the safety function will be bypassed.

#### 3SK1213 (90 mm) output expansions (24 V DC)

- Only one 3SK1213 output expansion can be used in the system.
- If a 3SK1213 output expansion is used in the system, it is always the last station on the right in the system structure. Expansion on the right is not possible because there is no connection via the device connector.
- The connection is established via the device connector set 3ZY1212-0FA01, see Chapter "3ZY12 device connectors (Page 143)". The device connector set contains a device termination connector. The second device connector serves as a holder. No switch needs to be set on the device termination connector for 3SK1213 output expansions.
- The 3SK1213 output expansion is controlled via a safety-related output of the 3SK2 safety relay in the device connector.

The output is parameterized in Safety ES and via the slide switch on the output expansion.

The 3SK1213 output expansions are powered exclusively via the device connectors.

#### WARNING

#### Loss of the safety function when using device connectors Can Cause Death, Serious Injury, or Property Damage.

When operating with a 3SK2 safety relay and device connectors, the supply voltage for the 3SK1 output expansion is established via the 3ZY12 device connectors.

Do not connect any separate supply voltage to a 3SK1 output expansion as otherwise the safety function will be bypassed.

#### 3RM1 Failsafe safety-related motor starters

- 3RM1 Failsafe safety-related motor starters can be placed in slots 4 to 8.
- Connection is established via a matching 3ZY12 device connector; see Section "3ZY12 device connectors (Page 143)".
- If there are no other devices on the right of the 3RM1 Failsafe motor starters, a suitable device termination connector must be placed on the right in the system configuration. No switch needs to be set on the device termination connector for 3RM1 Failsafe motor starters.
- As from certain load limits/temperature ranges, clearances between individual devices must be observed for 3RM1 Failsafe motor starters. To this end, there are appropriate device connectors for looping through signals. You can find further information on the configuration guidelines for 3RM1 Failsafe motor starters in the *SIRIUS 3RM1 motor starters* manual, in Chapter "Load feeders - protection against short circuit". See Chapter "Additional documentation (Page 18)".

- The 3RM1 Failsafe safety-related motor starter is controlled via a safety-related output of the 3SK2 safety relay in the device connector, see Section "Connecting 3RM1 Failsafe motor starters (Page 166)".
- The 3RM1 Failsafe motor starter is powered exclusively via the device connectors.

## 

#### Loss of the safety function when using device connectors Can Cause Death, Serious Injury, or Property Damage.

When operating with a 3SK2 safety relay and 3ZY12 device connectors, the supply voltage for 3RM1 Failsafe motor starters is established via the device connectors.

Do not connect any separate voltage supply to a 3RM1 Failsafe motor starter as otherwise the safety function will be bypassed.

#### Interface module (optional)

- One interface module must be placed side-by-side on the left of the 3SK2 safety relay. Only one interface module is permitted per system configuration.
- It is connected via the X2 interface of the interface module to the X1 interface of the 3SK2 safety relay with a connecting cable (3UF7930-0AA00-0). The connecting cable must not be more than 25 mm long.
- The interface module must be operated on the same power supply as the 3SK2 safety relay.

#### Diagnostics display (optional)

- The diagnostics display is connected to the optional interface module. The diagnostics display is connected to the 3SK2 safety relay if the system does not have an interface module.
- It is connected via the X2 interface of the diagnostics display to the X1 interface of the 3SK2 safety relay / interface module with a connecting cable, see Section Spare parts/Accessories (Page 289). The cable must not be more than 2.5 m long.
- The power supply is provided from the 3SK2 safety relay via the connecting cable.

#### 7.1.6 System configuration examples for 3SK2 safety relays

1 3 2 (5) (<del>4</del>)

Typical system configuration with 3SK1 output expansions

- 1 **Diagnostics display**
- 2 3SK25 PROFINET interface
- 3 3SK2 safety relay, 45 mm, with device connector set 3ZY1212-4GA01
- 4 3SK1211 output expansion actuator with device connector 3ZY1212-2BA00
- (5) 3SK1211 output expansion actuator with device termination connector 3ZY1212-2DA00. Please note that the switch on the terminating connector must be set to "1".

#### Typical system configuration with 3RM1 Failsafe motor starter

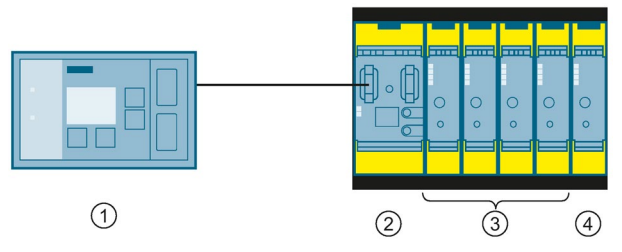

1 **Diagnostics** display

- 2 3SK2 safety relay, 45 mm, with device connector set 3ZY1212-4GA01
- 3 3RM1 Failsafe motor starter actuator with device connector 3ZY1212-2EA00
- (4) 3RM1 Failsafe motor starter actuator with device termination connector 3ZY1212-2FA00

#### Typical system configuration with 3RM1 Failsafe motor starter and 3SK1 output expansions

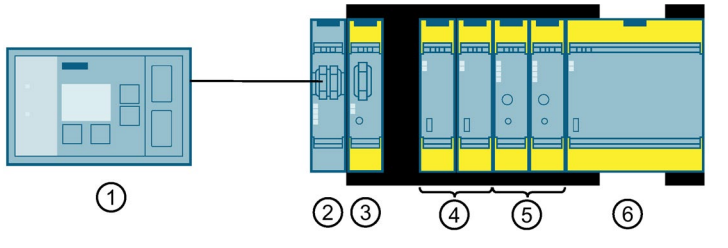

- Diagnostics display
- ② PROFINET interface
- 3 3SK2 safety relay, 22.5 mm, with device connector set 3ZY1212-4GA01
- (4) 3SK1211 output expansion actuator with device connector 3ZY1212-2BA00
- (5) 3RM1 Failsafe motor starter actuator with device connector 3ZY1212-2EA00
- 6 3SK1213 output expansion actuator with device connector set 3ZY1212-0FA01

## 7.2 Wiring rules for inputs and outputs

#### 7.2.1 Safety information

## WARNING

#### Loss of the safety functions

Can Cause Death, Serious Injury, or Property Damage.

To minimize any risk to humans or the environment, you must not bypass any safety functions or implement measures that cause such safety functions to be bypassed. The manufacturer is not liable for the consequences of any such manipulation or for any damage resulting if this warning is not observed.

## WARNING

#### Loss of the safety functions

#### Can Cause Death, Serious Injury, or Property Damage.

3SK1 output expansions and 3RM1 Failsafe motor starters that are connected to the 3SK2 safety relay via 3ZY12 device connectors are supplied with voltage via the device connectors.

Do not directly connect any separate supply voltage to a 3SK1 output expansion or to a 3RM1 Failsafe motor starter as otherwise the safety function will be bypassed.

## 

#### Insufficient safety function Can Cause Death, Serious Injury, or Property Damage.

A two-channel safety application that is parameterized with two separate monitoring functions does not achieve the same safety integrity level as a redundantly parameterized monitoring function.

## 

#### Loss of the safety function

#### Can Cause Death, Serious Injury, or Property Damage.

When safety-related outputs or inputs are used on a single channel, a cable cross-circuit or the reaction of loads can result in a dangerous malfunction. When stringent requirements regarding safety must be fulfilled, the risk of dangerous malfunctions must be minimized by implementing appropriate measures (e.g., protected cable installation).

#### Note

To achieve SILCL 2/3 as per EN 62061 or PL d/e as per EN ISO 13849-1, a fault exclusion such as a short circuit to P or M is required. This can be implemented, for example, within a cabinet and by installing the connection cables in such a way that they are protected. If that is not possible, the outputs must be implemented with two channels. For this purpose, separate cables must be laid to actuators/contactors. In the associated function element "F output," the output type "F output redundant" must be chosen.

#### 7.2.2 Wiring rules for cross-circuit detection

#### **Cross-circuit detection**

Cross-circuit detection enables detection of an inadmissible connection between a sensor cable and another sensor cable (= cross-circuit), a ground cable (= short circuit to ground) or a power supply cable (= short circuit to P). The test outputs are available for this purpose.

#### Wiring rules for cross-circuit detection

To ensure reliable cross-circuit detection, note the following points:

- 1. All components (that is, all devices including the sensors) must be operated on the same power supply.
- 2. Cross-circuit detection is not possible with single-channel sensors. **Exception:** Single-channel acknowledgment button
- 3. A two-channel sensor must be connected to test outputs T1 and T2 (22.5 mm devices) or T1\_x/T2\_x (45 mm devices) to ensure cross-circuit detection.

In the case of 45 mm devices, two independent test output pairs T1\_x/T2\_x are available:

- T1\_1/T2\_1
- T1\_2/T2\_2

#### Note

Connection to the pairs T1\_1/T2\_2 or T1\_2/T2\_1 is not allowed.

#### Note

If a cross-circuit is detected, it applies to the complete module (22.5 mm devices) or to all inputs that are connected to the same test output pair (45 mm devices).

- Test output T1 (22.5 mm devices) or T1\_x (45 mm devices) must always be combined with an odd-numbered sensor input (F-IN1, F-IN3, ..., F-IN19).
- 5. Test output T2 (22.5 mm devices) or T2\_x (45 mm devices) must always be combined with an even-numbered sensor input (F-IN2, F-IN4, ..., F-IN20).
- 6. Cross-circuit detection of the applicable safety function must be deactivated in Safety ES.
- 7. Non-floating sensors cannot be operated on test outputs T1\_x / T2\_x. Cross-circuit detection of non-floating sensors in the 3SK2 safety relay is therefore not possible. These sensors must be able to monitor and evaluate themselves and also the line to the evaluation unit to ensure the safety of the application. In this case, cross-circuit detection must be deactivated in the Safety ES software.
- 8. Cross-circuit detection between three, four, or more inputs on one sensor is not possible.

9. If a safety shutdown mat (cross-circuit principle) is connected to a 3SK2 safety relay (22.5 mm width), cross-circuit detection must be deactivated for the remaining inputs on this device because otherwise the monitoring functions configured for these inputs will also signal a cross-circuit when somebody steps on the safety shutdown mat.

In the case of 45 mm devices, the second, isolated test output pair  $(T1_2/T2_2)$  can be used to enable detection of cross-circuits on these monitoring functions.

If a cross-circuit occurs on a test output pair  $(T1_1/T2_1)$ , only the safety-related inputs connected to this pair detect the cross-circuit. The safety-related inputs that are connected to the other test output pair  $(T1_2/T2_2)$  do not detect this cross-circuit.

10.Since a cross-circuit is a fault that requires acknowledgment, a cross-circuit that has been rectified must therefore be acknowledged by means of a reset.

#### Monitoring functions with cross-circuit detection

The following table provides an overview of cross-circuit detection for the monitoring functions in Safety ES:

| Monitoring function                              | Cross-circuit detection | Note                                                                                                    |
|--------------------------------------------------|-------------------------|----------------------------------------------------------------------------------------------------|
| Universal monitoring                             | can be set to on/off    | -                                                                                                    |
| EMERGENCY STOP                                   | can be set to on/off    | -                                                                                                    |
| ESPE (electro-sensitive protective equipment)    | can be set to on/off    | <ul> <li>If the ESPE is equipped with solid-state<br/>outputs, cross-circuit detection must be<br/>deactivated.</li> </ul>                                                                                                    |
|                                                  |                         | <ul> <li>In the case of ESPE with floating contacts,<br/>only the sensor line between the 3SK2 safety<br/>relay and the ESPE is tested when cross-<br/>circuit detection is activated. The light barrier<br/>is not tested.</li> </ul> |
|                                                  |                         | • Type 4 ESPE is supported (self-monitoring);                                                                                                    |
|                                                  |                         | Applications up to SIL3 are possible.                                                                                                    |
|                                                  |                         | <ul> <li>Type 2 ESPE is only supported with<br/>integrated automatic testing;</li> </ul>                                                                                                    |
|                                                  |                         | SIL1 and SIL2 applications are possible.                                                                                                    |
| Safety shutdown mat<br>(NC principle)            | can be set to on/off    | -                                                                                                    |
| Safety shutdown mat<br>(cross-circuit principle) | ON                      | In the case of this monitoring function, a cross-<br>circuit is not a fault, but corresponds to the safety<br>requirement. Therefore, a cross-circuit is not<br>evaluated as a fault and need not be<br>acknowledged.                  |
|                                                  |                         | To be able to ensure absence of interaction of the safety shutdown mat with the cross-circuit detection of other sensors, only the safety shutdown mat is connected to the test outputs $T1_x$ and $T2_x$ .                            |

#### Planning/configuring

#### 7.2 Wiring rules for inputs and outputs

| Protective door              | can be set to on/off | -                                                                                                    |
|------------------------------|----------------------|----------------------------------------------------------------------------------------------------|
| Protective door with tumbler | can be set to on/off | -                                                                                                    |
| Acknowledgment<br>button     | ON                   | Cross-circuit monitoring is always implemented in<br>the case of a single-channel acknowledgment<br>button. This is why a single-channel<br>acknowledgment button must also be connected<br>via a test output. Non-floating wiring is not<br>possible. |
| Two-hand operation           | can be set to on/off | A two-hand control type III C (Cat. 4) can only be implemented if cross-circuit detection is activated.                                                                                                    |
| Mode selector switch         | Off                  | -                                                                                                    |
| AS-i 2F-DI                   | Off                  | -                                                                                                    |

#### Wiring

The Section "Connecting safety-related inputs (Page 155)" describes how to connect the sensors to the 3SK2 safety relay.

## 7.2.3 Connecting safety-related inputs

#### Single- and two-channel sensors

To achieve the required Safety Integrity Level or Performance Level, you can have singlechannel or two-channel interconnection of the inputs of the 3SK2 safety relay. The following connection options are available:

- In the case of single-channel connection, only one input terminal is assigned for each sensor.
- In the case of two-channel connection, two input terminals are assigned for each sensor. Both single-channel and two-channel sensors can be interconnected on one 3SK2 safety relay. The number of connectable sensors thus varies according to the connection method on the respective 3SK2 safety relay:
  - Up to 5 two-channel sensors or 10 single-channel sensors can be connected to the 3SK2 safety relay (22.5 mm width).
  - Up to 10 two-channel sensors or 20 single-channel sensors can be connected to the 3SK2 safety relay (45 mm width).
- The safety-related inputs can also be used to read standard signals (non-safety-related).
- Cross-circuit detection is possible when the test outputs are used with two-channel sensors.
  - Basic units with 22.5 mm width: one test output pair T1/T2
  - Basic units with 45 mm width: two isolated test output pairs T1\_1/T2\_1 and T1\_2/T2\_2

#### Note

#### Non-floating sensors

When sensors with non-floating outputs (e.g. light curtains, laser scanners) are used, they must **not** be supplied with power via test outputs  $T1_x/T2_x$ . Cross-circuit detection of the applicable function element must be deactivated in Safety ES.

## Connection options with test output

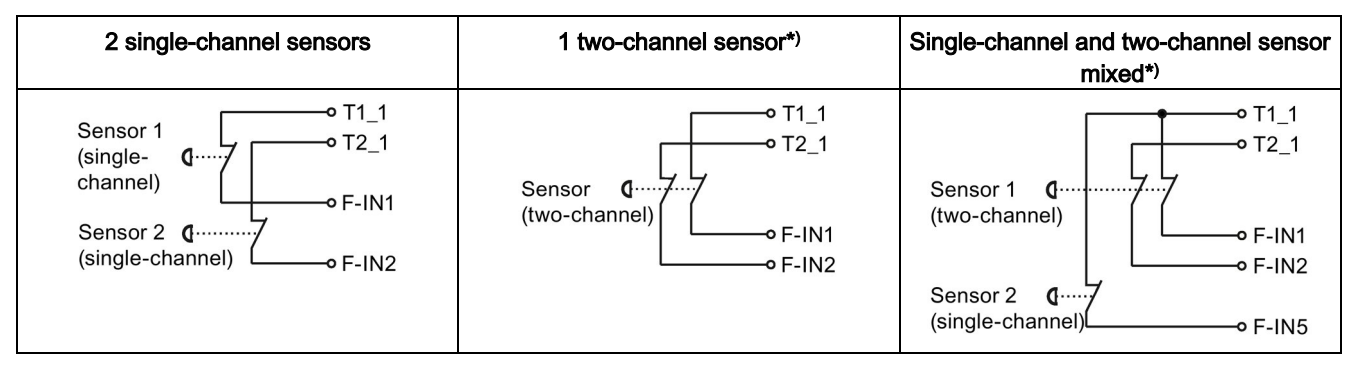

T1\_1 (or T1\_2 or T1) test output for F-IN1, F-IN3, ..., F-IN19

T2\_1 (or T2\_2 or T2) test output for F-IN2, F-IN4, ..., F-IN20

\*) Two-channel sensors are monitored for cross-circuits

#### Note

#### SILCL 3 in accordance with EN 62061 or PL e/Cat. 4 in accordance with EN ISO 13849-1

The following conditions must be met to achieve SILCL 3 in accordance with EN 62061 or PL e/Cat. 4 in accordance with EN ISO 13849-1:

- The two-channel sensor is connected to a test output pair on the 3SK2 safety relay in compliance with the wiring rules (Page 152).
- Cross-circuit detection of the applicable safety function is activated in Safety ES.

#### Note

#### Single-channel acknowledgement button

Cross-circuit monitoring is always implemented in the case of a single-channel acknowledgment button. This is why a single-channel acknowledgment button must also be connected via a test output. Non-floating wiring is not possible.

#### Connection options without test output (for non-floating sensors)

| 1 single-channel sensor | 1 two-channel sensor |
|-------------------------|----------------------|
| L +                     | L +                  |

F-IN1, F-IN2 sensor inputs

#### Application examples

For examples of how to connect sensors, see Section "Connection of sensors (Page 298)."

## 7.2.4 Connecting safety-related outputs

#### Solid-state outputs

Internally, safety-related solid-state outputs always have a two-channel structure. Each of these outputs can therefore be used for applications up to SILCL 3 in compliance with EN 62061 or PL e in compliance with EN ISO 13849-1.

#### **Connection options**

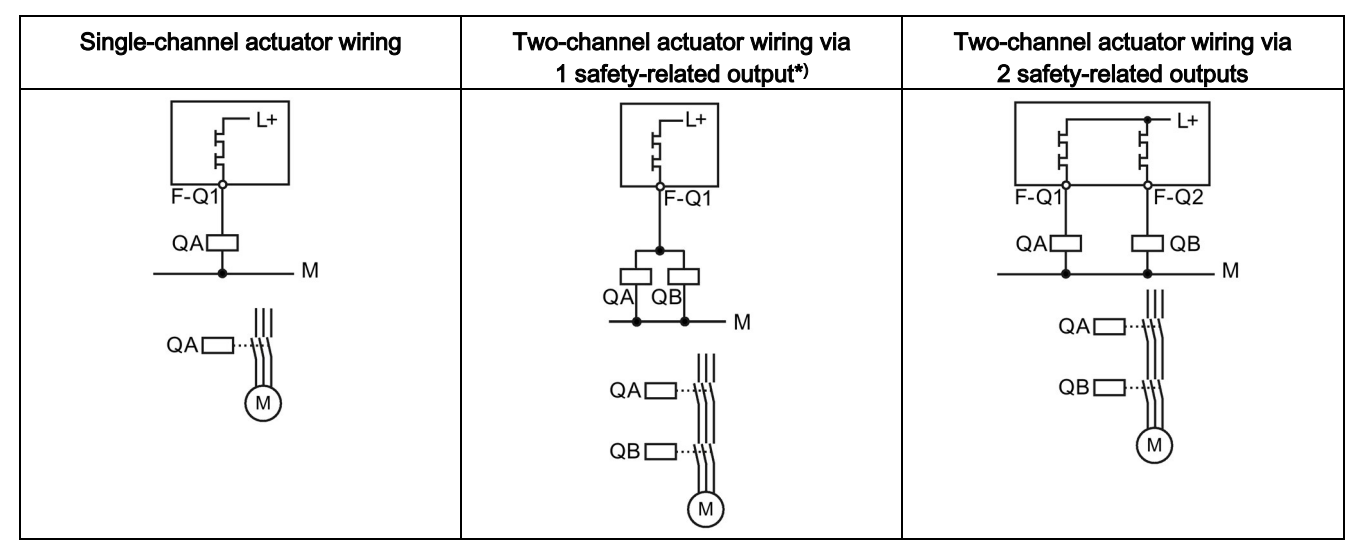

#### QA/QB contactors

F-Q1, F-Q2 Safety-related solid-state outputs

#### Note

#### \*)SILCL 2/3 in accordance with EN 62061 or PL d/e in accordance with EN ISO 13849-1

To achieve SILCL 2/3 as per EN 62061 or PL d/e as per EN ISO 13849-1, a fault exclusion such as a short circuit to P or M is required. This can be implemented e.g. within a control cabinet and by installing the connection cables in such a way that they are protected.

If this is not possible, the actuators must be wired via two safety-related outputs; see the right-hand image. For this purpose, separate cables must be laid to actuators/contactors. In the associated function element "F output," the output type "F output redundant" must be chosen.

#### Note

#### Protective circuit

A suitable protective circuit is needed for inductive loads. In this way, electromagnetic interference can be suppressed and service life increased. You will find additional information in Section "Requirements for actuators (Page 183)."

#### **Application examples**

For examples of how to connect actuators, see Section "Connection of actuators (Page 321)."

#### 7.2.5 Connecting non-safety-related inputs

#### Non-safety-related sensors

3SK2 safety relays only have safety-related inputs. Therefore, these inputs are also used for non-fail-safe signals (e.g. fault acknowledgement).

Just like single-channel sensors, non-safety-related signals such as start buttons can be supplied not only in a non-floating fashion via L+, but also via the test outputs.

#### **Connection possibility**

| Single-channel sensor, non-floating | Single-channel sensor, supplied via test output |
|-------------------------------------|-------------------------------------------------|
|                                     | T1_1<br>Sensor @                                |

F-IN1 Sensor input

#### 7.2.6 Connecting non-safety-related outputs

#### Signaling outputs

Besides the safety-related outputs, 3SK2 safety relays also feature one (22.5 mm version) or two (45 mm version) non-safety-related signaling outputs.

These can be used for signaling purposes, to signal system states, for example. The safetyrelated outputs can also be used for signaling purposes.

#### **Connection possibility**

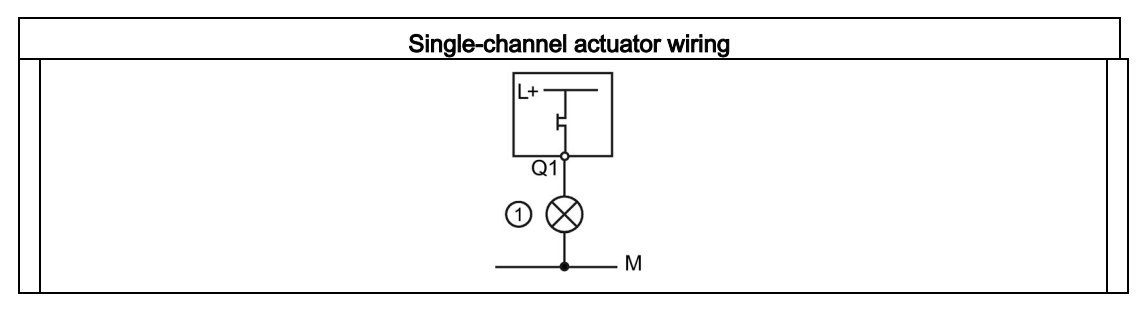

1 Indicator light

Q1 Non-safety-related solid-state output

#### Note

#### Protective circuit

A suitable protective circuit is needed for inductive loads. In this way, electromagnetic interference can be suppressed and service life increased. You will find additional information in Section "Requirements for actuators (Page 183)."

### 7.2.7 Device connector interface inputs and outputs

#### Function of the device connector interface

"3SK1 output expansions" and "3RM1 Failsafe motor starter" actuators can be connected to a 3SK2 safety relay with little wiring using 3ZY12 device connectors via the device connector interface.

This interface provides two further safety-related outputs for control of the actuators and one feedback circuit for monitoring the two outputs. The signals of the interface can be wired in the logic diagram.

#### 7.2.7.1 Connection of 3SK1 output expansions

#### Connection to a 3SK2 safety relay with 3ZY12 device connectors

3SK1 output expansions can be controlled without much complexity via 3ZY12 device connectors. The 3SK2 safety relay provides two safety-related outputs with which the 3SK1 output expansions can be controlled via 3ZY12 device connectors. Each of the 3SK1 output expansions can be assigned separately to one of the two logical outputs via a slide switch. Control is independent of the other outputs (terminals) of the 3SK2 safety relay.

## 

Loss of the safety function when using 3ZY12 device connectors Can Cause Death, Serious Injury, or Property Damage.

When operating with a 3SK2 safety relay and 3ZY12 device connectors, the supply voltage for the 3SK1 output expansion is established via the 3ZY12 device connectors.

Do not connect any separate supply voltage to a 3SK1 output expansion (A1/A2) as otherwise the safety function will be bypassed.

Pay attention to the system configuration rules; see Section "System configuration guidelines (Page 135)".

#### **Application examples**

For examples of how to connect 3SK1 output expansions, see Section "Examples/applications (Page 295)."

#### 7.2.7.2 Setting the slide switch of 3SK1 output expansions

#### Setting the slide switch of 3SK1 output expansions

The 3SK1 output expansion is assigned to a logical output of the 3SK2 safety relay by means of the slide switch on the front of the 3SK1 output expansion.

## 

# Loss of the safety function in the event of adjustment of the slide switch on 3SK1 output expansions

#### Can Cause Death, Serious Injury, or Property Damage.

Parameterization of the logic of the basic unit in Safety ES must correspond to the slide switch setting on the 3SK1 output expansion in order for the safety function not to be rendered inactive.

- Make sure that the setting of the slide switch on the 3SK1 output expansion corresponds to your logic parameterized in Safety ES.
- Use a cover seal to protect the slide switch of the 3SK1 output expansion against unauthorized and unintentional adjustment.

#### Note

#### Using the output expansions with conventional wiring

The slide switch does not function when connected via conventional wiring.

Here, the terminal A1 of the 3SK1 output expansion must be connected to the corresponding safety-related output F-Qx of the 3SK2 safety relay and A2 to ground (0 V).

| Slide switch                | The 3SK1 output expansion switches with output |            |  |  |
|-----------------------------|------------------------------------------------|------------|--|--|
| Marking                     | 22.5 mm unit                                   | 45 mm unit |  |  |
| "UNDELAYED" switch position | F-Q3-C                                         | F-Q5-C     |  |  |
| "DELAYED" switch position   | F-Q4-C                                         | F-Q6-C     |  |  |

## 7.2.7.3 Monitoring 3SK1 output expansions

#### Monitoring 3SK1 output expansions

When the both F-Qx-C outputs are used, 3SK1 output expansions can be monitored in three ways:

- Wiring the internal feedback circuit (IN1-C) of the 3ZY12 device connectors in the logic diagram (stop category 1)
- Conventional wiring of the feedback contact (51-52) of the 3SK1 output expansions with an input (F-INx) of the 3SK2 safety relay
- Looping the feedback contact (51-52) of the 3SK1 output expansions into the feedback circuit of the downstream actuators and conventional wiring of the downstream actuators' feedback circuits to an input (F-INx) of the 3SK2 safety relay.

## Interconnecting the internal feedback circuit (IN1-C) in the logic

The feedback circuit (IN1-C) is routed through all expansions via the 3ZY12 device connectors. Therefore, when the feedback circuit (IN1-C) is used, the two outputs (F-Qx-C) cannot be used independently of one another. One application for the dependent use of the two outputs (F-Qx-C) is an application with **stop category 1** in compliance with EN 60204-1 Chapter 9.2.2, in which the feedback circuit is checked before reactivation.

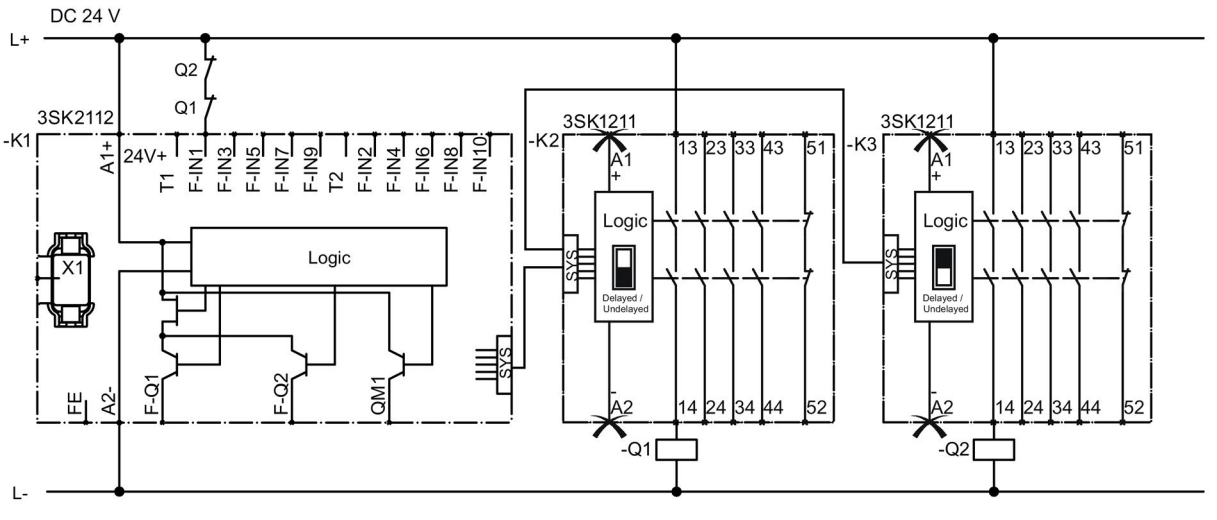

-K1 3SK2 safety relay 22.5 mm

- -K2 3SK1211 output expansion (24 V DC), slide switch setting: Undelayed (black area)
- -K3 3SK1211 output expansion (24 V DC), slide switch setting: Delayed (black area)
- -Q1/-Q2 Contactors

In this case, use the "F output delayed" output function for parameterization in Safety ES. Set the "Monitoring" parameter for feedback circuit 2 to "To OFF and ON status". Link feedback circuit of the actuators (F-IN1) with an AND operation to the feedback circuit (IN1-C) and in this way interconnect both to the FEEDBACK 2 input of the "F output delayed" output function.

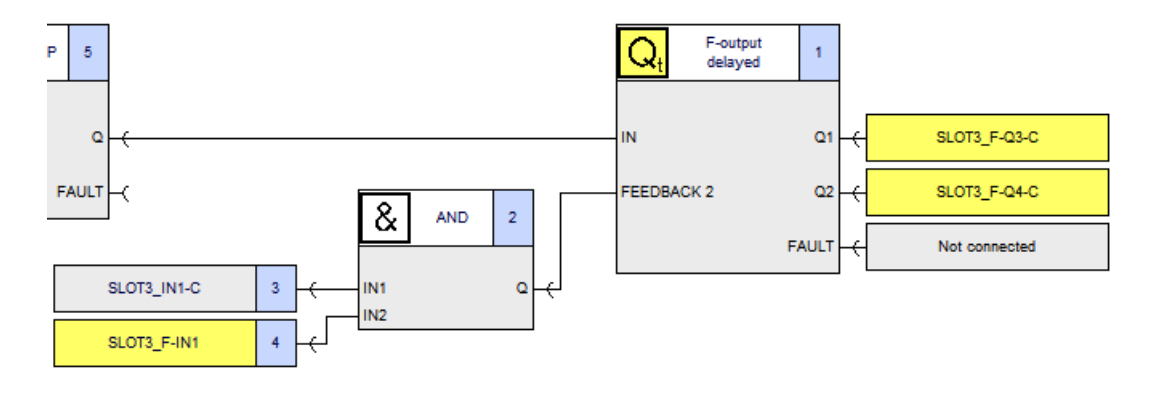

#### Note

If you only interconnect one output (FQx-C) of the device connector interface, you can use the internal feedback circuit (IN1-C) without restriction.

#### Interconnecting the feedback contact (51-52) of 3SK1 output expansions

If both outputs (F-Qx-C) are to be used independently of each other, then the feedback circuit (IN1-C) must not be interconnected in the logic diagram.

In this case, the feedback contacts (51-52) of 3SK1 output expansions are wired conventionally to the 3SK2 safety relay via the corresponding input terminals (F-INx).

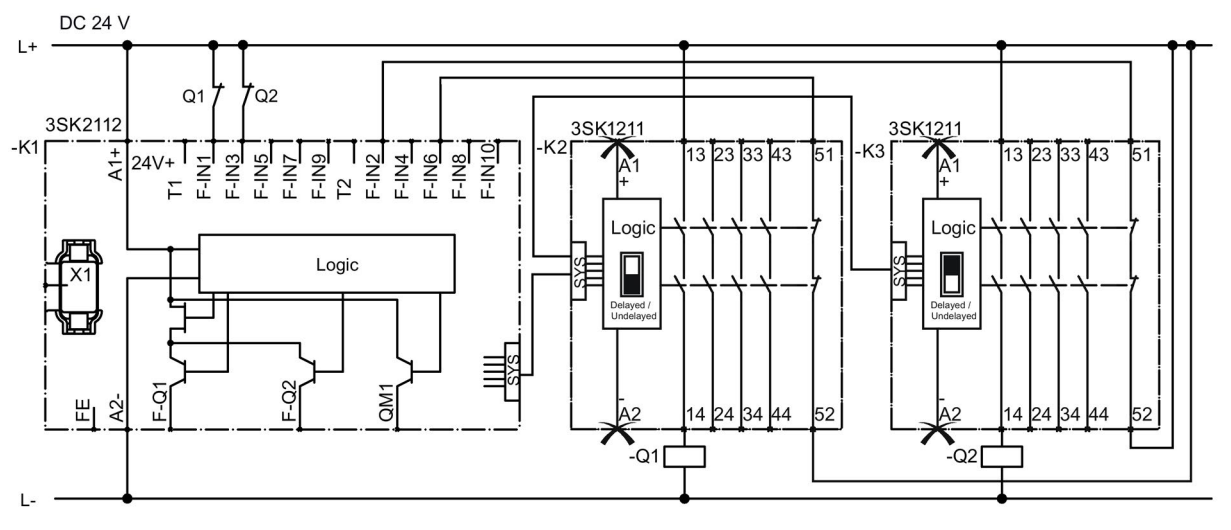

-K1 3SK2 safety relay 22.5 mm

-K2 3SK1211 output expansion (24 V DC), slide switch setting: Undelayed (black area)

-K3 3SK1211 output expansion (24 V DC), slide switch setting: Delayed (black area)

-Q1/-Q2 Contactors

#### Looping the feedback contact (51-52) into the feedback circuit of the downstream actuators

If both outputs (F-Qx-C) are to be used independently of each other, then the feedback circuit (IN1-C) must not be interconnected in the logic diagram.

The feedback contacts (51-52) of the 3SK1 output expansions are looped into the downstream actuators, e.g. Q1 and Q2. In this case, the feedback contacts of the actuators Q1 and Q2 are wired conventionally to the 3SK2 safety relay via the corresponding input terminals (F-INx).

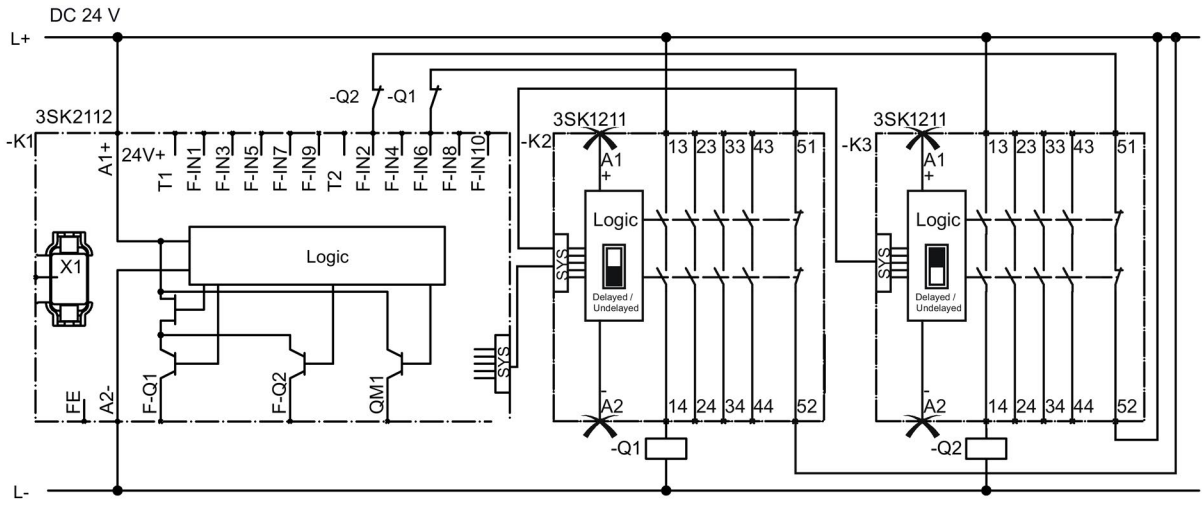

-K1 3SK2 safety relay 22.5 mm

-K2 3SK1211 output expansion (24 V DC), slide switch setting: Undelayed (black area)

- -K3 3SK1211 output expansion (24 V DC), slide switch setting: Delayed (black area)
- -Q1/-Q2 Contactors

#### Reference

You can find additional information in Sections "Stop categories (Page 63)" and "Connection of actuators (Page 321)".

#### 7.2.7.4 Connecting 3RM1 Failsafe motor starters

#### Connecting 3RM1 Failsafe motor starters with 3ZY12 device connector

3RM1 Failsafe motor starters can be controlled and evaluated with little overhead via 3ZY12 device connectors. The 3SK2 safety relay provides two safety-related outputs via the 3ZY12 device connectors. 3RM1 Failsafe motor starters have a fixed assignment to one of the two safety-related outputs:

| 22.5 mm unit | 45 mm unit |
|--------------|------------|
| F-Q3-C       | F-Q5-C     |

It is not possible to change over to the other output. Control is independent of the other outputs (terminals) of the 3SK2 safety relay.

Pay attention to the system configuration rules; see Section "System configuration guidelines (Page 135)".

## 

Loss of the safety function when using device connectors Can Cause Death, Serious Injury, or Property Damage.

When operating with a 3SK2 safety relay and 3ZY12 device connectors, the supply voltage for 3RM1 Failsafe motor starters is established via the device connectors.

Do not connect any separate supply voltage to a 3RM1 Failsafe motor starter (A1/A2) as otherwise the safety function will be bypassed.

#### Monitoring 3RM1 Failsafe motor starters

In the case of 3RM1 Failsafe motor starters, the OFF state is defined as the safe state. 3RM1 Failsafe motor starters are self-monitoring in compliance with SILCL 3/PL e and therefore do not need to be monitored in the feedback circuit of the upstream evaluation unit/control.

#### Note

## Feedback circuit (IN1-C) of the device connector interface for monitoring 3RM1 Failsafe motor starters

As 3RM1 Failsafe motor starters do not need to be monitored in the feedback circuit by the 3SK2 safety relay, they do not influence the feedback signal of the 3ZY12 device connectors either.

In this case, do not interconnect the feedback circuit of the device connector interface (IN1-C) in the logic diagram, or set the "monitoring" parameter in Safety ES to the "To OFF state" value accordingly.

When 3RM1 Failsafe motor starters are combined with 3SK1 output expansions, the feedback circuit must be evaluated so that SIL 3 in compliance with EN 61508 or PL e / Cat. 4 in compliance with EN ISO 13849-1 is achieved.

#### Application examples

For examples of how to connect 3RM1 motor starters, see Section "Connection of actuators (Page 321)".

## 7.3 Response times

#### 7.3.1 Notes and definitions

#### Reaction time (in error-free operation)

The reaction time is the time until a system responds at the output after a change of an input variable, i.e. the time between the event and the action, e.g. terminal to terminal or sensor to actuator for operational switching.

The reaction time in error-free operation is calculated to define the process in the system. This time is **not** suitable for the determination of safety clearances in the system.

#### Fault reaction time (reaction time in the event of a fault)

The fault reaction time is the time between detecting a hazardous fault in a system and that system entering the safe state.

The fault reaction time of the 3SK2 safety relay depends on whether an output is controlled through one channel or two.

#### Verification of reaction times in the case of safety circuits

When safety equipment is commissioned, steps must be taken to verify that it will shut down within a maximum permissible time after the safety function has been requested.

To provide this verification, you must determine the reaction times of the application you have configured.

## 

#### Hazardous system state

Can Cause Death, Serious Injury, or Property Damage.

Note that the calculation of the reaction times affects the level of safety and influences the overall design of the system.

## 

Increasing of fault reaction time when using flags Can Cause Death, Serious Injury, or Property Damage.

Flags are written at the end of a program cycle and can be read in again at the input by functions in the next program cycle.

Each flag that is contained in a signal path increases the fault reaction time.

Please note this when calculating the overall reaction time.

#### Note

#### 3SK1 output expansions and 3RM1 Failsafe motor starters

The reaction times of 3SK1 output expansions or 3RM1 Failsafe motor starters are part of the actuator reaction time  $t_A$ .

7.3 Response times

## 7.3.2 Calculating the "sensor - actuator" response time

## Formulas for calculating the response time without flags

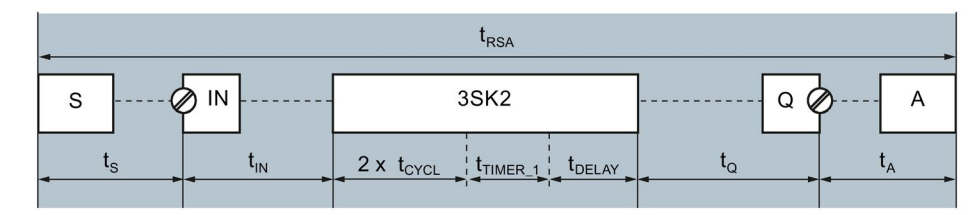

Figure 7-1 "Sensor - actuator" response time without use of flags

|                   | Without flags:    | $\mathbf{t}_{\text{RSA}} = \mathbf{t}_{\text{S}} + \mathbf{t}_{\text{IN}} + 2^{*}\mathbf{t}_{\text{CYCL}} + \mathbf{t}_{\text{TIMER}_{-1}} + \mathbf{t}_{\text{DELAY}} + \mathbf{t}_{\text{Q}} + \mathbf{t}_{\text{A}}$ |
|-------------------|-------------------|----------------------------------------------------------------------------------------------------|
| Formulas for calc | ulating the respo | nse time with flags                                                                                                    |

| 4 |   |                 |           |                                                               | t <sub>RSA</sub>                       |                |       |     |                |   |
|---|---|-----------------|-----------|---------------------------------------------------------------|----------------------------------------|----------------|-------|-----|----------------|---|
| S | @ | N N             |           |                                                               | 3SK2                                   |                |       | Q ( | <b>}</b>       | A |
| t | s | t <sub>IN</sub> |           | 2 x t <sub>CYCL</sub> t <sub>TIMER_1</sub> t <sub>DELAY</sub> |                                        | t <sub>Q</sub> |       | -   | t <sub>A</sub> |   |
|   |   |                 | $\langle$ |                                                               | = t <sub>cycl</sub> + t <sub>tin</sub> |                | Flags |     |                |   |

Figure 7-2 "Sensor - actuator" response time when using flags

| With a flag: | $t_{RSA} = t_{S} + t_{IN} + 2^{*}t_{CYCL} + t_{TIMER_1} + t_{DELAY} + t_{CYCL} + t_{TIMER_2} + t_{Q} + t_{A}$ |
|--------------|----------------------------------------------------------------------------------------------------|
|              |                                                                                                    |

Legend (Page 171)

# 7.3.3 Calculating the "sensor - actuator" fault response time (single-channel actuator wiring)

Formulas for calculating fault response times in the case of single-channel actuator wiring without flags

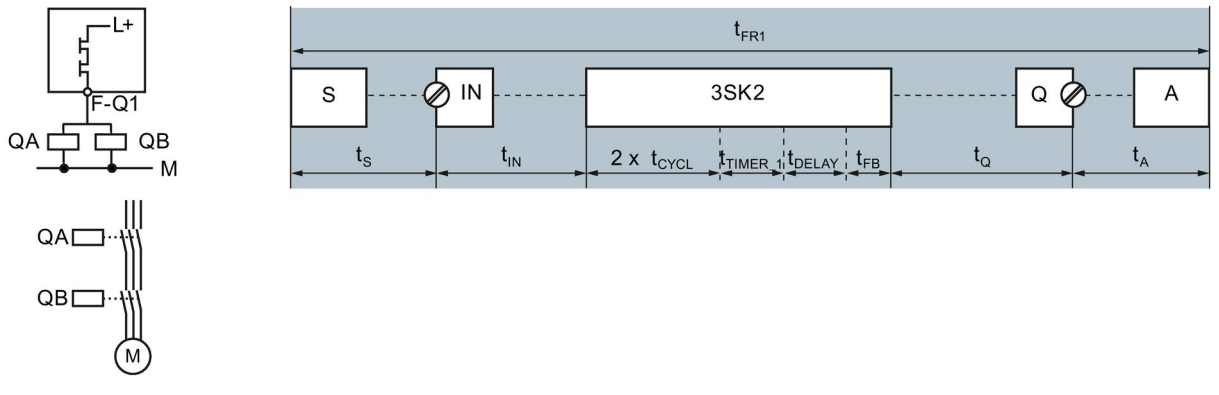

Figure 7-3 "Sensor - actuator" fault response time in the case of single-channel actuator wiring without using flags

Without flags:  $t_{FR1} = t_S + t_{IN} + 2^* t_{CYCL} + t_{TIMER_1} + t_{DELAY} + t_{FB} + t_Q + t_A$ 

#### Formulas for calculating fault response times in the case of single-channel actuator wiring with flags

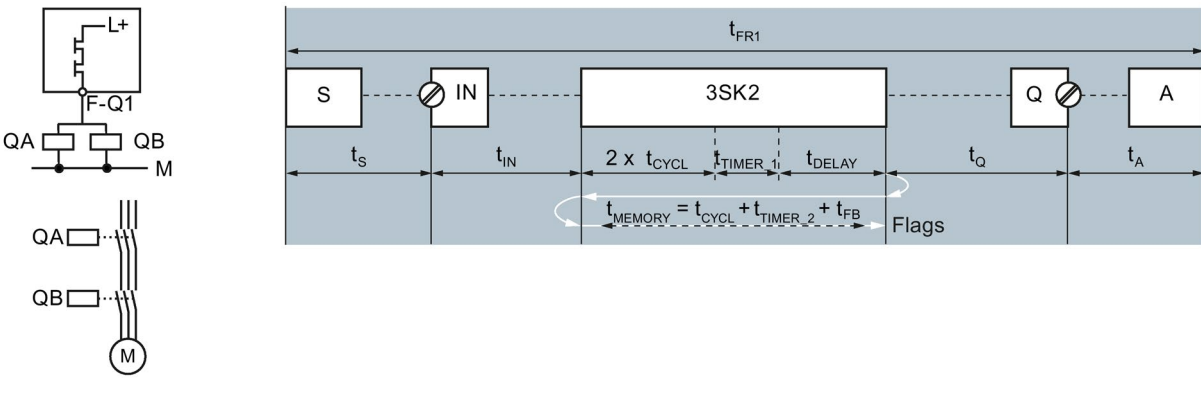

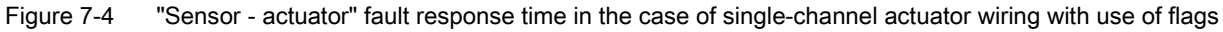

With a flag: $t_{FR1} = t_S + t_{IN} + 2^*t_{CYCL} + t_{TIMER_1} + t_{DELAY} + t_{CYCL} + t_{TIMER_2} + t_{FB} + t_Q + t_A$ Lease 1 (Decoded 174)

Legend (Page 171)

# 7.3.4 Calculating the "sensor - actuator" fault response time (two-channel actuator wiring)

Formulas for calculating fault response time in the case of two-channel actuator wiring without flags

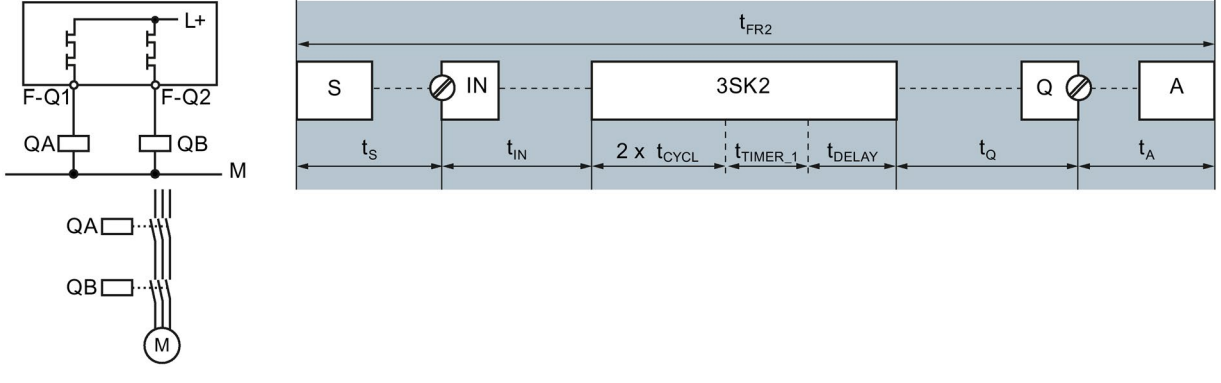

Figure 7-5 "Sensor - actuator" fault response time in the case of two-channel actuator wiring used without flags

#### Formulas for calculating fault response time in the case of two-channel actuator wiring with flags

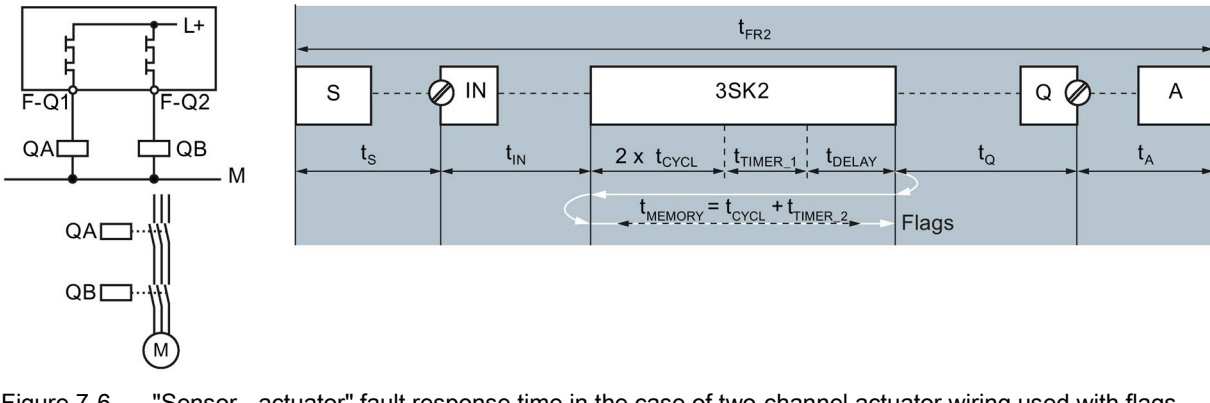

Figure 7-6 "Sensor - actuator" fault response time in the case of two-channel actuator wiring used with flags

| With a flag: | $t_{FR2} = t_S + t_{IN} + 2^{t}t_{CYCL} + t_{TIMER_1} + t_{DELAY} + t_{CYCL} + t_{TIMER_2} + t_Q + t_A$ |
|--------------|----------------------------------------------------------------------------------------------------|
|              |                                                                                                    |

Legend (Page 171)

## 7.3.5 Legend for the response times

| S                | Sensor (provides an OFF or ON signal)                                                                                                    |  |
|------------------|----------------------------------------------------------------------------------------------------|--|
|                  | • "OFF signal" means the change from the ON state to the OFF state (1 > 0).                                                                                                    |  |
|                  | • "ON signal" means the change from the OFF state to the ON state (0 > 1).                                                                                                    |  |
| IN               | Input terminal                                                                                                    |  |
| Q                | Output terminal                                                                                                    |  |
| А                | Actuator, 3SK1 output expansion, 3RM1 Failsafe motor starter                                                                                                    |  |
| trsa             | Response time of the system from a sensor (S) to an actuator (A) in error-free operation                                                                                                    |  |
| t <sub>FR1</sub> | Fault response time in the case of single-channel shutdown                                                                                                    |  |
| t <sub>FR2</sub> | Fault response time in the case of two-channel shutdown                                                                                                    |  |
| ts               | For the response time of the sensor (S), see the documentation of the sensor                                                                                                    |  |
| t <sub>IN</sub>  | Transmission duration from signal acquisition at the input terminal <b>(IN)</b> to the logic of the 3SK2 safety relay; depending on the signal; the following always applies to the 3SK2 safety relay: $t_{IN} = t_{CYCL}$ |  |
| <b>t</b> MEMORY  | Additional time for flags: depending on the application                                                                                                    |  |
|                  | An additional time of $t_{MEMORY}$ must be considered for every flag in the signal flow (sensor $\rightarrow$ actuator).                                                                                                   |  |
| tTIMER_1         | Parameterizable timer functions in the logic, which lies between reading of the input state to writing into the flag.                                                                                                    |  |
| ttimer_2         | Parameterizable timer functions in the logic, lying between reading of the flag to writing the output state.                                                                                                    |  |
| <b>t</b> DELAY   | Parameterizable input delay time in the case of monitoring functions and input cells                                                                                                    |  |
| tғв              | Max. read-back time of the safety-related outputs in the dark test                                                                                                    |  |
|                  | The maximum read-back time of the safety-related outputs depends on which function element in the logic diagram controls the output:                                                                                       |  |
|                  | F output: 3 ms (fixed setting)                                                                                                    |  |
|                  | • Output cell, linked with safety-related output terminal: 3 ms (fixed setting)                                                                                                    |  |
|                  | • F output delayed: 3 ms – 400 ms                                                                                                    |  |
| tq               | Transmission duration from the logic of the 3SK2 safety relay to the output terminal (Q);                                                                                                    |  |
|                  | On the 3SK2 safety relay, the response time of the output terminal (Q)                                                                                                    |  |
|                  | Solid-state outputs: < 5 ms                                                                                                    |  |
| t <sub>A</sub>   | For the response time of the actuator <b>(A)</b> including the time until the signal has been received and processed by the actuator, see the actuator documentation                                                       |  |
| tcycL            | Parameterized program cycle time of the 3SK2 safety relay                                                                                                    |  |

7.3 Response times

## 7.3.6 Parameterizing in Safety ES

#### Parameterizing the program cycle time t<sub>CYCL</sub> in Safety ES

The parameter for the program cycle time can be defined as follows:

- 1. In the "Configuration > Main system" work window, double-click the configured 3SK2 safety relay.
- 2. Enter a value for "Program cycle time [ms]" that is suitable for the scope of your configuration in the "Basic unit properties System Slot 3" dialog box.

- 3SK2 safety relay: 10 ... 60 ms

#### Note

#### Operation with DP interface,

When the 3SK2 safety relay is operated with a DP interface, set a program cycle time of 15 ms.

#### Note

#### Support by Safety ES

Safety ES helps you configure the program cycle time. The "status bar" shows the current utilization of the parameterized program cycle time.

#### Parameterizing the input delay time t<sub>DELAY</sub> in Safety ES

#### 

#### Increasing the fault response time

can cause death, serious injury, or damage to property.

If the input delay increases, the response time and the fault response time of the safety program increase.

The parameter for the input delay time can be defined as follows:

- 1. Double-click the monitoring function/input cell in the work window of the logic diagram for which an input delay time is to be parameterized.
- 2. Enter a value between 0 ms and 150 ms for "Input delay [ms]" that is suitable for the scope of your configuration in the "Central unit properties" dialog box.

#### Note

#### Input delay

The input delay time must be an integer multiple of the program cycle time. If that is not the case, the 3SK2 safety relay rounds the input delay time to an integer multiple of the program cycle time for safety reasons and Safety ES outputs a warning.

#### Parameterizing the delay time tTIMER in Safety ES

In Safety ES there are various timer functions with which delay times can be parameterized in the logic:

- With ON delay
- With ON delay (trigger)
- Passing make contact
- Passing make contact (trigger)
- With OFF delay
- With OFF delay (trigger)
- Clocking

#### Note

#### Response time when powering down

Not every delay time has to be considered in the (fault) response time of the 3SK2 safety relay. For example, for calculating the (fault) response time when powering down, a parameterized start delay time can be ignored because it does not apply in this case.

The parameter for the delay time can be defined as follows:

- 1. Double-click on the timer function in the work window of the logic diagram for which a delay time is to be parameterized.
- Enter an integer multiple of the program cycle time that is suitable for the scope of our configuration for "Time t1 [ms]" in the "Properties ..." dialog box. Setting range: 10 ms ... 655 s.

#### Note

#### Delay time

The delay time must be an integer multiple of the program cycle time. If that is not the case, the 3SK2 safety relay rounds the delay time to an integer multiple of the program cycle time for safety reasons and Safety ES outputs a warning.

7.3 Response times

#### Parameterizing the maximum read-back time $t_{FB}$ of the safety-related outputs

The maximum read-back time during the dark test of the safety-related outputs can be set in the logic diagram when using the "F output delayed" function element.

In the case of all other output elements, the maximum read-back time for fail-safe outputs is 3 ms.

## 

## Increasing the fault response time can cause death, serious injury, or damage to property.

If the maximum read-back time is increased, the (fault) response time is increased in the case of single-channel actuator wiring.

You can set the maximum read-back time as follows:

- 1. Double-click on the F output delayed output function in the work window of the logic diagram for which the maximum read-back time is to be parameterized.
- 2. Enter the required value of the program cycle time that is suitable for the scope of your configuration for "Maximum read-back time [ms]" in the "Properties ..." dialog box. Setting range: 3 ms ... 400 ms.

## 7.3.7 Example of calculating the (fault) response time

#### Example I: emergency stop shutdown of a motor (two-channel actuator wiring)

The 3SK2 safety relay monitors the EMERGENCY STOP. When an EMERGENCY STOP is triggered (OFF signal), the 3SK2 safety relay opens the enabling circuits and shuts down the power contactors via **two** safety-related outputs, thus shutting down the motor safely.

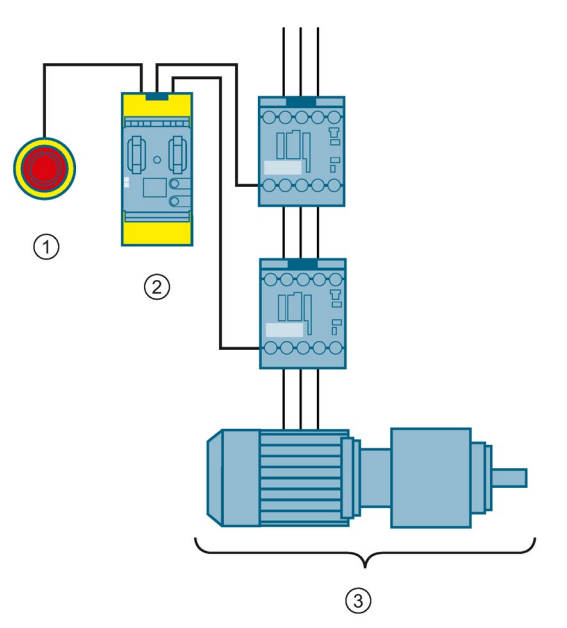

- ① Sensor: SIRIUS 3SU1 EMERGENCY STOP
- 2 3SK2 safety relay
- 3 Actuator consisting of two SIRIUS 3RT20 contactors and one motor

In this case, the **reaction time** is identical with the **fault reaction time** and is calculated as follows:

| t <sub>RSA_I</sub> = t <sub>FR2_I</sub> |                 |                                                             |                |                |  |
|-----------------------------------------|-----------------|-------------------------------------------------------------|----------------|----------------|--|
| s@                                      | ) IN            | 3SK2                                                        | Q @            | Α              |  |
| t <sub>s</sub>                          | t <sub>IN</sub> | 2 x t <sub>CYCL</sub> t <sub>TIMER</sub> t <sub>DELAY</sub> | t <sub>Q</sub> | t <sub>A</sub> |  |

 $t_{RSA_I} = t_{FR2_I} = t_S + t_{IN} + 2^* t_{CYCL} + t_{TIMER} + t_{DELAY} + t_Q + t_A$ 

7.3 Response times

| Formula            | Explanation                                                                                                    |
|--------------------|----------------------------------------------------------------------------------------------------|
| S                  | Sensor: SIRIUS 3SU1 EMERGENCY STOP                                                                                |
| IN                 | Input terminals                                                                                                   |
| Q                  | Output terminals                                                                                                  |
| А                  | Actuator consisting of two SIRIUS 3RT20 contactors and one motor                                                  |
| t <sub>RSA_I</sub> | Reaction time in the example                                                                                      |
| t <sub>FR2_I</sub> | Fault reaction time in the example (two-channel actuator wiring)                                                  |
| ts                 | Refer to the associated documentation for details of the EMERGENCY STOP reaction time                             |
| t <sub>IN</sub>    | For the 3SK2 safety relay: $t_{IN} = t_{CYCL}$ (set program cycle time)                                           |
| t <sub>CYCL</sub>  | Program cycle time of the 3SK2 safety relay, configured in Safety ES                                              |
| <b>t</b> TIMER     | Timer functions in the logic (timer)                                                                              |
| <b>t</b> DELAY     | Input delay for monitoring functions and input cells at the inputs                                                |
| tq                 | Reaction time of the output terminal (Q): solid-state outputs: < 5 ms                                             |
| t <sub>A</sub>     | Sum of the following times:                                                                                       |
|                    | <ul> <li>Refer to the associated documentation for the reaction time of the SIRIUS 3RT20<br/>contactor</li> </ul> |
|                    | Refer to the associated documentation for the reaction time of the motor                                          |

#### Example II: emergency stop shutdown of a motor (single-channel actuator wiring)

The 3SK2 safety relay monitors the EMERGENCY STOP. When an EMERGENCY STOP is triggered (OFF signal), the 3SK2 safety relay opens the enabling circuits and shuts down the power contactors via **one** safety-related output, thus shutting down the motor safely.

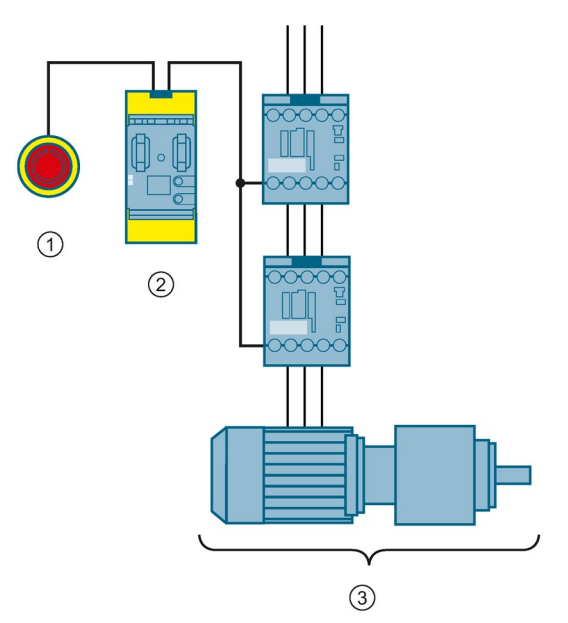

- ① Sensor: SIRIUS 3SU1 EMERGENCY STOP
- ② 3SK2 safety relay
- ③ Actuator consisting of two SIRIUS 3RT20 contactors and one motor

The **reaction time** is calculated as follows:

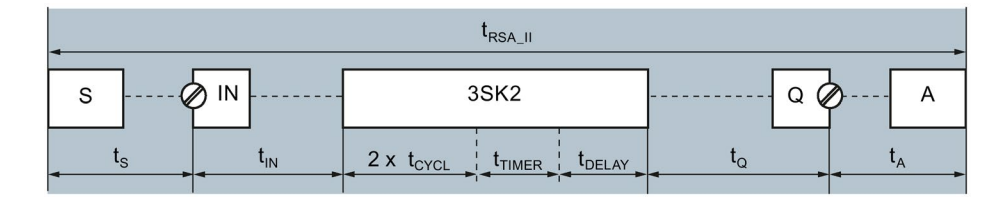

 $t_{RSA_{II}} = t_{S} + t_{IN} + 2^{*}t_{CYCL} + t_{TIMER} + t_{DELAY} + t_{Q} + t_{A}$ 

The fault reaction time is calculated as follows:

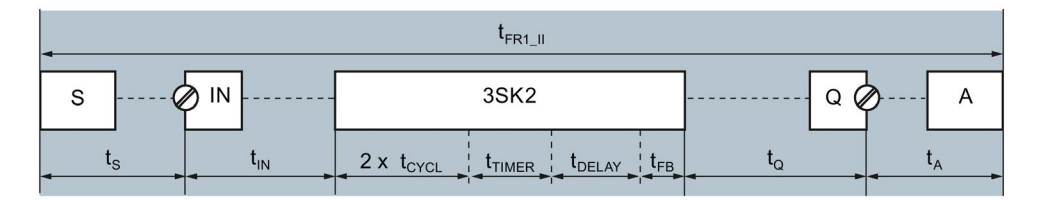

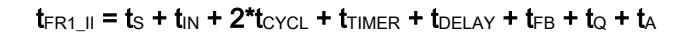

7.3 Response times

| Formula             | Explanation                                                                                                    |
|---------------------|----------------------------------------------------------------------------------------------------|
| S                   | Sensor: SIRIUS 3SU1 EMERGENCY STOP                                                                                                   |
| IN                  | Input terminals                                                                                                    |
| Q                   | Output terminals                                                                                                    |
| А                   | Actuator consisting of two SIRIUS 3RT20 contactors and one motor                                                                     |
| t <sub>RSA_II</sub> | Reaction time in the example                                                                                                    |
| t <sub>FR1_II</sub> | Fault reaction time in the example (single-channel actuator wiring)                                                                  |
| ts                  | Refer to the associated documentation for details of the EMERGENCY STOP reaction time                                                |
| t <sub>IN</sub>     | For the 3SK2 safety relay: $t_{IN} = t_{CYCL}$ (set program cycle time)                                                              |
| <b>t</b> cycl       | Program cycle time of the 3SK2 safety relay, configured in Safety ES                                                                 |
| <b>t</b> TIMER      | Timer functions in the logic (timer)                                                                                                 |
| <b>t</b> DELAY      | Input delay for monitoring functions and input cells at the inputs                                                                   |
| tғв                 | Max. read-back time of the safety-related outputs in the dark test                                                                   |
|                     | The maximum read-back time of the safety-related outputs depends on which function element in the logic diagram controls the output: |
|                     | F output: 3 ms (fixed setting)                                                                                                    |
|                     | Output cell, linked with safety-related output terminal: 3 ms (fixed setting)                                                        |
|                     | • F output delayed: 3 ms – 400 ms                                                                                                    |
| ta                  | Reaction time of the output terminal (Q): solid-state outputs: < 5 ms                                                                |
| tA                  | Sum of the following times:                                                                                                    |
|                     | <ul> <li>Refer to the associated documentation for the reaction time of the SIRIUS 3RT20 contactor</li> </ul>                        |
|                     | Refer to the associated documentation for the reaction time of the motor                                                             |

# Example III: shutdown via 3SK1 output expansion with device connector (single-channel actuator wiring)

The 3SK2 safety relay monitors the EMERGENCY STOP. When the EMERGENCY STOP (OFF signal) is triggered, the 3SK2 safety relay controls the 3SK1 output expansion via **one** safety-related output by means of 3ZY12 device connectors. The 3SK1 output expansions opens the enabling circuits and shuts down the motor safely via power contactors.

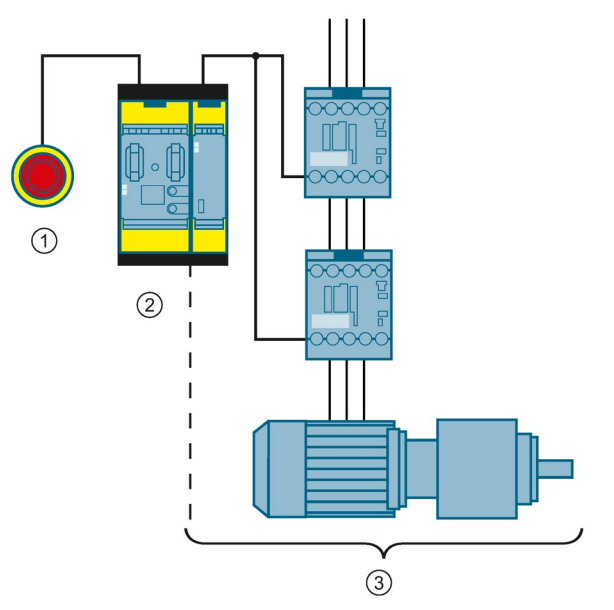

- ① Sensor: SIRIUS 3SU1 EMERGENCY STOP
- 2 3SK2 safety relay
- ③ Actuator consisting of 3SK1 output expansion, two SIRIUS 3RT20 contactors and one motor

The reaction time is calculated as follows:

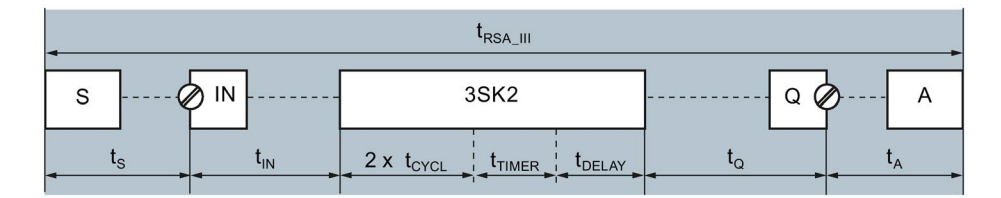

 $t_{RSA_{III}} = t_{S} + t_{IN} + 2^{*}t_{CYCL} + t_{TIMER} + t_{DELAY} + t_{Q} + t_{A}$ 

The fault reaction time is calculated as follows:

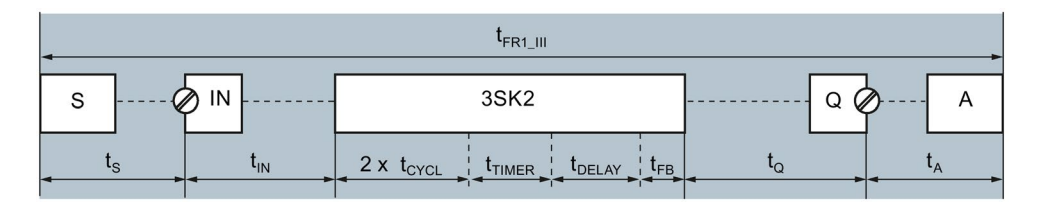

 $t_{FR1_{III}} = t_S + t_{IN} + 2^* t_{CYCL} + t_{TIMER} + t_{DELAY} + t_{FB} + t_Q + t_A$ 

7.3 Response times

| Formula              | Explanation                                                                                                    |  |  |
|----------------------|----------------------------------------------------------------------------------------------------|--|--|
| S                    | Sensor: SIRIUS 3SU1 EMERGENCY STOP (two-channel)                                                                                     |  |  |
| IN                   | Input terminals                                                                                                    |  |  |
| Q                    | Output terminals                                                                                                    |  |  |
| A                    | Actuator consisting of 3SK1 output expansion, two SIRIUS 3RT20 contactors and one motor                                              |  |  |
| t <sub>RSA_III</sub> | Reaction time in the example                                                                                                    |  |  |
| t <sub>FR1_III</sub> | Fault reaction time in the example (single-channel actuator wiring)                                                                  |  |  |
| ts                   | Refer to the associated documentation for details of the EMERGENCY STOP reaction time                                                |  |  |
| tın                  | For the 3SK2 safety relay: t <sub>IN</sub> = t <sub>CYCL</sub> (set program cycle time)                                              |  |  |
| t <sub>CYCL</sub>    | Program cycle time of the 3SK2 safety relay, configured in Safety ES                                                                 |  |  |
| <b>t</b> TIMER       | Timer functions in the logic (timer)                                                                                                 |  |  |
| t <sub>DELAY</sub>   | Input delay for monitoring functions and input cells at the inputs                                                                   |  |  |
| t <sub>FB</sub>      | Max. read-back time of the safety-related outputs in the dark test                                                                   |  |  |
|                      | The maximum read-back time of the safety-related outputs depends on which function element in the logic diagram controls the output: |  |  |
|                      | F output: 3 ms (fixed setting)                                                                                                    |  |  |
|                      | Output cell, linked with safety-related output terminal: 3 ms (fixed setting)                                                        |  |  |
|                      | <ul> <li>F output delayed: 3 ms – 400 ms</li> </ul>                                                                                  |  |  |
| tq                   | Reaction time of the output terminal (Q), solid-state outputs: < 5 ms                                                                |  |  |
| tA                   | Sum of the following times:                                                                                                    |  |  |
|                      | <ul> <li>Refer to the associated documentation for the reaction time of the 3SK1 output expansion</li> </ul>                         |  |  |
|                      | <ul> <li>Refer to the associated documentation for the reaction time of the SIRIUS 3RT20<br/>contactor</li> </ul>                    |  |  |
|                      | Refer to the associated documentation for the reaction time of the motor                                                             |  |  |
# Example IV: shutdown via 3RM1 Failsafe motor starter with device connector (single-channel actuator wiring)

The 3SK2 safety relay monitors the EMERGENCY STOP. When the EMERGENCY STOP (OFF signal) is triggered, the 3SK2 safety relay controls the 3RM1 Failsafe motor starter via **one** safety-related output by means of 3ZY12 device connectors. The 3RM1 Failsafe motor starter shuts down the motor safely.

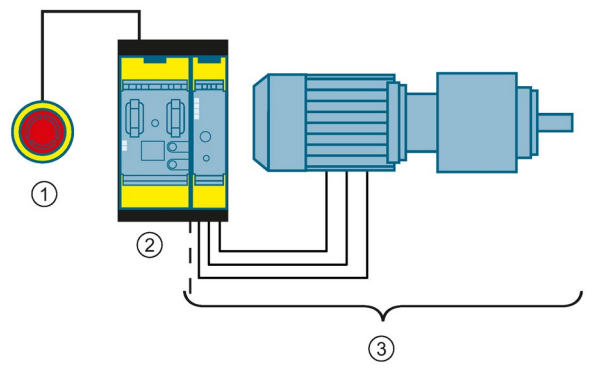

- ① Sensor: SIRIUS 3SU1 EMERGENCY STOP
- ② 3SK2 safety relay
- 3 Actuator consisting of 3RM1 Failsafe motor starter and motor

The reaction time is calculated as follows:

| •                              | t <sub>RSA_IV</sub>                                         |                |                |
|--------------------------------|-------------------------------------------------------------|----------------|----------------|
| S                              | 3SK2                                                        | Q (            | A              |
| t <sub>s</sub> t <sub>IN</sub> | 2 x t <sub>CYCL</sub> t <sub>TIMER</sub> t <sub>DELAY</sub> | t <sub>Q</sub> | t <sub>A</sub> |

 $t_{RSA_IV} = t_S + t_{IN} + 2^* t_{CYCL} + t_{TIMER} + t_{DELAY} + t_Q + t_A$ 

The fault reaction time is calculated as follows:

| 4                              | t <sub>FR1_IV</sub>                                                         |                | ,              |
|--------------------------------|-----------------------------------------------------------------------------|----------------|----------------|
| s Ø IN                         | 3SK2                                                                        | Q Ø            | A              |
| t <sub>s</sub> t <sub>IN</sub> | 2 x t <sub>CYCL</sub> t <sub>TIMER</sub> t <sub>DELAY</sub> t <sub>FE</sub> | t <sub>Q</sub> | t <sub>A</sub> |

 $t_{\text{FR1_IV}} = t_{\text{S}} + t_{\text{IN}} + 2^{*}t_{\text{CYCL}} + t_{\text{TIMER}} + t_{\text{DELAY}} + t_{\text{FB}} + t_{\text{Q}} + t_{\text{A}}$ 

7.3 Response times

| Formula             | Explanation                                                                                                    |  |  |
|---------------------|----------------------------------------------------------------------------------------------------|--|--|
| S                   | Sensor: SIRIUS 3SU1 EMERGENCY STOP                                                                                                   |  |  |
| IN                  | Input terminals                                                                                                    |  |  |
| Q                   | Output terminals                                                                                                    |  |  |
| А                   | Actuator consisting of 3RM1 Failsafe motor starter and motor                                                                         |  |  |
| t <sub>RSA_IV</sub> | Reaction time in the example                                                                                                    |  |  |
| t <sub>FR1_IV</sub> | Fault reaction time in the example (single-channel actuator wiring)                                                                  |  |  |
| ts                  | Refer to the associated documentation for details of the EMERGENCY STOP reaction time                                                |  |  |
| t <sub>IN</sub>     | For the 3SK2 safety relay: $t_{IN} = t_{CYCL}$ (set program cycle time)                                                              |  |  |
| tcycl               | Program cycle time of the 3SK2 safety relay, configured in Safety ES                                                                 |  |  |
| <b>t</b> TIMER      | Timer functions in the logic (timer)                                                                                                 |  |  |
| <b>t</b> DELAY      | Input delay for monitoring functions and input cells at the inputs                                                                   |  |  |
| t <sub>FB</sub>     | Max. read-back time of the safety-related outputs in the dark test                                                                   |  |  |
|                     | The maximum read-back time of the safety-related outputs depends on which function element in the logic diagram controls the output: |  |  |
|                     | F output: 3 ms (fixed setting)                                                                                                    |  |  |
|                     | Output cell, linked with safety-related output terminal: 3 ms (fixed setting)                                                        |  |  |
|                     | <ul> <li>F output delayed: 3 ms – 400 ms</li> </ul>                                                                                  |  |  |
| tq                  | Reaction time of the output terminal (Q): solid-state outputs: < 5 ms                                                                |  |  |
| tA                  | Sum of the reaction times of:                                                                                                    |  |  |
|                     | <ul> <li>Refer to the associated documentation for the reaction time of the 3RM1 Failsafe<br/>motor starter</li> </ul>               |  |  |
|                     | Refer to the associated documentation for the reaction time of the motor                                                             |  |  |

## 7.4 Selection of sensors and actuators

## 7.4.1 Requirements for sensors

### Design of sensors

The minimum actuating duration at the input of the 3SK2 safety relay is the length of time for which a signal must be present at the input to ensure that it can be reliably detected. Please observe this time when selecting suitable sensors.

t<sub>MIN</sub> = 2 x t<sub>CYCL</sub>

t<sub>MIN</sub> Minimum actuating duration at the input terminals of the 3SK2 safety relay

t<sub>CYCL</sub> Program cycle time of the 3SK2 safety relay

## 7.4.2 Requirements for actuators

### **Design of actuators**

When actuators are selected, the following attributes of the actuators must be suitably designed:

- Response time of the actuator
- Capacitive load of the actuator
- Inductive load of the actuator

7.4 Selection of sensors and actuators

### **Response time**

The response time is the time between application of the actuation voltage by the 3SK2 safety relay and closing of the contacts or switching of the actuator.

When selecting suitable actuators, make sure that the actuator's response time is adequately long; see also Section "Light test (Page 185)".

## 

Hazardous state due to too short a response time of the actuator Can Cause Death, Serious Injury, or Property Damage.

The 3SK2 safety relay continually runs self-tests to monitor whether the outputs are operating without faults, for example. Please observe the actuator's minimum response time when selecting suitable actuators.

By default, the light test is activated for every fail-safe output and can only be deactivated via the "F output delayed" output function.

If the light test is **activated**, the response time of the actuator must be greater than the duration of the maximum read-back time plus the light test time:

- Greater than 6 ms when using an "output cell" combined with the safety-related output terminal or the element "F output".
- Greater than 6 ... 403 ms when using the "F output delayed" output function.

Even if the light test is **deactivated**, in the case of single-channel wiring of the actuators, a brief light pulse can occur in the event of a fault of the 3SK2 safety relay. In this case, use actuators with a response time of more than 4 ms or implement two-channel wiring using two safety-related outputs.

## Capacitive load

A specific capacitive load must not be exceeded at the connected actuators. The maximum capacitive load depends on the load current.

When selecting suitable actuators, make sure that the actuator does not exceed the permissible capacitive load; see also Section "Guidelines for capacitive loads (Page 188)". If necessary, adjust the maximum read-back time of the dark test in Safety ES, see Section "Dark test (Page 186)".

#### Inductive load

The outputs of the 3SK2 safety relay do not feature internal induction protection. If inductive loads are operated at the safety-related outputs of the 3SK2 safety relay, then they must be provided with inductive interference protection, see Section "Guidelines for inductive loads (Page 189)".

## 7.4.2.1 Light test

## Light test

The light test is understood to consist of brief activation of a deactivated safety-related output to test whether the output is functioning without faults. A sufficiently slow actuator does not respond to this and remains switched off.

## Test pulses of the light test

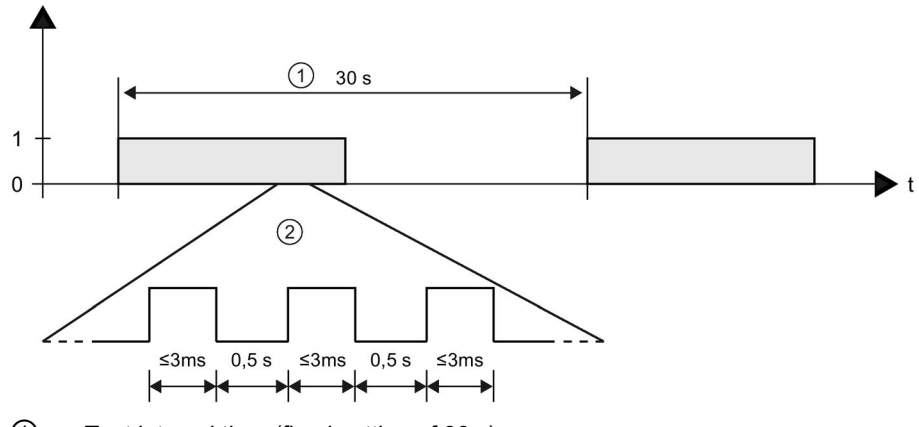

① Test interval time (fixed setting of 30 s)

② Fault case with three light pulses with maximum light testing time of  $\leq 3$  ms

Within the test interval time, a light pulse normally appears with a maximum light testing time of  $\leq$  3 ms.

If a light pulse detects a fault, the light pulse is repeated twice at an interval of 0.5 s. If the fault is then still present, all safety-related outputs are set to the safe state. The 3SK2 safety relay changes to configuring mode.

## Deactivating the light test

The light test can be deactivated when using the "F output delayed" output function in Safety ES.

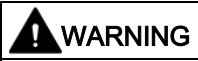

#### Reduced Diagnostic Coverage Due to Deactivation of the Light Test Can Cause Death, Serious Injury, or Property Damage.

The light test can be deactivated in the case of the "F output delayed" output function. Deactivating the light test has an impact on diagnostic coverage. This has an impact on the category according to EN ISO 13849. Note that Cat. 4 in compliance with EN ISO 13849 at the respective terminal is achieved only if the light test has been activated. In addition, the function test interval (shutdown test) reduces to  $\leq$  1 year for electronic actuators. You can find further information on test intervals in the Machinery Directive 2006/42/EC.

7.4 Selection of sensors and actuators

### 7.4.2.2 Dark test

#### Dark test

A dark test is the brief deactivation of an activated safety-related output of the 3SK2 safety relay to ensure that the output can be deactivated at any time should safety requirements dictate it. To this end, the chosen test pulse is so short that a connected actuator does not shut down as a result.

#### Maximum read-back time of the dark test

The maximum read-back time of the dark test determines its maximum duration. The restart standby time is also determined by the maximum read-back time. The activation lock must not be canceled again until an output has been detected as having been deactivated.

### Test pulses of the dark test

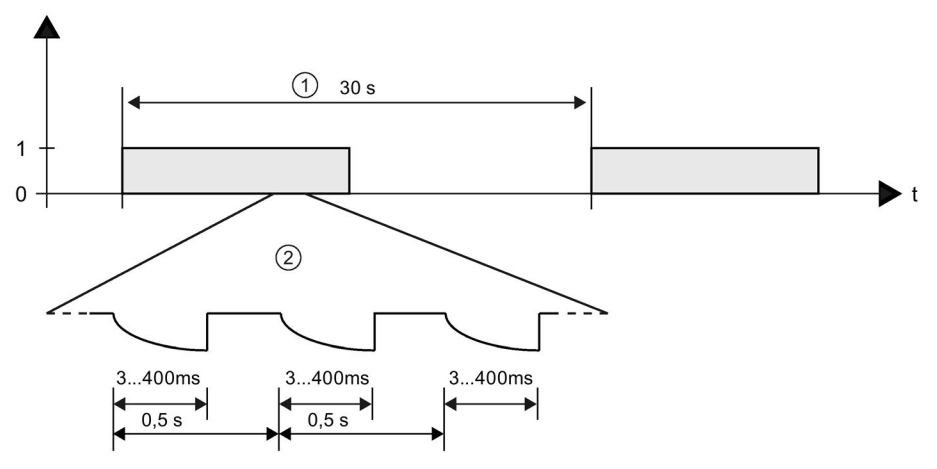

① Test interval time (fixed setting of 30 s)

2 Fault with three dark pulses with maximum read-back time of 3 ... 400 ms

Within the test interval time, a dark pulse normally appears with a maximum read-back time of 3 to 400 ms.

If a dark pulse detects a fault, the dark pulse is repeated twice at an interval of 0.5 s. If the fault is then still present, all safety-related outputs are set to the safe state. The 3SK2 safety relay changes to configuring mode.

### Parameterizing in Safety ES

The maximum read-back time can be set in the logic diagram when using the "F output delayed" output function. In the case of all other output elements, the maximum read-back time for fail-safe outputs is 3 ms.

## 

#### Increasing the Fault Response Time Can Cause Death, Serious Injury, or Property Damage.

When the maximum read-back time is increased, the fault response time of the 3SK2 safety relay also increases; see Chapter "Response times (Page 167)".

Please note this when designing your system.

As the fault response time is extended by the maximum read-back time, the chosen maximum read-back time should be set to as low a value as possible by approximation, but should be so high that no fault is detected by the 3SK2 safety relay.

Use the diagram in Chapter "Guidelines for capacitive loads (Page 188)" to determine the maximum read-back time required for your actuator. If the actuator's capacitance is not known, it may be necessary for you to approximate the value for the maximum read-back time. This may also be necessary because of component spread or external influences.

Proceed as follows:

- Set the maximum read-back time so that the output is read back correctly but your actuator does not yet respond.
- If the output is sporadically deactivated, set a higher value for the maximum read-back time.
- If the output is deactivated, the maximum read-back time is too short for a connected capacitive load. Discharging cannot take place within the parameterized maximum read-back time. Increase the maximum read-back time.

If you have set the maximum read-back time to the maximum value of 400 ms and the output is still deactivated, either an internal fault has occurred or the connected capacitance is outside the permissible range.

#### Note

#### Maximum read-back time of actuators with 3ZY12 device connectors

In the case of 3SK1 output expansions and 3RM1 Failsafe motor starters connected to the 3SK2 safety relay via 3ZY12 device connectors, a maximum read-back time of 3 ms is sufficient.

7.4 Selection of sensors and actuators

## 7.4.2.3 Guidelines for capacitive loads

#### Characteristics

The following figure shows typical characteristics for the relationship between the maximum capacitive load C ( $\mu$ F) at load current I (A) at the safety-related outputs for different parameterizable maximum read-back times [ms] of the dark test (Page 186).

The maximum read-back time can be set in Safety ES when using the "F output delayed" output function.

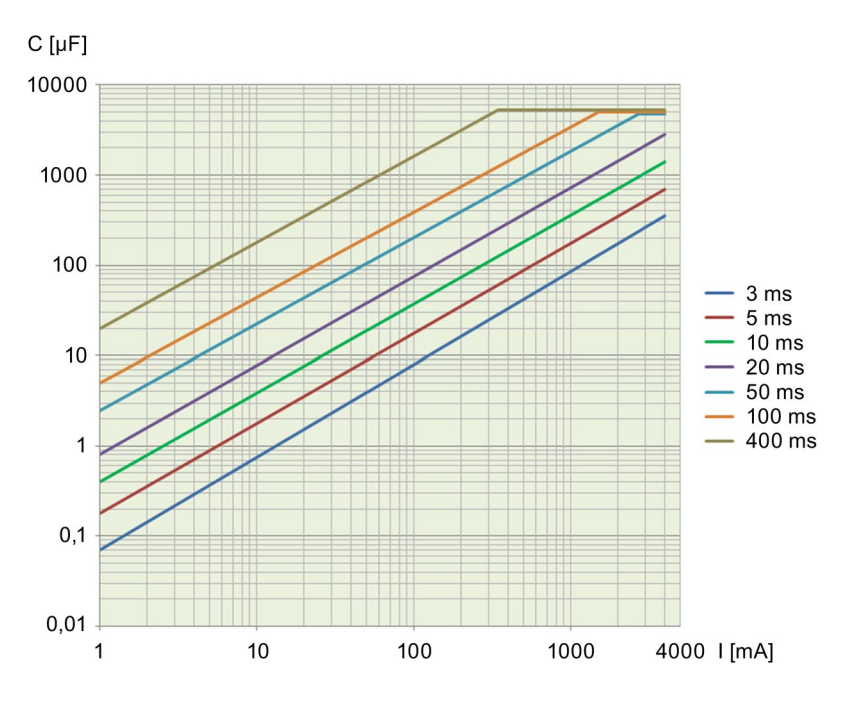

## 7.4.2.4 Guidelines for inductive loads

## NOTICE

#### High inductive switching currents

The outputs of the safety relay do not feature internal induction protection. If inductive loads are operated at the binary outputs of the safety relay, they must be provided with inductive interference protection.

Inductive loads must be provided with protective circuits that limit the voltage rise when the controller output is switched off. Protective circuits protect the outputs against premature failure due to high inductive switched currents. They also limit the electrical faults that can occur when inductive loads are connected.

#### Note

The effectiveness of a protective circuit depends on the respective application and must always be checked on a case-by-case basis. The components in a protective circuit must always be rated in line with the relevant application.

### Protective circuit for outputs that switch inductive loads

## 

Increasing the fault reaction time Can Cause Death, Serious Injury, or Property Damage.

Note that the (fault) reaction time is made longer by the protective circuit.

## 

#### Loss of the safety function

Can Cause Death, Serious Injury, or Property Damage.

In the case of inductive loads, the external protective circuit must be arranged in parallel with the load. Connection in parallel with the outputs can prevent shutdown of the machine or process.

### 7.4 Selection of sensors and actuators

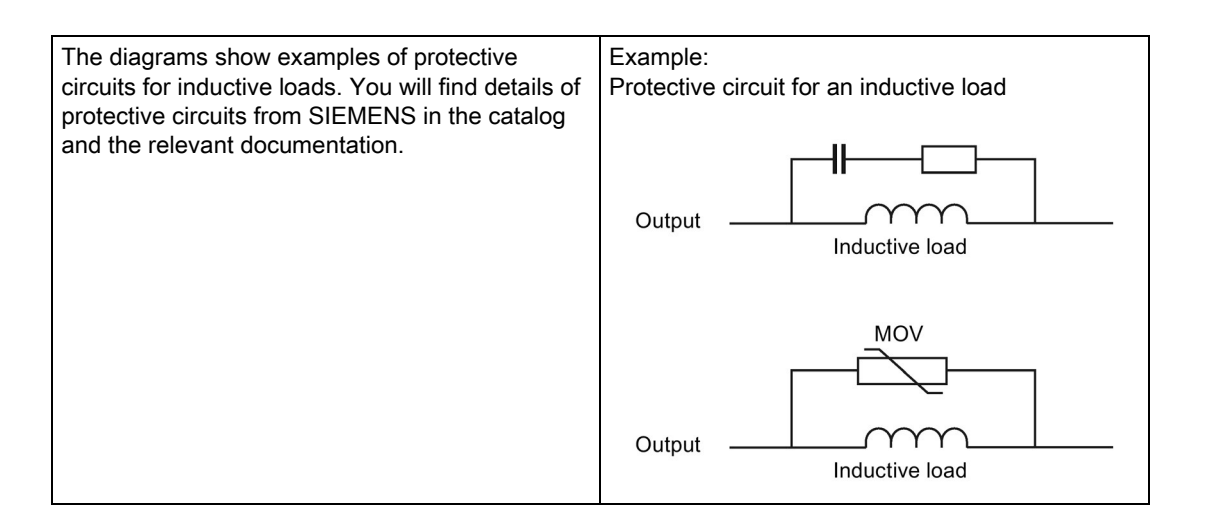

### Characteristics

The figure below shows typical characteristics for the relationship between the maximum inductive loads L [H] with respect to the load current I [mA] and switching frequency f [Hz].

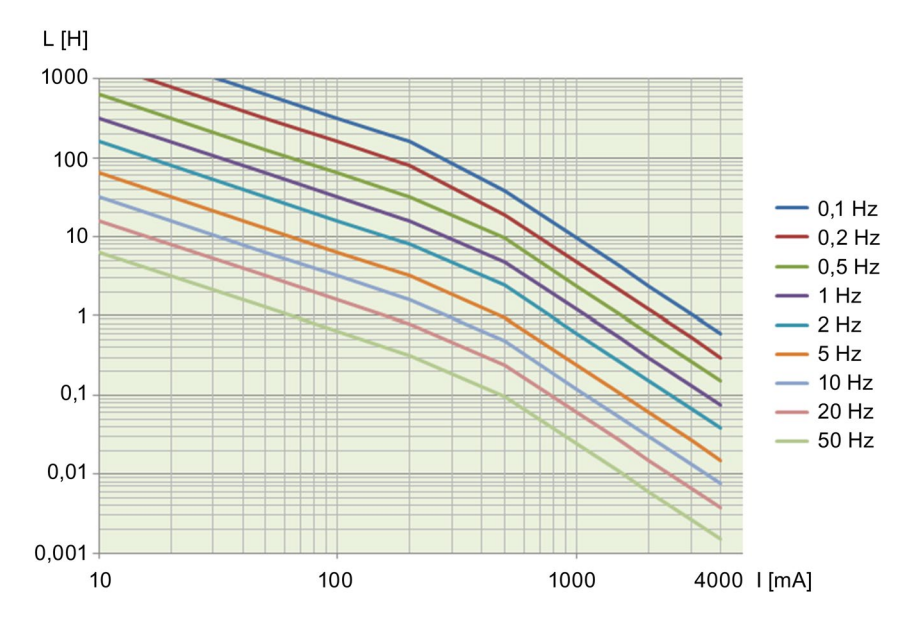

## 7.5 Commissioning

## Safety information

#### Note

Since commissioning of the safety relay is an important, safety-related step, it must be carried out by qualified personnel.

# 

#### Loss of the safety functions Can Cause Death, Serious Injury, or Property Damage.

To ensure the safety of the system, a full functional test of the system must be conducted after commissioning, and a successful result obtained.

A complete function test consists of the following tests:

- Configuration test (test of the configuration)
- System test (wiring test of the connected sensors and actuators)

### Requirements for commissioning

You will find further information about the procedure for configuring, planning and commissioning in the Operating Manual Safety ES (software) in Section "Additional documentation (Page 18)".

7.5 Commissioning

## 7.5.1 Modes

The safety relay always differentiates between three operating modes:

- Configuring mode
- Test mode
- Safety mode

## Configuring mode (DEVICE LED: yellow)

The monitoring functions are not active in configuring mode. No signals are output at the terminals. In configuring mode, you can modify existing parameters. This is done by creating a configuration in the PC / PG with Safety ES and downloading it to the safety relay. It is also possible to upload and edit a configuration available in the safety relay.

### Test mode (DEVICE LED: flickering green)

Test mode can only be accessed online from configuration mode using a PG/PC and a password-protected command. You can switch to test mode even if the configuration has not been released.

The user program is processed in test mode. All monitoring functions are active in accordance with the set parameterization. Logic outputs of function elements can be set (forced). This makes it easier to carry out troubleshooting in the application and check the wiring.

## 

Automatic system starting in the test mode Can Cause Death, Serious Injury, or Property Damage.

In the test mode, the safety program is executed and the outputs are controlled according to the safety program.

Take appropriate organizational measures, such as deactivating the main circuit or cordoning off parts of the system, to ensure safety for persons and the system.

## Safety mode (DEVICE LED: green)

In safety mode, all monitoring functions are active in accordance with the set parameterization. Safety mode can only be exited by means of a command.

## Startup/self-test

Once the power supply has been applied, the safety relay performs a self-test. During the self-test phase, both LEDs on the safety relay light up for 2 seconds (lamp test). Two-color LEDs light up yellow. The safety relay then loads the configuration from the memory and checks whether a valid configuration or parameterization is stored and released and automatically switches to safety mode (DEVICE LED lights up green).

The safety relay enters configuration mode (the DEVICE LED lights up yellow) when:

- No configuration exists,
- The TARGET configuration differs from the ACTUAL configuration (the SF LED lights up red)
- The existing configuration has not been released.
- The memory module (45 mm unit) is missing or defective: In this case, only the diagnostics of the safety relay is possible (DEVICE LED flashes red, SF LED lights up red).

7.6 Interfaces for access with Safety ES

## 7.6 Interfaces for access with Safety ES

## 7.6.1 Interfaces for access with Safety ES

The 3SK2 safety relay provides the following options for connecting with the SIRIUS Safety ES engineering software for configuration and diagnostics:

- Connection via device interface X1
- Connection via fieldbus interface (PROFINET or PROFIBUS) with an optional interface module

### Connection via device interface

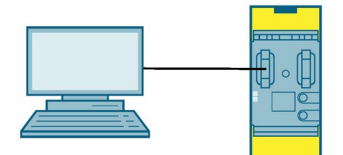

Figure 7-7 Access on the 3SK2 safety relay

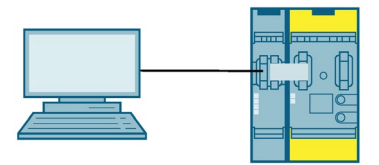

Figure 7-8 Access via optional interface module

To establish the connection between the safety relay and the PC/PG, connect the safety relay at the device interface X1 to the PC/PG using a PC cable. The device interface X1 is either located on the left of the basic unit, on the left of the optional interface module, or on the front of the diagnostics display.

## Connection via fieldbus interface

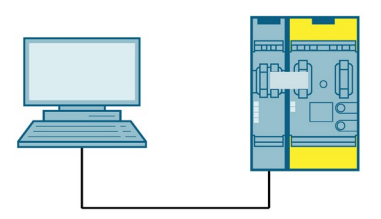

Figure 7-9 Access via fieldbus, e.g. PROFINET

To allow the safety relay to communicate via fieldbus with the parameterization software, the interface module must be addressed beforehand.

For additional information on addressing the DP interface module, please refer to Chapter "DP address of the DP interface (Page 204)".

If the connection is made by means of PROFINET, it is possible to identify the safety relay via the MAC address or the device name.

You will find further information in Chapter "Setting the PROFINET communication parameters (Page 196)".

## 7.7 Integration into PROFINET master systems

- 7.7.1 Setting the PROFINET communication parameters
- 7.7.1.1 Options

#### **PROFINET** communication parameters

The requirement for communication via PROFINET is the setting of the PROFINET communication parameters in the IO device (= safety relay with 3SK25 PROFINET interface). The PROFINET communication parameters consist of the device name and the IP parameters.

#### Setting option of the PROFINET communication parameters

The following options are available for the safety relay for setting and changing the communication parameters:

- Setting in SIRIUS Safety ES during the configuration
- Setting via PROFINET services, e.g. in STEP 7 or in SIRIUS Safety ES.

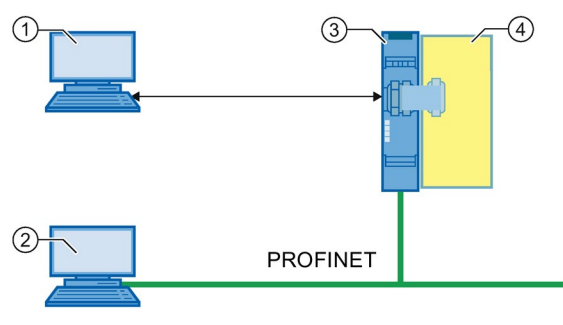

- ① PC/PG with SIRIUS Safety ES via device interface on the PROFINET interface
- ② PC/PG with Ethernet interface and STEP 7 or SIRIUS Safety ES via fieldbus interface on the PROFINET interface
- ③ 3SK25 PROFINET interface
- ④ 3SK2 / 3RK3 safety relay

The device name is required, at a minimum, for the transfer of the device parameters via PROFINET ②. It is always possible to transfer the device parameters via the device interface X1 ①, even if no device name has been set.

The PROFINET communication parameters can in principle be changed via both paths. The communication parameters that were last written to the 3SK25 PROFINET interface / safety relay are valid.

In SIRIUS Safety ES, the access paths via PROFINET services can be blocked in the "Properties interface module" in "Configuration".

### 7.7.1.2 Setting and transferring device names

#### Device name

The device name of the IO device (safety relay with 3SK2 PROFINET interface) is required for the IO controller (e.g. CPU) being able to address the IO device.

#### Setting option of the device name

There are various options for setting the device name in the IO device:

- The device name can be configured with the SIRIUS Safety ES parameterization software and then transferred to the device.
- The device name can be assigned via the automation system (e.g. STEP 7).

#### Note

#### Restart of the communication

Each change to the device name requires that the communication interface be restarted. A new start interrupts all Ethernet and PROFINET links and reestablishes them afterward.

## 

#### Hazardous system state due to unauthorized access via fieldbus

#### Can Cause Death, Serious Injury, or Property Damage.

Unauthorized access to the safety relay via fieldbus can enable configuration changes and overriding of safety functions.

To prevent unauthorized access to the safety relay via the fieldbus network, assign a password for accessing the device in Safety ES. If you operate several safety relays in one fieldbus network, you must assign a separate password for each safety relay to prevent confusion when accessing via the fieldbus. In other words, the passwords must not be identical.

## Setting the device name with SIRIUS Safety ES

#### Options and procedures

The SIRIUS Safety ES parameterization software provides various options for setting the device name:

• Setting in the "Properties interface module" dialog

The device name can be set in the "Properties interface module" in "Configuration".

Thus, the device name is a part of the configuration that is loaded into the safety relay. This option is always given.

It is always possible to change the device name in the "Properties interface module" dialog.

• When setting the communication interface (PROFINET service in SIRIUS Safety ES)

The device name can be set during the setting of the communication interface, e.g. via the menu command "Target system" > "Edit Ethernet node...".

As a result, the device name is saved in the IO device and the IO device can be reached via PROFINET. The configuration can then be transferred via the PROFINET interface.

The requirement for changing the device name when setting the communication interface is the setting of the parameter "Ethernet addresses - Change authorizations" to "Can be changed without restrictions". The setting of the change authorizations can be parameterized in the "Properties interface module" dialog.

#### Result

The device communicates with the assigned name and the IP parameters assigned by the IO controller.

#### Setting the device name via the automation system

#### Requirements

The requirement for changing the device name via the automation system (e.g. STEP 7) is the setting of the parameter "Ethernet addresses - Change authorizations" to "Can be changed without restrictions". The setting of the change authorizations can be changed in the SIRIUS Safety ES in the "Properties interface module" dialog.

The device name is transferred to the IO device via Ethernet during the commissioning phase by the configuration tool of the automation system. For transmission, the PROFINET interface must be connected and accessible via the Ethernet interface. Using the MAC address (e.g. 00-0E-8C-BD-1F-27) printed on the front of the PROFINET interface, the device can be accessible via LAN. The device name is linked with the MAC address and thus represents the MAC address.

#### Procedure

- 1. Set the device name, e.g. Safety Relay 1, in your automation software. STEP 7 then automatically assigns the IP parameters.
- 2. Assign the device name based on the MAC address of the PROFINET interface.

#### Note

Node flash test in STEP 7 (TIA)

If multiple IO devices are connected to the controller it is possible to have the LEDs of the device flash. In this case, you should compare the MAC address of the device with the displayed MAC address and then select the desired IO device. With the node flash test ("flash LED") you can identify the desired IO device quickly and easily. The PORT LED of the interface module flashes green, the DEVICE LED lights up green.

- 3. Load the configuration into the IO controller.
- 4. The IO controller assigns the IP parameters based on the device name during startup.

#### Result

The device communicates with the assigned name and the IP parameters assigned by the IO controller.

#### 7.7.1.3 Setting and transferring the IP parameters

#### **IP** parameters

The requirement for communication via PROFINET, in addition to the device name, is the setting of the IP parameters in the IO device (= safety relay with 3SK25 PROFINET interface). The IP parameters consist of the IP address, subnet mask and router address (gateway).

#### Setting option of the IP parameters

There are various options for setting the IP parameters:

- The IP parameters can be configured with SIRIUS Safety ES parameterization software and transferred to the device.
- The IO controller can assign the IP parameters to the IO device.

#### Note

#### Restart of the communication

Each change to the device name requires that the communication interface be restarted. A new start interrupts all Ethernet and PROFINET links and reestablishes them afterward.

## 

Hazardous system state due to unauthorized access via fieldbus

Can Cause Death, Serious Injury, or Property Damage.

Unauthorized access to the safety relay via fieldbus can enable configuration changes and overriding of safety functions.

To prevent unauthorized access to the safety relay via the fieldbus network, assign a password for accessing the device in Safety ES. If you operate several safety relays in one fieldbus network, you must assign a separate password for each safety relay to prevent confusion when accessing via the fieldbus. In other words, the passwords must not be identical.

## Setting the IP parameters with SIRIUS Safety ES

The IP parameters are configured with Safety ES parameterization software and transferred to the device.

#### Options and procedures

The SIRIUS Safety ES parameterization software provides various options for assigning the IP parameters:

"Properties interface module"

The IP parameters can be set in "Properties interface module" in "Configuration".

Thus, the IP parameters are a part of the configuration that is loaded into the safety relay. This option is always given.

It is always possible to change the IP parameters in the "Properties interface module" dialog.

• Setting the communication interface

The IP parameters can be assigned during the setting of the communication interface, e.g. via the menu command "Target system" > "Edit Ethernet node...".

As a result, the IP parameters are saved in the safety relay and the safety relay can be reached via PROFINET. The configuration can then be transferred via the PROFINET interface.

The requirement for changing the IP parameters when setting the communication interface is the setting of the parameter "Ethernet addresses - Change authorizations" to "Can be changed without restrictions". The setting of the change authorizations can be parameterized in the "Properties interface module" dialog.

#### Result

The device communicates with the assigned name and the IP parameters assigned by the IO controller.

### The IO controller assigns the IP parameters to the IO device

#### Requirements

The requirement for changing the device name via the automation system is the setting of the parameter "Ethernet addresses - Change authorizations" to "Can be changed without restrictions". The setting of the change authorizations can be changed in SIRIUS Safety ES in the "Properties interface module" dialog.

#### Procedure

- 1. When you set the device name, e.g. Safety Relay 1, in your automation software, STEP 7 automatically assigns the IP parameters. These can be individually adapted in the automation software.
- 2. Assign the device name based on the MAC address of the PROFINET interface.
- 3. Load the configuration into the IO controller.
- 4. The IO controller writes the IP parameters based on the device name during startup.

#### Note

#### **Deleting IP parameters**

IP parameters assigned by the IO controller are stored non-retentively in the device, i.e. they are deleted again when the supply voltage is switched off. When it is started up again, they are loaded to the PROFINET interface by the IO controller once more.

#### Result

The device communicates with the assigned name and the IP parameters assigned by the IO controller.

#### Note

If the IP parameters are assigned by the IO controller, the IP address, subnet mask and router address are set to the value 0.0.0.0 in the basic unit.

If the IP address then has to be assigned by the PROFINET interface again, the IP parameters have to be transferred to the device once more.

## 7.7.2 Configuring in STEP 7 with GSD file

### Requirements

You need a GSD file for the PROFINET interface, which you can download from the Internet (https://support.industry.siemens.com/cs/ww/en/view/38702563).

Using the GSD, integration into the PROFINET IO system and device diagnostics are possible. Use the SIRIUS Safety ES parameterization software to parameterize the device function.

The GSD is available for downloading at the following link: PROFINET GSD. (<u>https://support.industry.siemens.com/cs/products?dtp=Download&mfn=ps&pnid=14288&lc=</u>en-WW)

#### Note

The specification version used in the GSD file is specified in the file name. Make sure that the engineering system supports this or a newer version of the specification. Example: GSD-V2.33-SIEMENS-SIRIUS\_3SK2PN-yymmdd.xml.

## Configuring the PROFINET interface as a PROFINET IO device

The PROFINET interface is configured as a PROFINET IO device with the configuring tool of the PROFINET IO controller (e.g. STEP 7). The properties (device name and the process data structure width 32-bit/64-bit) set in the configuring tool must be identical to the properties set in SIRIUS Safety ES. Otherwise, no communication can be established.

## 

Hazardous system state due to unauthorized access via fieldbus

Can Cause Death, Serious Injury, or Property Damage.

Unauthorized access to the safety relay via the fieldbus (PROFINET or PROFIBUS) can enable configuration changes and overriding of safety functions.

To prevent unauthorized access to the safety relay via the fieldbus network, assign a password for accessing the device in Safety ES. If you operate several safety relays in one fieldbus network, you must assign a separate password for each safety relay to prevent confusion when accessing via the fieldbus. In other words, the passwords must not be identical.

#### Installation of the GSD file with STEP 7

You can find out how to install the GSD file in the Online Help of STEP 7.

After installation of the GSD, you will find the PROFINET interface in the hardware catalog of STEP 7 V5 under "HW Catalog" > "Other Field Devices" > "PROFINET IO" > "Switching Devices" > "Siemens AG" > "Safety Switching Devices". Insert the PROFINET interface into the PROFINET IO system.

## 7.7.3 Failure and restoration in the case of PROFINET

### **PROFINET** failure

The PROFINET interface reports a PROFINET interruption to the safety relay. The safety relay then uses the substitute value "0" for the PROFINET logic inputs. Safety mode is not exited. The bus failure can also be diagnosed in SIRIUS Safety ES.

| Indication failure PROFINET |              |              |
|-----------------------------|--------------|--------------|
| LED                         | PN interface | Safety relay |
| DEVICE                      | Green        | Green        |
| PORT LED                    | Off          | -            |
| BF                          | Red          | -            |
| SF                          | Off          | Off          |

## **Restoration PROFINET**

Once the PROFINET connection has been restored, the safety relay will work with the real values again.

| Indication restoration PROFINET |              |              |
|---------------------------------|--------------|--------------|
| LED                             | PN interface | Safety relay |
| DEVICE                          | Green        | Green        |
| PORT LED                        | Green        | -            |
| BF                              | Off          | -            |
| SF                              | Off          | Off          |

# 7.8 Integrating into DP master systems

## 7.8.1 DP address of the DP interface

## Options for setting the DP address

The DP interface offers three ways of setting and changing the DP address:

- Assignment in Safety ES during the configuration phase
- Setting on the DP interface using the pushbuttons and display
- Setting using the PROFIBUS service SET\_SLAVE\_ADD, e.g. in SIMATIC Manager: "Target system" > "PROFIBUS" > "Assign PROFIBUS address"

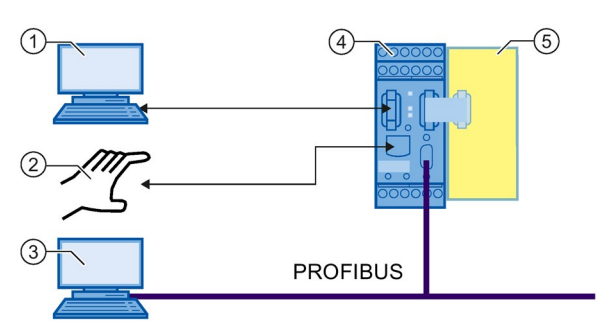

- ① PC / PG with Safety ES using the device interface on the DP interface
- ② Manual setting on the DP interface using the pushbuttons and display
- ③ PC / PG with PROFIBUS interface
- ④ DP interface
- ⑤ Safety relay

Figure 7-10 Options for setting the DP address

The DP address can in principle be changed using all three access channels. The DP address last written or set in the DP interface is the valid address.

Individual access paths for changing the DP address can also be disabled. This can be carried out via the parameterization of the DP interface in Safety ES.

## 

#### Hazardous system state due to unauthorized access via PROFIBUS

Possible Death, Serious Injury, or Property Damage

Unauthorized access to the safety relay via PROFIBUS can enable configuration changes and overriding of safety functions.

To prevent unauthorized access to the safety relay via the PROFIBUS network, assign a password for accessing the device in Safety ES. If you operate several safety relays in one PROFIBUS network, you must assign a separate password for each safety relay to prevent confusion when accessing via PROFIBUS. In other words, the passwords must not be identical.

#### Setting and disabling the DP address in Safety ES

In Safety ES, the DP address is set in the object properties of the DP interface module during configuration (see the Operating Manual Safety ES (software) in Section "Additional documentation (Page 18)". When downloading the entire configuration, the DP address (station address) is transferred to the device.

In Safety ES, individual methods of changing the DP address can also be disabled. The following protection levels are available for this purpose:

- Can be changed without restriction
   The DP address can be changed by downloading the configuration to the device (data set) by means of Safety ES, on the DP interface itself using the pushbuttons and display, and using the PROFIBUS service SET\_SLAVE\_ADD.
- · Can only be changed by data set or setting element

The DP address can only be changed with Safety ES and on the device itself using pushbuttons and the display.

It is not possible to change the DP address via SET\_SLAVE\_ADD.

 Can only be changed via the data set The DP address can only be changed with Safety ES. The "DP-Adr" menu command is still available, but the DP address cannot be changed and is rejected with the message "Lock".

#### Setting the DP address on the DP interface

The DP address can be set and changed on the DP interface itself using the pushbuttons and display. The DP interface displays the current DP address, see Section "Setting the PROFIBUS address (Page 129)".

## Setting the DP address with STEP 7

In STEP 7, you can assign a new DP address via the PROFIBUS service SET\_SLAVE\_ADD. If the safety relay does not yet have a configuration, the DP interface displays the default address 126.

Further changes to the DP address can be blocked via the PROFIBUS service SET\_SLAVE\_ADD. This block can only be revoked as follows:

- By restoring the factory settings of the safety relay (deleting the configuration).
- By downloading the new configuration to the device.

## 7.8.2 Configuring in STEP 7 with GSD file

#### Requirements

You require a GSD file for the DP interface. You can download this file from the Internet (http://support.automation.siemens.com/WW/view/en/113630):

If you want to use the DP interface as a DP slave, your configuring tool must support GSD files - Rev. 5.

### Configuring the DP interface as a PROFIBUS DP slave

The DP interface of the PROFIBUS DP slave is configured with the configuring tool of the PROFIBUS DP master (e.g. STEP 7). The slave properties (PROFIBUS address, DP process data structure width 32-bit/64-bit) set in the configuring tool must be identical to the properties set in Safety ES. Otherwise, the configuration is rejected by the DP interface.

## 

Hazardous system state due to unauthorized access via PROFIBUS

Can Cause Death, Serious Injury, or Property Damage.

Unauthorized access to the safety relay via PROFIBUS can enable configuration changes and overriding of safety functions.

To prevent unauthorized access to the safety relay via the PROFIBUS network, assign a password for accessing the device in Safety ES. If you operate several safety relays in one PROFIBUS network, you must assign a separate password for each safety relay to prevent confusion when accessing via PROFIBUS. In other words, the passwords must not be identical.

## Installation of the GSD file with STEP 7

You can find out how to install the GSD file in the Online Help of STEP 7.

## 7.8.3 Failure and restoration in the case of PROFIBUS

## **PROFIBUS** failure

The DP interface reports a PROFIBUS interruption to the safety relay. The safety relay then uses the substitute value "0" for the PROFIBUS logic inputs. Safety mode is not exited. The bus failure can be diagnosed in Safety ES.

| Indication failure PROFIBUS |              |                      |              |
|-----------------------------|--------------|----------------------|--------------|
| LED                         | DP interface | DP interface display | Safety relay |
| DEVICE                      | Green        | BF                   | Green        |
| BF                          | Red          | DPXXX                | -            |
| SF                          | Off          |                      | Off          |

## Restoration of PROFIBUS

Once the PROFIBUS connection has been restored, the safety relay will work with the real values again.

| Indication of PROFIBUS restoration |              |                      |              |
|------------------------------------|--------------|----------------------|--------------|
| LED                                | DP interface | DP interface display | Safety relay |
| DEVICE                             | Green        | RUN                  | Green        |
| BF                                 | Off          | DPXXX                | -            |
| SF                                 | Off          |                      | Off          |
|                                    |              |                      |              |

XXX stands for the set PROFIBUS address.

# Maintenance and service

## 8.1 Restoring factory settings

To restore the factory settings of the safety relay, proceed as follows:

| Step | Action                                                                                                    |
|------|----------------------------------------------------------------------------------------------------|
| 1    | Switch the 24 V DC power supply off.                                                                                         |
| 2    | Hold down the "RESET" key.                                                                                                   |
| 3    | Switch the 24 V DC power supply on again.                                                                                    |
| 4    | Release the "RESET" key only when the DEVICE LED flickers yellow.                                                            |
| 5    | Keep holding down the "RESET" key if the DEVICE LED flickers red.                                                            |
| 6    | Release the "RESET" key when the DEVICE LED flickers yellow.                                                                 |
| 7    | Keep holding down the "RESET" key if the DEVICE LED flickers red.                                                            |
| 8    | When the DEVICE LED goes out, release the "RESET" key within 10 s.<br>The DEVICE LED starts to flash yellow.                 |
| 9    | Once the factory settings have been restored, the 3SK2 safety relay automatically restarts and switches to configuring mode. |

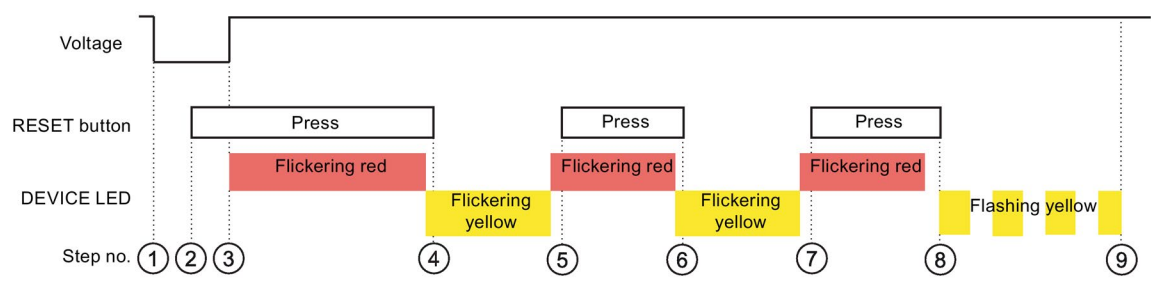

Figure 8-1 Factory setting

### Result

The procedure for restoring the factory settings has the following effects:

- All configuration information in the internal memory of the 3SK2 safety relay is deleted.
- If the external memory module is plugged in, all the existing data is deleted. (Only affects 3SK2 safety relays with 45 mm width)
- The communication parameters are set to their initial values.

#### 8.1 Restoring factory settings

#### Note

Alternatively, the factory settings can be restored by Safety ES.

#### Note

#### Factory settings with connected interface module

As communication with the interface module is interrupted when the factory settings are being restored, you must switch the entire system off and then on again once they have been restored.

#### Note

#### Factory settings of the diagnostics display

The factory settings for the diagnostics display can also be restored; see Chapter "Display settings (Page 247)".

#### Note

#### Factory settings for DP interface

The factory settings for the DP interface can also be restored; see Chapter "Restoring factory settings (Page 131)".

#### Note

#### **PROFINET** interface factory settings

The factory settings for the PROFINET interface can also be restored; see Chapter "Restoring factory settings (Page 133)".

### **Defective devices**

Replace a defective device with a new device. Note the following safety instructions and the described procedure when doing so. Device replacement must be carried out by authorized specialist personnel.

## Safety information

# WARNING

#### Hazardous Voltage Can Cause Death, Serious Injury, or Property Damage.

Hazardous electrical voltages can cause electric shock, burns and damage.

- Turn off and lock out all power supplying the system and device before working on the device.
- To ensure protection against the hazard of electric shock when the terminal cover is open, screw in all terminal screws that are not needed to clamp conductors.
- Close the terminal covers and always keep them closed during operation.

## 

## Loss of the safety functions

#### Can Cause Death, Serious Injury, or Property Damage.

To ensure the safety of the system, any changes to it or any replacement of defective components must be followed by a thorough and successfully completed function test of the system.

A complete function test consists of the following tests:

- Configuration test (test of the configuration)
- System test (wiring test of the connected sensors and actuators)

#### Note

#### Recycling and disposal

Dispose of existing packing material in accordance with applicable regulations or recycle it.

3SK2 safety relays are able to be recycled thanks to a low-pollutant manufacturing process. For environmentally-friendly recycling and disposal of your electronic waste, please contact a company certified for the disposal of electronic waste.

#### Note

When replacing a device, you do not need to re-wire it. The terminals can be disconnected from the defective device and then connected to the new device. Please observe this sequence.

## Replacing 3SK2 safety relays

#### Note

Replace a defective device only with a device of an identical type.

#### Note

#### Data loss on the 3SK2 safety relay with 45 mm width

Connect or disconnect the external memory module only when the power is switched off.

- 1. When replacing a 3SK2 safety relay with 22.5 mm width, back up the configuration via Safety ES or save the configuration on the optional diagnostics display.
- 2. Disconnect the defective device at the terminals.
- 3. Uninstall the defective device.
- 4. In the case of the 3SK2 safety relay with 45 mm width, remove the memory module containing the device configuration.
- 5. Mount the new device.
- 6. Connect the device at the terminals.
- 7. In the case of the 3SK2 safety relay with width 45 mm, use the memory module with the existing configuration data.

#### Note

If you connect a memory module to a 3SK2 safety relay with a width of 45 mm that contains a configuration already released by another safety relay family (e.g. 3RK3 MSS), a configuration error is returned and the device remains in configuring mode. Once you have withdrawn the configuration release, you can modify and release the configuration again and load it into the 3SK2 safety relay.

8. In the case of the 3SK2 safety relay with width 22.5 mm, load the configuration into the new device via Safety ES, or load the configuration backed up in the first step from the diagnostics display to the 3SK2 safety relay.

## 

#### System restart after module replacement Can Cause Death, Serious Injury, or Property Damage.

After applying the supply voltage, the new 3SK2 safety relay checks whether the hardware configuration matches the device configuration. If there are no discrepancies, the system re-enters safety mode and the safety program is executed.

Take appropriate measures (e.g. start button with monitored starting) to prevent unintentional restarting and to ensure a defined start of the system.

### Replacing the interface module / diagnostics display

#### Note

Replace a defective device only with a device of an identical type.

- 1. Disconnect the defective device at the terminals.
- 2. Uninstall the defective device.
- 3. Mount the new device.
- 4. Connect the device at the terminals.

The communication parameters do not have to be set because they are already available in the basic unit.

## 

#### System restart after module replacement Can Cause Death, Serious Injury, or Property Damage.

After applying the supply voltage, the 3SK2 safety relay checks whether the hardware configuration matches the device configuration. If there are no discrepancies, the system re-enters safety mode and the safety program is executed.

Take appropriate measures (e.g. start button with monitored starting) to prevent unintentional restarting and to ensure a defined start of the system.

Maintenance and service

# **Diagnostics**

## **Diagnostics options**

A number of methods are available for diagnosing errors:

- Diagnostics with LEDs
- Diagnostics via device display (on the 3SK2 safety relay with width 45 mm)
- Diagnostics with Safety ES
- Diagnostics with diagnostics display (optional)
- Diagnostics via interface module (optional)

## 9.1 Troubleshooting procedure

### Local troubleshooting

There are different options for local troubleshooting.

- 1. Troubleshooting with diagnostics display
  - Read queued messages of the elements as plain text locally on the control cabinet. The cabinet does not need to be opened for this if the diagnostics display is built into the control cabinet door.
  - The diagnostics display shows the active fault.
  - The diagnostics display shows the affected element (sensor / actuator) causing the fault.
- 2. Troubleshooting with LEDs
  - You can see the status of the safety relay from the LEDs.
- 3. Troubleshooting with device display (45 mm device)
  - The device display shows which signals are active at which terminals (1 / 0 / fault).
- 4. Troubleshooting with Safety ES
  - Safety ES offers you detailed diagnostics of all elements with a locally connected PG / PC.
  - In the logbooks of the safety relay, all messages are saved with a time stamp, and a log is thus created that you can read out with Safety ES.

9.1 Troubleshooting procedure

## Online troubleshooting

- 1. Troubleshooting with Safety ES via fieldbus interface
  - Safety ES provides you with detailed diagnostics of all elements by means of a connection via a fieldbus (PROFINET or PROFIBUS). The 3SK2 system layout is connected with the PG/PC via an interface module.
  - In the logbooks of the safety relay, all messages are saved with a time stamp, and a log is thus created that you can read out with Safety ES.
- 2. Troubleshooting via diagnostics telegrams
  - With the connection to a fieldbus via an interface module, you can evaluate diagnostic data sets with a higher-level controller and respond accordingly. You need to have sound knowledge of reading and writing data sets with the automation software used.
  - You can find a description of the diagnostic datasets in Chapter "Description of the diagnostic data sets (Page 264)".

## Fault acknowledgment

Acknowledge the message after resolving the cause.

## 

System Restart After Fault Acknowledgement/Restart Can Cause Death, Serious Injury, or Property Damage.

When the power-on condition is fulfilled, the system immediately continues to operate with the values and outputs specified by control following fault acknowledgement/restart.

Take appropriate measures (e.g. start button with monitored starting) to prevent unintentional restarting and to ensure a defined start of the system.
# 9.2 Diagnostics concept

The diagnostics concept of the 3SK2 safety relay is illustrated in the following diagram:

The various device messages result in an entry in DS92. Some of the messages then trigger a higher-level error, for example, group errors (SF), bus faults (BF), group warnings (SW), and group prewarnings (SVW) in the group status.

Messages output by the function elements initially result in a certain element status, which itself can result in an entry in DS92.

This status is then indicated by the LEDs. Data set 92 can be read out via the diagnostics via a fieldbus.

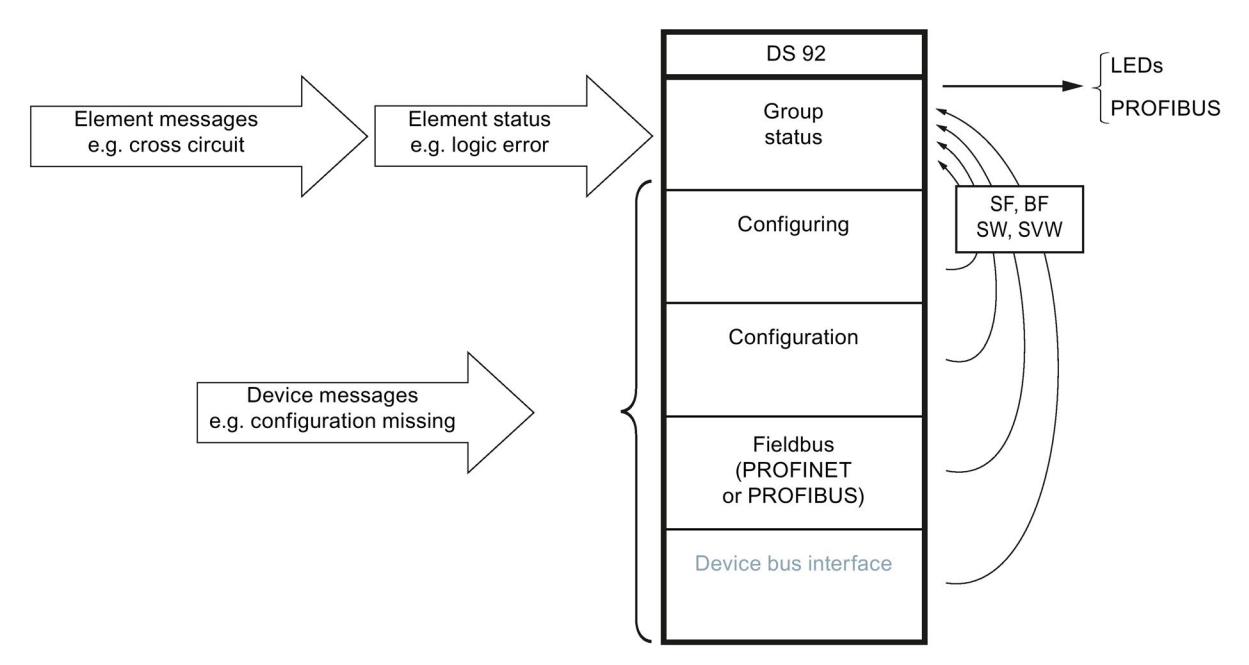

Figure 9-1 Diagnostics concept of the 3SK2 safety relay

9.2 Diagnostics concept

### 9.2.1 Display philosphy

In error management, the following display concept applies:

• Errors requiring acknowledgment are displayed by a red SF LED.

### 

# System Restart After Fault Acknowledgement/Restart Can Cause Death, Serious Injury, or Property Damage.

When the power-on condition is fulfilled, the 3SK2 safety relay immediately continues to operate with the values and outputs specified by the control following fault acknowledgement/restart.

Take appropriate measures (e.g. start button with monitored starting) to prevent unintentional restarting and to ensure a defined start of the system.

- Self-acknowledging errors are displayed by a red flashing SF LED.
- If more than one error is present at the same time, red has priority over red flashing.

### 9.2.2 Error management

### **Error categories**

Error management makes a distinction between five different error categories:

- Device error
- System error
- Logic or wiring error
- Parameterization or configuration error
- Handshake error

### Device error

A device error causes the system to stop. Communication between the devices is not possible. This error is caused either by internal system errors or a defective 3SK2 safety relay.

Display on the safety relay Remedy LED Display DEVICE red The 3SK2 safety relay can only exit the system stop by means of a restart after SF red switching the power supply off and on. If the Display \_ error is still present after the system has been (45 mm) restarted, you must replace the 3SK2 safety relay. Exception: In the event of overvoltage or undervoltage, the device LED and SF LED do not light up:

This error category can occur in any operating mode.

#### Note

### **Diagnostics not possible**

In this state, no diagnostics information can be queried.

### System error

If a system error occurs, the 3SK2 safety relay switches from safety/test mode to a safe state (configuring mode) and switches off all the outputs. The option of reading out status and diagnostics messages is still available.

| Display on the safety relay |                                          | Remedy                                                                     |  |
|-----------------------------|------------------------------------------|----------------------------------------------------------------------------|--|
| LED                         | Display                                  |                                                                            |  |
| DEVICE                      | Red flashing (coming out of safety mode) | Coming out of safety mode:     Following error correction, perform a reset |  |
|                             | Yellow (coming out of test mode)         | or a restart to be able to switch back to                                  |  |
| SF                          | red                                      | safety mode.                                                               |  |
| Display<br>(45 mm)          | PROJ ERR (coming out of safety mode)     | Coming out of test mode:     Following error correction, you can chang     |  |
|                             | PROJ (coming out of test mode)           | back to test mode.<br>Reset or restart leads to configuring mode.          |  |

9.2 Diagnostics concept

### Logic or wiring error

A logic or wiring error does not cause the operating state to change; the 3SK2 safety relay remains in safety/test mode. This error category can have the following causes:

### • Wiring error

(e.g., feedback circuit switching time violation, cross-circuit between cables):

| Display on the safety relay |                                                                                                  | Remedy                                 |
|-----------------------------|--------------------------------------------------------------------------------------------------|----------------------------------------|
| LED                         | Display                                                                                          |                                        |
| DEVICE                      | Depending on the operating state                                                                 | Resolve the cause and then acknowledge |
| SF                          | red                                                                                              | the error with reset.                  |
| Display<br>(45 mm)          | <ul> <li>Operating state</li> <li>Status of the input / output terminals<sup>*)</sup></li> </ul> |                                        |

\*) Diagnostics also possible with the 3SK26 diagnostics display for all 3SK2 safety relays

#### • Logic error

(e.g., discrepancy time violation, violation of a signal sequence):

| Display on the safety relay |                                                                                       | Remedy                                  |
|-----------------------------|---------------------------------------------------------------------------------------|-----------------------------------------|
| LED                         | Display                                                                               |                                         |
| DEVICE                      | Depending on the operating state                                                      | Acknowledgment is not necessary. If the |
| SF                          | flashing red                                                                          | logic is correct then the warning is    |
| Display<br>(45 mm)          | <ul> <li>Operating state</li> <li>Status of the input / output terminals*)</li> </ul> | automatically canceled.                 |

\*) Diagnostics also possible with the 3SK26 diagnostics display for all 3SK2 safety relays

### • Group prewarning

(e.g., wait for startup test; safety sensor tripped)

| Display on the safety relay |                                                                                       | Remedy                                  |
|-----------------------------|---------------------------------------------------------------------------------------|-----------------------------------------|
| LED                         | Display                                                                               |                                         |
| DEVICE                      | Depending on the operating state                                                      | Acknowledgment is not necessary. If the |
| SF                          | -                                                                                     | logic is correct then the warning is    |
| Display<br>(45 mm)          | <ul> <li>Operating state</li> <li>Status of the input / output terminals*)</li> </ul> | automatically canceled.                 |

\*) Diagnostics also possible with the 3SK26 diagnostics display for all 3SK2 safety relays

### Parameterization or configuration error

This category of error only occurs in configuring mode. This error is caused if the configuration is incorrect, for example.

| Display on the safety relay |                       | Remedy                                        |
|-----------------------------|-----------------------|-----------------------------------------------|
| LED                         | Display               |                                               |
| DEVICE                      | yellow                | Acknowledgment is not necessary. If the       |
| SF                          | red                   | parameterization is correct then the error is |
| Display                     | Operating state: PROJ | automatically canceled.                       |
| (45 mm)                     |                       |                                               |

### Handshake error

This category of error only occurs in test mode. This error is caused by an interruption in the connection between Safety ES and the 3SK2 safety relay. The safety relay changes from test mode to configuring mode.

| Display on the safety relay |                       | Remedy                                      |
|-----------------------------|-----------------------|---------------------------------------------|
| LED                         | Display               |                                             |
| DEVICE                      | yellow                | Acknowledgment is not necessary. The error  |
| SF                          | red                   | is automatically canceled when a connection |
| Display                     | Operating state: PROJ | is correctly re-established.                |
| (45 mm)                     |                       |                                             |

9.3 Diagnostics via LEDs

# 9.3 Diagnostics via LEDs

## 9.3.1 Displays on the safety relay

| LED    | Display                               | Explanation                                                                                                    |  |
|--------|---------------------------------------|----------------------------------------------------------------------------------------------------|--|
| DEVICE | Off                                   | No voltage                                                                                                    |  |
|        |                                       | Undervoltage, overvoltage                                                                                                    |  |
|        | green                                 | Device OK, user program in safety mode                                                                                                    |  |
|        | Green flashing<br>0.5 Hz (ratio 1:1)  | System power-up                                                                                                    |  |
|        | Flickering green                      | Device OK, user program in test mode                                                                                                    |  |
|        | yellow                                | User program stopped; (configuring mode; configuration not released; configuration missing)                                                                                                    |  |
|        | Yellow flashing<br>0.5 Hz (ratio 1:1) | Factory settings restored                                                                                                    |  |
|        | Flickering yellow                     | See Section "Restoring factory settings (Page 209)"                                                                                                    |  |
|        | red                                   | System stop                                                                                                    |  |
|        |                                       | The system stop can only be exited by means of a restart after switching the power supply off and on. If the error is still present after the system has been restarted, you must replace the 3SK2 safety relay. |  |
|        | Red flashing                          | Configuration error or wiring fault                                                                                                    |  |
|        | 0.5 Hz (ratio 1:1)                    | (e.g. cross-circuit, short circuit to ground at an output/input; memory module removed during operation)                                                                                                    |  |
|        | Flickering red                        | See Section "Restoring factory settings (Page 209)"                                                                                                    |  |
| SF     | off                                   | No group error                                                                                                    |  |
|        | red                                   | Group fault that requires acknowledgement <sup>1)</sup>                                                                                                    |  |
|        |                                       | (wiring, communication, parameterization or configuration fault)                                                                                                    |  |
|        | Red flashing<br>0.5 Hz (ratio 1:1)    | Self-acknowledging group fault (logic error)<br>(e.g., discrepancy time violation, violation of a signal<br>sequence):                                                                                           |  |

<sup>1)</sup> Please note the safety information below.

## 

#### System Restart After Fault Acknowledgement/Restart Can Cause Death, Serious Injury, or Property Damage.

When the power-on condition is fulfilled, the system immediately continues to operate with the values and outputs specified by control following fault acknowledgement/restart.

Take appropriate measures (e.g. start button with monitored starting) to prevent unintentional restarting and to ensure a defined start of the system.

### Reference

You will find more information on the LED display during startup in the Section "Modes (Page 192)"

9.3 Diagnostics via LEDs

# 9.3.2 Displays on the DP interface

| LED    | Display                               | Explanation                                                                       |
|--------|---------------------------------------|-----------------------------------------------------------------------------------|
| DEVICE | Off                                   | No voltage                                                                        |
|        | Green                                 | Device OK                                                                         |
|        | Green flashing<br>0.5 Hz (ratio 1:1)  | Device is in power-up phase                                                       |
|        | Red                                   | Device defective                                                                  |
|        | Yellow flashing<br>0.5 Hz (ratio 1:1) | Factory settings restored, see Chapter "Restoring factory settings (Page 131)"    |
| BF     | BF Off PROFIBUS bus communication OK  |                                                                                   |
|        | Red                                   | DP interface in device power-up                                                   |
|        |                                       | • PROFIBUS error, e.g. wrong PROFIBUS address (DP interface module not addressed) |
|        | Red flashing<br>0.5 Hz (ratio 1:1)    | PROFIBUS parameterization/configuration error                                     |
| SF     | Off                                   | No group error                                                                    |
|        | Red                                   | Group error (communications error, etc.)                                          |

# 9.3.3 Displays on the PROFINET interface

| LED                                          | Display            | Explanation                                                                                                    |
|----------------------------------------------|--------------------|----------------------------------------------------------------------------------------------------|
| DEVICE                                       | Off                | No voltage                                                                                                    |
|                                              | Green              | Device OK                                                                                                    |
|                                              | Green flashing     | Device is in power-up phase                                                                                                    |
|                                              | 0.5 Hz (ratio 1:1) |                                                                                                    |
|                                              | Red                | Device is defective                                                                                                    |
|                                              | Yellow flashing    | Factory settings restored, see Chapter "Restoring factory settings                                                                                |
|                                              | 0.5 Hz (ratio 1:1) | (Page 133)".                                                                                                    |
| PORT Off No Ethernet connection/device error |                    | No Ethernet connection/device error                                                                                                    |
|                                              | Green              | Ethernet connection established                                                                                                    |
|                                              | Green flashing     | The "flash LED" function has been activated in STEP 7 (TIA Portal) to easily identify the device (node flash test). The DEVICE LED is then green. |
| BF                                           | Off                | PROFINET bus communication OK                                                                                                    |
|                                              | Red                | PROFINET interface in device power-up                                                                                                    |
|                                              |                    | <ul> <li>PROFINET error, e.g. wrong IP address (PROFINET module is not addressed)</li> </ul>                                                      |
|                                              | Red flashing       | PROFINET parameterization error                                                                                                    |
|                                              | 0.5 Hz (ratio 1:1) |                                                                                                    |
| SF                                           | Off                | No group error                                                                                                    |
|                                              | Red                | Group error (communications error, etc.)                                                                                                    |

9.3 Diagnostics via LEDs

# 9.3.4 Displays on diagnostic display

| LED    | Display                            | Explanation                                                                                                 |
|--------|------------------------------------|----------------------------------------------------------------------------------------------------|
| DEVICE | Off                                | No voltage, undervoltage, overvoltage                                                                       |
|        |                                    | Device error                                                                                                |
|        | green                              | Device OK, user program in safety mode                                                                      |
|        | flickering green                   | Device OK, user program in test mode                                                                        |
|        | yellow                             | User program stopped; device in safe state (configuring mode; configuration not released; no configuration) |
| BF     | Off                                | No bus error                                                                                                |
|        | red                                | Error, e.g. incorrect PROFIBUS address                                                                      |
|        | Red flashing<br>0.5 Hz (ratio 1:1) | Parameterization or configuration error                                                                     |
| SF     | Off                                | No group error                                                                                              |
|        | red                                | Group error (communications error, etc.)                                                                    |
|        | Red flashing<br>0.5 Hz (ratio 1:1) | Group error: logic error (sequence, etc.)                                                                   |

9.4 Diagnostics via device display (3SK2 safety relay with width 45 mm)

# 9.4 Diagnostics via device display (3SK2 safety relay with width 45 mm)

### Display

The device display of the 3SK2 safety relay with 45 mm width displays the operating state and the states of the input and output terminals.

The following operating states can be displayed:

| Display     | Meaning                                                                          |
|-------------|----------------------------------------------------------------------------------|
| RUN         | The 3SK2 safety relay is in safety mode.                                         |
| TEST        | The 3SK2 safety relay is in test mode.                                           |
| PROJ        | The 3SK2 safety relay is in configuring mode.                                    |
| PROJ<br>ERR | An error has occurred that prevents further processing of the safety application |
| INIT        | The factory settings are being restored.                                         |

### Navigation

The "SET" and "MODE" keys are used for navigation in the menus and submenus:

- "SET" changes to the menu levels.
- "MODE" scrolls through the menu items.
- Single click: scroll forward
- Double-click: scroll back

After 30 seconds of inactivity, you are returned to the top menu level (menu 1) or menu 2).

9.4 Diagnostics via device display (3SK2 safety relay with width 45 mm)

### Menu structure

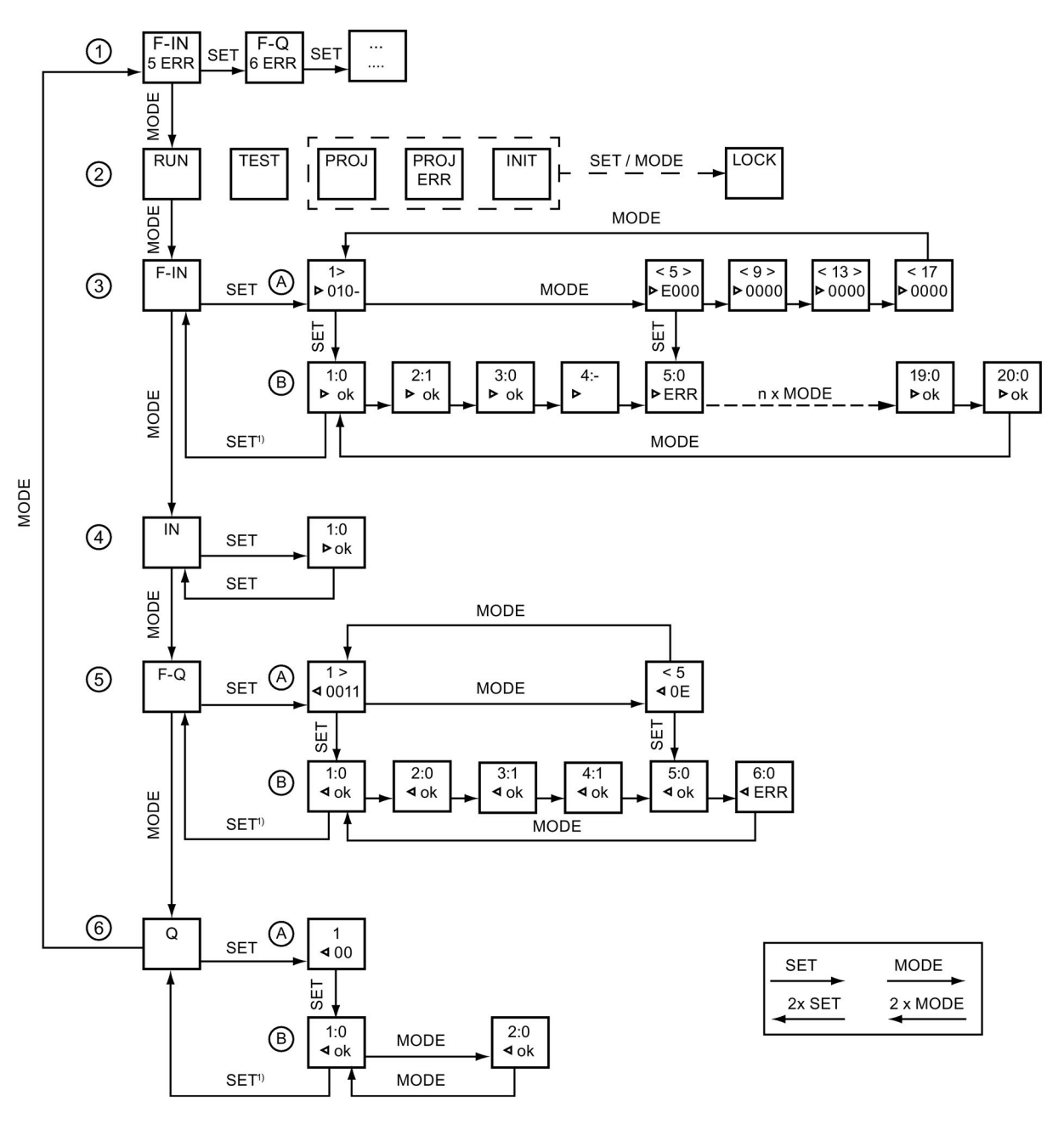

- Menu ① Error display, which is shown only if there is a message The display shows the number and the type of the affected terminal, e.g. fault at F-IN5 and at F-Q6
- Menu ② Operating state
- Menu ③ Status of the safety-related inputs (F-IN1 to F-IN20)
  - A: Overview
  - B: Detail view

9.4 Diagnostics via device display (3SK2 safety relay with width 45 mm)

- Menu ④ Status of the feedback circuit via device connector (IN1-C)
- Menu (5) Status of the safety-related outputs (F-Q1 to F-Q6)
  - A: Overview
  - B: Detail view
- Menu 6 Status of the standard outputs (Q1 to Q2)
  - A: Overview
  - B: Detail view
- SET<sup>1)</sup> This applies analogously to all menu items at this level.

#### **Overview A**

Four terminals and their states are displayed in this menu.

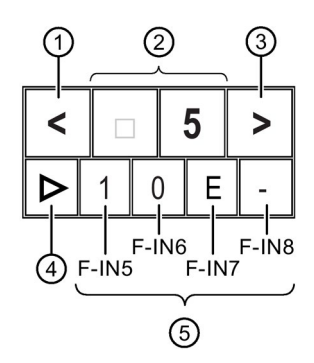

- ① Indicates whether you can scroll to the left in the menu (2 x Mode)
- 2 Number of the first of the four terminals, in this case F-IN5.
- ③ Indicates whether you can scroll to the right in the menu (1 x Mode)
- (4) Type of the terminal
  - Right arrow = input
  - Left arrow = output
- (5) Status of the four terminals, in this case of the terminals F-IN5 to F-IN8. The following states can be displayed:
  - 0 = there is no signal
  - 1 = a signal is present
  - - = unknown status
  - E = a message is pending.

#### Diagnostics

9.4 Diagnostics via device display (3SK2 safety relay with width 45 mm)

### **Detail view B**

The details of a terminal are displayed in this menu:

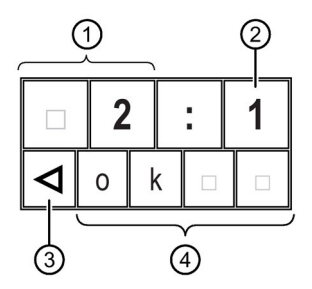

① Number of the terminal

② Indicates whether a signal is present:

- 0 = there is no signal
- 1 = a signal is present
- - = unknown status
- ③ Type of the terminal
  - Right arrow = input
  - Left arrow = output
- ④ Status of the terminal
  - ok = configured and ok
  - Err = fault or message pending (discrepancy, sequence, feedback circuit or cross-circuit fault is pending or start-up test is necessary)
  - "Blank line" = unknown status

### 9.5.1 Diagnostics display

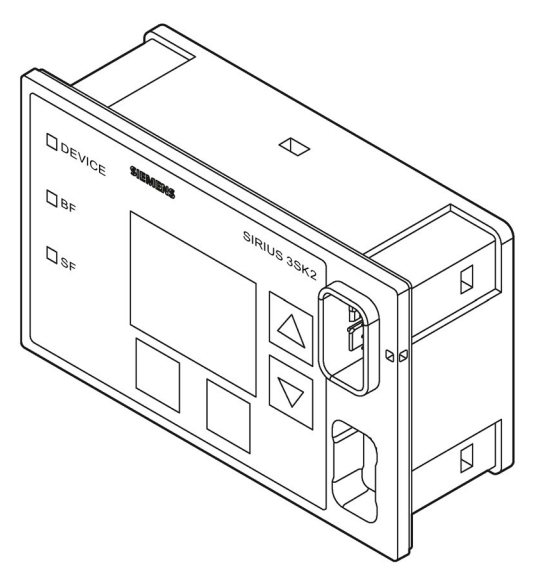

Figure 9-2 Diagnostics display

A diagnostics display is available for the safety relays that is able to display the current messages, diagnostics data, and status information of the monitored system. It has three status LEDs and makes the device interface easily accessible outside of the control cabinet.

### Note

### 3SK2 safety relays

3SK2 safety relays are only supported by the 3SK26 diagnostics display.

### MSS 3RK3 Advanced/ MSS 3RK3 ASIsafe basic/ MSS 3RK3 ASIsafe extended

These 3RK3 central units are supported by the 3RK36 diagnostics display as from product version E03 and firmware version<sup>1)</sup> V1.1.x and higher, and/or by the 3SK26 diagnostics display.

### MSS 3RK3 Basic

MSS 3RK3 Basic is only supported by the 3RK36 diagnostics display as from product version E01 and higher and/or the 3SK26 diagnostics display.

<sup>1)</sup> The firmware version can be read at the startup of the display or at the bottom left when the display is disabled. It can also be shown by selecting the menu command "Display settings / Identification" (see also Section "Display settings (Page 247)").

|                         | Diagnostics display |            |                    |
|-------------------------|---------------------|------------|--------------------|
|                         | 3SK26               | 3RK36      | 3RK36              |
|                         | V1.0 / E01          | V1.1 / E03 | V1.0 / as from E01 |
| 3SK2                    | Yes                 | No         | No                 |
| 3RK3 Basic              | Yes                 | Yes        | Yes                |
| 3RK3 Advanced / ASIsafe | Yes                 | Yes        | No                 |

### Diagnostics and fault acknowledgment

The pending messages/errors can be read and acknowledged with the keys, current status information is shown on the display. The display can also be set for different ambient conditions. The following represent all the operator controls available for diagnostics and operation:

- 4 keys for navigating the display menu, 2 keys are softkeys with different functions (e.g., test/reset)
- 1 graphical display
- 3 LEDs (DEVICE, BF, SF)

The diagnostic display is connected directly to the safety relay / DP interface via the rear system interface. Power is supplied from the safety relay / DP interface. A PC/PG can be connected to Safety ES with a PC cable via the device interface on the front (with a cover cap for IP54).

### NOTICE

#### Damage to property

The diagnostics display must only be removed or connected when the system is deenergized.

### "Park position" for cover

The cover can be "parked" on the front of the diagnostics display under the device interface.

### Securing the device interface against unauthorized use

The front cover offers the option of sealing the device interface of the diagnostics display in order to prevent unauthorized access to the system.

### 9.5.2 Displays

You can read current operating and diagnostics data, as well as status information of the safety relay in plain text, via the display.

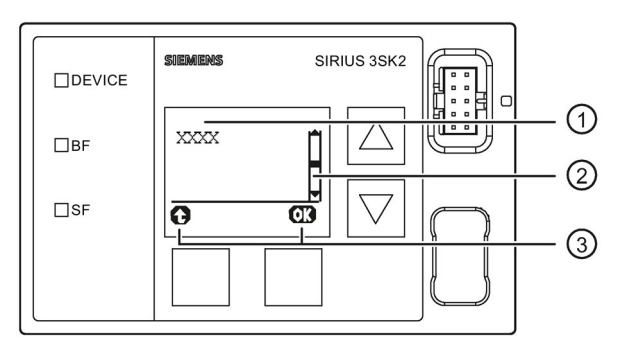

Display on the diagnostic display

### Display ①

Messages and status information of the safety relay can be displayed in plain text here. Short values (e.g.: plant identifiers) are displayed directly under the heading, long texts (e.g. the comment) are shown in a submenu. It can be seen on the (OK) key that a submenu can be launched.

### Scrollbar 2

As shown in the graphic, this bar shows whether there are any more menu items or messages. These items can be selected and displayed using the arrow keys.

If no other entries are present, the inside of the bar is black.

### Function of the softkeys ③

Displays the current function of the two softkeys.

Possible displays:

| Key left (meaning) | Key right (meaning)        |  |
|--------------------|----------------------------|--|
|                    | OK (selects / confirms)    |  |
|                    | Reset (acknowledges error) |  |

### 9.5.3 Menus

You can navigate the menu with the arrow keys and softkeys. Any menu option may have additional sub-menus. The menu structure and display are in part directly dependant on the device parameterization (e. g. selected control function) and hardware configuration (e.g. type and number of expansion modules used).

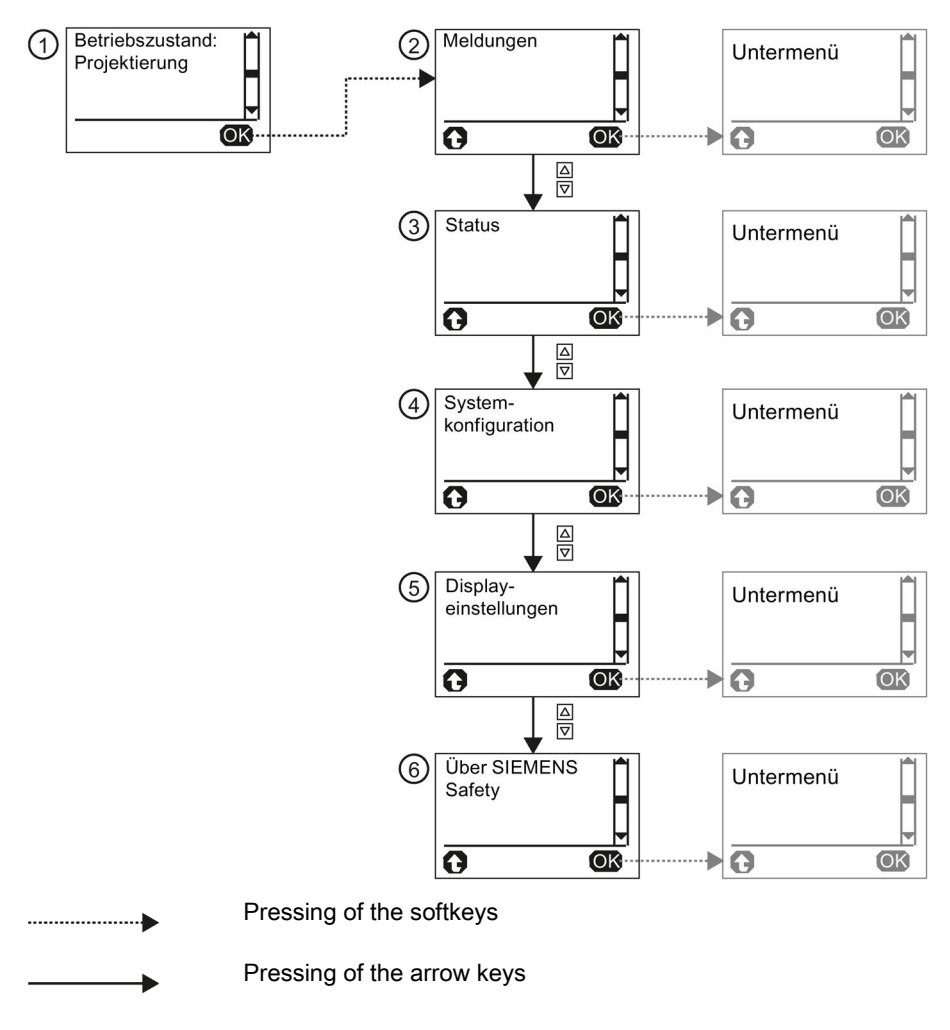

Figure 9-3 First level of the menu of the diagnostics display

# Status display ① The "status display" is the standard display of the diagnostics display. It displays the equipment identifier, the operating status and the status of the configuration. You can navigate to the individual menus via the right softkey (OK). With the left softkey (reset), pending errors can be acknowledged directly. If messages are pending, they are displayed directly, that is, the diagnostics menu switches directly to the message menu and to the message with the highest priority. This function can be deactivated via the display settings. If multiple messages are pending, they are displayed as a list that is visible on the scrollbar on the right side of the display. You can scroll to the individual messages with the arrow keys. Messages (2) The "Messages" menu provides an overview of all current pending error messages and warnings for the entire system. You will find detailed information in Section "Messages (Page 236)" Status ③ The "Status" menu displays all relevant status information and messages for the configured function elements. Pending messages can be acknowledged after they are dealt with. You will find detailed information in Section "Status (Page 240)" System configuration ④ The "System configuration" menu provides all relevant information for configuration and for the individual devices. You will find detailed information in Section "System configuration (Page 244)" Display settings (5)

All settings affecting the diagnostics display can be made via the "Display settings" menu. In addition to selecting the language and adjusting contrast and brightness, it is also possible to reset to the factory settings.

You will find detailed information in Section "Display settings (Page 247)"

### About SIRIUS Safety 6

The menu option "About SIRIUS Safety" provides more information on the safety relay.

### 9.5.3.1 Messages

The "Messages" menu option provides an overview of all current pending error messages and warnings for the entire system.

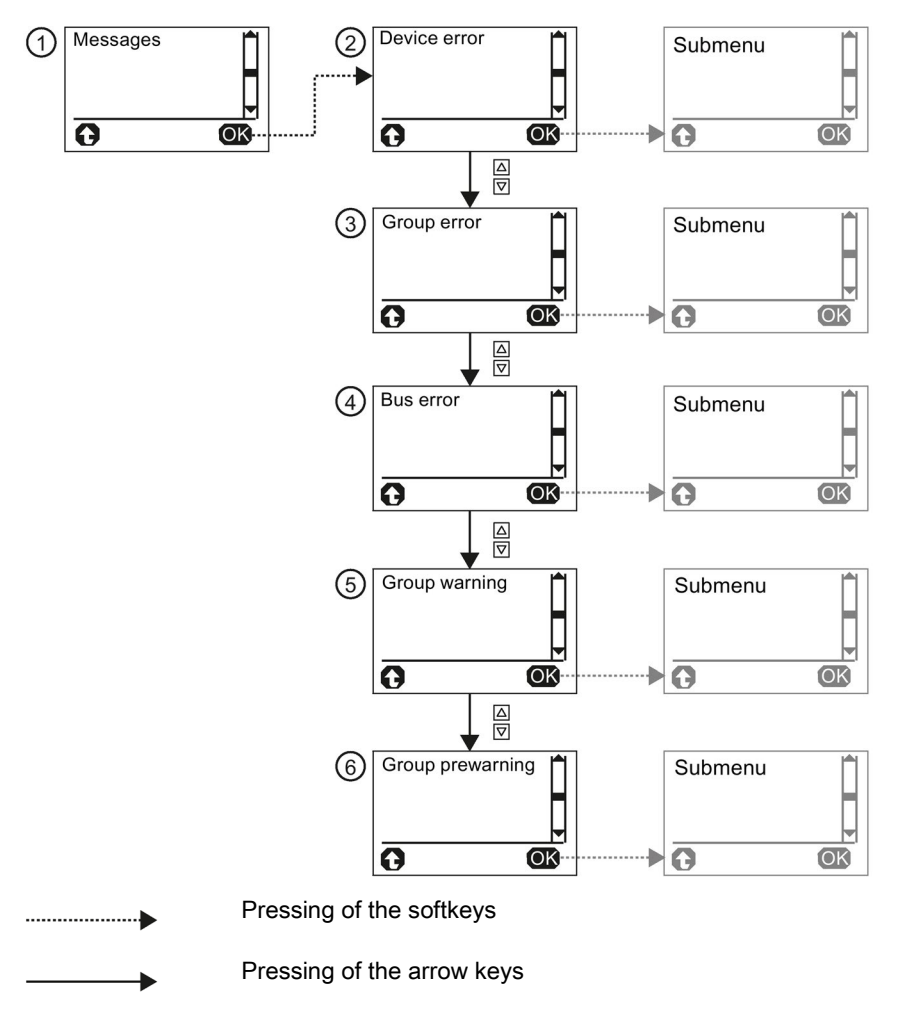

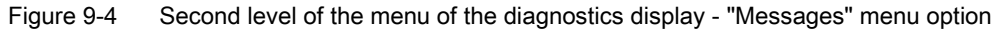

### Message categories

The following message categories may be displayed, according to the cause of error:

- Device errors ②
- Group errors ③
- Bus errors ④
- Group warning (5)
- Group prewarning 6

If multiple errors from different categories are pending, you can switch between the individual error categories with the arrow keys.

#### Errors and error causes

You can access the pending error messages by pressing the right key (OK).

With some errors, a distinction is made between different causes, e.g., in the case of group errors. In this case, the cause can be displayed as a plaintext message with the right key (OK):

If multiple errors/error causes from different categories are pending, you can switch between the individual messages categories with the arrow keys.

With the left key, the display moves up one menu level.

#### Acknowledging errors

For individual errors, you can switch directly to the applicable function element in the status menu by marking the error message with the arrow keys and by pressing the right key (OK).

### 

# System Restart After Fault Acknowledgement/Restart Can Cause Death, Serious Injury, or Property Damage.

When the power-on condition is fulfilled, the system immediately continues to operate with the values and outputs specified by control following fault acknowledgement/restart.

Take appropriate measures (e.g. start button with monitored starting) to prevent unintentional restarting and to ensure a defined start of the system.

You can switch to the status display for the affected function element when the following messages occur:

- Group prewarning from user program
- Group warning from user program
- Wiring error
- Logic error
- Group error from user program

In the "Status" menu, you can acknowledge the error after having dealt with it with the right key (reset).

### Device errors ②

Possible causes for device errors/self-test errors are:

- Output wiring error
- Faulty input or output
- Defective device

#### Diagnostics

9.5 Diagnostics with diagnostics display

### Group errors ③

The following group errors can be diagnosed:

| Message                                     | Meaning(s)                                                                                                    |
|---------------------------------------------|----------------------------------------------------------------------------------------------------|
| Configuration error <sup>1)</sup>           | Memory module not plugged in                                                                                                    |
|                                             | • SC configuration error <sup>3)</sup>                                                                                                    |
|                                             | Memory module defective                                                                                                    |
|                                             | Memory module too small                                                                                                    |
| Configuration error <sup>1)</sup>           | An error occurred during the configuration phase:                                                                                                  |
|                                             | Release denied due to incorrect configuration CRC                                                                                                  |
|                                             | Release canceled due to incorrect configuration release CRC                                                                                        |
|                                             | Max. number of elements exceeded                                                                                                    |
|                                             | Max. size of memory exceeded                                                                                                    |
|                                             | Program cycle time exceeded                                                                                                    |
|                                             | TARGET≠ACTUAL configuration                                                                                                    |
|                                             | <ul> <li>TARGET≠ACTUAL slot expanded configuration</li> </ul>                                                                                      |
|                                             | Invalid parameter value                                                                                                    |
|                                             | Interconnection rule violated                                                                                                    |
|                                             | Data structure incorrect                                                                                                    |
| Safety protocol error <sup>4)</sup>         | Multiple ASIsafe code tables <sup>4)</sup>                                                                                                    |
|                                             | ASIsafe 8x4-bit code sequence error <sup>4)</sup>                                                                                                  |
|                                             | ASIsafe 7x4-bit code sequence error <sup>4)</sup>                                                                                                  |
| Wiring error <sup>2)</sup>                  | Faulty wiring of a sensor connection or in the sensor itself.                                                                                      |
| Logic error <sup>2)</sup>                   | Protection fault: Processing sequence on the sensor not coherent.                                                                                  |
| Handshake error                             | An error was detected during connection monitoring in test mode.                                                                                   |
| Group error from user program <sup>2)</sup> | At least one error from the user program is present.                                                                                               |
| SC bus error <sup>3)</sup>                  | Communication via the system interface is interrupted. <sup>3)</sup>                                                                               |
| SC configuration error <sup>3)</sup>        | The actual configuration of an existing communication connection does not match the target configuration. This resulted in an error. <sup>3)</sup> |
| Memory module defective                     | Memory module is defective.                                                                                                    |
| User memory too small                       | More configuration data were transferred to the safety relay than can be stored in the configuration memory.                                       |

<sup>1)</sup> Different error causes are possible. The cause is displayed by pressing the right key (OK).

<sup>2)</sup> Pressing the right key (OK) switches the diagnostics display directly to the relevant function element in the status menu.

- 3) 3RK3 only
- 4) 3RK3 Advanced and 3RK3 ASIsafe only

### Bus errors ④

| Message                                  | Meaning                                                                                                    |  |
|------------------------------------------|----------------------------------------------------------------------------------------------------|--|
| DP bus error                             | Communication via the fieldbus interface is interrupted.                                                                                           |  |
| DP parameterization error                | An error occurred during parameterization for an existing communication connection.                                                                |  |
| DP configuration error                   | The actual configuration of an existing communication connection does not match the target configuration. This resulted in an error.               |  |
| ASi bus error <sup>1)</sup>              | Communication via the AS-i interface is interrupted. <sup>1)</sup>                                                                                 |  |
| ASi parameterization error <sup>1)</sup> | An error occurred during parameterization for an existing communication connection. <sup>1)</sup>                                                  |  |
| ASi configuration error <sup>1)</sup>    | The actual configuration of an existing communication connection does not match the target configuration. This resulted in an error. <sup>1)</sup> |  |
| SC bus error <sup>2)</sup>               | Communication via the system interface is interrupted. <sup>2)</sup>                                                                               |  |
| SC parameterization error <sup>2)</sup>  | An error occurred during parameter assignment for an existing communication connection. <sup>2)</sup>                                              |  |
| SC configuration error <sup>2)</sup>     | The actual configuration of an existing communication connection does not match the target configuration. This resulted in an error. <sup>2)</sup> |  |

The following bus errors can be diagnosed:

1) 3RK3 Advanced and 3RK3 ASIsafe only

2) 3RK3 only

### Group warning (5)

The following group warnings can be diagnosed:

| Message                                       | Meaning                                                                                                    |
|-----------------------------------------------|----------------------------------------------------------------------------------------------------|
| Disconnect                                    | The monitoring time has been exceeded During monitoring time, the safety relay has not received any data set from the communication partner with write access to the safety relay. |
| Group warning from user program <sup>1)</sup> | At least one warning from the user program is present.                                                                                                    |
| Configuration missing                         | No valid configuration is stored in the safety relay.                                                                                                    |

<sup>1)</sup> Pressing the right key (OK) switches the diagnostics display directly to the element in the status menu.

### Group prewarning (6)

The following group prewarnings can be diagnosed:

| Message                                          | Meaning                                                        |
|--------------------------------------------------|----------------------------------------------------------------|
| User program stopped.                            | The safety relay is not processing the safety circuit.         |
| Group prewarning from user program <sup>1)</sup> | At least 1 configured function element has a group prewarning. |

<sup>1)</sup> Pressing the right key (OK) switches the diagnostics display directly to the element in the status menu.

#### 9.5.3.2 Status

#### Selection of the individual functions

The status display makes a distinction between input elements (2), output elements (3), and other elements ④.

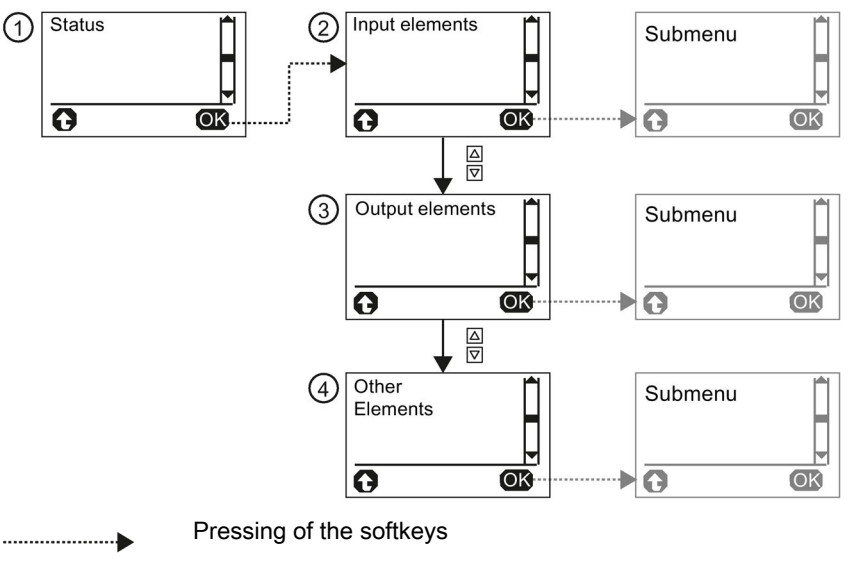

Pressing of the arrow keys

Second level of the menu of the diagnostics display - "Status" menu option Figure 9-5

In the respective submenu, either

- all function elements, •
- function elements with an error, or •
- function elements without an error

can be displayed as a list.

To differentiate between identical function elements, the function elements are each displayed with their name, number, and element type in Safety ES. The name remains in the first line when navigating the submenu.

### Status information and error acknowledgment

You can select the marked function element with the right key (OK) to display status information and any pending messages.

If several error messages are pending, you can scroll up and down to the individual information via the arrow keys. The error can be acknowledged with the right key (reset) after the cause of the error has been remedied.

#### Note

Here some of the information directly depends on the parameterized function element of the individual inputs and outputs, as well as the hardware configuration of the safety relay, and may vary.

# 

#### System Restart After Fault Acknowledgement/Restart Can Cause Death, Serious Injury, or Property Damage.

When the power-on condition is fulfilled, the system immediately continues to operate with the values and outputs specified by control following fault acknowledgement/restart.

Take appropriate measures (e.g. start button with monitored starting) to prevent unintentional restarting and to ensure a defined start of the system.

### Possible status information

The following status information can be diagnosed:

- Substitute input value active
- At least one function output active
- Waiting for start signal
- Timer is active
- Waiting for startup test
- Logic error
- Wiring error
- Hardware fault
- Group error
- Group warning
- Group prewarning

### Possible element messages

The following element messages can be diagnosed:

- Pushbutton stuck
- Do not release both pushbuttons
- Safety sensor triggered
- Protective door closed
- Lock engaged
- Lock released
- Start override active
- Protective door opened when interlock was active
- Interlock not possible because the protective door is open
- Muting operation active
- Muting operation not active
- Muting restart possible
- Restart signal duration invalid
- Protective field not free
- System not running
- Start muting condition not met
- Max. muting time exceeded
- Discrepancy condition sensor pair n violated
- Muting indicator light defective
- Output n active
- Invalid output selection
- Auxiliary control signal n active
- Reset active
- Startup test required
- Sequence condition not fulfilled
- Discrepancy condition violated
- Cross-circuit at input n/output n
- Start signal duration invalid
- Start condition not fulfilled
- Wire break at input n
- Synchronous operation time exceeded
- Enabling button OFF/ON
- Switchover time exceeded

- Invalid operating mode selection
- Incoming/outgoing alarm
- Counter limit value exceeded/undershot
- Last count pulse was up/down
- OFF delay active
- ON delay active
- Passing make pulse contact active
- Clock-pulse generator active
- Standby time is ON
- Control mode selection invalid
- Output n active
- Output n overloaded
- Output n defective
- Feedback circuit signal n and switching status do not match

### 9.5.3.3 System configuration

### Structure of the menu

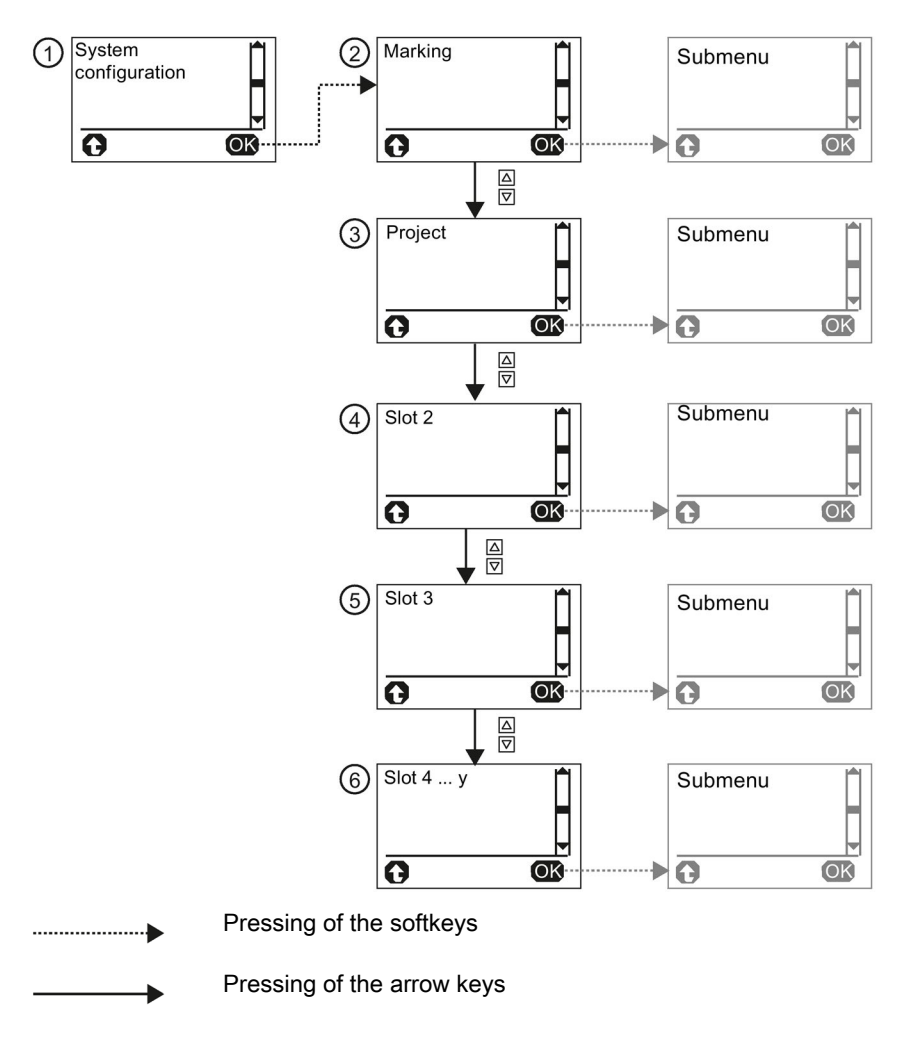

Figure 9-6 Second level of the menu of the diagnostics display - "System configuration" menu option

Information on the following topics is provided in the "System configuration" menu:

- Marking 2
- Project ③
- Slot 2 (interface module, if present) ④
- Slot 3 (safety relay) (5)
- Slot 4 ... n (max. 12) 6

You can select the marked menu with the right key (OK), thereby displaying information. With the left key, the display moves back one menu level.

### Marking

The following plant information is available:

- Plant identifier
- Location identifier
- Installation date
- Description
- Author
- Comment

### Project

The following project information is available:

- Project name
- Name of configuration engineer
- Company name
- Config CRC
- Time stamp
- Configuration released
- Cycle time
- Number of slot modules
- Number of elements

### Slot 2 (interface module)

The following information on the DP interface is available:

- Reference designation (BMK)
- Article number
- DP address
- Short designation
- HW revision level
- FW revision level
- Time stamp

### Slot 3 (safety relay)

The following information is available about the safety relay:

- Reference designation (BMK)
- Article number
- Short designation
- HW revision level
- FW revision level
- Time stamp

### Slot 4 ... n (3RK3 expansion modules)

#### Note

This information is only relevant in conjunction with an MSS 3RK3:

The following information is available on the 3RK3 expansion modules:

- Reference designation (BMK)
- Article number
- FW revision level

### 9.5.3.4 Display settings

All settings affecting the diagnostics display can be made via the display settings.

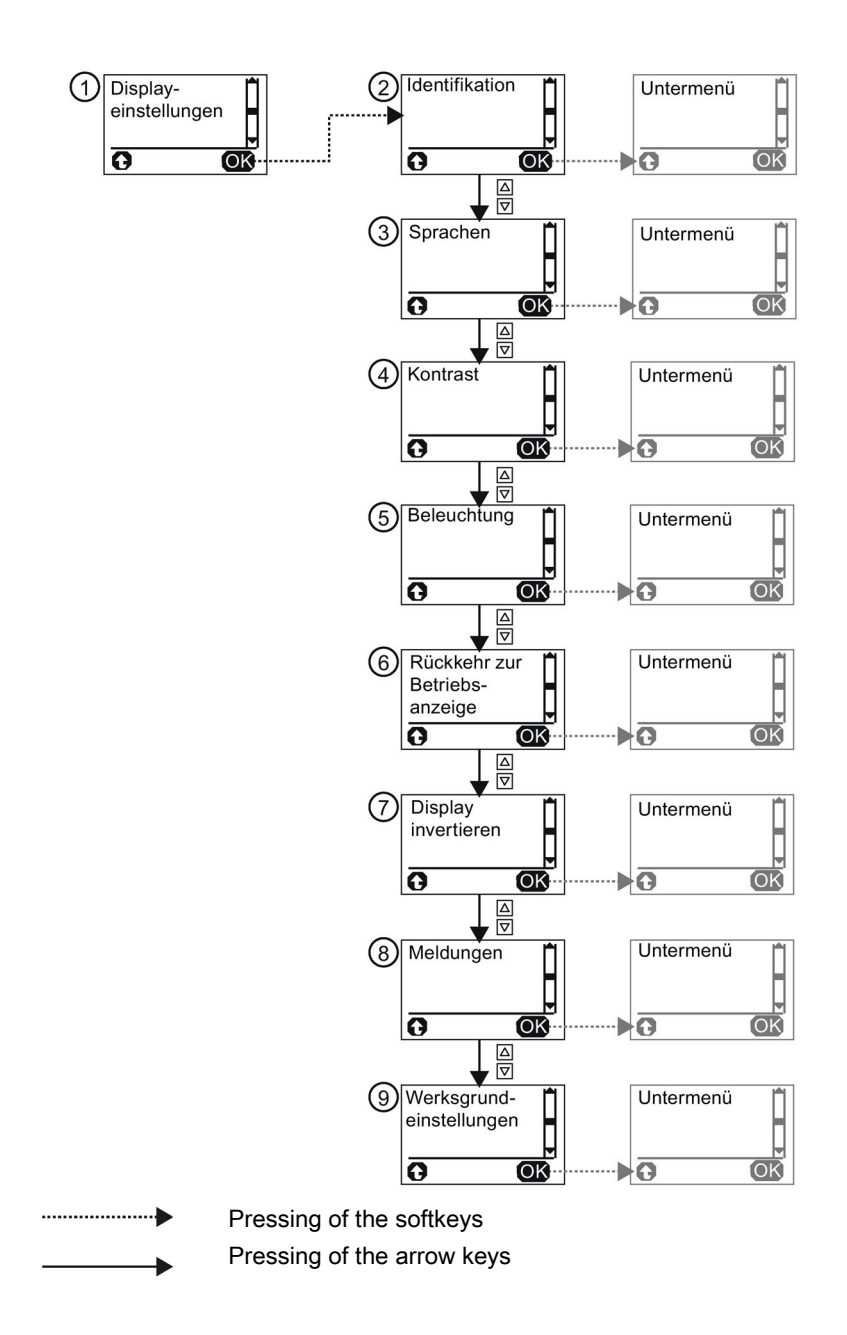

#### Diagnostics

9.5 Diagnostics with diagnostics display

In this menu, you will also find information on the diagnostics display itself. The display settings can be completely reset to the factory settings under the "Factory settings" menu option.

You can access the individual submenus by pressing the right key (OK):

- Identification ②
- Languages ③
- Contrast ④
- Lighting (5)
- Return to the status display 6
- Invert display ⑦
- Messages ⑧
- Factory settings (9)

With the left key, the display moves back one menu level.

### Identification 2

The following information for identifying the diagnostics display is to be found here:

- Article number of the diagnostics display
- Hardware version (HW revision level)
- Firmware version (FW revision level)

### Languages ③

The following languages can be selected:

- English (default setting)
- German
- French
- Spanish
- Italian
- Portuguese

The desired language can be marked with the arrow keys. The right key (OK) selects the marked language.

### Contrast ④

You can set the desired contrast of the display with the arrow keys and with the right key (OK).

- Setting range: 10% ... 90% (default setting: 50 %)
- Increment: 5 %

### Lighting (5)

This menu option specifies how long the backlit display will remain on after the last keystroke and enables permanent activation or deactivation of the backlit display.

The following settings are possible:

- Off
- 3 s
- 10 s (default setting)
- 1 min
- 5 min
- On

The desired setting can be marked with the arrow keys. The right key (OK) selects the marked setting.

#### Return to the status display (6)

This menu option specifies whether and at what time to switch back to the status display from the current menu.

The following settings are possible:

- Manual
- 3 s
- 10 s (default setting)
- 1 min
- 5 min

The desired setting can be marked with the arrow keys. The right key (OK) selects the marked setting.

#### Diagnostics

9.5 Diagnostics with diagnostics display

### Invert display ⑦

This setting makes it possible to specify whether the display should be displayed normally or inverted. The readability of the display can be improved in the event of difficult lighting conditions.

The desired setting can be marked with the arrow keys. The right key (OK) selects the marked setting.

### Messages (8)

This setting makes it possible to specify whether to automatically switch to the "Messages" menu if messages are pending and to display the messages (default setting) or whether the status display should remain.

The desired setting can be marked with the arrow keys. The right key (OK) selects the marked setting.

### Factory settings (9)

The factory setting makes it possible to reset the display settings to the default settings.

The desired setting can be marked with the arrow keys. The right key (OK) selects the marked setting. A prompt for confirmation then follows that also has to be confirmed with the right key (OK).

# 9.6 Diagnostics via PROFINET

### 9.6.1 Using data sets

#### Note

#### **Diagnostics block**

A diagnostics block is available for diagnostics using PROFINET. You will find more information on the Internet under FAQs (https://support.industry.siemens.com/cs/document/109747831/reading-out-the-diagnostics-data-from-the-sirius-3sk2-safety-relay-or-3rk3-(mss)-by-means-of-a-simatic-s7-cpu?dti=0&lc=en-WW).

### Required knowledge

This section is aimed at the following target groups:

- Planners
- PLC programmers

You need to have a sound knowledge of writing/reading data sets using PROFINET.

### Data sets: overview

| Module          | Data<br>set no. | Description                                     | Read/write |
|-----------------|-----------------|-------------------------------------------------|------------|
| 3SK2 basic unit | 92              | Device diagnostics (faults, warnings, messages) | Read       |

### Reading data sets

Accessing data sets via slot:

Access to data set from the 3SK2 basic unit via Slot\_3/Subslot\_1

### Reading data sets with STEP 7

You can access the data sets from the user program.

You will find further information on this in the document Reading data sets with STEP7 (<u>https://support.industry.siemens.com/cs/document/59192926/simatic-s7-1500-et-200mp-et-200sp-et-200al-et-200pro-diagnostics?dti=0&lc=en-WW</u>).

#### Diagnostics

9.6 Diagnostics via PROFINET

| Data set number | Content and meaning                                                                                                    | Size in bytes |
|-----------------|----------------------------------------------------------------------------------------------------|---------------|
| #800A_r         | This data set provides channel<br>diagnostics and/or expanded<br>channel diagnostics and/or<br>qualified channel diagnostics for<br>a submodule slot. This data set<br>is only available in the event of<br>an error.                                                | 0 - 4176      |
| #800B_r         | This data set provides channel<br>diagnostics and/or expanded<br>channel diagnostics and/or<br>qualified channel diagnostics<br>and/or manufacturer-specific<br>diagnostics for a submodule<br>slot. This data set is only<br>available in the event of an<br>error. | 0 - 4176      |

The PROFINET interface provides you with the following data sets for this:

You can find a detailed description of the data sets in Chapter "Description of the diagnostic data sets (Page 264)".

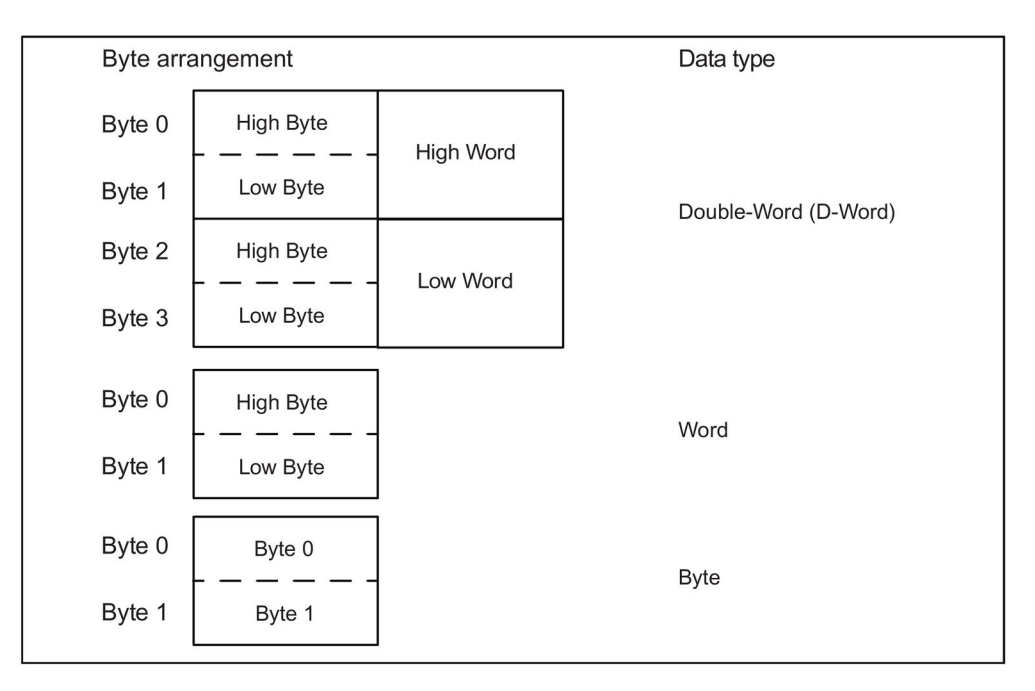

### Additional information

You will find more information about the SFCs and SFBs

- Reference manual "System Software for S7-300/400, System and Standard Functions"
- In the STEP7 online help
### 9.6.2 Description of the diagnostic data sets

#### **Diagnostics concept via PROFINET**

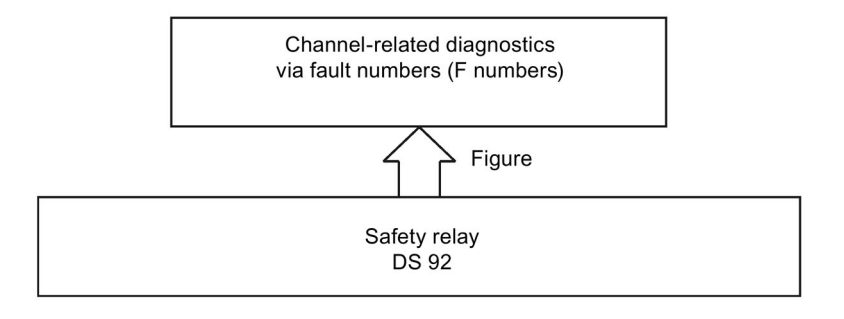

#### Error numbers in the diagnostics data sets

The diagnostics data sets contain the error number from DS92. Up to six errors can be transferred simultaneously. The safety relay uses the following error numbers:

|              | Error numbers          |                                                                                                    |                                                                                                    |  |  |
|--------------|------------------------|----------------------------------------------------------------------------------------------------|----------------------------------------------------------------------------------------------------|--|--|
| Error<br>no. | Description            | Explanation                                                                                                    | Remedy                                                                                                    |  |  |
| 7            | Upper limit exceeded   | Memory module too small                                                                                                    | Reduce configuring                                                                                                    |  |  |
| 8            | Lower limit undershot  | <ul> <li>Max. number of elements exceeded</li> <li>Max. size of memory exceeded</li> <li>Program cycle time exceeded</li> </ul>                                                                                                    | Adapt configuring                                                                                                    |  |  |
| 9            | Error                  | <ul><li>Output wiring error</li><li>Device error</li><li>Self-test error</li></ul>                                                                                                    | The device self-test has detected<br>an error Check external wiring of<br>the application. If the self-test error<br>persists, replace the device. |  |  |
| 16           | Parameterization error | <ul> <li>Configuring error:</li> <li>Release denied due to incorrect<br/>configuration CRC</li> <li>Release canceled due to incorrect<br/>configuration release CRC</li> <li>Invalid parameter value</li> <li>Interconnection rule violated</li> <li>Data structure incorrect</li> </ul> | Correct configuring                                                                                                    |  |  |
| 19           | Communication error    | <ul><li>Bus error:</li><li>PROFINET error</li><li>Error on the fieldbus interface</li></ul>                                                                                                    | <ul><li>Checking the bus system</li><li>Check device configuration</li></ul>                                                                       |  |  |
| 23           | Actuator warning       | Group prewarning from the user program                                                                                                    | Eliminate cause of warning and acknowledge                                                                                                    |  |  |

## 9.6 Diagnostics via PROFINET

|       | Error numbers           |                                                                                     |                              |  |  |
|-------|-------------------------|-------------------------------------------------------------------------------------|------------------------------|--|--|
| Error | Description             | Explanation                                                                         | Remedy                       |  |  |
| no.   |                         |                                                                                     |                              |  |  |
| 24    | Actuator disconnection  | Group error:                                                                        | Eliminate cause of error and |  |  |
|       |                         | Error in configuration                                                              | acknowledge                  |  |  |
|       |                         | Configuring error                                                                   |                              |  |  |
|       |                         | Protocol error on a bus                                                             |                              |  |  |
|       |                         | Handshake error                                                                     |                              |  |  |
|       |                         | Group error from user program                                                       |                              |  |  |
|       |                         | Wiring error                                                                        |                              |  |  |
|       |                         | Logic error                                                                         |                              |  |  |
|       |                         | <ul> <li>Release denied due to incorrect<br/>configuration CRC</li> </ul>           |                              |  |  |
|       |                         | <ul> <li>Release canceled due to incorrect<br/>configuration release CRC</li> </ul> |                              |  |  |
|       |                         | Max. number of elements exceeded                                                    |                              |  |  |
|       |                         | Max. size of memory exceeded                                                        |                              |  |  |
|       |                         | Program cycle time exceeded                                                         |                              |  |  |
|       |                         | <ul> <li>TARGET # ACTUAL configuration</li> </ul>                                   |                              |  |  |
|       |                         | <ul> <li>TARGET≠ACTUAL slot expanded<br/>configuration</li> </ul>                   |                              |  |  |
|       |                         | Invalid parameter value                                                             |                              |  |  |
|       |                         | Interconnection rule violated                                                       |                              |  |  |
|       |                         | Data structure incorrect                                                            |                              |  |  |
|       |                         | Memory module not plugged in                                                        |                              |  |  |
|       |                         | Memory module defective                                                             |                              |  |  |
|       |                         | Programming error                                                                   |                              |  |  |
|       |                         | Memory module too small                                                             |                              |  |  |
|       |                         | Self-test error (device error)                                                      |                              |  |  |
|       |                         | System interface configuration error                                                |                              |  |  |
| 25    | Safety-related tripping | Logic error (user program)                                                          | Eliminate cause of message   |  |  |

|              | Error numbers  |                                                                                                    |                                                                               |  |  |
|--------------|----------------|----------------------------------------------------------------------------------------------------|-------------------------------------------------------------------------------|--|--|
| Error<br>no. | Description    | Explanation                                                                                                    | Remedy                                                                        |  |  |
| 26           | External error | <ul> <li>Wiring error (user program)</li> <li>Memory module not plugged in (3SK2 45 mm)</li> </ul>                                                                                                    | <ul><li>Eliminate cause of message</li><li>Insert the memory module</li></ul> |  |  |
| 27           | Unclear error  | <ul> <li>Unclear errors include errors that have no equivalent in the other error numbers.</li> <li>Error in configuration</li> <li>Safety protocol error</li> <li>Handshake error</li> <li>TARGET≠ACTUAL configuration</li> <li>TARGET≠ACTUAL slot expanded configuration</li> <li>Memory module defective</li> <li>Programming error</li> <li>System interface configuration error</li> </ul> | Eliminate cause of error                                                      |  |  |

9.7 Diagnostics using PROFIBUS

# 9.7 Diagnostics using PROFIBUS

#### 9.7.1 Using data sets

Note

#### **Diagnostics block**

A diagnostics block is available for diagnostics using PROFIBUS. You will find more information on the Internet under FAQs (https://support.industry.siemens.com/cs/document/109747831/reading-out-the-diagnostics-data-from-the-sirius-3sk2-safety-relay-or-3rk3-(mss)-by-means-of-a-simatic-s7-cpu?dti=0&lc=en-WW).

#### Required knowledge

This section is aimed at the following target groups:

- Planners
- PLC programmers

You need to have a sound knowledge of writing/reading data sets using PROFIBUS.

#### Data sets: overview

| Module          | Data<br>set no. | Description                                     | Read/write |
|-----------------|-----------------|-------------------------------------------------|------------|
| 3SK2 basic unit | 0/1             | System diagnostics                              | Read       |
| DP interface    |                 |                                                 |            |
| 3SK2 basic unit | 92              | Device diagnostics (faults, warnings, messages) | Read       |

#### Reading data sets

Accessing data sets via slot:

- Access to data set from DP interface via Slot\_0
- Access to data set from the 3SK2 basic unit via slot\_1

#### Reading data sets with STEP 7

You can access the data sets from the user program.

Reading data sets:

- S7-DPV1 master: by calling SFB 52 "RDREC" or SFC 59 "RD\_REC
- S7 master: by calling SFC 59

#### Settings in STEP 7

Set the properties of the PROFIBUS subnet in STEP 7: The DP alarm mode must be set to DPV1 for operation downstream of a Y link. Individual PROFIBUS diagnostics can be deselected in the device-specific parameters. The length of the diagnostics frame must be adjusted accordingly. If all diagnostics are transmitted, the length of the diagnostics frame is 42 bytes. The diagnostics must only be deselected from bottom to top in the hierarchy. For example, it is not permissible to deselect only the module status; the channel-specific diagnostics must then also be deactivated.

The following table shows the length of the DP diagnosis to be set when deselecting diagnoses:

| Diagnostic type            | Activated | Deactivated | Length |
|----------------------------|-----------|-------------|--------|
| ID-specific diagnosis      | Х         | -           | 42     |
| Module status              | Х         | -           |        |
| Channel-specific diagnosis | Х         | -           |        |
| ID-specific diagnosis      | Х         | -           | 24     |
| Module status              | Х         | -           |        |
| Channel-specific diagnosis | -         | х           |        |
| ID-specific diagnosis      | Х         | -           | 12     |
| Module status              | -         | Х           |        |
| Channel-specific diagnosis | -         | Х           |        |
| ID-specific diagnosis      | -         | Х           | 6      |
| Module status              | -         | Х           |        |
| Channel-specific diagnosis | -         | Х           |        |

9.7 Diagnostics using PROFIBUS

#### Byte arrangements

When data longer than one byte is stored, the bytes are arranged as follows ("big endian"):

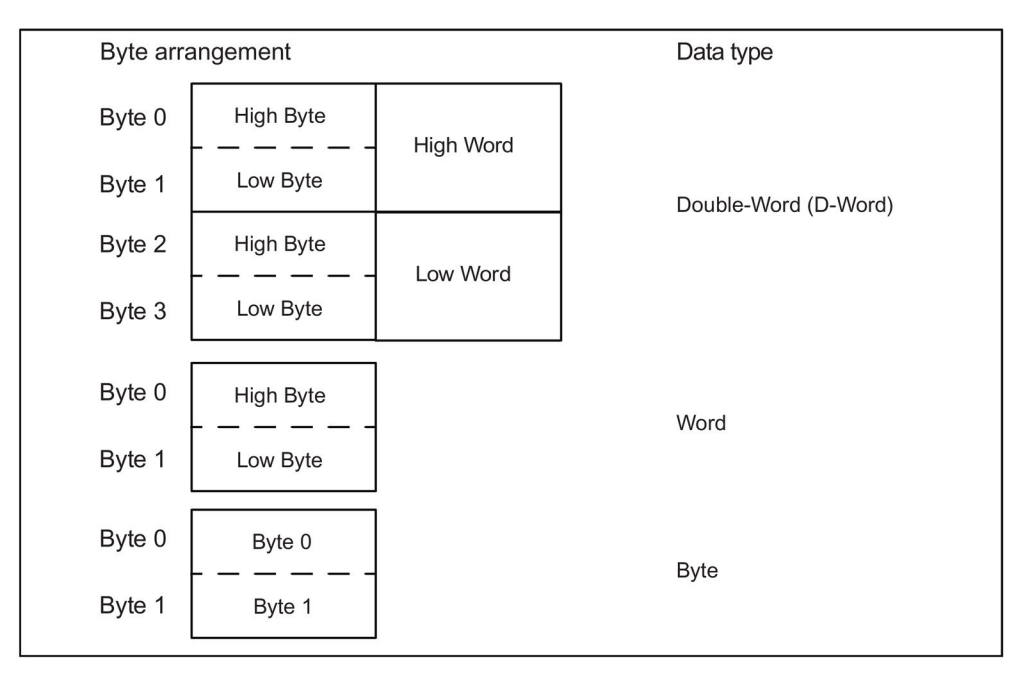

Figure 9-7 Byte arrangement

#### Additional information

You will find more information about the SFCs and SFBs

- Reference manual "System Software for S7-300/400, System and Standard Functions"
- In the STEP7 online help

#### 9.7.2 Structure of the diagnostics frame

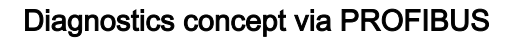

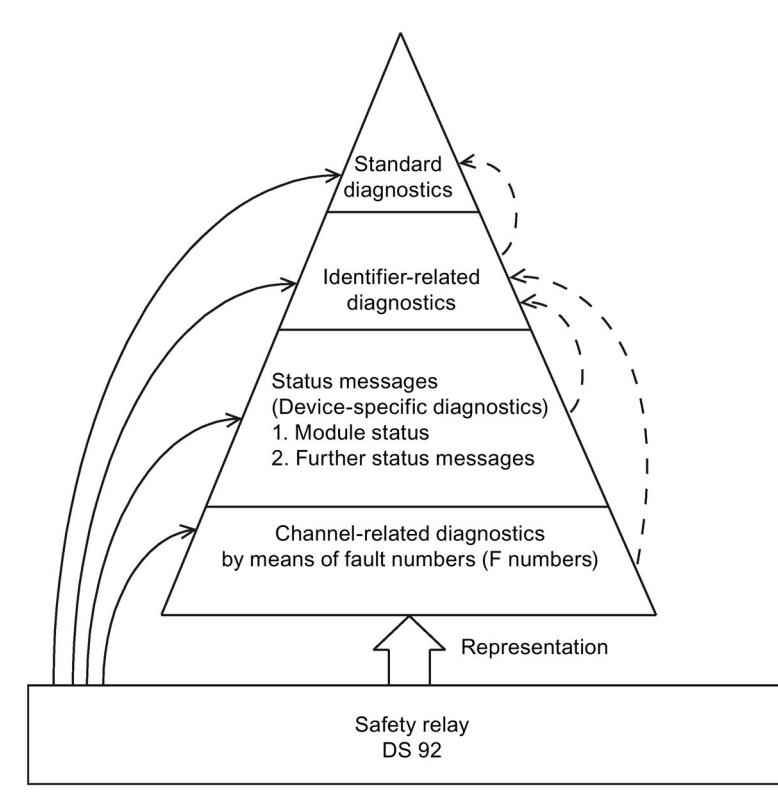

Figure 9-8 Diagnostics pyramid

| Byte             | Length     | Diagnostics block                                                              |
|------------------|------------|--------------------------------------------------------------------------------|
| 0 5              | 6 bytes    | Standard diagnostics<br>DPV0 standard                                          |
| 6 11             | 6 bytes    | ID-related diagnosis                                                           |
| 12 23            | 12 bytes   | Status messages<br>Device-related diagnostics                                  |
| 24x<br>(max. 41) | 0 18 bytes | Channel-related diagnostics<br>(max. 6 channels of 3 bytes each) Error numbers |

#### Channel-related diagnostics

Channel-related diagnostics contains the error number from DS92. Up to six errors can be transferred simultaneously. You can find an overview of the error numbers used in Chapter "Description of the diagnostic data sets (Page 264)".

9.7 Diagnostics using PROFIBUS

#### 9.7.3 Data set 0

#### 9.7.3.1 General data set 0

This DS is available for both the 3SK2 safety relay and the DP interface. DS0 in the 3SK2 safety relay can be queried via DP slot number 1 on the PROFIBUS slot model, and DS0 in the DP interface can be queried via DP slot number 0.

#### 9.7.3.2 Data set 0 in the 3SK2 safety relay

The content of DS0 for the 3SK2 safety relay is described below:

| Byte                          | Meaning                                | Note                                                            |
|-------------------------------|----------------------------------------|-----------------------------------------------------------------|
| 00                            | Module fault                           | SF (group error) on the 3SK2 safety relay                       |
| 0 <sup>1</sup>                | Internal error                         | Device fault on the 3SK2 safety relay                           |
| 0 <sup>2</sup>                | External error                         | Logic or wiring error                                           |
| 0 <sup>3</sup> 0 <sup>5</sup> | Reserved=0                             |                                                                 |
| 06                            | Module not parameterized               | No configuration saved in device                                |
| 07                            | Incorrect parameters in device         | Incorrect configuration saved in device                         |
| 1 <sup>0</sup> 1 <sup>3</sup> | Type class                             | 0000 CPU                                                        |
| 14                            | Channel information available          | DS1 exists                                                      |
| 1 <sup>5</sup>                | User information available             | Always 1, because diagnostics information is available via DS92 |
| 1 <sup>6</sup>                | Diagnostic interrupt from substitute   | Not set by 3SK2 safety relay.                                   |
| 17                            | Reserved=0                             |                                                                 |
| 20                            | No user module / user module incorrect | Error in configuration: TARGET ≠ ACTUAL                         |
| 2 <sup>1</sup>                | Communication fault                    | Bus error or safety protocol error                              |
| 2 <sup>2</sup>                | [0]: RUN mode<br>[1]: STOP mode        | RUN: Safety / test mode<br>STOP: Configuration mode             |
| 2 <sup>3</sup>                | Time monitoring                        | Program cycle time exceeded                                     |
| 2 <sup>4</sup> 2 <sup>7</sup> | Reserved=0                             |                                                                 |
| 30                            | Rack failure                           | System interface failed                                         |
| 31                            | Reserved=0                             |                                                                 |
| 32                            | Memory module error                    | Error in external memory module                                 |
| 3 <sup>3</sup> 3 <sup>7</sup> | Reserved=0                             |                                                                 |

#### 9.7.3.3 Data set 0 in DP interface

The content of DS0 for DP interface is described below:

| Byte                          | Meaning                         | Note                                                                     |
|-------------------------------|---------------------------------|--------------------------------------------------------------------------|
| 00                            | Module fault                    | SF on the DP interface                                                   |
| 0 <sup>1</sup>                | Internal error                  | e.g. error mode, int. EEP                                                |
| 0 <sup>2</sup> 0 <sup>7</sup> | Reserved=0                      |                                                                          |
| 1 <sup>0</sup> 1 <sup>3</sup> | Type class                      | 0011 DP slave                                                            |
| 1 <sup>4</sup>                | Reserved=0                      |                                                                          |
| 1 <sup>5</sup>                | User information available      | Always 1, because there is no diagnostics information available via DS92 |
| 1 <sup>6</sup> 2 <sup>0</sup> | Reserved=0                      |                                                                          |
| 2 <sup>1</sup>                | Communication fault             | DeviceConnect failed                                                     |
| 2 <sup>2</sup>                | [0]: RUN mode<br>[1]: STOP mode | RUN: Process data exchange with master                                   |
| 2 <sup>3</sup> 2 <sup>7</sup> | Reserved=0                      |                                                                          |
| 30                            | Rack failure                    | DeviceConnect failed                                                     |
| 3 <sup>1</sup> 3 <sup>7</sup> | Reserved=0                      |                                                                          |

9.7 Diagnostics using PROFIBUS

#### 9.7.4 Data set 1

#### 9.7.4.1 Data set 1 in the 3SK2 safety relay

The content of DS1 for the 3SK2 safety relay is described below:

| Byte                            | Meaning                                                        | Note                              |
|---------------------------------|----------------------------------------------------------------|-----------------------------------|
| Diagnostics of                  | lata part 1                                                    | -                                 |
| 00 37                           | Same as DS0                                                    | -                                 |
| Diagnostics of                  | lata part 2                                                    | -                                 |
| 40 47                           | 7D <sub>H</sub> channel type                                   | -                                 |
| 5 <sup>0</sup> 5 <sup>7</sup>   | 20 <sub>H</sub> number of diagnostics bits per channel         | -                                 |
| 6 <sup>0</sup> 6 <sup>7</sup>   | 01 <sub>H</sub> number of channels (1 channel)                 | -                                 |
| 70                              | [1] (channel 0) module faulty (error present)<br>[0] module OK | -                                 |
| 7 <sup>1</sup> 8 <sup>6</sup>   | Reserved=0                                                     | -                                 |
| 87                              | Upper limit exceeded (memory module too small)                 | -                                 |
| <b>9</b> 0                      | Lower limit exceeded (no. of elements / memory exceeded)       | -                                 |
| 9 <sup>1</sup>                  | Error (device error present)                                   | -                                 |
| 9 <sup>2</sup> 9 <sup>7</sup>   | Reserved=0                                                     | -                                 |
| 10 <sup>0</sup>                 | Parameterization error                                         | -                                 |
| 10 <sup>1</sup> 10 <sup>6</sup> | Reserved=0                                                     | -                                 |
| 10 <sup>7</sup>                 | Actuator warning                                               | e.g. group warning                |
| 11 <sup>0</sup>                 | Actuator disconnection                                         | e.g. group error                  |
| 11 <sup>1</sup>                 | Safety-related tripping                                        | e.g. logic error                  |
| 11 <sup>2</sup>                 | External fault                                                 | e.g. memory module not plugged in |
| 11 <sup>3</sup>                 | Unclear error                                                  | e.g. configuration error          |
| 11 <sup>4</sup>                 | Reserved=0                                                     | -                                 |
| 11 <sup>5</sup>                 | Wiring error                                                   | -                                 |
| 11 <sup>6</sup>                 | Logic error                                                    | -                                 |
| 11 <sup>7</sup>                 | Configuring / test mode active                                 | _                                 |
| 12 <sup>0</sup> 15 <sup>7</sup> | Reserved=0                                                     | -                                 |

#### 9.7.4.2 Data set 1 in DP interface

The content of DS1 for DP interface contains the same information as DS0 because certain CPUs first request DS1 for diagnostic purposes. If DS1 is rejected by DP interface, the CPU does not request any further diagnoses. Diagnostics bits that are not within the scope of DS0 always remain set to 0.

| Byte                            | Meaning                                                        | Note                     |
|---------------------------------|----------------------------------------------------------------|--------------------------|
| Diagnostics of                  | data part 1                                                    |                          |
| 0 <sup>0</sup> 3 <sup>7</sup>   | Same as DS0                                                    |                          |
| 4 <sup>0</sup> 4 <sup>7</sup>   | 7D <sub>H</sub> channel type                                   |                          |
| 5 <sup>0</sup> 5 <sup>7</sup>   | 20 <sub>H</sub> number of diagnostics bits per channel         |                          |
| 6 <sup>0</sup> 6 <sup>7</sup>   | 01 <sub>H</sub> number of channels (1 channel)                 |                          |
| 70                              | [1] (channel 0) module faulty (error present)<br>[0] module OK |                          |
| 7 <sup>1</sup> 11 <sup>2</sup>  | Reserved=0                                                     |                          |
| 11 <sup>2</sup>                 | Unclear error                                                  | e.g. configuration error |
| 11 <sup>4</sup> 15 <sup>7</sup> | Reserved=0                                                     |                          |

9.8 Description of the diagnostic data sets

## 9.8 Description of the diagnostic data sets

#### 9.8.1 Data set 92

All device-specific messages and information about the individual device function statuses are collected centrally and stored in the message memory of the 3SK2 safety relay. The message memory can be read via DS92. The current device status is stored as of byte 12.

| DS92 (device messages)          |                                   |                                                                      |                |              |
|---------------------------------|-----------------------------------|----------------------------------------------------------------------|----------------|--------------|
| Byte                            | Meaning                           | Note                                                                 | Error category | Error number |
| Header                          |                                   |                                                                      |                |              |
| 0 11                            | Reserved = 0                      |                                                                      |                |              |
| Device status                   |                                   |                                                                      |                |              |
| 12 <sup>0</sup>                 | Device error ( <b>GF</b> )        | at least one device error has been detected                          | -              | F24, F9      |
| 12 <sup>1</sup>                 | Group error (SF)                  | at least 1 group error pending.                                      | -              | F24          |
| 12 <sup>2</sup>                 | Bus error (BF)                    | at least 1 bus error pending.                                        | -              | F19          |
| 12 <sup>3</sup>                 | Group warning<br>( <b>SW</b> )    | at least 1 warning pending.                                          | -              | F23          |
| 124                             | Group prewarning ( <b>SVW</b> )   | at least 1 group prewarning pending.                                 | -              | F23          |
| 12 <sup>5</sup> 13 <sup>0</sup> | Reserved = 0                      |                                                                      |                |              |
| 13 <sup>1</sup>                 | Configuration error ( <b>KF</b> ) | Memory module not detected; change to configuring mode.              | SF*            | F24, F27*    |
| 13 <sup>2</sup>                 | Configuring error ( <b>PF</b> )   | The configuring contains at least 1 error.                           | SF             | F24, F16     |
| 13 <sup>3</sup>                 | Reserved = 0                      |                                                                      |                |              |
| 13 <sup>4</sup>                 | Wiring error (VF)                 | A wiring error is present.                                           | SF, SF.A       | F24, F26     |
| 13 <sup>5</sup>                 | Logic error ( <b>LF</b> )         | A logic error is pending (e.g., discrepancy or sequence violation).  | SF, SF.A       | F24, F25     |
| 13 <sup>6</sup> 13 <sup>7</sup> | Reserved = 0                      |                                                                      |                |              |
| 14 <sup>0</sup>                 | Configuring mode active           | Device is in configuring mode.                                       | SE             | -            |
| 14 <sup>1</sup>                 | Test mode active                  | Device is in test mode.                                              | SE             | -            |
| 14 <sup>2</sup>                 | Safety mode active                | Device is in safety mode.                                            | -              | -            |
| 14 <sup>3</sup>                 | User program is active            | Device is in test or safety mode.<br>The safety program is executed. | -              | -            |
| 144                             | User program stopped.             | The safety program is executed.                                      | SVW            | F23          |
| 14 <sup>5</sup> 14 <sup>6</sup> | Reserved = 0                      |                                                                      |                |              |
| 14 <sup>7</sup>                 | Operating mode<br>change rejected | The operating status could not be changed.                           | -              | -            |

The content of DS92 is described below:

| DS92 (device messages)          |                                                            |                                                                     |                |              |
|---------------------------------|------------------------------------------------------------|---------------------------------------------------------------------|----------------|--------------|
| Byte                            | Meaning                                                    | Note                                                                | Error category | Error number |
| 15 <sup>0</sup>                 | Access path closed                                         | An access path in the device is not open.                           | -              | -            |
| 15 <sup>1</sup>                 | Access path to<br>fieldbus control is<br>open              | Access path via the fieldbus interface is open.                     | -              | -            |
| 15 <sup>2</sup>                 | Reserved = 0                                               |                                                                     |                |              |
| 15 <sup>3</sup>                 | Access path<br>fieldbus ES tool is<br>open                 | Access path through the ES tool is open.                            | -              | -            |
| 15 <sup>4</sup>                 | Reserved = 0                                               |                                                                     |                |              |
| 15 <sup>5</sup>                 | Access path to device interface is open                    | Access path through the device interface is open.                   | -              | -            |
| 15 <sup>6</sup> 15 <sup>7</sup> | Reserved = 0                                               |                                                                     |                |              |
| 16 <sup>0</sup>                 | Disconnect                                                 | Access monitoring has detected a communication break.               | SW             | F23          |
| 16 <sup>1</sup>                 | Handshake error<br>( <b>HF</b> )                           | Connection monitoring has detected an error.                        | SF             | F24, F27     |
| 16 <sup>2</sup> 16 <sup>7</sup> | Reserved = 0                                               |                                                                     |                |              |
| 170                             | Device access<br>authorization exists                      | An access path with a valid password has been opened.               | -              | -            |
| 17 <sup>1</sup> 17 <sup>3</sup> | Reserved = 0                                               |                                                                     |                |              |
| 174                             | Password<br>protection for<br>device access is<br>inactive | Password protection for device access is inactive.                  | -              | -            |
| 17 <sup>5</sup> 17 <sup>6</sup> | Reserved = 0                                               |                                                                     |                |              |
| 17 <sup>7</sup>                 | Incorrect password<br>entry                                | The wrong password was entered                                      | -              | -            |
| 18 <sup>0</sup>                 | Group error from<br>user program<br>( <b>SF.A</b> )        | At least 1 configured function element has a wiring or logic error. | SF             | F24          |
| 18 <sup>1</sup>                 | Group warning from<br>user program<br>( <b>SW.A</b> )      | At least 1 configured function element has a group warning.         | SW             | F23          |
| 18 <sup>2</sup>                 | Group prewarning<br>from user program<br>( <b>SVW.A</b> )  | At least 1 configured function element has a group warning.         | SVW            | F23          |
| 18 <sup>3</sup> 19 <sup>7</sup> | Reserved = 0                                               |                                                                     |                |              |

#### Diagnostics

9.8 Description of the diagnostic data sets

| DS92 (device messages)          |                                                                      |                                                                                                    |                |              |  |
|---------------------------------|----------------------------------------------------------------------|----------------------------------------------------------------------------------------------------|----------------|--------------|--|
| Byte                            | Meaning                                                              | Note                                                                                                    | Error category | Error number |  |
| Configuration sta               | atus:                                                                |                                                                                                    |                |              |  |
| 20 <sup>0</sup> 20 <sup>7</sup> | Reserved = 0                                                         |                                                                                                    |                |              |  |
| 210                             | Configuration missing                                                | The system does not contain a valid configuration.                                                                  | SW             | F23          |  |
| 21 <sup>1</sup>                 | Configuration not released                                           | The configuration has not been released or the release has been canceled.                                           | -              | -            |  |
| 21 <sup>2</sup>                 | Configuration released                                               | The configuration has been released.                                                                                | -              | -            |  |
| 21 <sup>3</sup>                 | Reserved = 0                                                         |                                                                                                    |                |              |  |
| 214                             | Release denied due<br>to incorrect<br>configuration CRC              | Incorrect configuring CRC, or other<br>incorrect entries, e.g., no time stamp,<br>name or description of company    | SF, PF         | F24, F16     |  |
| 21 <sup>5</sup>                 | Release denied, already released                                     | The configuration cannot be released because it has already been released.                                          | -              | -            |  |
| 21 <sup>6</sup>                 | Release canceled                                                     | The release of a configuration has been canceled.                                                                   | -              | -            |  |
| 217                             | Release canceled<br>due to incorrect<br>configuration<br>release CRC | The configuration release has been canceled because the configuration contains errors.                              | SF, PF         | F24, F16     |  |
| 22 <sup>0</sup>                 | Reserved = 0                                                         |                                                                                                    |                |              |  |
| 22 <sup>1</sup>                 | Max. size of<br>memory exceeded                                      | The maximum size of the system memory has been exceeded.                                                            | SF, PF         | F24, F16     |  |
| 22 <sup>2</sup>                 | Program cycle time exceeded                                          | The set cycle time has been exceeded.                                                                               | SF, PF         | F24, F16     |  |
| 22 <sup>3</sup>                 | Reserved = 0                                                         |                                                                                                    |                |              |  |
| 22 <sup>4</sup>                 | TARGET =<br>ACTUAL<br>configuration                                  | The expanded system configuration matches the target configuration                                                  | -              | -            |  |
| 22 <sup>5</sup>                 | TARGET ≠ ACTUA<br>L configuration<br>( <b>KF.SI</b> )                | The expanded system configuration does<br>not match the target configuration (e.g.,<br>modules swapped)             | SF, KF*        | F24, F27*    |  |
| 22 <sup>6</sup>                 | TARGET≠ACTUAL<br>slot expanded<br>configuration                      | The expanded system configuration does<br>not match the target configuration (e.g.,<br>different number of modules) | SF, PF,KF.SI*  | F24, F27*    |  |
| 22 <sup>7</sup> 23 <sup>0</sup> | Reserved = 0                                                         |                                                                                                    |                |              |  |

| DS92 (device messages)          |                                            |                                                                                                    |                |              |  |  |  |
|---------------------------------|--------------------------------------------|----------------------------------------------------------------------------------------------------|----------------|--------------|--|--|--|
| Byte                            | Meaning                                    | Note                                                                                                    | Error category | Error number |  |  |  |
| 23 <sup>1</sup>                 | Invalid parameter value                    | A parameter in the configuration contains an invalid value.                                                            | SF, PF         | F24, F16     |  |  |  |
| 23 <sup>2</sup>                 | Reserved = 0                               |                                                                                                    |                |              |  |  |  |
| 23 <sup>3</sup>                 | Interconnection rule violated              | At least 1 interconnection rule is violated.                                                                           | SF, PF         | F24, F16     |  |  |  |
| 234                             | Data structure incorrect                   | Data has errors, e.g., data structure<br>header or element data block header or<br>element CRC non-matching.           | SF, PF         | F24, F16     |  |  |  |
| 23 <sup>5</sup>                 | Factory settings restored                  | The device contains the factory settings.                                                                              | -              | -            |  |  |  |
| 23 <sup>6</sup> 23 <sup>7</sup> | Reserved = 0                               |                                                                                                    |                |              |  |  |  |
| 24 25                           | Reserved = 0                               |                                                                                                    |                |              |  |  |  |
| 260                             | Memory module not plugged in               | A memory module has not been plugged in.                                                                               | SF, KF         | F24, F27     |  |  |  |
| 26 <sup>1</sup>                 | Memory module<br>defective                 | The memory module is defective.                                                                                        | SF, KF         | F24, F27     |  |  |  |
| 26 <sup>2</sup>                 | Reserved = 0                               | •                                                                                                    | •              |              |  |  |  |
| 26 <sup>3</sup>                 | Memory module<br>programming<br>successful | The configuration data was successfully saved in the memory module.                                                    | -              | -            |  |  |  |
| 264                             | Programming error                          | The configuration data could not be saved in the memory module.                                                        | SF, KF         | F24, F27     |  |  |  |
| 26 <sup>5</sup>                 | User memory too<br>small                   | The configuration data do not fit into the configuration memory or onto the memory module.                             | SF, KF         | F24, F27     |  |  |  |
| 26 <sup>6</sup>                 | Memory module<br>incorrectly<br>organized  | Memory module not properly organized                                                                                   | SF, KF         | F24, F27     |  |  |  |
| 26 <sup>7</sup>                 | Memory module<br>deleted                   | The configuring data has been deleted.                                                                                 | -              | -            |  |  |  |
| 270                             | Reset implemented                          | Reset implemented.                                                                                                    | -              | -            |  |  |  |
| 27 <sup>1</sup>                 | Reset was not possible                     | Reset was not possible                                                                                                 | -              | -            |  |  |  |
| 27 <sup>2</sup> 29 <sup>3</sup> | Reserved = 0                               | •                                                                                                    |                |              |  |  |  |
| 29 <sup>4</sup>                 | Self-test active                           | The system is executing a self-test.                                                                                   | -              | -            |  |  |  |
| 29 <sup>5</sup>                 | Self-test OK                               | The self-test was successful.                                                                                          | -              | -            |  |  |  |
| 29 <sup>6</sup>                 | Self-test error<br>(device error)          | A self-test error occurred.                                                                                            | SF, GF         | F24, F9      |  |  |  |
| 29 <sup>7</sup> 33              | Reserved = 0                               |                                                                                                    |                |              |  |  |  |
| 34 35                           | Incorrect element<br>number                | Element number of the first element found<br>in the configuration whose parameters<br>were not accepted by the device: | -              | -            |  |  |  |
|                                 |                                            | <ul> <li>[0]: no incorrect element exists</li> <li>[132767]: (unsigned int) element no.</li> </ul>                     |                |              |  |  |  |

#### Diagnostics

9.8 Description of the diagnostic data sets

| DS92 (device messages)          |                                                             |                                                                                                    |                |              |  |
|---------------------------------|-------------------------------------------------------------|----------------------------------------------------------------------------------------------------|----------------|--------------|--|
| Byte                            | Meaning                                                     | Note                                                                                                    | Error category | Error number |  |
| Fieldbus interface:             |                                                             |                                                                                                    |                | •            |  |
| 360                             | CPU/master STOP                                             | The communication master is in the STOP state.                                                                    | -              | -            |  |
| 36 <sup>1</sup>                 | Bus error                                                   | PROFIBUS error, connection interrupted                                                                            | BF             | F19          |  |
| 36 <sup>2</sup>                 | Parameterization error                                      | Erroneous or incorrect parameterization frame                                                                     | BF             | F19          |  |
| 36 <sup>3</sup>                 | Error in configuration                                      | Erroneous or incorrect configuration frame                                                                        | BF             | F19          |  |
| 364                             | Process data<br>exchange stopped                            | Process data exchange with<br>communication master stopped.                                                       | -              | -            |  |
| 365                             | Communication OK                                            | Communication is OK                                                                                               | -              | -            |  |
| 36 <sup>6</sup> 37 <sup>7</sup> | Reserved = 0                                                |                                                                                                    |                |              |  |
| 38 89                           | Reserved = 0                                                |                                                                                                    |                |              |  |
| Diagnosed element               | s                                                           |                                                                                                    |                |              |  |
| 90 91                           | Element number for group error from user program            | Element number of the first detected<br>element of the processing sequence for<br>which a group error is pending: | -              | -            |  |
|                                 |                                                             | <ul><li>[0]: No error</li><li>[1 32,767]: Element no.</li></ul>                                                   |                |              |  |
| 92 93                           | Element number for group warning from user program          | Element number of the first detected<br>element of the processing sequence for<br>which a group error is present: | -              | -            |  |
|                                 |                                                             | • [0]: No error                                                                                                   |                |              |  |
|                                 |                                                             | • [1 32,767]: Element no.                                                                                         |                |              |  |
| 94 95                           | Element number for<br>group prewarning<br>from user program | Element number of the first detected<br>element of the processing sequence for<br>which a group error is present: | -              | -            |  |
|                                 |                                                             | • [0]: No error                                                                                                   |                |              |  |
|                                 |                                                             | • [1 32,767]: Element no.                                                                                         |                |              |  |
| 96 99                           | Reserved = 0                                                |                                                                                                    |                | •            |  |
| 100°                            | Logbook 1 deleted                                           | Logbook 1 (operator errors / device) is empty.                                                                    | -              | -            |  |
| 100 <sup>1</sup>                | Logbook 2 deleted                                           | Logbook 2 (operator errors / device) is empty.                                                                    | -              | -            |  |
| 100 <sup>2</sup>                | Logbook 3 deleted                                           | Logbook 3 (operator errors / device) is<br>empty.                                                                 | -              | -            |  |
| 100 <sup>3</sup>                | Logbook 4 deleted                                           | Logbook 4 (operator errors / device) is<br>empty.                                                                 | -              | -            |  |
| 1004                            | Logbook 5 deleted                                           | Logbook 5 (operator errors / device) is empty.                                                                    | -              | -            |  |
| 1005                            | Logbook 6 deleted                                           | Logbook 6 (operator errors / device) is empty.                                                                    | -              | -            |  |

9.8 Description of the diagnostic data sets

| DS92 (device messages) |                    |                                                 |                |              |  |  |
|------------------------|--------------------|-------------------------------------------------|----------------|--------------|--|--|
| Byte                   | Meaning            | Note                                            | Error category | Error number |  |  |
| 100 <sup>6</sup>       | Logbook 7 deleted  | Logbook 7 (operator errors / device) is empty.  | -              | -            |  |  |
| 100 <sup>7</sup>       | Logbook 8 deleted  | Logbook 8 (operator errors / device) is empty.  | -              | -            |  |  |
| 101 <sup>0</sup>       | Logbook 9 deleted  | Logbook 9 (operator errors / device) is empty.  | -              | -            |  |  |
| 101 <sup>1</sup>       | Logbook 10 deleted | Logbook 10 (operator errors / device) is empty. | -              | -            |  |  |
| 101 <sup>2</sup>       | Logbook 11 deleted | Logbook 11 (operator errors / device) is empty. | -              | -            |  |  |
| 101 <sup>3</sup>       | Logbook 12 deleted | Logbook 12 (operator errors / device) is empty. | -              | -            |  |  |
| 1014                   | Logbook 13 deleted | Logbook 13 (operator errors / device) is empty. | -              | -            |  |  |
| 101 <sup>5</sup>       | Logbook 14 deleted | Logbook 14 (operator errors / device) is empty. | -              | -            |  |  |
| 101 <sup>6</sup>       | Logbook 15 deleted | Logbook 15 (operator errors / device) is empty. | -              | -            |  |  |
| 101 <sup>7</sup> 199   | Reserved = 0       |                                                 |                |              |  |  |

\* Message results in a group error depending on the parameterization

#### Diagnostics

9.8 Description of the diagnostic data sets

# **Technical data**

# 10

## 10.1 Technical data in Siemens Industry Online Support

#### Technical data sheet

You can also find the technical data of the product at Siemens Industry Online Support (https://support.industry.siemens.com/cs/ww/en/ps/).

- 1. Enter the full article number of the desired device in the "Product" field, and confirm with the Enter key.
- 2. Click the "Technical data link.

| Product tree                                                                                                    | Enter keyword                                                                                                    | Q |
|----------------------------------------------------------------------------------------------------|----------------------------------------------------------------------------------------------------|---|
| Product Search product                                                                                                    | Entry type Date Technical data (1)                                                                                                    |   |
| Start 2012 4 404 1     CHECKIT BITLA II     CHECKIT BITLA     CHECKIT BITLA     STARL     STARL     S | RER, SCREW FYFE, 20 A<br>AER SUZE S2, FOR MOTOR PROTECTION, CLASS 13, A RELEASE 14, 30A, N RELEASE<br>TERMINAL, STANDARD BREAKING CAPACITY<br>>Technical data > CAx data |   |

| Article number                                                                  | 3SK2112-1AA10      | 3SK2122-1AA10 | 3SK2112-2AA10 | 3SK2122-2AA10 |
|---------------------------------------------------------------------------------|--------------------|---------------|---------------|---------------|
| Product brand name                                                              | SIRIUS             |               |               |               |
| Product designation                                                             | Base-Unit          | ·             |               |               |
| General technical data:                                                         |                    |               |               |               |
| Product function                                                                |                    |               |               |               |
| EMERGENCY STOP     function                                                     | Yes                |               |               |               |
| <ul> <li>protective door<br/>monitoring</li> </ul>                              | Yes                |               |               |               |
| <ul> <li>protective door<br/>monitoring with tumbler</li> </ul>                 | Yes                |               |               |               |
| • muting, 2 sensor-parallel                                                     | Yes                |               |               |               |
| • muting, 4 sensor-parallel                                                     | Yes                |               |               |               |
| <ul> <li>muting, 4 sensor-<br/>sequential</li> </ul>                            | Yes                |               |               |               |
| <ul> <li>Monitoring<br/>parameterizable</li> </ul>                              | Yes                |               |               |               |
| <ul> <li>evaluation: electro-<br/>sensitive protective<br/>equipment</li> </ul> | Yes                |               |               |               |
| <ul> <li>evaluation: selector<br/>switch</li> </ul>                             | Yes                |               |               |               |
| <ul> <li>Pressure-sensitive mat<br/>monitoring</li> </ul>                       | Yes                |               |               |               |
| <ul> <li>evaluation: two-hand<br/>operator panel</li> </ul>                     | Yes                |               |               |               |
| <ul> <li>evaluation: enabling<br/>switch</li> </ul>                             | Yes                |               |               |               |
| <ul> <li>monitored start-up</li> </ul>                                          | Yes                |               |               |               |
| <ul> <li>two-hand control acc. to<br/>EN 574</li> </ul>                         | Yes                |               |               |               |
| Configuration software / required                                               | Yes; Safety ES V1. | 0 and higher  |               |               |
| Number of function blocks /<br>typical                                          | 50                 |               |               |               |
| Insulation voltage / rated V<br>value                                           | 50                 |               |               |               |

| Article number                                                                   |    | 3SK2112-1AA10    | 3SK2122-1AA10 | 3SK2112-2AA10 | 3SK2122-2AA10 |
|----------------------------------------------------------------------------------|----|------------------|---------------|---------------|---------------|
| Consumed current / for rated<br>value of supply voltage                          |    |                  |               |               |               |
| without semiconductor     output                                                 | mA | 100              | 185           | 100           | 185           |
| Degree of pollution                                                              |    | 3                |               |               |               |
| Shock resistance                                                                 |    | 15g / 11 ms      |               |               |               |
| Vibration resistance / acc. to<br>IEC 60068-2-6                                  |    | 5 500 Hz: 0.75 m | m             |               |               |
| Surge voltage resistance /<br>rated value                                        | V  | 800              |               |               |               |
| Switching capacity current /<br>of semiconductor outputs / at<br>DC-13 / at 24 V | A  | 4                |               |               |               |
| Protection class IP                                                              |    | IP20             |               |               |               |
| of the enclosure                                                                 |    | IP20             |               |               |               |
| of the terminal                                                                  |    | IP20             |               |               |               |
| Reference code                                                                   |    |                  |               |               |               |
| • acc. to DIN EN 61346-2                                                         |    | К                |               |               |               |
| • acc. to DIN EN 81346-2                                                         |    | F                |               |               |               |
| Readback time / maximum                                                          | ms | 400              |               |               |               |
| Light test period                                                                | ms | 3                |               |               |               |
| Product function / suitable for<br>AS-i Power24V                                 |    | No               |               |               |               |
| Product function /<br>Diagnostics with CTT2 slave                                |    | No               |               |               |               |
| Monitoring of floating                                                           |    | Yes              |               |               |               |
| sensors                                                                          |    | 100              |               |               |               |
| <ul> <li>Monitoring of non-floating<br/>sensors</li> </ul>                       |    | Yes              |               |               |               |
| position switch monitoring                                                       |    | Yes              |               |               |               |
| EMERGENCY-OFF     circuit monitoring                                             |    | Yes              |               |               |               |
| valve monitoring                                                                 |    | Yes              |               |               |               |
| opto-electronic protection     device monitoring                                 |    | Yes              |               |               |               |
| <ul> <li>magnetically operated<br/>switch monitoring</li> </ul>                  |    | Yes              |               |               |               |
| <ul> <li>proximity switch<br/>monitoring</li> </ul>                              |    | Yes              |               |               |               |
| <ul> <li>safety-related circuits</li> </ul>                                      |    | Yes              |               |               |               |

#### Technical data

| Article number                                                                                           | 3SK2112-1AA10     | 3SK2122-1AA10        | 3SK2112-2AA10     | 3SK2122-2AA10 |
|----------------------------------------------------------------------------------------------------|-------------------|----------------------|-------------------|---------------|
| Suitability for use / for<br>monitoring of optoelectronic<br>protective devices / acc. to<br>IEC 61496-1 | Yes               |                      |                   |               |
| Operating power / rated W<br>value                                                                       | 2.5               | 4.5                  | 2.5               | 4.5           |
| Communication/ Protocol:                                                                                 |                   |                      |                   |               |
| Protocol                                                                                                 |                   |                      |                   |               |
| <ul> <li>optional / is supported /<br/>PROFIBUS DP protocol</li> </ul>                                   | Yes               |                      |                   |               |
| – Note                                                                                                   | when using the DP | interface module; 64 | bit cyclical data |               |
| <ul> <li>is supported / PROFINET<br/>IO protocol</li> </ul>                                              | No                |                      |                   |               |
| Protocol / is supported /<br>AS-interface protocol                                                       | No                |                      |                   |               |
| Amount of data / of the cyclic user data                                                                 |                   |                      |                   |               |
| for inputs / with bit     PROFIBUS DP                                                                    | 64                |                      |                   |               |
| for outputs / with bit     PROFIBUS DP                                                                   | 64                |                      |                   |               |
| Control circuit/ Control:                                                                                |                   |                      |                   |               |
| Type of voltage                                                                                          | DC                |                      |                   |               |
| Type of voltage / of the<br>control supply voltage                                                       | DC                |                      |                   |               |
| Control supply voltage / V vrated value                                                                  | 24                |                      |                   |               |
| Control supply voltage / 1 / V<br>at DC / rated value                                                    | 24                |                      |                   |               |
| Operating range factor<br>control supply voltage rated<br>value / at DC                                  | 0.85 1.2          |                      |                   |               |
| Inputs/ Outputs:                                                                                         |                   |                      |                   |               |
| Product function                                                                                         |                   |                      |                   |               |
| Parameterizable inputs                                                                                   | Yes               |                      |                   |               |
| Parameterizable outputs                                                                                  | Yes               |                      |                   |               |
| <ul> <li>at the digital outputs /<br/>Short-circuit protection</li> </ul>                                | Yes               |                      |                   |               |
| Number of inputs                                                                                         |                   |                      |                   |               |
| <ul> <li>safety-related</li> </ul>                                                                       | 10                | 20                   | 10                | 20            |
| <ul> <li>non-safety-related</li> </ul>                                                                   | 0                 |                      |                   |               |

| Article number                                                                                             |        | 3SK2112-1AA10 | 3SK2122-1AA10 | 3SK2112-2AA10 | 3SK2122-2AA10 |
|----------------------------------------------------------------------------------------------------|--------|---------------|---------------|---------------|---------------|
| Input delay time                                                                                           | ms     | 0 150         |               |               |               |
| Type of digital inputs / acc. to IEC 60947-1                                                               |        | Туре 1        |               |               |               |
| Input recording time / at<br>digital input / maximum                                                       | ms     | 60            |               |               |               |
| Number of outputs                                                                                          |        |               |               |               |               |
| <ul> <li>safety-related / 2-channel</li> </ul>                                                             |        | 2             | 4             | 2             | 4             |
| <ul> <li>for testing contact-based<br/>sensors</li> </ul>                                                  |        | 2             | 4             | 2             | 4             |
| Number of outputs / as contact-<br>affected switching element /<br>safety-related                          |        |               |               |               |               |
| 1-channel                                                                                                  |        | 0             |               |               |               |
| 2-channel                                                                                                  |        | 0             |               |               |               |
| Number of outputs / as contact-<br>less semiconductor switching<br>element                                 |        |               |               |               |               |
| • safety-related / 2-channel                                                                               |        | 2             | 4             | 2             | 4             |
| <ul> <li>non-safety-related / 2-<br/>channel</li> </ul>                                                    |        | 1             | 2             | 1             | 2             |
| Design of the contactless<br>switching element / safety-<br>related                                        |        | P potential   |               |               |               |
| Recovery time / of the safe outputs                                                                        | ms     | 0             |               |               |               |
| Input voltage / at digital input                                                                           |        |               |               |               |               |
| at DC / rated value                                                                                        | V      | 24            |               |               |               |
| • with signal <0> / at DC                                                                                  | V      | -3 +5         |               |               |               |
| <ul> <li>for signal &lt;1&gt; / at DC</li> </ul>                                                           |        | 15 30         |               |               |               |
| Input current / at digital input                                                                           |        |               |               |               |               |
| <ul> <li>for signal &lt;1&gt; / typical</li> </ul>                                                         | mA     | 2.6           |               |               |               |
| Residual current                                                                                           |        |               |               |               |               |
| maximum                                                                                                    | mA     | 0.05          |               |               |               |
| <ul> <li>at digital output / with<br/>signal &lt;0&gt; / maximum</li> </ul>                                | mA     | 0.1           |               |               |               |
| Total current / maximum<br>Voltage drop / maximum<br>Wire length / of the signal cable /<br>to the outputs | A<br>V | 6.5<br>0.5    | 7             | 6.5           | 7             |
| • shielded / maximum                                                                                       | m      | 1 000         |               |               |               |
| • unshielded / maximum                                                                                     | m      | 600           |               |               |               |

#### Technical data

| Article number                                                                            |     | 3SK2112-1AA10        | 3SK2122-1AA10                 | 3SK2112-2AA10           | 3SK2122-2AA10                 |
|-------------------------------------------------------------------------------------------|-----|----------------------|-------------------------------|-------------------------|-------------------------------|
| Installation/ mounting/<br>dimensions:                                                    |     |                      |                               |                         |                               |
| Mounting position                                                                         |     | any                  |                               |                         |                               |
| Mounting type                                                                             |     | Snap-mounted to D    | IN rail or screw-mour         | nted with additional p  | ush-in lug                    |
| Height                                                                                    | mm  | 100                  |                               |                         |                               |
| Width                                                                                     | mm  | 22.5                 | 45                            | 22.5                    | 45                            |
| Depth                                                                                     | mm  | 124.5                |                               |                         |                               |
| Connections/ Terminals:                                                                   |     |                      |                               |                         |                               |
| Product function                                                                          |     |                      |                               |                         |                               |
| removable terminal                                                                        |     | Yes                  |                               |                         |                               |
| <ul> <li>removable terminal for<br/>control circuit</li> </ul>                            |     | Yes                  |                               |                         |                               |
| <ul> <li>removable terminal for<br/>auxiliary and control<br/>circuit</li> </ul>          |     | Yes                  |                               |                         |                               |
| Type of electrical connection                                                             |     | screw-type terminals |                               | Push-in terminal        |                               |
| <ul> <li>for auxiliary and control<br/>current circuit</li> </ul>                         |     | screw-type terminals |                               | spring-loaded terminals |                               |
| Type of connectable conductor cross-sections                                              |     |                      |                               |                         |                               |
| • solid                                                                                   |     | 1x (0.5 2.5 mm²),    | 2x (1.0 1.5 mm <sup>2</sup> ) | 1x (0.5 1.5 mm²),       | 2x (0.5 1.5 mm <sup>2</sup> ) |
| <ul> <li>finely stranded / with core<br/>end processing</li> </ul>                        |     | 1x (0.5 2.5 mm²),    | 2x (0.5 1.0 mm²)              | 1x (0.5 1.0 mm²),       | 2x (0.5 1.0 mm²)              |
| • at AWG conductors                                                                       |     |                      |                               |                         |                               |
| – solid                                                                                   |     | 1x (20 14), 2x (18   | 3 16)                         | 1x (20 16), 2x (20      | 0 16)                         |
| <ul> <li>stranded</li> </ul>                                                              |     | 1x (20 14), 2x (18   | 3 16)                         | 1x (20 16), 2x (20      | 0 16)                         |
| Connectable conductor<br>cross-section / finely<br>stranded / with core end<br>processing | mm² | 0.5 2.5              |                               | 0.5 1                   |                               |
| AWG number / as coded<br>connectable conductor cross<br>section / solid                   |     | 20 14                |                               | 20 16                   |                               |
| AWG number / as coded<br>connectable conductor cross<br>section / stranded                |     | 20 14                |                               | 20 16                   |                               |

| Article number                                                                    |     | 3SK2112-1AA10                               | 3SK2122-1AA10 | 3SK2112-2AA10 | 3SK2122-2AA10 |  |  |
|-----------------------------------------------------------------------------------|-----|---------------------------------------------|---------------|---------------|---------------|--|--|
| Safety related data:                                                              |     |                                             |               |               |               |  |  |
| Safety Integrity Level (SIL) /<br>acc. to IEC 61508                               |     | 3                                           |               |               |               |  |  |
| SIL Claim Limit (subsystem) /<br>acc. to EN 62061                                 |     | 3                                           |               |               |               |  |  |
| Performance level (PL) / acc.<br>to EN ISO 13849-1                                |     | е                                           |               |               |               |  |  |
| Stop category / acc. to DIN<br>EN 60204-1                                         |     | 0 / 1                                       |               |               |               |  |  |
| Diagnostics test interval / by<br>internal test function /<br>maximum             | ms  | 1 000 000                                   |               |               |               |  |  |
| Failure rate [FIT]                                                                |     |                                             |               |               |               |  |  |
| <ul> <li>at rate of recognizable<br/>hazardous failures (λdd)</li> </ul>          | 1/s | 1 000                                       | 1 200         | 1 000         | 1 200         |  |  |
| <ul> <li>at rate of non-<br/>recognizable hazardous<br/>failures (λdu)</li> </ul> | 1/s | 10                                          | 13            | 10            | 13            |  |  |
| PFHD / with high demand<br>rate / acc. to EN 62061                                | 1/h | 0.0000001                                   | 0.00000012    | 0.0000001     | 0.00000012    |  |  |
| PFDavg / with low demand<br>rate / acc. to IEC 61508                              |     | 0.000015                                    | 0.000018      | 0.000015      | 0.000018      |  |  |
| MTBF                                                                              | у   | 110                                         | 90            | 110           | 90            |  |  |
| Hardware fault tolerance / acc. to IEC 61508                                      |     | 1                                           |               |               |               |  |  |
| T1 value / for proof test<br>interval or service life / acc.<br>to IEC 61508      | у   | 20                                          |               |               |               |  |  |
| Protection against electrical shock                                               |     | finger-safe                                 |               |               |               |  |  |
| Category / acc. to<br>EN ISO 13849-1                                              |     | 4                                           |               |               |               |  |  |
| Electromagnetic compatibility:                                                    |     |                                             |               |               |               |  |  |
| EMC emitted interference / acc. to IEC 60947-1                                    |     | class A                                     |               |               |               |  |  |
| Conducted interference / due<br>to burst / acc. to<br>IEC 61000-4-4               |     | 2 kV (power ports) / 1 kV (signal ports)    |               |               |               |  |  |
| Field-bound parasitic<br>coupling / acc. to<br>IEC 61000-4-3                      |     | 10 V/m                                      |               |               |               |  |  |
| Electrostatic discharge / acc.<br>to IEC 61000-4-2                                |     | 4 kV contact discharge / 8 kV air discharge |               |               |               |  |  |

#### Technical data

| Article number                                              |     | 3SK2112-1AA10 | 3SK2122-1AA10 | 3SK2112-2AA10 | 3SK2122-2AA10 |
|-------------------------------------------------------------|-----|---------------|---------------|---------------|---------------|
| Ambient conditions:                                         |     |               |               |               |               |
| Installation altitude / at height above sea level / maximum | m   | 2 000         |               |               |               |
| Ambient temperature                                         |     |               |               |               |               |
| during operation                                            | °C  | -25 +60       |               |               |               |
| during storage                                              | °C  | -40 +80       |               |               |               |
| during transport                                            | °C  | -40 +80       |               |               |               |
| Air pressure / acc. to SN<br>31205                          | kPa | 90 106        |               |               |               |
| Certificates/ approvals:                                    |     |               |               |               |               |

# **Dimension drawings**

## 11.1 3SK2 safety relays and accessories

Dimension drawing 3SK2 safety relay (width 22.5 mm)

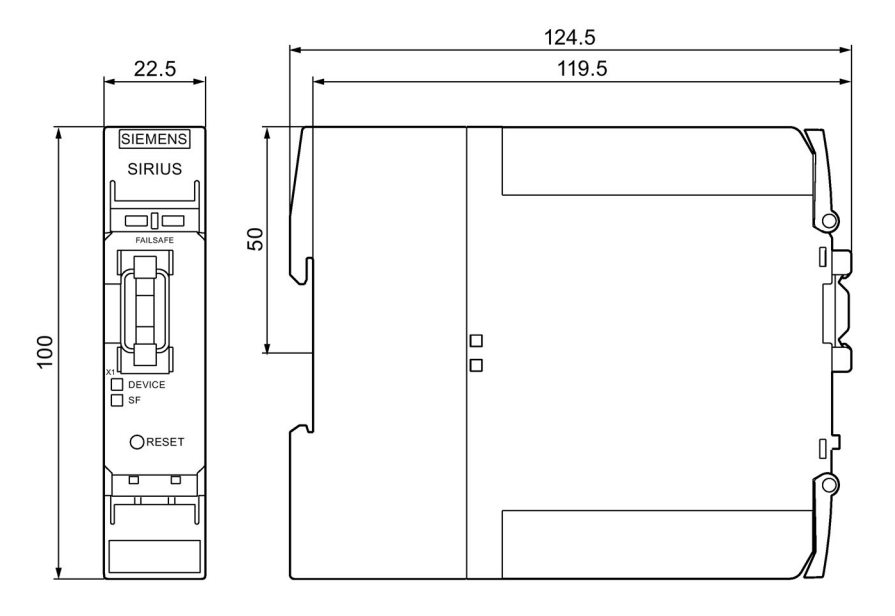

Dimension drawing 3SK2 safety relay (width 45 mm)

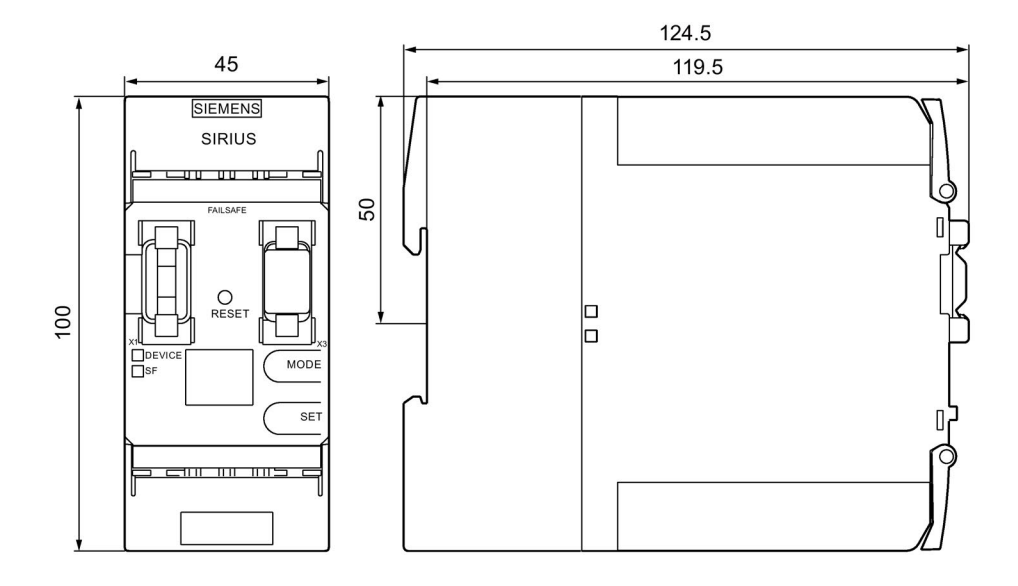

11.1 3SK2 safety relays and accessories

#### Dimension drawing of 3ZY12 device connector including cover

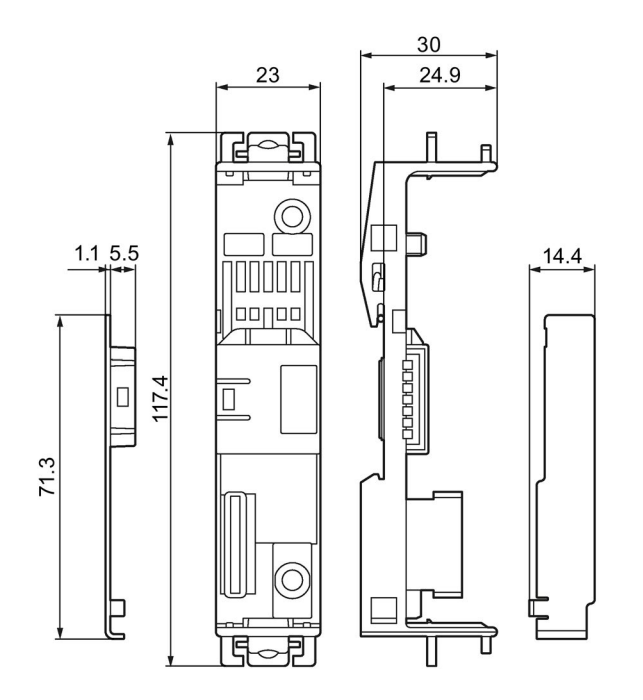

#### Dimension drawing 3SK2 safety relay mounted on 3ZY12 device connectors

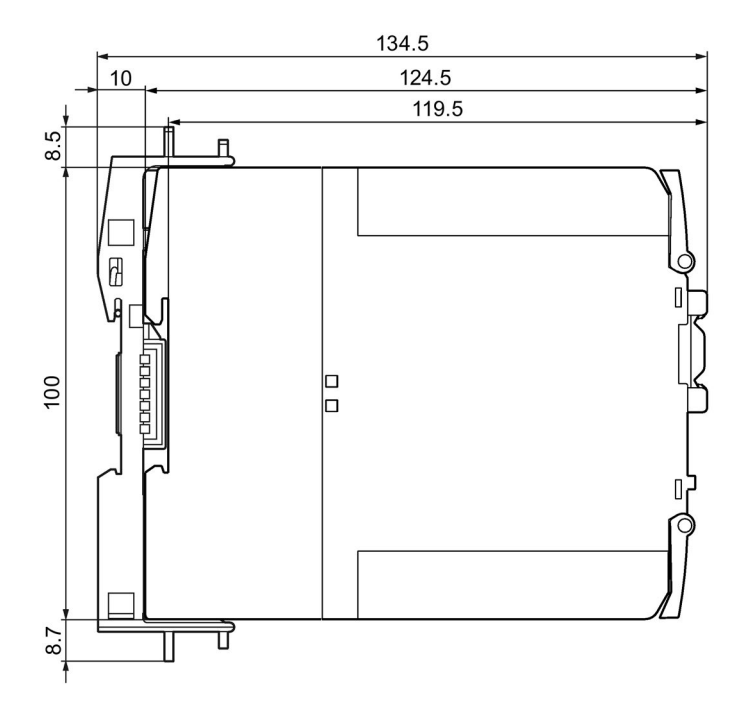

11.1 3SK2 safety relays and accessories

Drilling plan 3SK2 safety relay/PROFINET interface module (width 22.5 mm)

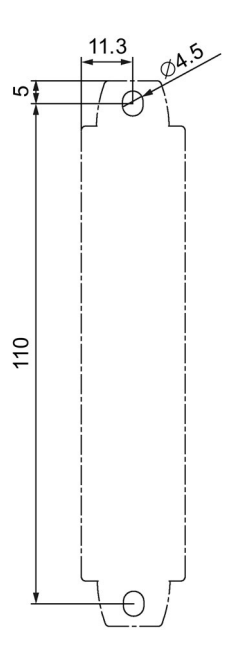

#### Drilling plan 3SK2 safety relay (width 45 mm)

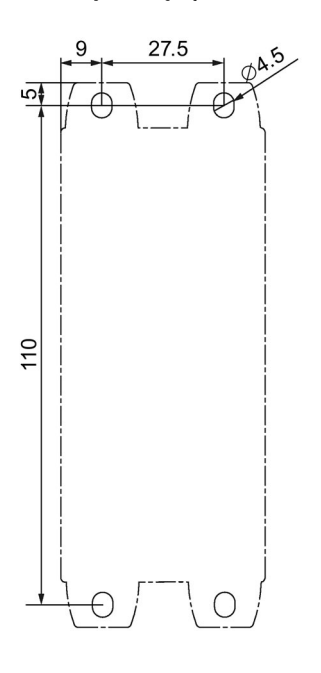

11.1 3SK2 safety relays and accessories

#### 3ZY12 device connector drilling plan

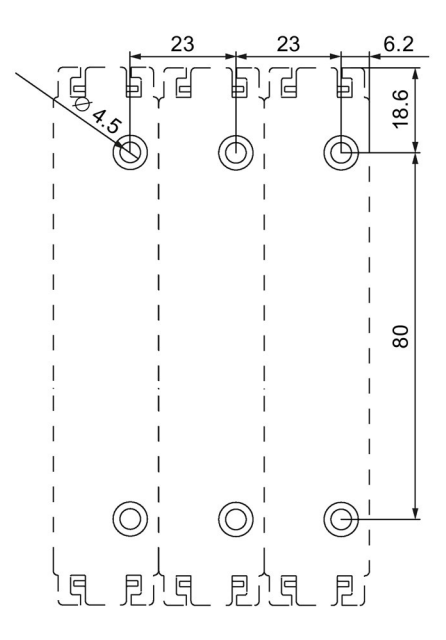

# 11.2 Diagnostics display

#### **Diagnostics display**

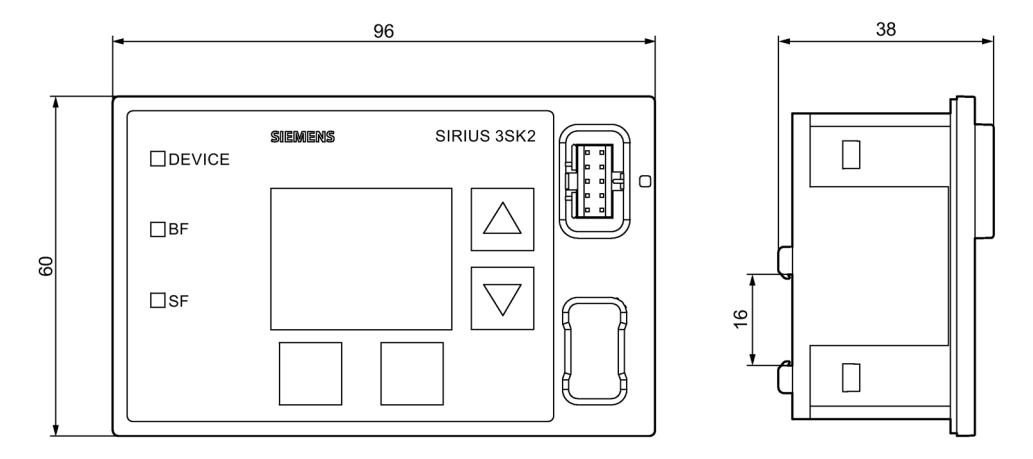

#### Cut-out for diagnostics display

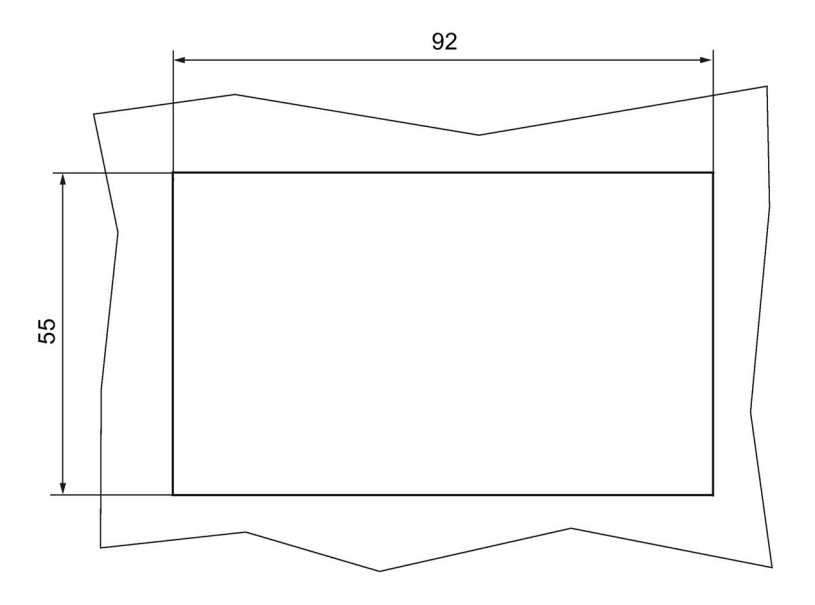

11.3 PROFINET interface

# 11.3 PROFINET interface

#### 3SK25 PROFINET interface dimension drawing

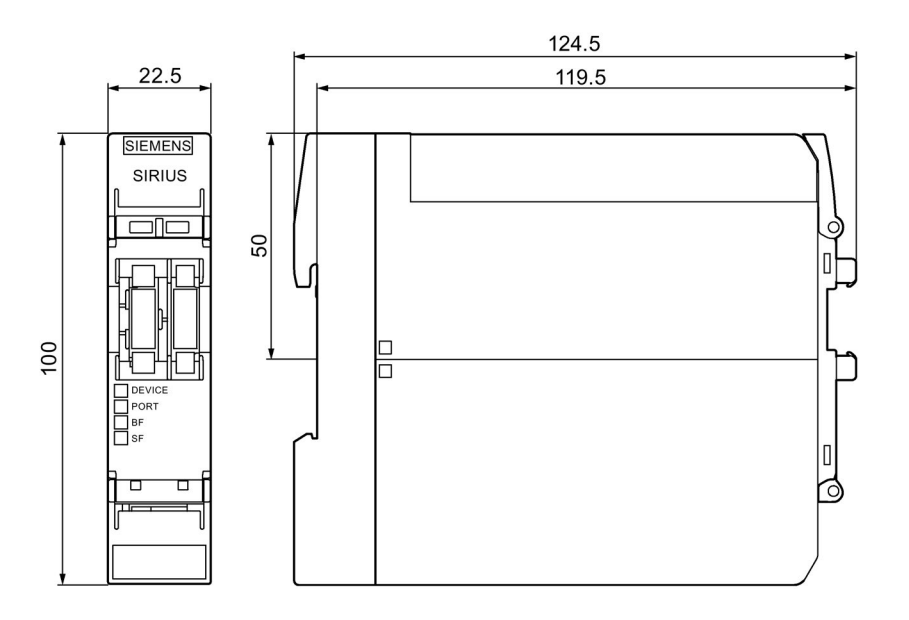

#### PROFINET interface drilling plan

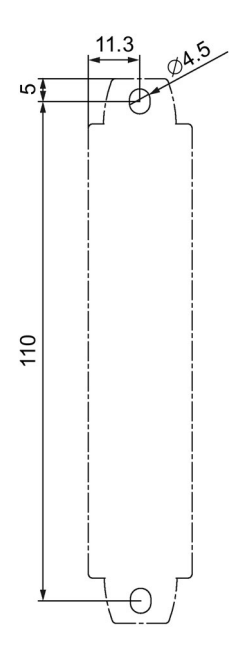

# 11.4 DP interface

DP interface with screw terminals

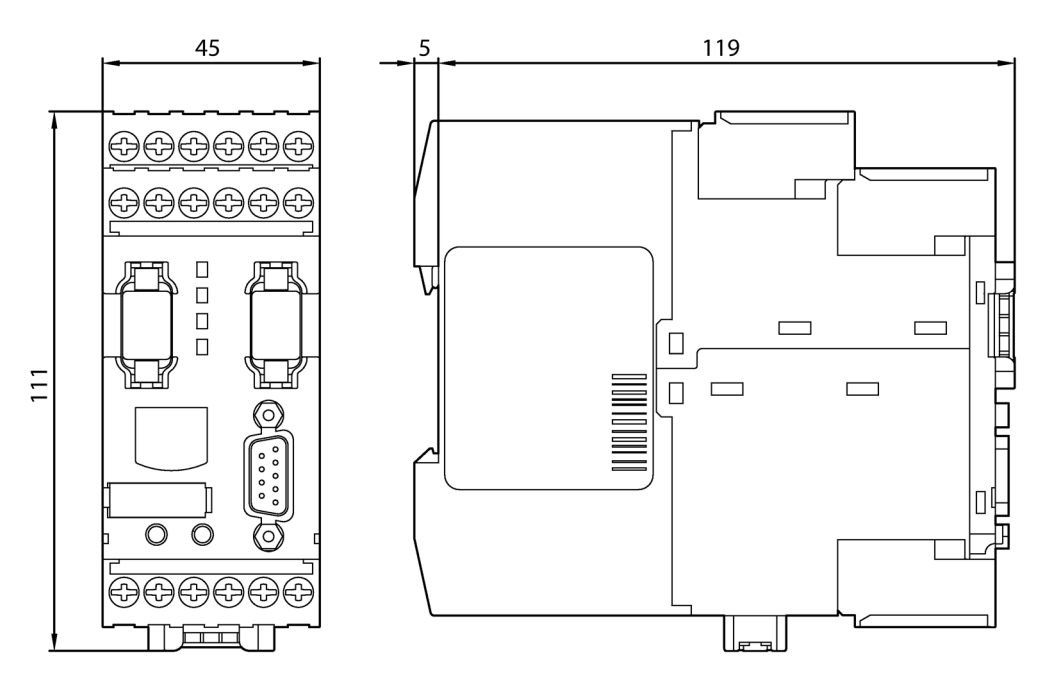

DP interface with spring-loaded terminals

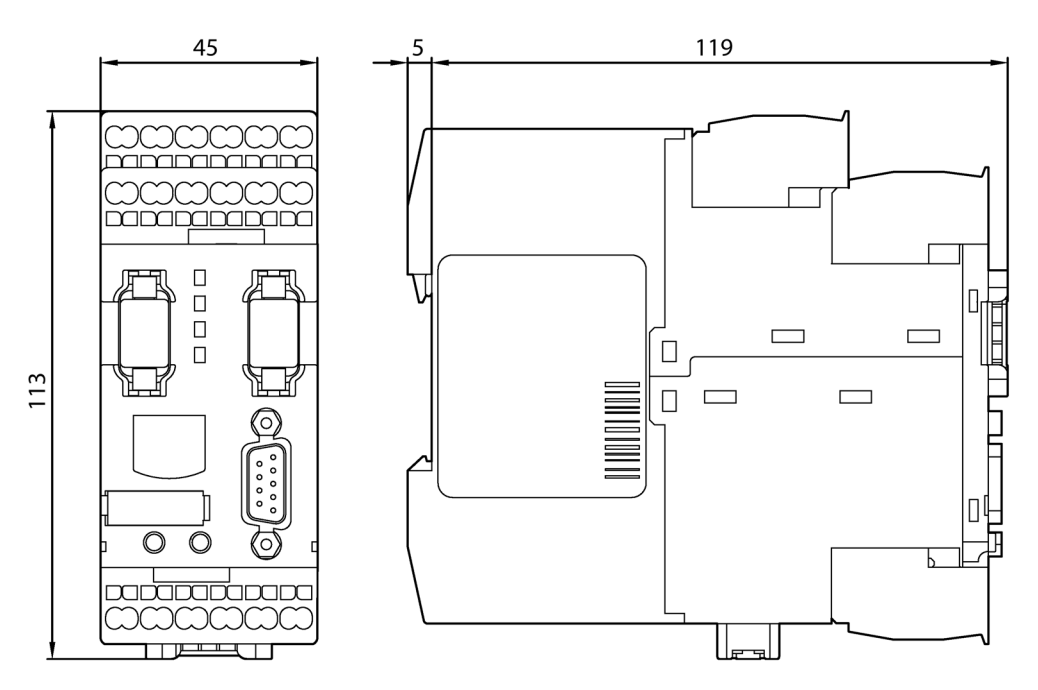

11.4 DP interface

## Drilling plan DP interface

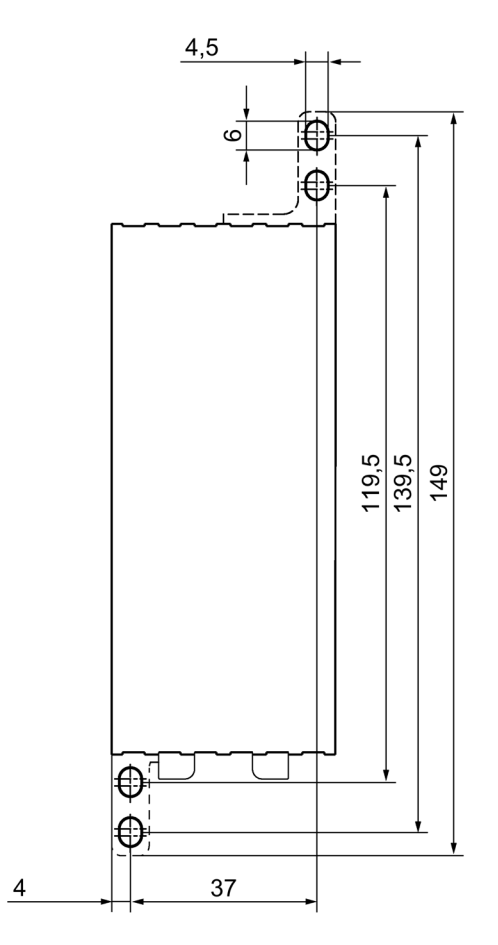

# 12

# Circuit diagrams

12.1 Circuit diagram 3SK2 safety relay (22.5 mm)

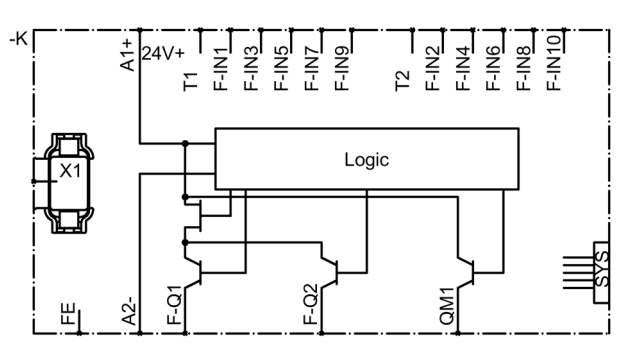

# 12.2 Circuit diagram 3SK2 safety relay (45 mm)

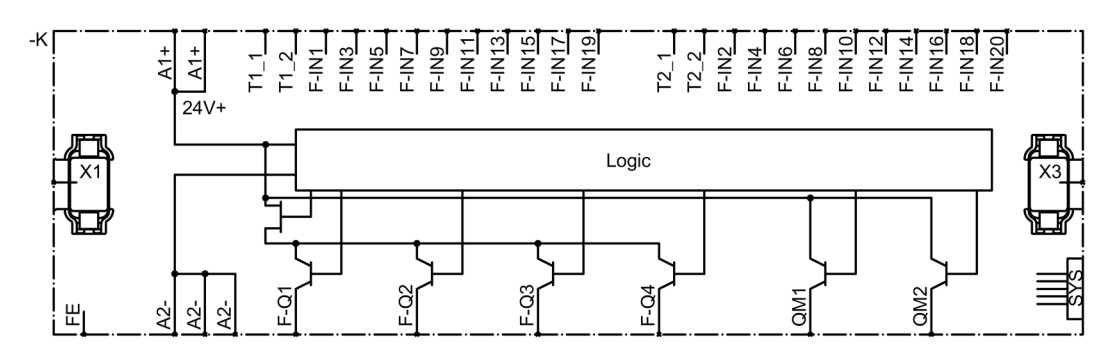

# 12.3 Diagnostics display

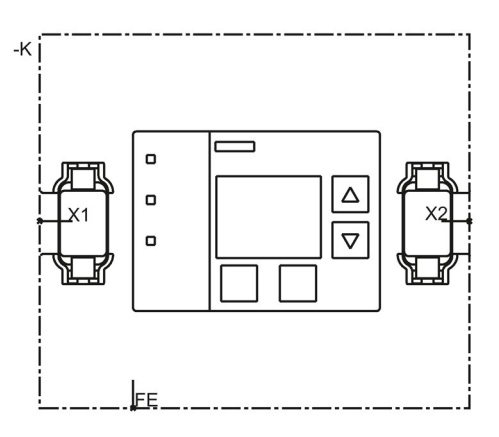

12.4 DP interface

## 12.4 DP interface

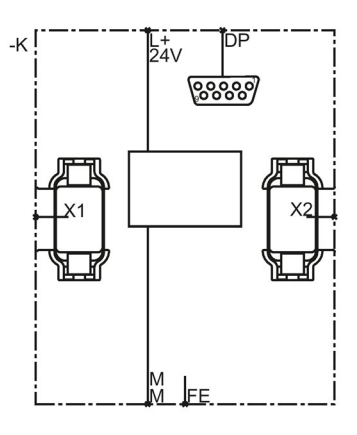

# 12.5 PROFINET interface

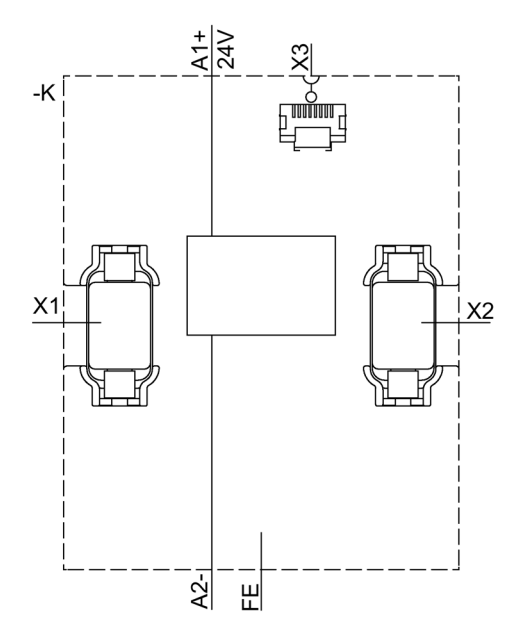
## Spare parts/Accessories

#### Accessories

The following components can be ordered as accessories:

| Component                           | Description                                                                                                    | Figure |
|-------------------------------------|----------------------------------------------------------------------------------------------------|--------|
| Parameterization<br>and diagnostics | The Safety ES software is available in three license variants: Basic, Standard, Premium                                                                                                    |        |
| software                            | • The Safety ES software provides a graphical editor (logic diagram) for entering, displaying, and performing diagnostics on the interconnection logic.                                                                                       |        |
|                                     | <ul> <li>The Safety ES software provides the following<br/>functionalities:</li> </ul>                                                                                                    | 5      |
|                                     | <ul> <li>You use the logic diagram to parameterize the<br/>safety functions.</li> </ul>                                                                                                    |        |
|                                     | <ul> <li>The 3SK2 safety relay is accessed via a PC<br/>cable or a fieldbus and interface module<br/>(optional).</li> </ul>                                                                                                    |        |
|                                     | <ul> <li>You can also upload an existing configuration<br/>from the safety relay to the PC / PG.</li> </ul>                                                                                                    |        |
|                                     | <ul> <li>The diagnostics functionality of the software<br/>enables you to diagnose the safety relay<br/>online.</li> </ul>                                                                                                    |        |
|                                     | <ul> <li>You can force outputs when commissioning the<br/>3SK2 safety relay.</li> </ul>                                                                                                    |        |
|                                     | Article number: 3ZS1316-*                                                                                                    |        |
| PC cable and adapter                | <ul> <li>Connection cable for exchanging data between the PC/PG and the 3SK2 safety relay.<br/>The connection cable connects the interface of the PC/PG to the device interface of the 3SK2 safety relay</li> <li>RS 232 PC cables</li> </ul> |        |
|                                     | Article number: 3UF7940-0AA00-0, product<br>version 2 or higher<br>– USB PC cable                                                                                                    |        |
|                                     | Article number: 3UF7941-0AA00-0                                                                                                    |        |
|                                     | <ul> <li>USB to serial adapter for connecting an<br/>RS 232 PC cable to the USB interface of a PC</li> </ul>                                                                                                    |        |
|                                     | Article number: 3UF7946-0AA00-0                                                                                                    |        |

| Component                                | Description                                                                                          | Figure |
|------------------------------------------|----------------------------------------------------------------------------------------------------|--------|
| Connection cable to the interface module | Ribbon cable for data connection                                                                     |        |
|                                          | Mechanically-coded and color-coded protection     against reverse polarity                           |        |
|                                          | • 0.025 m ("adjacent")                                                                               |        |
|                                          | Article number: 3UF7930-0AA00-0                                                                      |        |
| Connection cable to the diagnostics      | Ribbon cable for data connection of 3SK2 safety<br>relay and diagnostics display                     | Flat:  |
| uspiay                                   | <ul> <li>Mechanically-coded and color-coded protection<br/>against reverse polarity</li> </ul>       |        |
|                                          | • Max. 2.5 m                                                                                         |        |
|                                          | <ul> <li>Article numbers:</li> <li>3UF7931-0AA00-0: 0.1 m. (flat)</li> </ul>                         | Round: |
|                                          | - 3UF7935-0AA00-0: 0.3 m. (flat)                                                                     |        |
|                                          | – 3UF7932-0AA00-0: 0.5 m (flat)                                                                      |        |
|                                          | <ul> <li>3UF7932-0BA00-0: 0.5 m, (round)</li> </ul>                                                  |        |
|                                          | <ul> <li>3UF7937-0BA00-0: 1 m, (round)</li> </ul>                                                    |        |
|                                          | <ul> <li>3UF7933-0BA00-0: 2.5 m (round)</li> </ul>                                                   |        |
| Memory module                            | • External memory module of the 3SK2 safety relay (45 mm) for storage of configuration data          |        |
|                                          | • The slot for the memory module is located on the front of the 3SK2 safety relay                    |        |
|                                          | <ul> <li>Not relevant to 3SK2 safety relays (22.5 mm)<br/>(internal memory)</li> </ul>               |        |
|                                          | Article number: 3RK3931-0AA00                                                                        |        |
|                                          | <b>Note:</b> One memory module is included in the scope of supply of each 3SK2 safety relay (45 mm). |        |
| Interface cover                          | Cover for free system interfaces:                                                                    |        |
|                                          | <ul> <li>Protection against contamination</li> </ul>                                                 | A C    |
|                                          | <ul> <li>Compliance with EMC regulations</li> </ul>                                                  |        |
|                                          | <ul> <li>Seal to protect interface against unauthorized<br/>access</li> </ul>                        |        |
|                                          | Article number: 3UF7950-0AA00-0 light gray                                                           |        |
|                                          | Article number: 3RA6936-0B titanium gray                                                             |        |

| Component                                               | Description                                                                                                    | Figure |
|---------------------------------------------------------|----------------------------------------------------------------------------------------------------|--------|
| Door adapter                                            | <ul> <li>For bringing out the device interface, e.g. out of a control cabinet</li> <li>Article number: 3UF7920-0AA00-0</li> </ul>                                                                                                    |        |
| Push-in lugs for wall<br>mounting 3SK2<br>safety relays | <ul> <li>Push-in lugs for mounting the device on a level surface:</li> <li>2 for devices with width 22.5 mm</li> <li>4 for devices with width 45 mm</li> <li>Contents 10 units</li> <li>Article number: 3ZY1311-0AA00</li> </ul>                                                                    |        |
| Push-in lugs for<br>screw mounting<br>for DP interface  | <ul> <li>Fixing lugs for mounting the device on a level surface.</li> <li>2 per device</li> <li>Article number: 3RP1903</li> </ul>                                                                                                    |        |
| Removable<br>terminals                                  | <ul> <li>3-pin screw terminals,<br/>up to 2 x 1.5 mm<sup>2</sup> or 1 x 2.5 mm<sup>2</sup><br/>Article number: 3ZY1131-1BA00</li> <li>Spring-type terminals with push-in technology<br/>3-pole, up to 2 x 1.5 mm<sup>2</sup><br/>Article number: 3ZY1131-2BA00</li> <li>Contents 6 units</li> </ul> |        |
| Coding pins                                             | <ul> <li>Contents 12 units</li> <li>Article number: 3ZY1440-1AA00</li> </ul>                                                                                                    |        |

## 3ZY12 device connectors

| Description                                                                | Description                                                                                                    | Figure |
|----------------------------------------------------------------------------|----------------------------------------------------------------------------------------------------|--------|
| Device connectors for<br>3SK2 safety relays<br>Width 22.5 mm               | • The device connector must be provided with a cover (included in the scope of supply of each device termination connector).                                                                                                    |        |
|                                                                            | <ul> <li>The device connector is not required if no<br/>devices are connected to the right side of the<br/>basic unit.</li> </ul>                                                                                                    |        |
|                                                                            | Article number: 3ZY1212-2GA00                                                                                                    |        |
| Device connector for<br>looping through signals,<br>22.5 mm wide           | <ul> <li>The device connectors for looping through signals are needed to achieve improved cooling.</li> <li>Article number: 3ZY1212-2AB00</li> </ul>                                                                                  |        |
| Device connectors for<br>3SK2 safety relays<br>Width 45 mm                 | <ul> <li>The set consists of two device connectors.</li> <li>The connector with the interface (front) is fitted on the left.</li> </ul>                                                                                               |        |
|                                                                            | • The connector without the interface (front) is a device connector for looping through signals and is fitted on the right.                                                                                                    |        |
|                                                                            | • The left connector must be provided with a cover (included in the scope of supply of each device termination connector).                                                                                                    |        |
|                                                                            | • The device connectors are not required if no devices are connected on the right of the basic unit.                                                                                                    |        |
|                                                                            | Article number: 3ZY1212-4GA01                                                                                                    |        |
| Device connectors for<br>3SK1 safety relays<br>Width 22.5 mm               | <ul> <li>The device connector is needed for wireless connection of a 3SK1211 output expansion.</li> <li>Article number: 3ZY1212-2BA00</li> </ul>                                                                                      |        |
| Device termination<br>connectors for 3SK1<br>safety relay<br>Width 22.5 mm | <ul> <li>The device termination connector is needed for wireless connection of a 3SK1211 output expansion (22.5 mm).</li> <li>The device termination connector is needed if the output expansion is the last device on the</li> </ul> |        |
|                                                                            | <ul><li>right in the system configuration.</li><li>The switch must always be set to 1.</li><li>Article number: 3ZY1212-2DA00</li></ul>                                                                                                |        |

| Description                                                                 | Description                                                                                                    | Figure |
|-----------------------------------------------------------------------------|----------------------------------------------------------------------------------------------------|--------|
| Device termination<br>connector set for 3SK1<br>safety relay                | • The device termination connector is needed for wireless connection of an 3SK1213 output expansion (90 mm).                                                                                                    |        |
| Width > 45 mm                                                               | • The set consists of two connectors, one device termination connector and one device connector without interface for fastening.                                                                                                    |        |
|                                                                             | <ul><li>On this device termination connector there is no switch that needs to be set.</li><li>Article number: 3ZY1212-0FA01</li></ul>                                                                                                    |        |
| Device connectors for<br>3RM1 motor starter<br>Width 22.5 mm                | <ul> <li>The device connector is needed for wireless connection of 3RM1 Failsafe motor starters.</li> <li>Article number: 3ZY1212-2EA00</li> </ul>                                                                                                    |        |
| Device termination<br>connectors for<br>3RM1 motor starter<br>Width 22.5 mm | <ul> <li>The device termination connector is needed if<br/>the 3RM1 Failsafe motor starter is the last<br/>device on the right in the system structure.</li> <li>No switch needs to be set on the device<br/>termination connector for 3RM1 Failsafe motor</li> </ul> |        |
|                                                                             | Article number: 3ZY1212-2FA00                                                                                                    |        |
| Device connector for<br>height adjustment<br>Overall width 22.5 mm          | The device connector is needed for setups of devices without an electrical connection via device connectors.                                                                                                    |        |
|                                                                             | Article number: 3ZY1210-2AA00                                                                                                    |        |

## 14.1 User responsibility for system design and function

The products described here were developed to perform safety-related functions as part of an overall installation or machine.

A complete, safety-related system is generally equipped with sensors, evaluation units, and signaling units, and uses reliable shutdown concepts.

It is the responsibility of the manufacturer to ensure that the system or machine is functioning properly as a whole.

Siemens AG, its regional offices, and associated companies (hereinafter referred to as "Siemens") cannot guarantee all the properties of a whole installation or machine that has not been designed by Siemens.

Nor can Siemens assume liability for recommendations that appear or are implied in the following description. No new guarantee, warranty, or liability claims beyond the scope of the Siemens general terms of supply are to be derived or inferred from the following description.

#### Safety information

#### 

Hazardous system state due to unverified safety specifications

Can Cause Death, Serious Injury, or Property Damage.

If you use components in your system that do not conform to the safety specifications, safety functions may be deactivated.

The application examples listed in this document are intended only to assist comprehension of the topics covered. For this reason, always check whether the respective application example is actually suitable for your real world application and that it would correspond to the resulting safety requirements. Use the safety characteristics provided for verification for this purpose.

14.1 User responsibility for system design and function

#### 

Hazardous system state due to unverified components

#### Can Cause Death, Serious Injury, or Property Damage.

If you use components in your system that do not conform to current legal requirements, safety functions may be deactivated.

The application examples mention components that are not covered by this documentation. Before using any component, check whether its characteristics comply with the current legal requirements for functional safety.

- You can obtain up-to-date information in our Newsletter (Page 26).
- With regard to all application examples, please observe the "Safety information (Page 21)".

## 14.2 Layout of application examples

#### Safety function

A safety function consists of the three subfunctions "detecting", "evaluating" and "reacting". Sensors detect the condition of a system, and the 3SK2 safety relay evaluates the sensor signals and controls the actuators such as contactors, valves or frequency converters which then react accordingly. The 3SK2 safety relay also continuously tests and monitors the state of the sensors, the actuators and the associated wiring.

The examples in the following sections focus on one of the two subfunctions "detecting" or "reacting". The second part is implied schematically. You achieve complete safety functions by combining the two parts.

#### Description

This section lists the most important features of the respective application, and the maximum Safety Integrity Level (SILCL) as per EN 62061 or Performance Level (PL) and Category (Cat.) as per EN ISO 13849-1 that can be achieved.

#### Application

Here you will find a simplified graphical representation of the components used to implement the safety function. It is split into the "detecting", "evaluating" and "reacting" subsystems.

#### Circuit diagram

The characteristics of the inputs and outputs shown in the graphic equally apply to the other input and output terminals of the 3SK2 safety relay. The wiring shown can be adapted for all equivalent terminals of the 3SK2 safety relay. The rules from Section "Wiring rules for cross-circuit detection (Page 152)" must be observed.

#### Logic diagram

The logic is configured with the Safety ES software. To simplify matters, only the respective safety function from the logic diagram of the Safety ES software is shown in the graphic. In practice, several safety functions are often needed on a machine/system. It is also possible to combine several safety-related input/output signals in the logic diagram.

#### Parameters

The parameters of the functions are set in the Safety ES software. This section only lists the parameters of the software elements that are necessary to obtain the safety-related diagnosis. Depending on the required SILCL or PL, it is necessary to implement fault detection measures in the sensors and actuators. You can find further setting parameters provided by the software elements in the Safety ES (Software) operating manual. See Section "Additional documentation (Page 18)".

## 14.3 Connection of sensors

## 14.3.1 EMERGENCY STOP shutdown up to SILCL 1 or PL c / Cat. 2

#### Description

- EMERGENCY STOP shutdown
- "Detecting" subsystem up to SILCL 1 as per EN 62061 and PL e / Cat. 2 as per EN ISO 13849-1
- EMERGENCY STOP command device according to EN ISO 13850
- Single-channel sensor interfacing
- Monitored start
- Sensor supply possible via test output or via 24 V DC

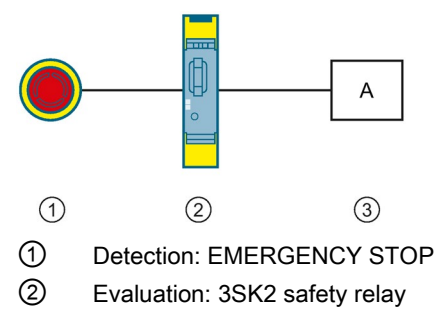

③ Reaction: actuator A

## Circuit diagram

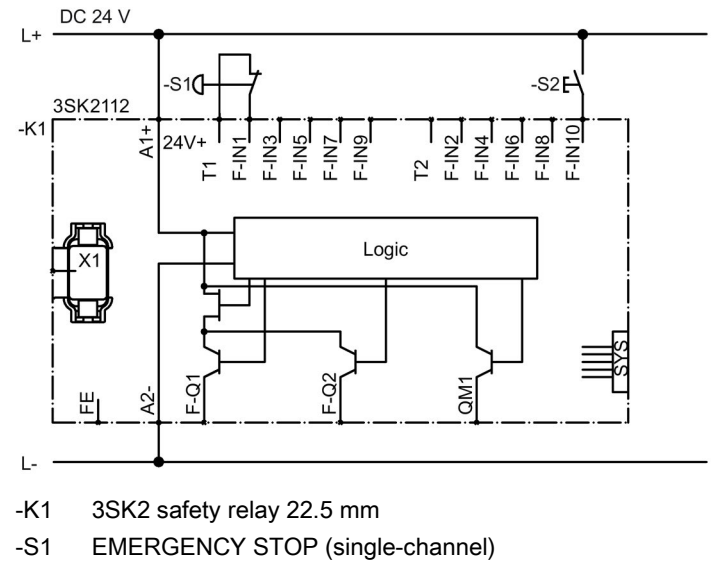

-S2 Start pushbutton

## Logic diagram

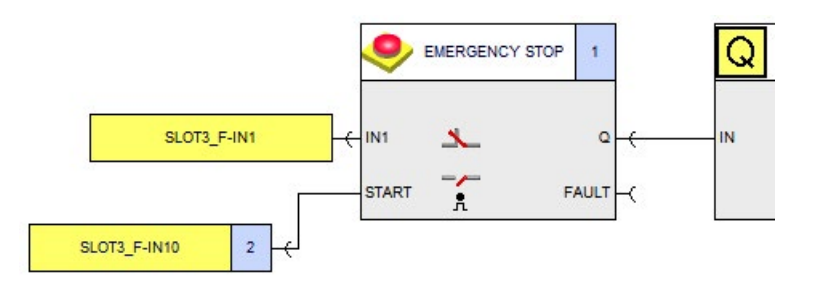

#### Parameters of the "EMERGENCY STOP" monitoring function

| Parameter  | Value               | Note |
|------------|---------------------|------|
| Туре       | Single-channel (NC) | -    |
| IN1        | SLOT3_F-IN1         | -    |
| Start type | Monitored           | -    |

## 14.3.2 EMERGENCY STOP shutdown up to SILCL 3 or PL e / Cat. 4

#### Description

- EMERGENCY STOP shutdown
- "Detecting" subsystem up to SILCL 3 as per EN 62061 and PL e / Cat. 4 as per EN ISO 13849-1
- EMERGENCY STOP command device according to EN ISO 13850
- Two-channel sensor connection
- Discrepancy evaluation between the sensor channels integrated in the "EMERGENCY STOP" monitoring element (5 s)
- Sensor wiring cross-circuit monitoring activated
- Monitored start
- Sensor supply via test outputs

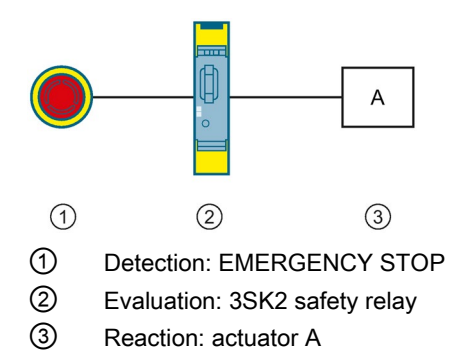

## Circuit diagram

Logic diagram

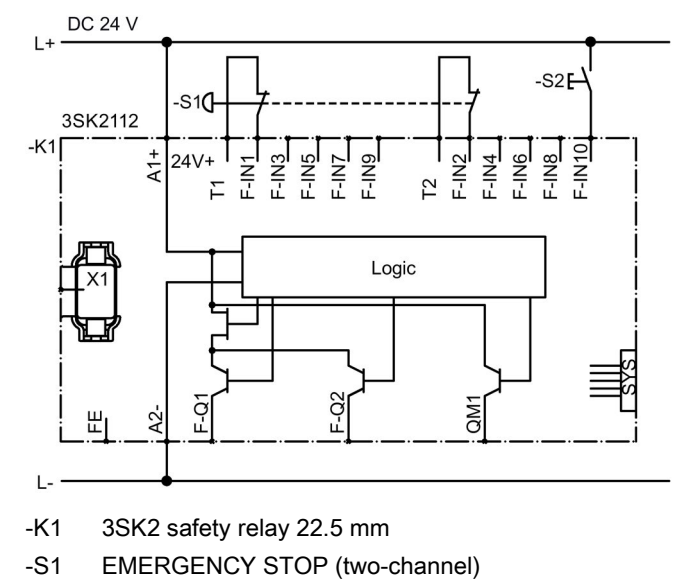

-S2 Start pushbutton

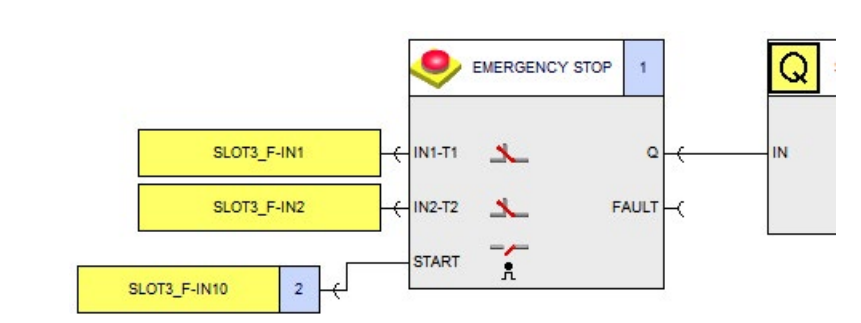

## Parameters of the "EMERGENCY STOP" monitoring function

| Parameter               | Value              | Note |
|-------------------------|--------------------|------|
| Туре                    | Two-channel (NCNC) | -    |
| IN1                     | SLOT3_F-IN1        | -    |
| IN2                     | SLOT3_F-IN2        | -    |
| Cross-circuit detection | 1                  | -    |
| Start type              | Monitored          | -    |

## 14.3.3 Protective door monitoring up to SILCL 1 or PL c / Cat. 2

#### Description

- Protective door monitoring
- "Detecting" subsystem up to SILCL 1 as per EN 62061 and PL e / Cat. 2 as per EN ISO 13849-1
- Single-channel sensor interfacing
- Monitored start in the case of rear-access safety facilities
- Sensor supply possible via test outputs or via 24 V DC

#### Application

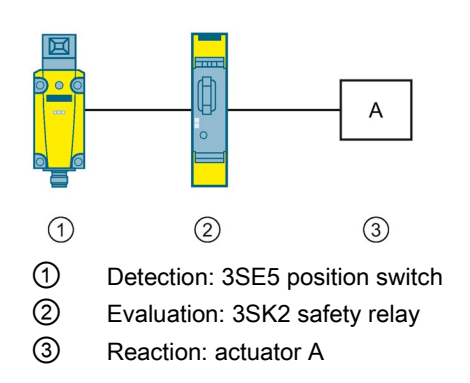

## Circuit diagram

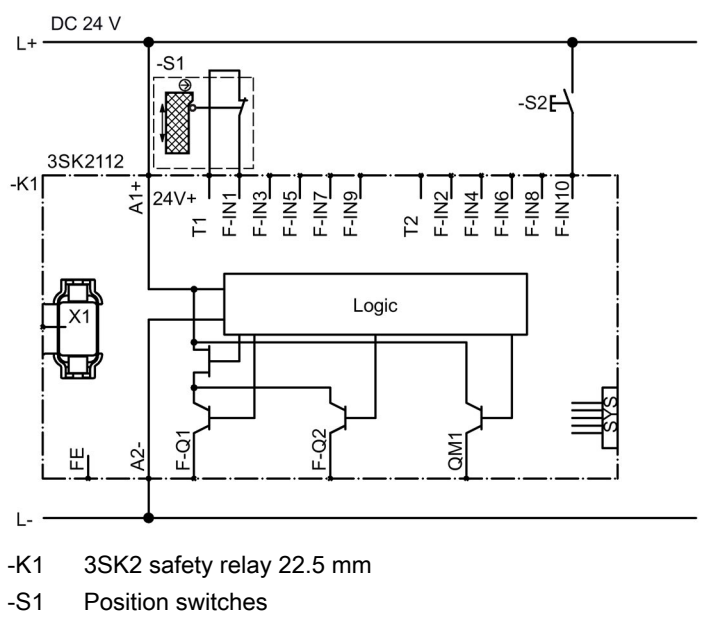

-S2 Start pushbutton

## Logic diagram

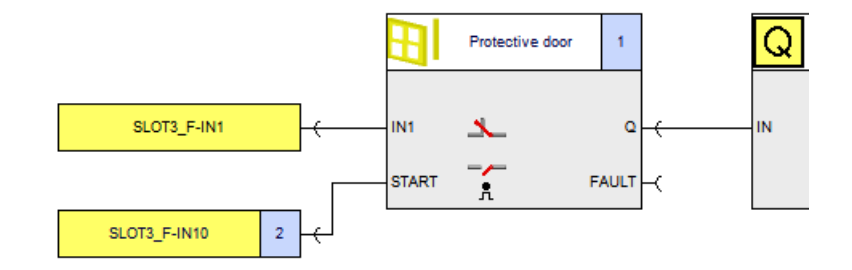

## Parameters of the "protective door" monitoring function

| Parameter  | Value               | Note                                                                                                    |
|------------|---------------------|----------------------------------------------------------------------------------------------------|
| Туре       | Single-channel (NC) | -                                                                                                    |
| IN1        | SLOT3_F-IN1         | -                                                                                                    |
| Start type | Monitored           | The "Automatic" setting is possible for protective facilities that do not offer rear access. This depends on the risk assessment. |

## 14.3.4 Protective door monitoring up to SILCL 3 or PL e / Cat. 4 (electromechanical position switches)

#### Description

- Protective door monitoring
- "Detecting" subsystem up to SILCL 3 as per EN 62061 and PL e / Cat. 4 as per EN ISO 13849-1
- Redundant sensors
- Discrepancy evaluation between the sensors activated
- Sensor wiring cross-circuit monitoring activated
- · Monitored start in the case of rear-access safety facilities
- Sensor supply via test outputs

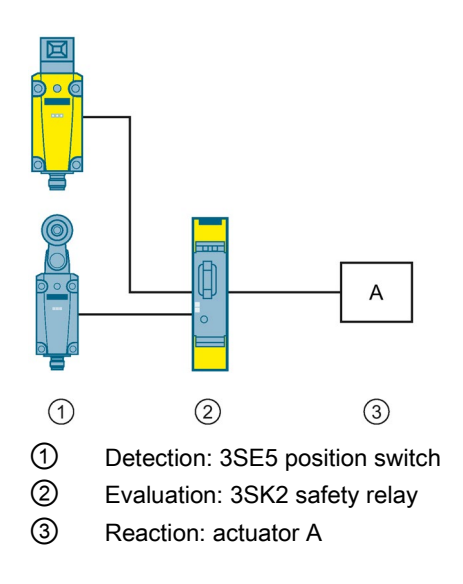

## Circuit diagram

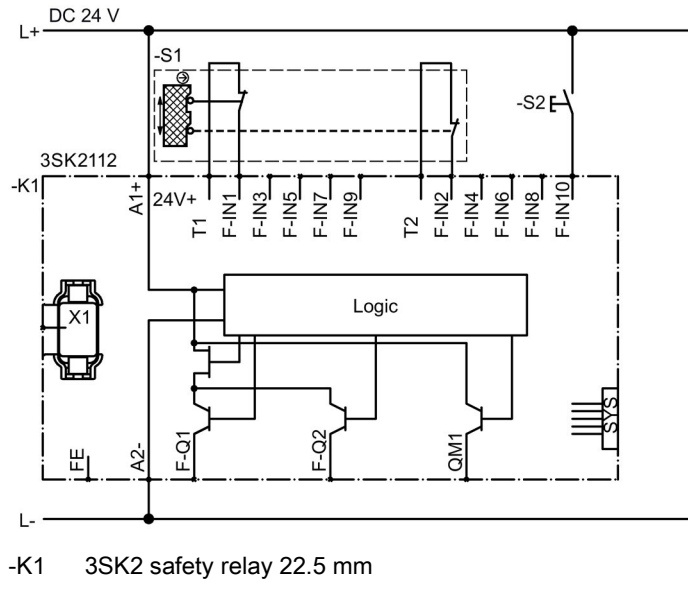

- -S1 Position switch
- -S2 Start pushbutton

## Logic diagram

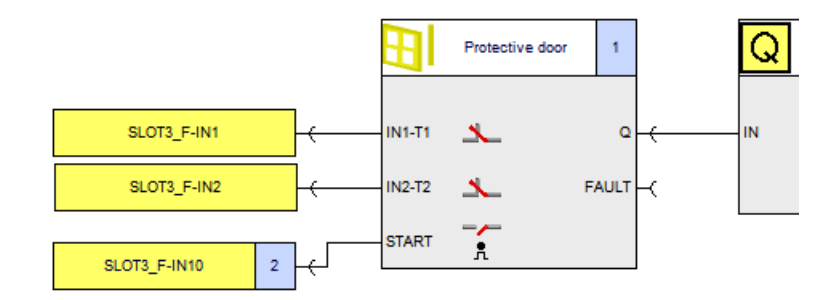

#### Parameters of the "protective door" monitoring function

| Parameter                 | Value              | Note                                                                                                    |
|---------------------------|--------------------|----------------------------------------------------------------------------------------------------|
| Discrepancy monitoring    | Between all inputs | -                                                                                                    |
| Discrepancy time infinite | 1                  | Optional: adjustable discrepancy time for earlier fault detection                                                                       |
| Туре                      | Two-channel (NCNC) | NCNO is also possible                                                                                                    |
| IN1                       | SLOT3_F-IN1        | -                                                                                                    |
| IN2                       | SLOT3_F-IN2        | -                                                                                                    |
| Cross-circuit detection   | $\checkmark$       | -                                                                                                    |
| Start type                | Monitored          | The "Automatic" setting is possible for<br>protective facilities that do not offer rear<br>access. This depends on the risk assessment. |

## 14.3.5 Protective door monitoring up to SILCL 3 or PL e / Cat. 4 (electronic position switches)

#### Description

- RFID protective door monitoring
- "Detecting" subsystem up to SILCL 3 as per EN 62061 and PL e / Cat. 4 as per EN ISO 13849-1
- Electro-sensitive position switch with RFID technology certified for SILCL 3/PL e
- Discrepancy evaluation between the sensor inputs activated
- Sensor wiring cross-circuit monitoring deactivated
- · Monitored start in the case of rear-access safety facilities
- Sensor supply via 24 V DC

#### Application

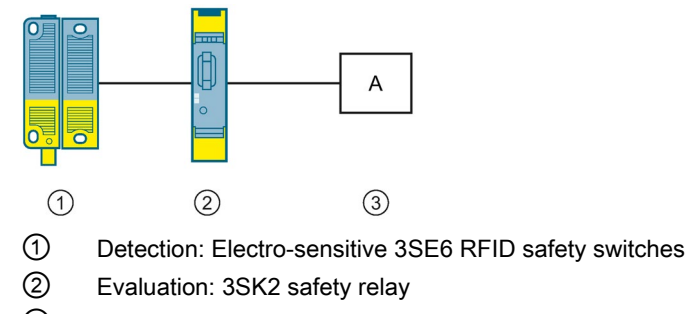

③ Reaction: actuator A

## Circuit diagram

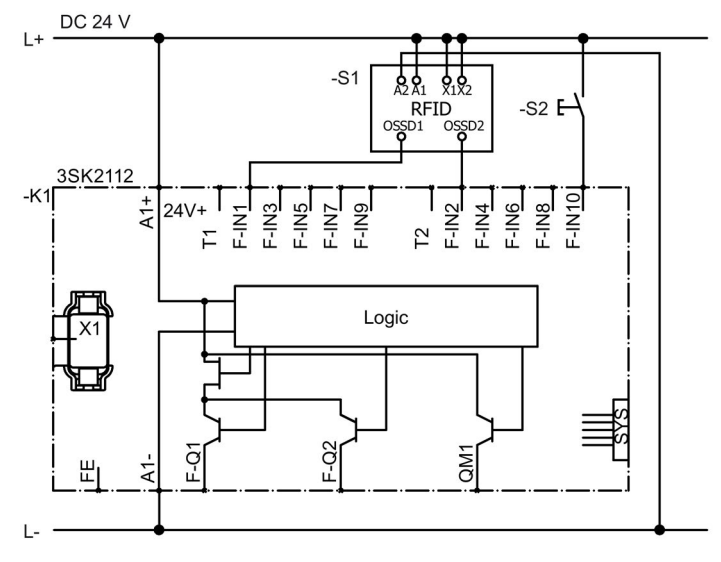

-K1 3SK2 safety relay 22.5 mm

- -S1 Electro-sensitive position switch with RFID technology
- -S2 Start pushbutton

## Logic diagram

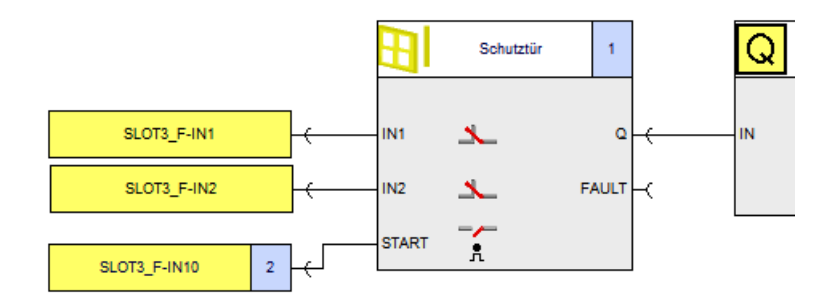

#### Parameters of the "protective door" monitoring function

| Parameter                 | Value              | Note                                                                                                    |
|---------------------------|--------------------|----------------------------------------------------------------------------------------------------|
| Discrepancy monitoring    | Between all inputs | -                                                                                                    |
| Discrepancy time infinite | 1                  | Optional: adjustable discrepancy time for<br>earlier fault detection                                                              |
| Туре                      | Two-channel (NCNC) | -                                                                                                    |
| IN1                       | SLOT3_F-IN1        | -                                                                                                    |
| IN2                       | SLOT3_F-IN2        | -                                                                                                    |
| Cross-circuit detection   | Deactivated        | -                                                                                                    |
| Start type                | Monitored          | The "Automatic" setting is possible for protective facilities that do not offer rear access. This depends on the risk assessment. |

## 14.3.6 Evaluation of ESPE up to SILCL 2 or PL d / Cat. 3 with type 2 light curtains

## Description

- Monitoring electro-sensitive protective equipment
- "Detecting" subsystem up to SILCL 2 as per EN 62061 and PL d / Cat. 3 as per EN ISO 13849-1
- Use of a type 2 ESPE in compliance with IEC 61496
- Use of an ESPE with integrated automatic testing

#### Note

## Restrictions for manual or parameterizable testing

Type 2 ESPE with manual or parameterizable testing is **not** supported by the 3SK2 safety relay.

- Certification of sensors according to SILCL 2 as per EN 62061 or PL d / Cat. 3 as per EN ISO 13849-1 required
- Two-channel sensor connection
- Light curtains or arrays or laser scanners are possible
- Sensor wiring cross-circuit monitoring deactivated
- Monitored start in the case of rear-access safety facilities
- Discrepancy evaluation between the sensor channels is integrated in the "ESPE" monitoring function
- Sensor supply via 24 V DC

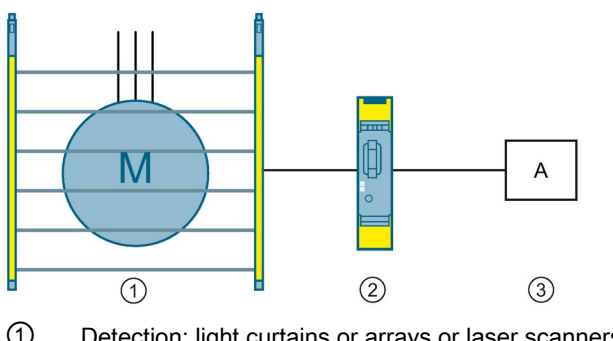

- ① Detection: light curtains or arrays or laser scanners (type 2)
- 2 Evaluation: 3SK2 safety relay
- ③ Reaction: actuator A

## Circuit diagram

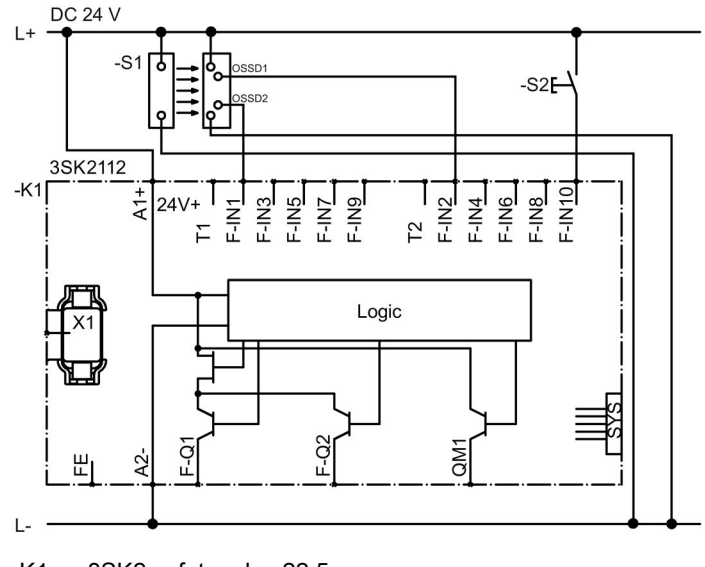

- -K1 3SK2 safety relay 22.5 mm
- -S1 Light curtain, array or laser scanner
- -S2 Start pushbutton

## Logic diagram

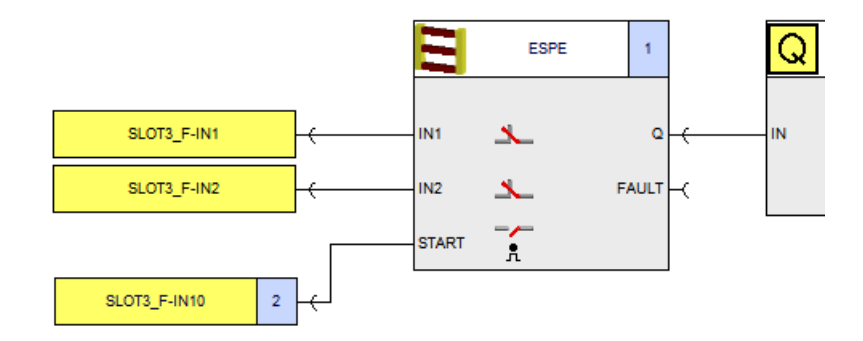

#### Parameters of the "electrosensitive protective equipment" monitoring function

| Parameter               | Value              | Note                                                                                                    |
|-------------------------|--------------------|----------------------------------------------------------------------------------------------------|
| Туре                    | Two-channel (NCNC) | -                                                                                                    |
| IN1                     | SLOT3_F-IN1        | -                                                                                                    |
| IN2                     | SLOT3_F-IN2        | -                                                                                                    |
| Cross-circuit detection | Deactivated        | -                                                                                                    |
| Start type              | Monitored          | The "Automatic" setting is possible for protective facilities that do not offer rear access. This depends on the risk assessment. |

## 14.3.7 Evaluation of ESPE up to SILCL 3 or PL e / Cat. 4 with type 4 light curtains

#### Description

- Monitoring electro-sensitive protective equipment
- "Detecting" subsystem up to SILCL 3 as per EN 62061 and PL e / Cat. 4 as per EN ISO 13849-1
- Use of a type 4 ESPE in compliance with IEC 61496
- Certification of sensors according to SILCL 3 as per EN 62061 or PL d / Cat. 4 as per EN ISO 13849-1 required
- Light curtains or arrays or laser scanners possible
- Two-channel sensor connection
- Sensor wiring cross-circuit monitoring deactivated
- · Monitored start in the case of rear-access safety facilities
- Discrepancy evaluation between the sensor channels is integrated in the "ESPE" monitoring function
- Sensor supply via 24 V DC

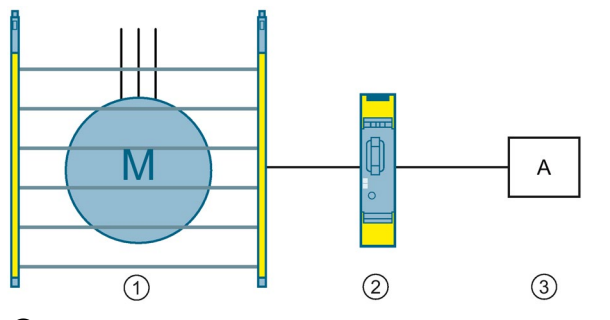

- ① Detection: light curtains or arrays or laser scanners (type 4)
- ② Evaluation: 3SK2 safety relay
- ③ Reaction: actuator A

## Circuit diagram

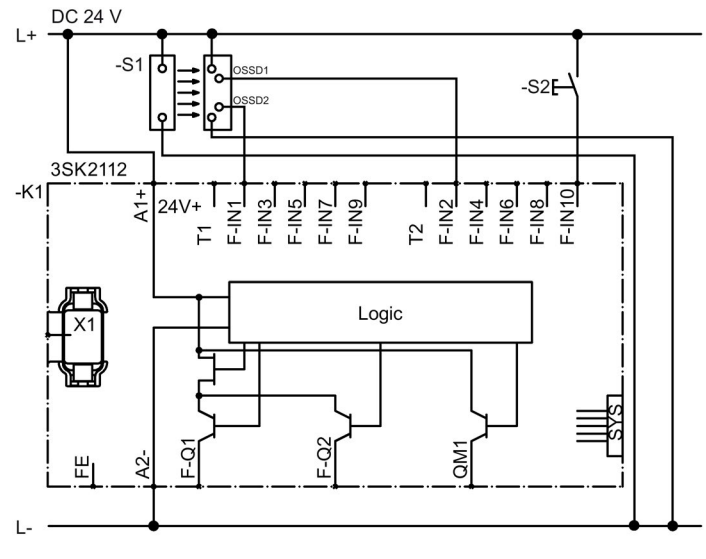

-K1 3SK2 safety relay 22.5 mm

- -S1 Light curtain, array or laser scanner
- -S2 Start pushbutton

## Logic diagram

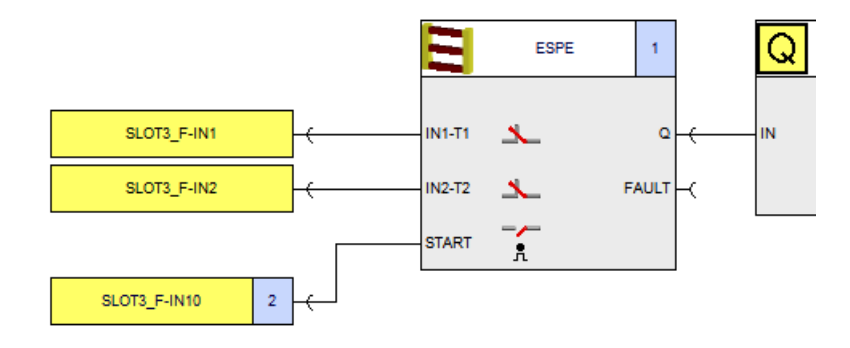

#### Parameters of the "electrosensitive protective equipment" monitoring function

#### Note

#### ESPE type 4 with floating relay outputs

The wiring rules from Section "Connecting safety-related inputs (Page 155)" in the Subsection "Connection options with test output" apply to ESPE type 4 with floating relay outputs. Activate the "cross-circuit detection" parameter in this case.

| Parameter               | Value              | Note                                                                                                    |
|-------------------------|--------------------|----------------------------------------------------------------------------------------------------|
| Туре                    | Two-channel (NCNC) | -                                                                                                    |
| IN1                     | SLOT3_F-IN1        | -                                                                                                    |
| IN2                     | SLOT3_F-IN2        | -                                                                                                    |
| Cross-circuit detection | Activated          | -                                                                                                    |
| Start type              | Monitored          | The "Automatic" setting is possible for protective facilities that do not offer rear access. This depends on the risk assessment. |

# 14.3.8 Access monitoring with safety shutdown mat (NC contact principle) up to SILCL 3 or PL e / Cat. 4

#### Description

- Access monitoring using a safety shutdown mat (NC contact principle)
- "Detecting" subsystem up to SILCL 3 as per EN 62061 and PL e / Cat. 4 as per EN ISO 13849-1
- Two-channel connection of the safety shutdown mat
- Sensor supply cross-circuit monitoring activated
- · Monitored start in the case of rear-access safety facilities
- Sensor supply via test outputs

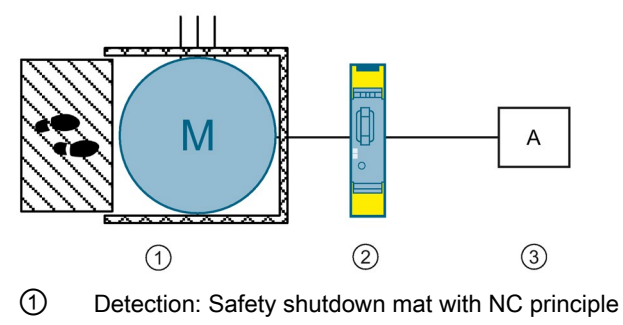

- 2 Evaluation: 3SK2 safety relay
- ③ Reaction: actuator A

## Circuit diagram

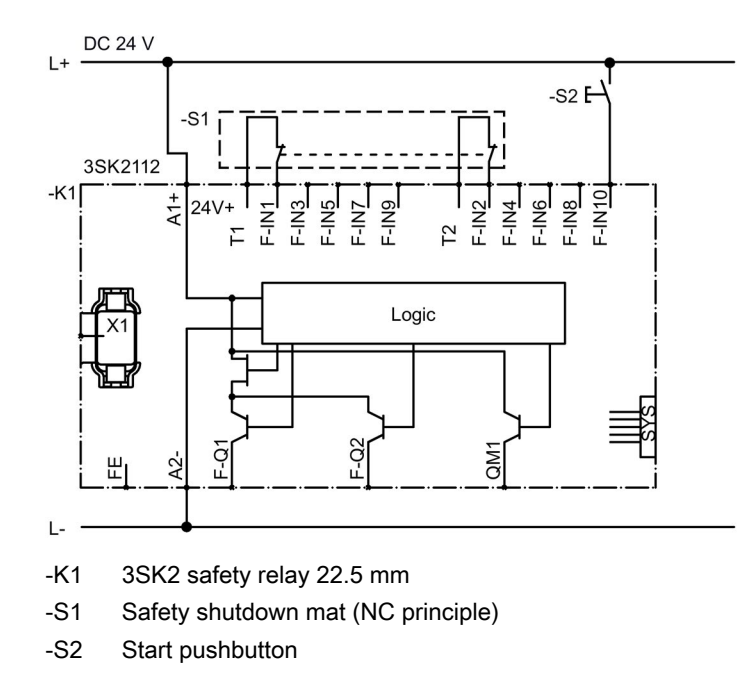

## Logic diagram

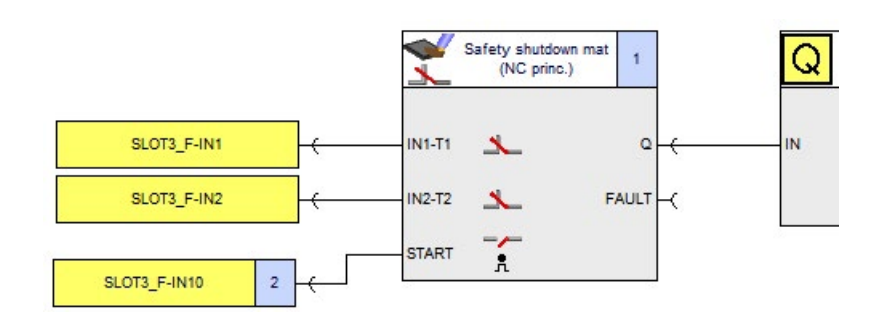

#### Parameters of the "safety shutdown mat" (NC contact principle) monitoring function

| Parameter               | Value              | Note                                                                                                    |
|-------------------------|--------------------|----------------------------------------------------------------------------------------------------|
| Туре                    | Two-channel (NCNC) | -                                                                                                    |
| IN1                     | SLOT3_F-IN1        | -                                                                                                    |
| IN2                     | SLOT3_F-IN2        | -                                                                                                    |
| Cross-circuit detection | 1                  | -                                                                                                    |
| Start type              | Monitored          | The "Automatic" setting is possible for protective facilities that do not offer rear access. This depends on the risk assessment. |

## 14.3.9 Access monitoring with safety shutdown mat (cross circuit principle) up to SILCL 3 or PL e / Cat. 4

#### Description

- Access monitoring using a safety shutdown mat (cross-circuit principle)
- "Detecting" subsystem up to SILCL 3 as per EN 62061 and PL e / Cat. 4 as per EN ISO 13849-1
- Two-channel connection of the safety shutdown mat
- Triggering of the safety function by cross-circuit detection (when stepping on the mat)
- Use of test outputs T1\_2 and T2\_2
- Monitored start in the case of rear-access safety facilities

#### Note

#### Use of a second safety shutdown mat with cross-circuit principle

To enable use of a second safety shutdown mat based on the cross-circuit principle and independently of the first safety shutdown mat, this second mat must be connected to the decoupled test outputs T1\_1 and T2\_1. Then, further sensors can only be used without cross-circuit detection.

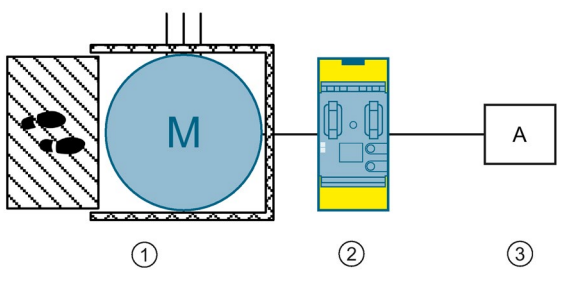

- ① Detection: Safety shutdown mat with cross-circuit principle
- ② Evaluation: 3SK2 safety relay 45 mm
- ③ Reaction: actuator A

## Circuit diagram

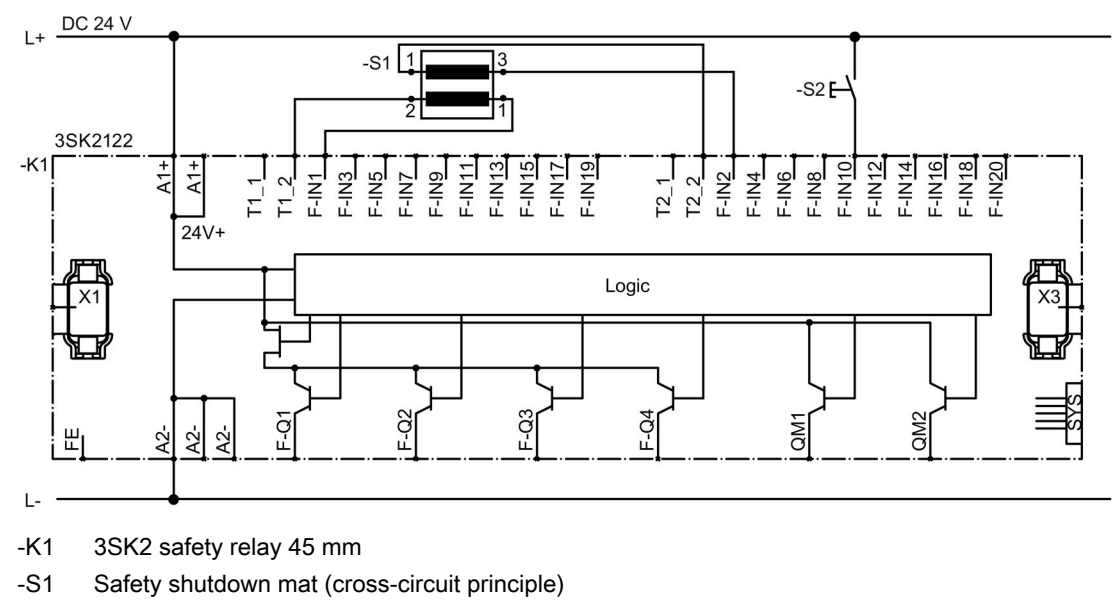

-S2 Start pushbutton

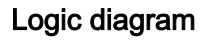

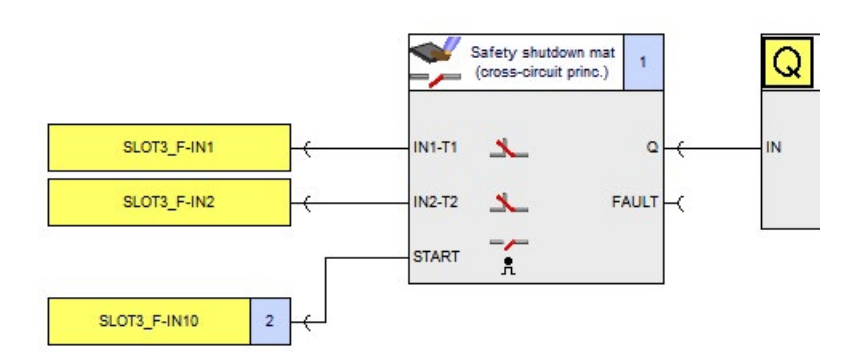

#### Parameters of the "safety shutdown mat (cross-circuit principle)" monitoring function

| Parameter  | Value              | Note                                                                                                    |
|------------|--------------------|----------------------------------------------------------------------------------------------------|
| Туре       | Two-channel (NCNC) | Cannot be changed                                                                                                    |
| IN1        | SLOT3_F-IN1        | -                                                                                                    |
| IN2        | SLOT3_F-IN2        | -                                                                                                    |
| Start type | Monitored          | The "Automatic" setting is possible for protective facilities that do not offer rear access. This depends on the risk assessment. |

## 14.3.10 Two-hand operation (type IIIc) up to SILCL 3 or PL e / Cat. 4

### 14.3.10.1 Input circuit type NONCNONC

#### Description

- Safe operation via two-hand operation type IIIc
- "Detecting" subsystem up to SILCL 3 as per EN 62061 and PL e / Cat. 4 as per EN ISO 13849-1
- Type IIIc in accordance with EN574
- Two-channel monitoring of actuators
- Synchronous time between the actuators 0.5 s
- Sensor wiring cross-circuit monitoring activated

#### Design

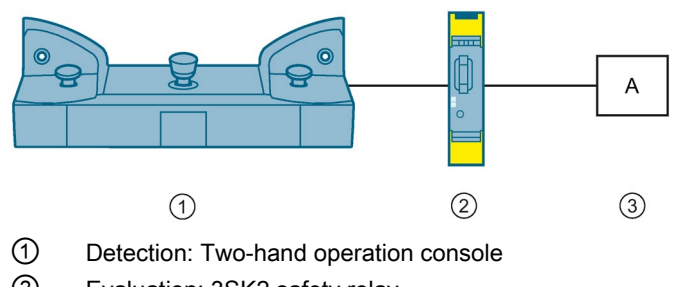

- 2 Evaluation: 3SK2 safety relay
- ③ Reaction: actuator A

## Circuit diagram

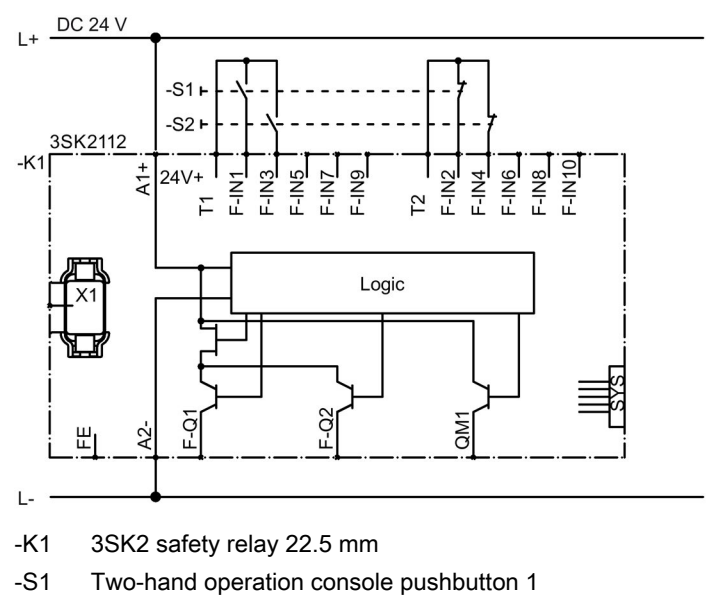

-S2 Two-hand operation console pushbutton 2

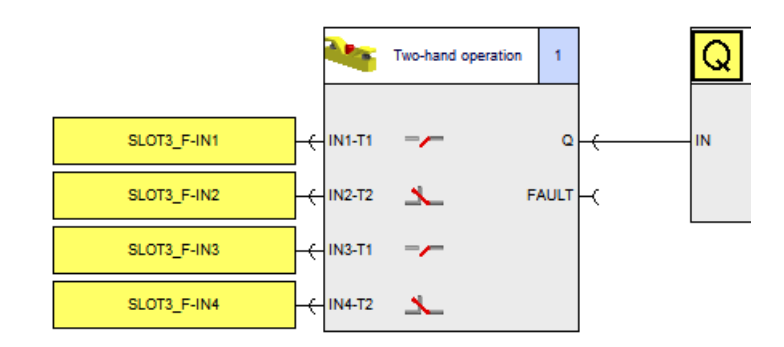

## Logic diagram

#### Parameters of the "two-hand operation" monitoring function

| Parameters              | Value                      | Note |
|-------------------------|----------------------------|------|
| Туре                    | four-channel<br>(NONCNONC) | -    |
| IN1                     | SLOT3_F-IN1                | -    |
| IN2                     | SLOT3_F-IN2                | -    |
| IN3                     | SLOT3_F-IN3                | -    |
| IN4                     | SLOT3_F-IN4                | -    |
| Cross-circuit detection | 1                          | -    |

#### 14.3.10.2 Input circuit type NONO with cross circuit detection

#### Description

- Safe operation via two-hand operation type IIIc
- "Detecting" subsystem up to SILCL 3 as per EN 62061 and PL e / Cat. 4 as per EN ISO 13849-1
- Type IIIc in accordance with EN574
- Synchronous time between the actuators 0.5 s
- Sensor wiring cross-circuit monitoring activated

#### Design

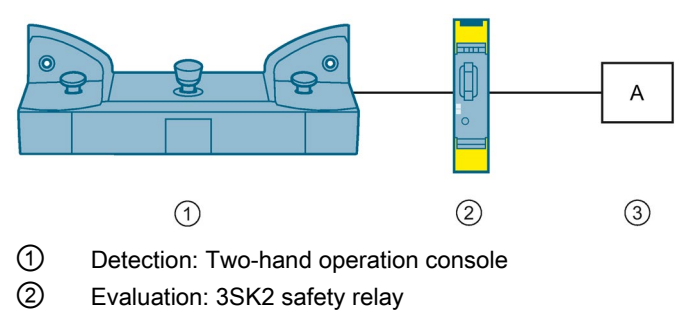

③ Reaction: actuator A

#### Circuit diagram

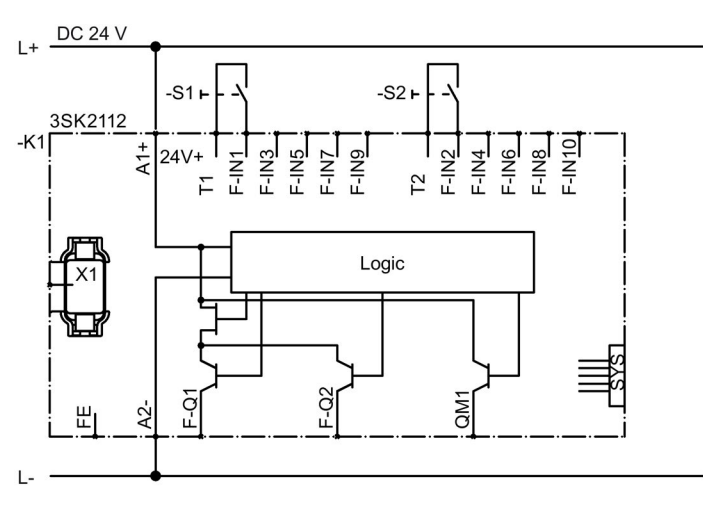

- -K1 3SK2 safety relay 22.5 mm
- -S1 Two-hand operation console pushbutton 1
- -S2 Two-hand operation console pushbutton 2

## Logic diagram

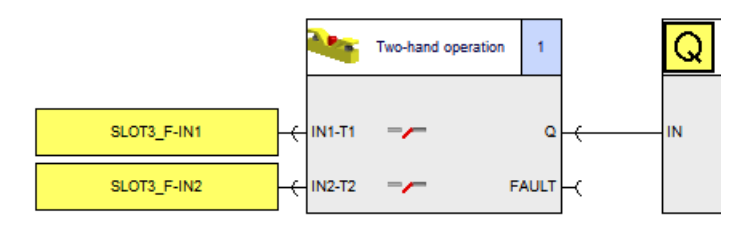

## Parameters of the "two-hand operation" monitoring function

| Parameters              | Value              | Note |
|-------------------------|--------------------|------|
| Туре                    | two-channel (NONO) | -    |
| IN1                     | SLOT3_F-IN1        | -    |
| IN2                     | SLOT3_F-IN2        | -    |
| Cross-circuit detection | 1                  | -    |

## 14.4 Connection of actuators

## 14.4.1 Shutdown via contactor (stop Cat. 0) up to SILCL 1 or PL c / Cat. 2

#### Description

- Shutdown via contactor
- Stop category 0
- "Reacting" subsystem up to SILCL 1 as per EN 62061 and PL c / Cat. 2 as per EN ISO 13849-1
- Single-channel actuator interfacing

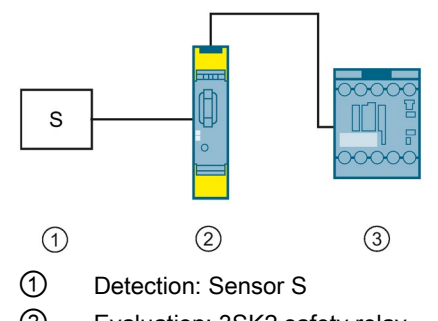

- 2 Evaluation: 3SK2 safety relay
- ③ Reaction: 3RT20 contactor

14.4 Connection of actuators

## Circuit diagram

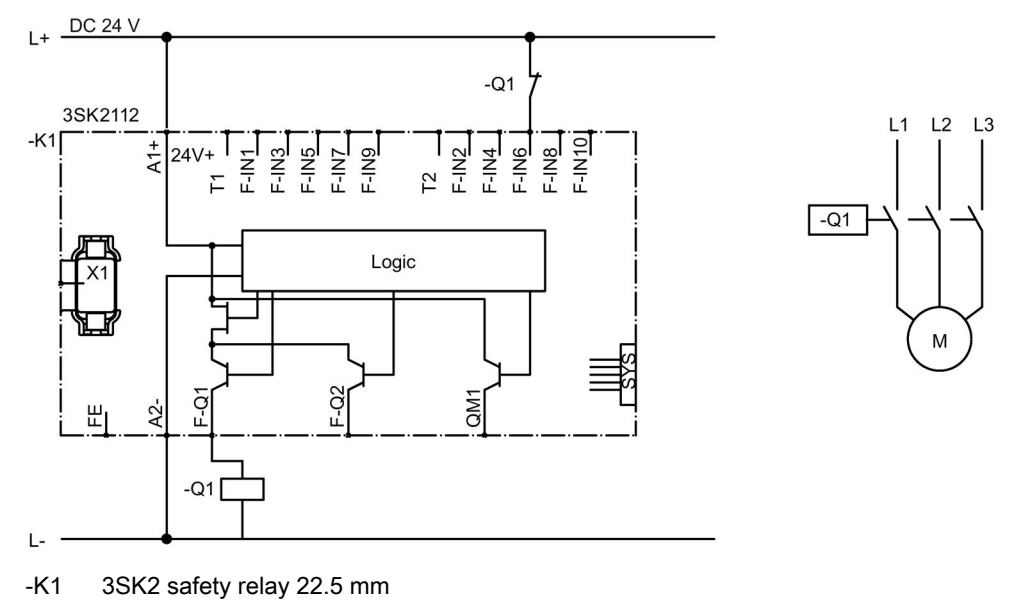

-Q1 3RT20 contactor

## Logic diagram

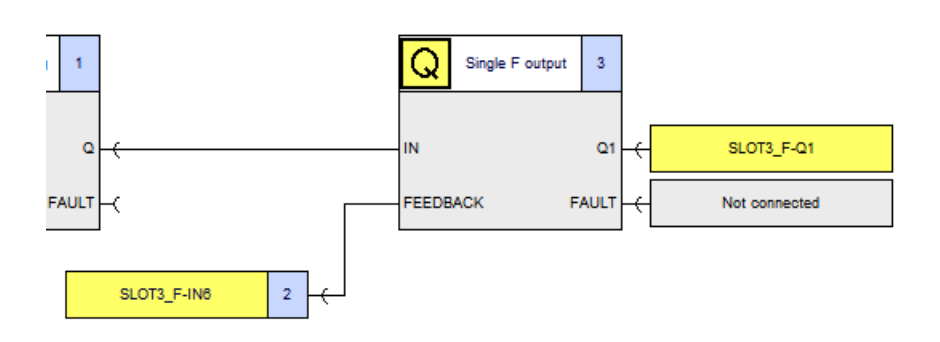

### Parameters of the "F output" function

| Parameter                        | Value                 | Note                                                                                                    |
|----------------------------------|-----------------------|----------------------------------------------------------------------------------------------------|
| Output type                      | Single F output       | -                                                                                                    |
| Feedback circuit<br>monitoring 1 | For OFF and ON status | -                                                                                                    |
| Switching time [s]               | 0.090                 | Default value;<br>Application-dependent adjustment to the<br>actuator, depending on the actuator's<br>response time |
| Q1                               | SLOT3_F-Q1            | -                                                                                                    |

## 14.4.2 Shutdown via contactor (stop Cat. 0) up to SILCL 3 or PL e / Cat. 4

14.4.2.1 Shutdown via a safety-related output

#### Description

- Shutdown by two contactors via a safety-related output
- Stop category 0
- "Reacting" subsystem up to SILCL 3 as per EN 62061 and PL e / Cat. 4 as per EN ISO 13849-1
- Redundant actuators
- Cross-circuit-proof, short-circuit-to-ground-proof laying in the field or laying in a control cabinet necessary

#### Application

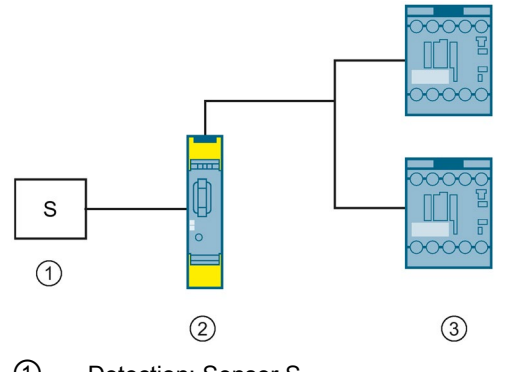

① Detection: Sensor S

2 Evaluation: 3SK2 safety relay

③ Reaction: 3RT20 contactors

14.4 Connection of actuators

## Circuit diagram

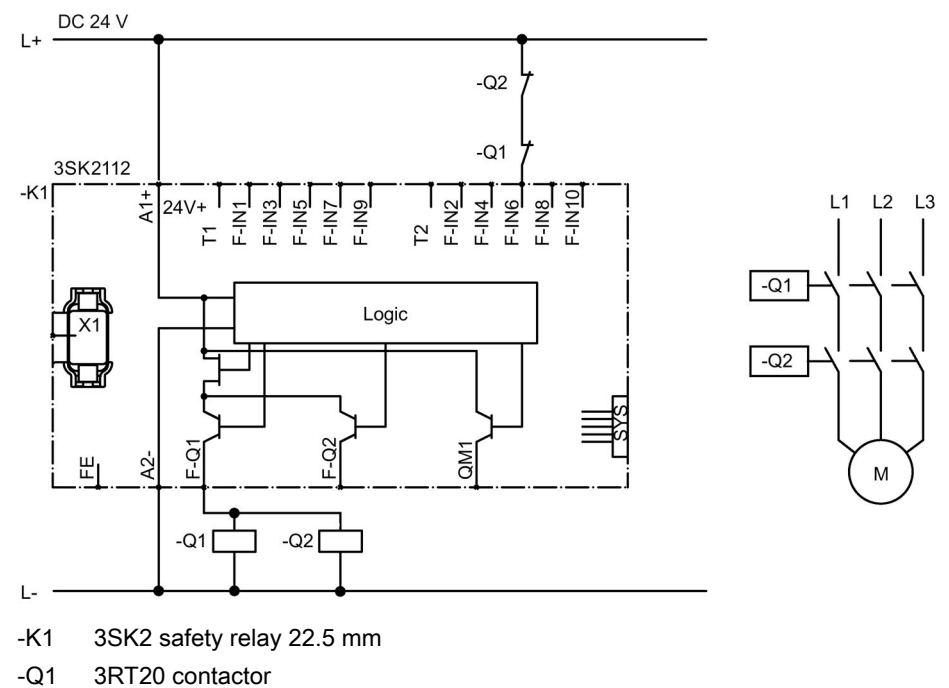

-Q2 3RT20 contactor

## Logic diagram

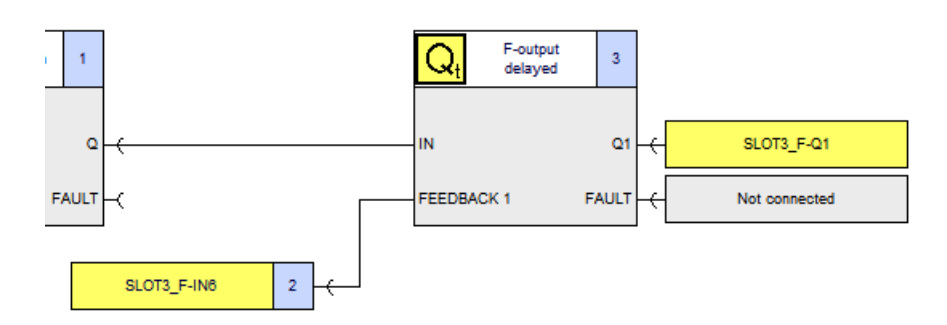

## Parameters of the "F output delayed" function

| Parameter                    | Value                 | Note                                                                                        |
|------------------------------|-----------------------|---------------------------------------------------------------------------------------------|
| Output type                  | Single F output       | -                                                                                           |
| Feedback circuit monitoring  | For OFF and ON status | -                                                                                           |
| Switching time [s]           | 0.090                 | Default value                                                                               |
|                              |                       | Application-dependent adjustment to the actuator, depending on the actuator's response time |
| Q1                           | SLOT3_F-Q1            | -                                                                                           |
| Output circuit Q1 light test | activated             | The light test must not be deactivated.                                                     |
#### 14.4.2.2 Shutdown via two safety-related outputs

#### Description

- Shutdown by two contactors via two safety-related outputs
- Stop category 0
- "Reacting" subsystem up to SILCL 3 as per EN 62061 and PL e / Cat. 4 as per EN ISO 13849-1
- Redundant actuators
- Use of two safety-related outputs of the 3SK2 safety relay when actuator cables are laid unprotected in the field

#### Application

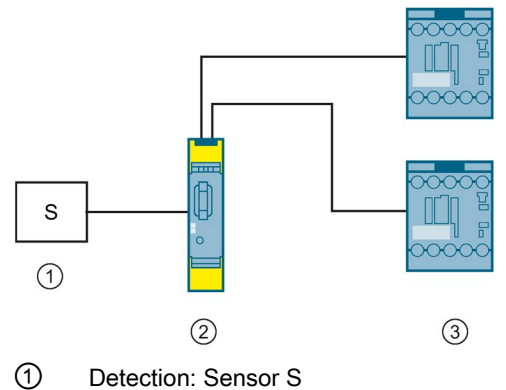

- Detection: Sensor S
- 2 Evaluation: 3SK2 safety relay
- ③ Reaction: 3RT20 contactors

## Circuit diagram

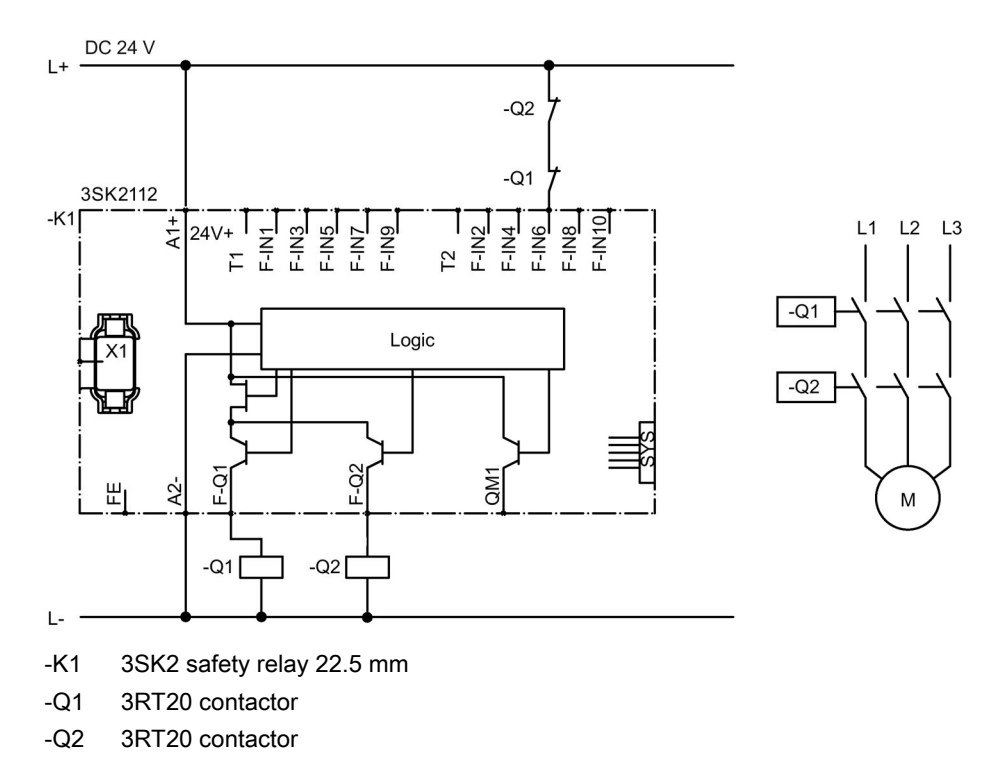

# Logic diagram

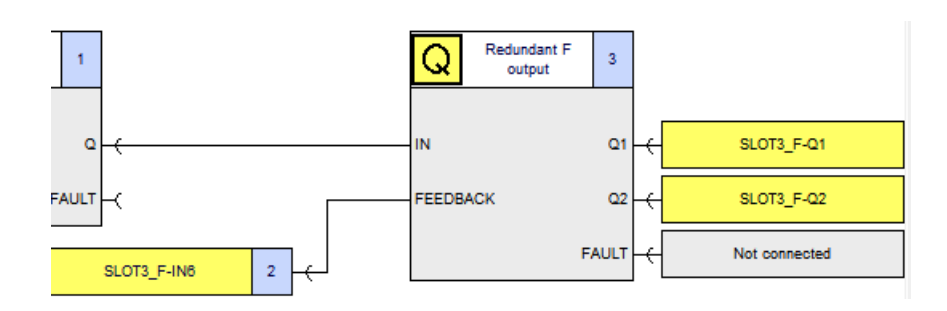

#### Parameters of the "F output" function

| Parameter                   | Value                 | Note                                                                                        |
|-----------------------------|-----------------------|---------------------------------------------------------------------------------------------|
| Output type                 | Redundant F output    | -                                                                                           |
| Feedback circuit monitoring | For OFF and ON status | -                                                                                           |
| Switching time [s]          | 0.090                 | Default value                                                                               |
|                             |                       | Application-dependent adjustment to the actuator, depending on the actuator's response time |
| Q1                          | SLOT3_F-Q1            | -                                                                                           |
| Q2                          | SLOT3_F-Q2            | -                                                                                           |

# 14.4.3 Shutdown with 3SK1 output expansions (Stop Cat. 0) up to SILCL 3 or PL e / Cat. 4

#### Description

- Shutdown via two 3SK1 output expansions. Each 3SK1 output expansion is controlled by its own safety-related output from the 3SK2 safety relay
- Stop category 0
- "Reacting" subsystem up to SILCL 3 as per EN 62061 and PL e / Cat. 4 as per EN ISO 13849-1
- Redundant actuators
- Control of the 3SK1 output expansion via 3ZY12 device connector
- Feedback circuit (51-52) of the 3SK1 output expansions in series with the signaling contacts of the downstream actuators

#### Note

As both output expansions are independent of each another, use of the shared feedback circuit IN1-C is not possible.

 Cross-circuit-proof, short-circuit-to-ground-proof laying in the field or laying in a control cabinet necessary

# 

Loss of the safety function when using device connectors Can Cause Death, Serious Injury, or Property Damage.

When operating with a 3SK2 safety relay and 3ZY12 device connectors, the supply voltage for the 3SK1 output expansions is established via the 3ZY12 device connectors.

In this case, do not connect anything to terminals A1 and A2 of the 3SK1 output expansions, in order to prevent bypassing of the safety function.

# Application

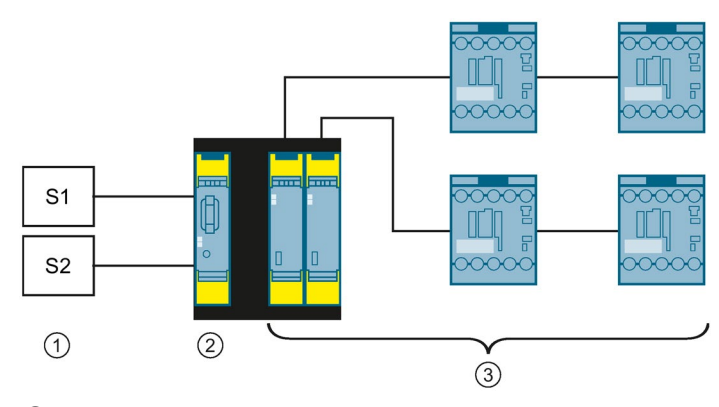

- ① Detection: two sensors, sensor 1 (S1) and sensor 2 (S2)
- 2 Evaluation: 3SK2 safety relay
- ③ Reaction: two 3SK1 output expansions and four 3RT20 contactors

## Circuit diagram

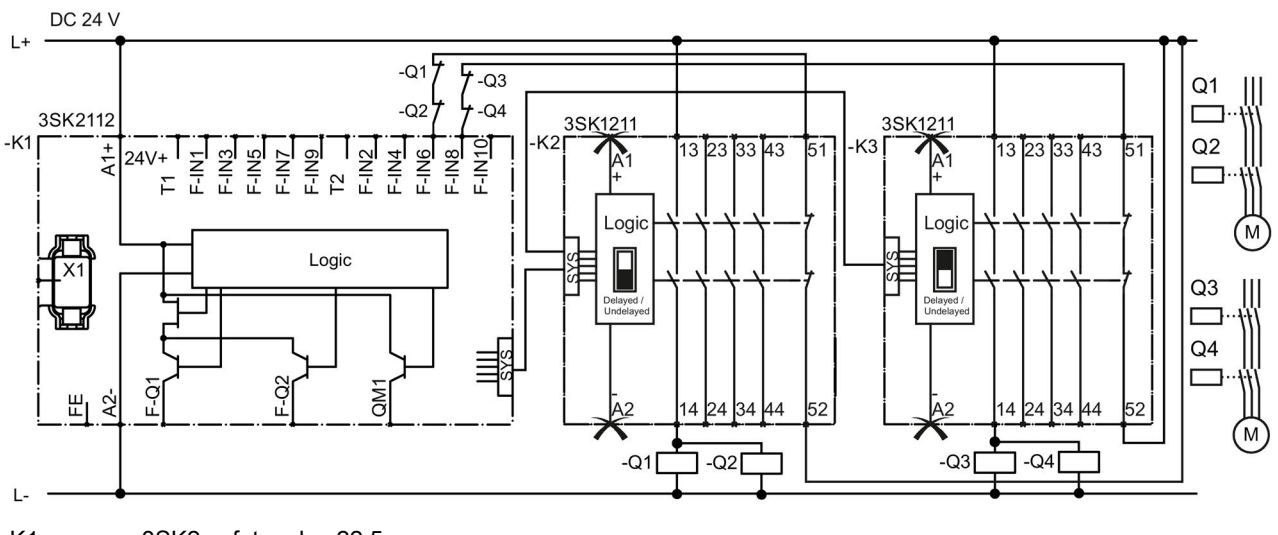

-K1

3SK2 safety relay 22.5 mm 3SK1211 output expansion (24 V DC)

- Switch setting of the slide switch: Undelayed (black area)
- Terminal in the logic: SLOT\_F-Q3-C
- -K3

-K2

3SK1211 output expansion (24 V DC)

- Switch setting of the slide switch: Delayed (black area)
- Terminal in the logic: SLOT\_F-Q4-C

-Q1 to -Q4 Contactors

## Logic diagram

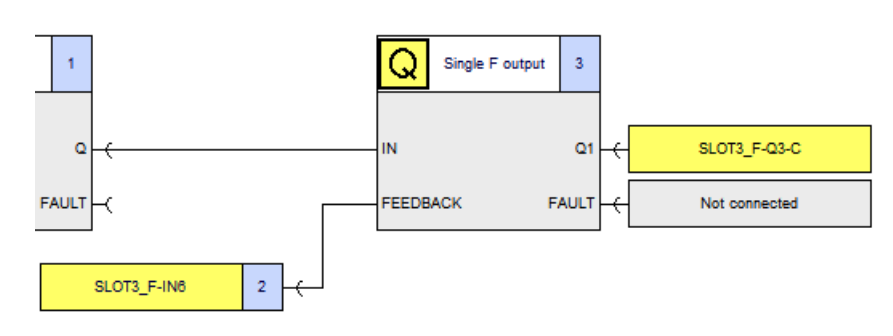

Control of the 3SK1 output expansion (-K2)

#### Control of the 3SK1 output expansion (-K3)

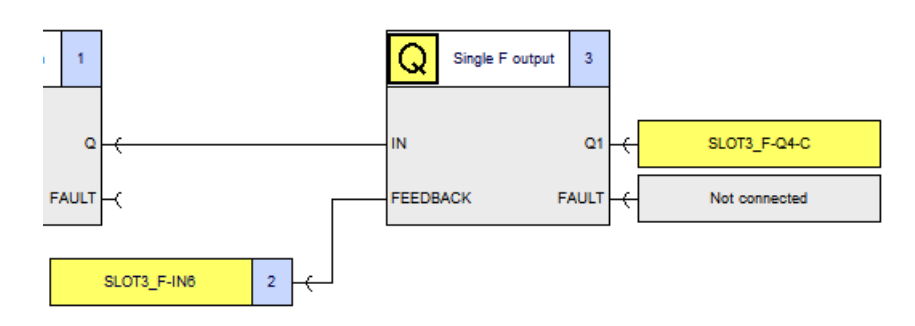

#### Parameters of the "F output" function

| Parameter                      | Value                 | Note                                                                                                    |  |
|--------------------------------|-----------------------|----------------------------------------------------------------------------------------------------|--|
| Output type                    | Single F output       | -                                                                                                    |  |
| Feedback circuit<br>monitoring | For OFF and ON status | -                                                                                                    |  |
| Switching time [s]             | 0.090                 | Default value                                                                                                    |  |
|                                |                       | Application-dependent adjustment to the actuator, depending on the actuator's response time                               |  |
| 3SK1 output expansion (-K2)    |                       |                                                                                                    |  |
| Q1                             | SLOT3_F-Q3-C          | Safety-related output of the 3SK2 safety relay via device connector interface when the slide switch is set to "Undelayed" |  |
| 3SK1 output expansion (-K3)    |                       |                                                                                                    |  |
| Q1                             | SLOT3_F-Q4-C          | Safety-related output of the 3SK2 safety relay via device connector interface when the slide switch is set to "Delayed"   |  |

# 14.4.4 Shutdown with 3SK1 output expansions (Stop Cat. 1) up to SILCL 3 or PL e / Cat. 4

#### Description

- Shutdown via two 3SK1 output expansions
- Stop category 1
- "Reacting" subsystem up to SILCL 3 as per EN 62061 and PL e / Cat. 4 as per EN ISO 13849-1
- Redundant actuators
- Control of the 3SK1 output expansions via 3ZY12 device connector
- One 3SK1 output expansion shuts down instantaneously and the other after a delay
- Monitoring of the 3SK1 output expansions via the feedback circuit 2 of the device connector

# 

#### Loss of the safety function when using device connectors Can Cause Death, Serious Injury, or Property Damage.

When operating with a 3SK2 safety relay and 3ZY12 device connectors, the supply voltage for the 3SK1 output expansions is established via the 3ZY12 device connectors.

In this case, do not connect anything to terminals A1 and A2 of the 3SK1 output expansions, in order to prevent bypassing of the safety function.

#### Application

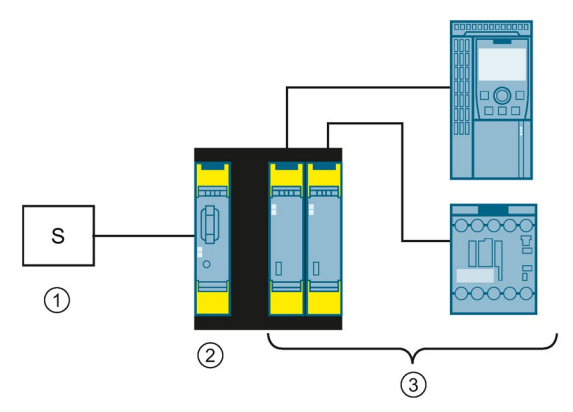

- ① Detection: Sensor S
- 2 Evaluation: 3SK2 safety relay
- ③ Reaction: 3SK1 output expansions, 3RT20 contactor and SINAMICS G120 frequency converter

## Circuit diagram

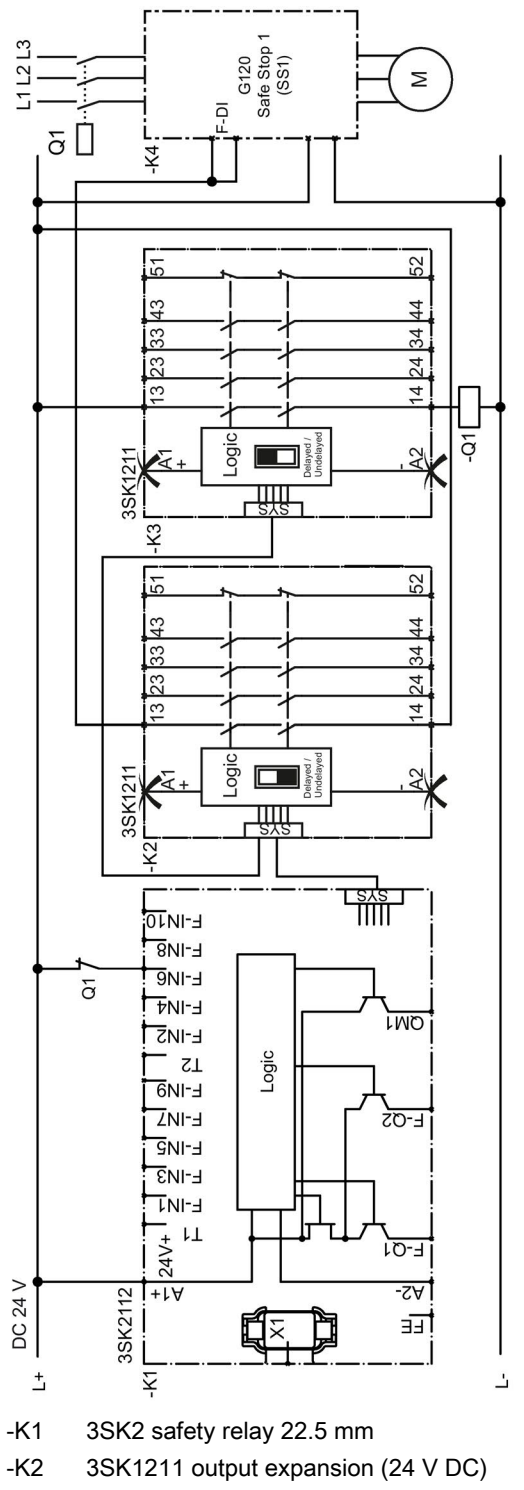

- Switch setting of the slide switch: Undelayed (black area)
- Terminal in the logic: SLOT\_F-Q3-C

- -K3 3SK1211 output expansion (24 V DC)
  - Switch setting of the slide switch: Delayed (black area)
  - Terminal in the logic: SLOT\_F-Q4-C
- -K4 SINAMICS G120 frequency converters
- -Q1 Contactor

## Logic diagram

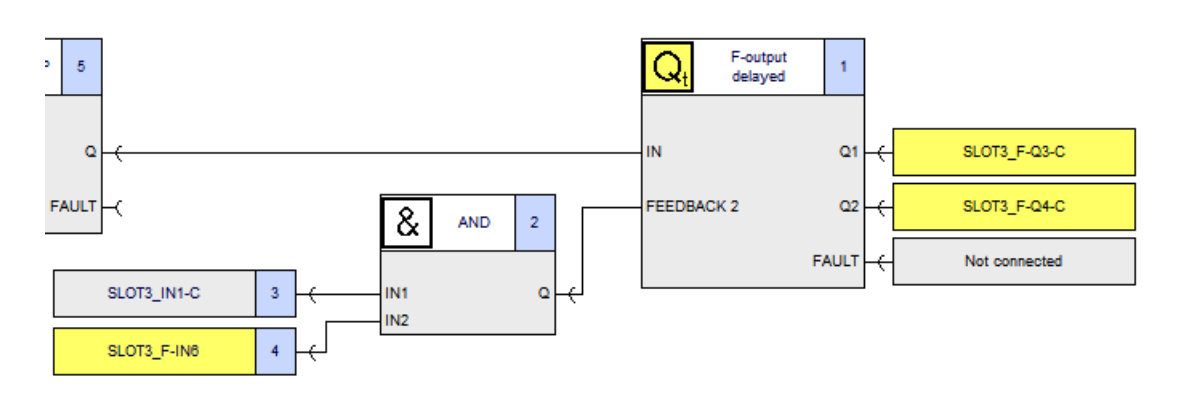

# Parameters of the "F output delayed" function

| Parameter                             | Value                 | Note                                                                                                    |
|---------------------------------------|-----------------------|----------------------------------------------------------------------------------------------------|
| Output type                           | Redundant F output    | -                                                                                                    |
| Feedback circuit 1<br>monitoring      | Deactivated           | If the feedback contacts of the two actuators are to be monitored with one input, you must                                    |
| Feedback circuit 2 monitoring         | For OFF and ON status | use feedback circuit 2.                                                                                                    |
| Feedback circuit 2                    | 0.090                 | Default value                                                                                                    |
| switching time [s]                    |                       | Application-dependent adjustment to the actuator, depending on the actuator's response time                                   |
| Output circuit                        | 0.000                 | Default value                                                                                                    |
| time-delay (t)-<br>On (Q2-t->Q1) [s]  |                       | Adapt to application                                                                                                    |
| Output circuit                        | 0.000                 | Default value                                                                                                    |
| time-delay (t)-<br>Off (Q1-t->Q2) [s] |                       | Adapt to application                                                                                                    |
| Output circuit Q1-Q1                  | SLOT3_F-Q3-C          | Safety-related output of the 3SK2 safety relay via device connector interface when the slide switch is set to "Undelayed"     |
| Output circuit Q1                     | 3.0                   | Default value                                                                                                    |
| maximum read-back time<br>[ms]        |                       | Adapt to capacitive load, see Section<br>"Guidelines for capacitive loads (Page 188)"                                         |
| Output circuit Q1 light test          | activated             | -                                                                                                    |
| Output circuit Q2-Q2                  | SLOT3_F-Q4-C          | Safety-related output of the 3SK2 safety relay<br>via device connector interface when the slide<br>switch is set to "Delayed" |
| Output circuit Q2                     | 3.0                   | Default value                                                                                                    |
| maximum read-back time<br>[ms]        |                       | Adapt to capacitive load, see Section<br>"Guidelines for capacitive loads (Page 188)"                                         |
| Output circuit Q2 light test          | activated             | -                                                                                                    |

# 14.4.5 Shutdown of safety-related 3RM1 Failsafe motor starters up to SILCL 3 or PL e / Cat. 4

# 14.4.5.1 Operational and safety-related switching via 3SK2 safety relay (3ZY12 device connectors)

#### Description

- Shutdown via 3RM1 Failsafe motor starter
- "Reacting" subsystem up to SILCL 3 as per EN 62061 and PL e / Cat. 4 as per EN ISO 13849-1
- Safety-related control of up to five 3RM1 Failsafe motor starters via 3ZY12 device connectors

#### Note

As the 3RM1 fail-safe motor starter monitors itself, it does not support an IN1-C feedback circuit signal on the device connector.

 Operational, non-safety-related switching of the 3RM1 Failsafe motor starter through its local input IN1 by means of the 3SK2 safety relay

# 

Loss of the safety function when using device connectors Can Cause Death, Serious Injury, or Property Damage.

When operating with a 3SK2 safety relay and 3ZY12 device connectors, the supply voltage for 3RM1 Failsafe motor starters is established via the 3ZY12 device connectors.

To prevent bypassing of the safety function, do not connect anything to terminals A1 and A2 of the 3RM1 Failsafe motor starters in this case.

# Application

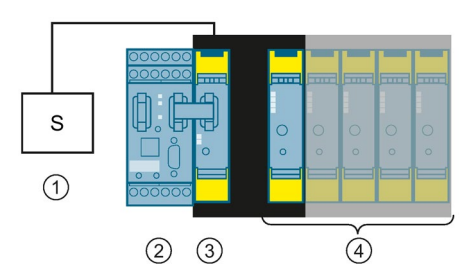

- ① Detection: Sensor S
- ② DP interface
- ③ Evaluation: 3SK2 safety relay
- ④ Reaction: up to five 3RM11 Failsafe motor starters (direct-on-line starters)

## Circuit diagram

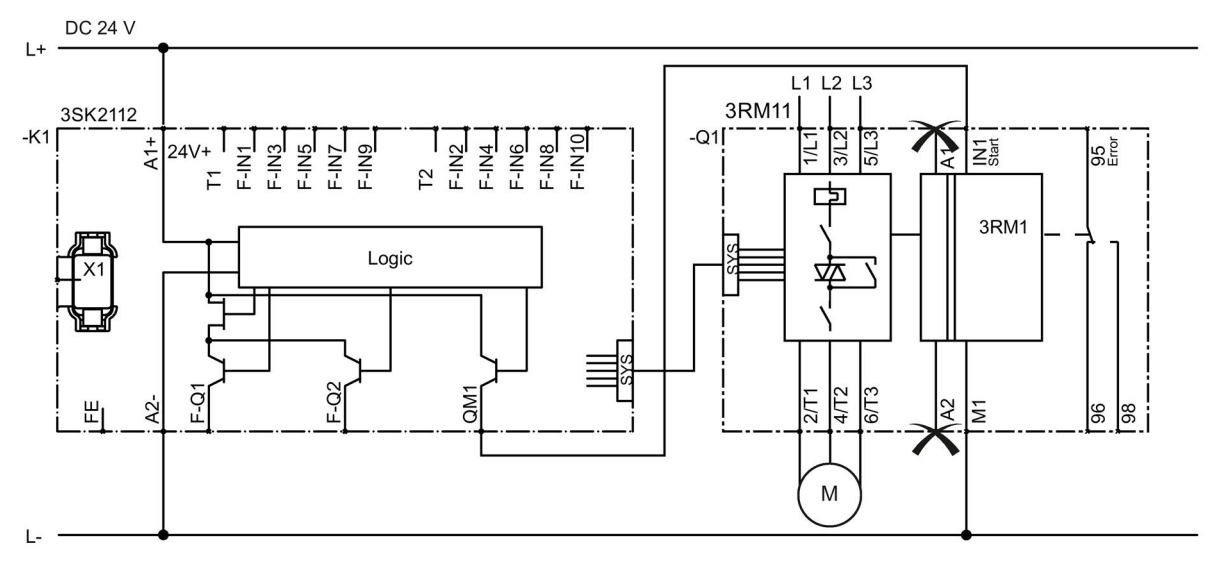

- -K1 3SK2 safety relay 22.5 mm
- -Q1 3RM11 Failsafe motor starters (direct-on-line starters)

Examples/applications

14.4 Connection of actuators

## Logic diagram

#### Safety-related control of 3RM1 Failsafe motor starters

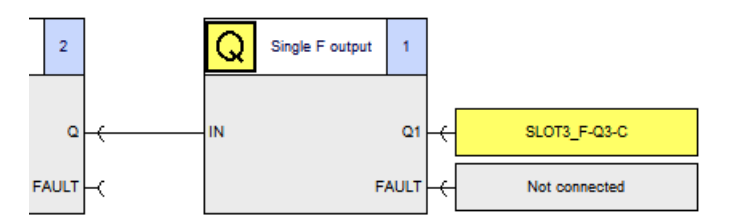

Operational, non-safety-related switching of the 3RM1 Failsafe motor starter

| SLOT2_DP-IN0.0 | 1 |  | SLOT3_Q1 | 2 |
|----------------|---|--|----------|---|
|----------------|---|--|----------|---|

#### Parameters of the "F output" function

| Parameter                   | Value           | Note                                                                          |
|-----------------------------|-----------------|-------------------------------------------------------------------------------|
| Output type                 | Single F output | -                                                                             |
| Feedback circuit monitoring | Deactivated     | -                                                                             |
| Q1                          | SLOT3_F-Q3-C    | Safety-related output of the 3SK2 safety relay via device connector interface |

#### 14.4.5.2 Operational and safety-related switching via 3SK2 safety relay (conventional wiring)

#### Description

- Shutdown via 3RM1 Failsafe motor starter
- "Reacting" subsystem up to SILCL 3 as per EN 62061 and PL e / Cat. 4 as per EN ISO 13849-1
- Component certified in accordance with EN 62061/EN ISO 13849-1 in the actuator circuit (3RM1 Failsafe motor starter)
- Device supply of the 3RM1 Failsafe motor starter via the terminals A1/A2
- Safety-related switching via the local input of the 3RM1 Failsafe motor starter via fail-safe output of the 3SK2 safety relay

#### Note

Alternatively, safety-related switching can also be performed at the device supply of the motor starter (terminals A1/A2). In this case the correspondingly longer restart times of the motor starter have to be taken into account.

- Suitable for frequently requested safety functions (e.g. on indexing tables)
- No use of device connectors
- Protected laying of signal cables between the 3SK2 safety relay and 3RM1 Failsafe motor starter (in the same control cabinet or in armored conduit)

#### Application

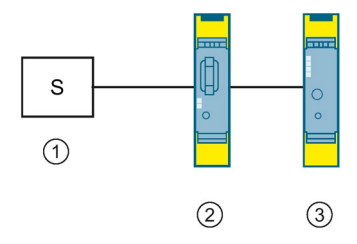

- ① Detection: Sensor S
- 2 Evaluation: 3SK2 safety relay
- ③ Reaction: 3RM11 Failsafe motor starters (direct-on-line starters)

## Circuit diagram

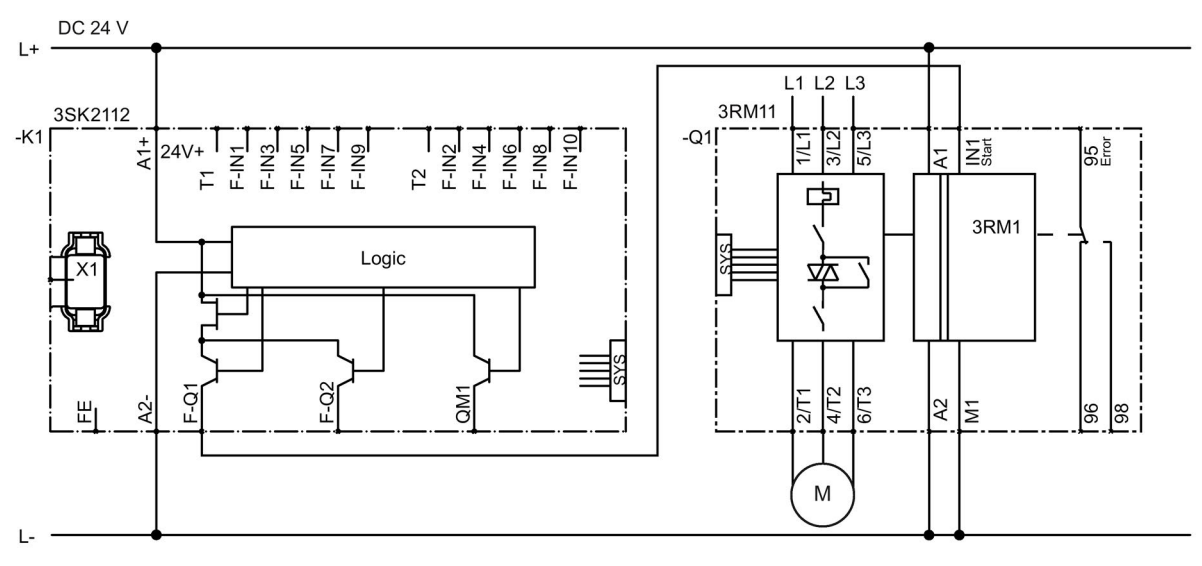

-K1 3SK2 safety relay 22.5 mm

-Q1 3RM11 Failsafe motor starters (direct-on-line starters)

## Logic diagram

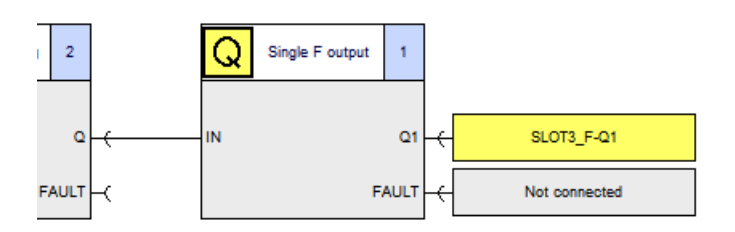

## Parameters of the "F output" function

| Parameter                   | Value           | Note |
|-----------------------------|-----------------|------|
| Output type                 | Single F output | -    |
| Feedback circuit monitoring | Deactivated     | -    |
| Q1                          | SLOT3_F-Q1      | -    |

# 14.4.5.3 Safety-related switching via the 3SK2 safety relay (3ZY12 device connector) and operational switching via PLC

#### Description

- Shutdown via 3RM1 Failsafe motor starter
- "Reacting" subsystem up to SILCL 3 as per EN 62061 and PL e / Cat. 4 as per EN ISO 13849-1
- Safety-related control of up to five 3RM1 Failsafe motor starters via 3ZY12 device connectors

#### Note

As the 3RM1 fail-safe motor starter monitors itself, it does not support an IN1-C feedback circuit signal on the device connector.

 Operational, non-safety-related switching of the 3RM1 Failsafe motor starter through its local input IN1 by means of PLC

# 

#### Loss of the safety function when using device connectors Can Cause Death, Serious Injury, or Property Damage.

When operating with a 3SK2 safety relay and 3ZY12 device connectors, the supply voltage for 3RM1 Failsafe motor starters is established via the 3ZY12 device connectors.

To prevent bypassing of the safety function, do not connect anything to terminals A1 and A2 of the 3RM1 Failsafe motor starters in this case.

#### Application

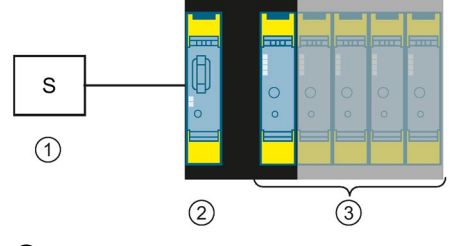

- 1 Detection: Sensor S
- ② Evaluation: 3SK2 safety relay
- ③ Reaction: up to five 3RM11 Failsafe motor starters (direct-on-line starters)

## Circuit diagram

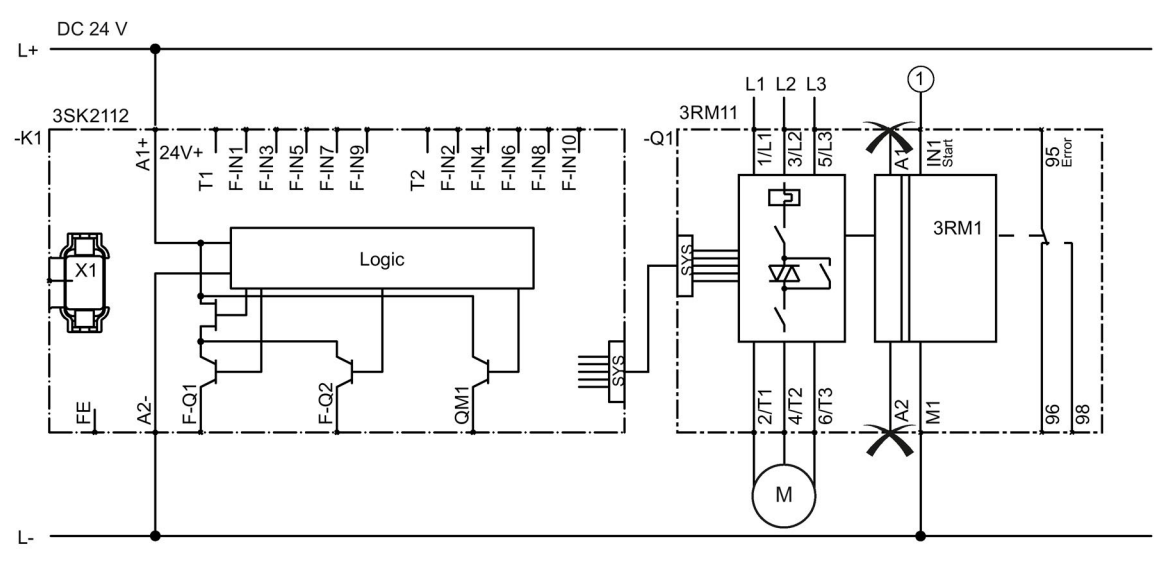

- 1 PLC
- -K1 3SK2 safety relay 22.5 mm
- -Q1 3RM11 Failsafe motor starters (direct-on-line starters)

## Logic diagram

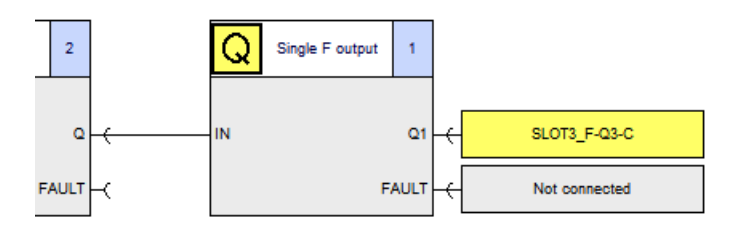

#### Parameters of the "F output" function

| Parameter                   | Value           | Note                                                                          |
|-----------------------------|-----------------|-------------------------------------------------------------------------------|
| Output type                 | Single F output | -                                                                             |
| Feedback circuit monitoring | Deactivated     | -                                                                             |
| Q1                          | SLOT3_F-Q3-C    | Safety-related output of the 3SK2 safety relay via device connector interface |

# 14.4.6 Control of frequency converters up to SILCL 2 and/or PL d / Cat. 3

#### Description

- Control of frequency converters
- "Reacting" subsystem up to SILCL 2 as per EN 62061 and PL d / Cat. 3 as per EN ISO 13849-1
- Safety-related control of the frequency converter via two safety-related outputs of the 3SK2 safety relay
- The safety function of the frequency converter (e.g. STO, SS1, SS2, SLS) is configured via the converter's software
- Use of two safety-related outputs of the 3SK2 safety relay when actuator cables are laid unprotected in the field.

(In the case of cross-circuit-proof, short-circuit-to-ground-proof laying in the field or in the control cabinet, the frequency converter can be operated at a safety-related output of the 3SK2 safety relay.)

#### Application

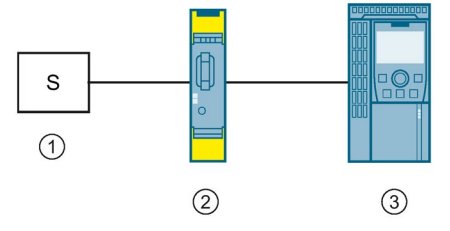

① Detection: Sensor S

2 Evaluation: 3SK2 safety relay

3 Reaction: SINAMICS G120 frequency converters

## Circuit diagram

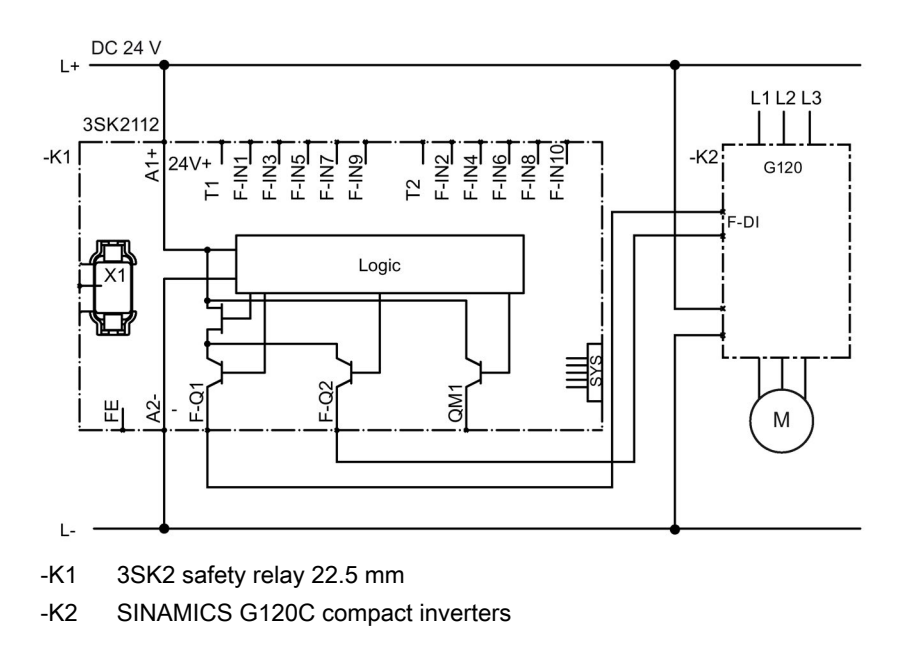

## Logic diagram

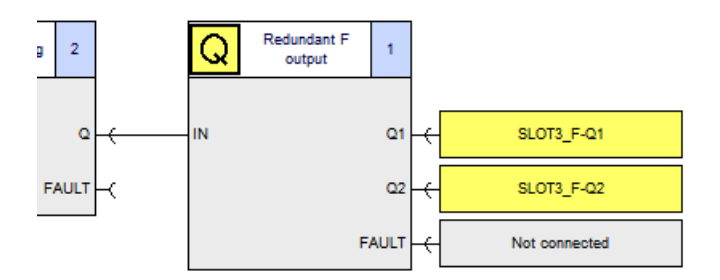

## Parameters of the "F output" function

| Parameter                   | Value              | Note |
|-----------------------------|--------------------|------|
| Output type                 | Redundant F output | -    |
| Feedback circuit monitoring | Deactivated        | -    |
| Q1                          | SLOT3_F-Q1         | -    |
| Q2                          | SLOT3_F-Q2         | -    |

## 14.5.1 Muting

#### Description

If materials have to be conveyed into or out of a hazardous zone for processing, the openings of the access paths can be large enough to enable a person to reach into or enter the hazardous zone. The requirement is to protect persons who may attempt to enter the hazardous zone from harm while allowing the materials to automatically pass unhindered. This is achieved with a special safety circuit that monitors the opening to the hazardous zone with electro-sensitive protective equipment (ESPE) such as a light curtain, and deactivates or "overrides" the protective equipment briefly when the material is conveyed. This safety circuit is known as "muting" and is described in the standard EN 61496-1-A.7. Muting is either already integrated into special light curtains, or it can be implemented via the downstream 3SK2 safety relay evaluation unit.

#### Application

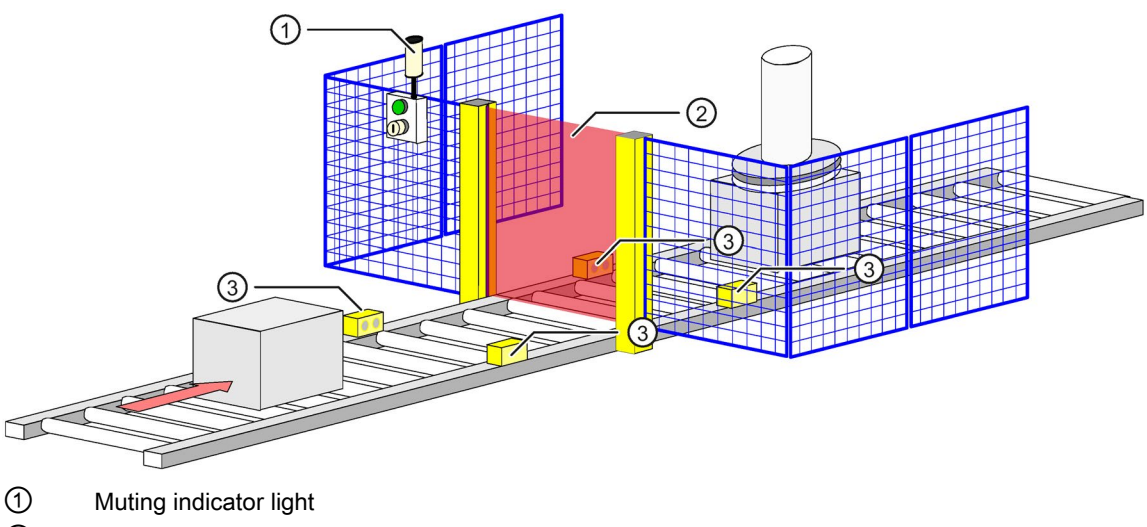

- 2 Light array
- ③ Muting sensors
- Figure 14-1 Typical muting equipment

#### Reference

You can find a detailed description of the muting function and its parameterization in the following document:

Link: Muting (http://support.automation.siemens.com/WW/view/en/59847384)

# 14.5.2 Protective door monitoring with tumbler up to SILCL 2 or PL d / Cat. 3

#### Description

- Protective door monitoring with tumbler
- SILCL 2 as per EN 62061 and PL d / Cat. 3 as per EN ISO 13849-1

The 3TK2810-0 fail-safe standstill monitor measures a voltage of the coasting motor induced by residual magnetization at three terminals of the stator winding. If the induction voltage falls to zero, this means motor standstill for the device and the output relays are activated. The 3SK2 safety relay monitors this signal from the standstill monitor as well as the 3SE5 position switches. As soon as motor standstill is detected and the button for unlocking is pressed, the tumbler is unlocked and the protective door can be opened. At the same time, the contactors are shut down in a safety-related manner, thus preventing unexpected restarting of the motor. When the door is locked again and the feedback circuit is closed, the Start button can be used to switch on again. EMERGENCY STOP is an additional required safety function that is not considered further here.

## Application

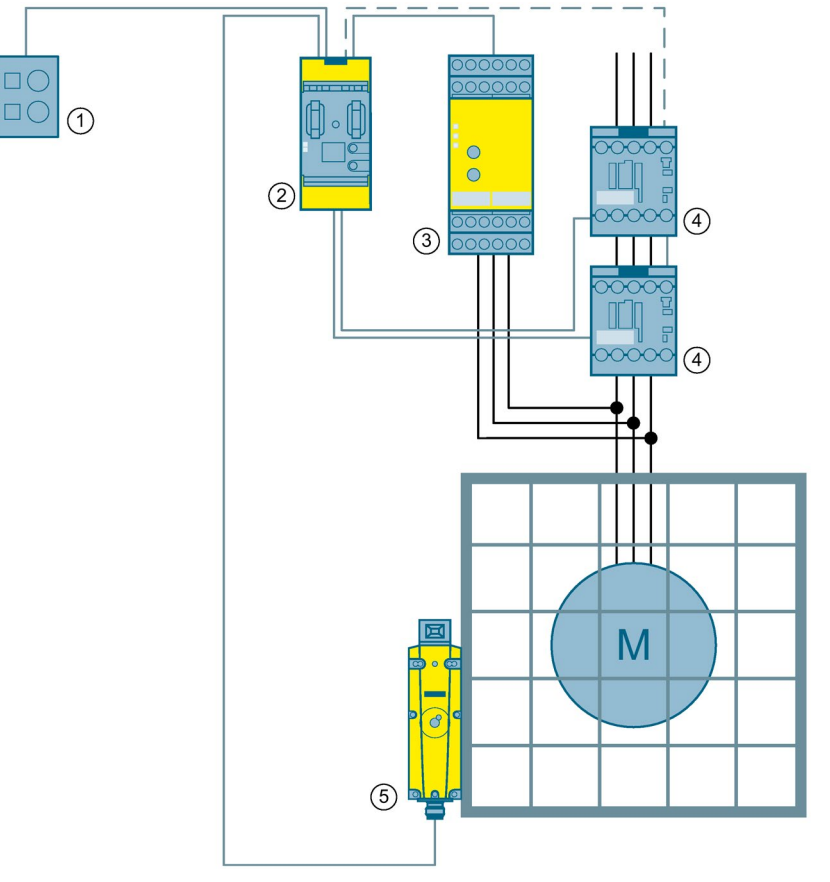

- ① Starting, unlocking
- 2 Evaluation: 3SK2 safety relay 45 mm
- 3 Detection: 3TK2810-0 standstill monitors
- ④ Reaction: 3RT20 contactors
- 5 Detection: 3SE5 position switch

## Circuit diagram

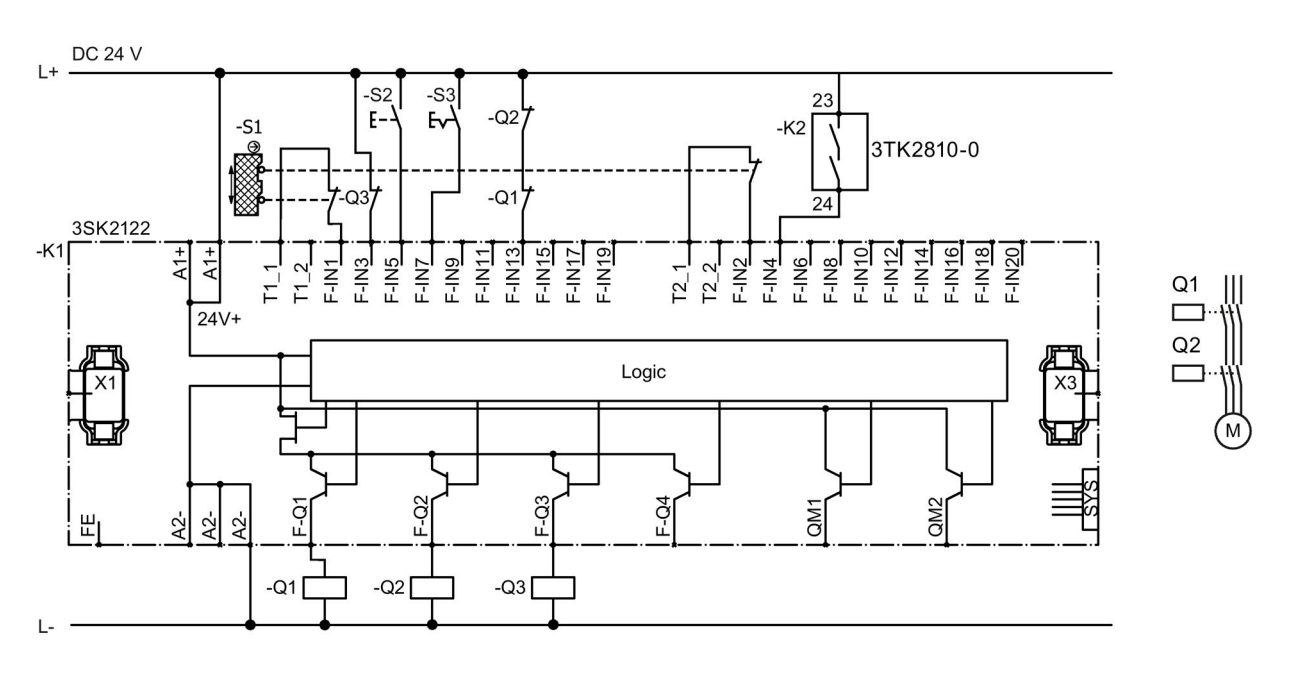

- -K1 3SK2 safety relay 45 mm
- -K2 3TK2810-0 standstill monitors
- -S1 3SE5 position switch
- -S2 Start
- -S3 Unlock
- -Q1/-Q2 3RT20 contactors
- -Q3 3SE5 tumbler

## Logic diagram

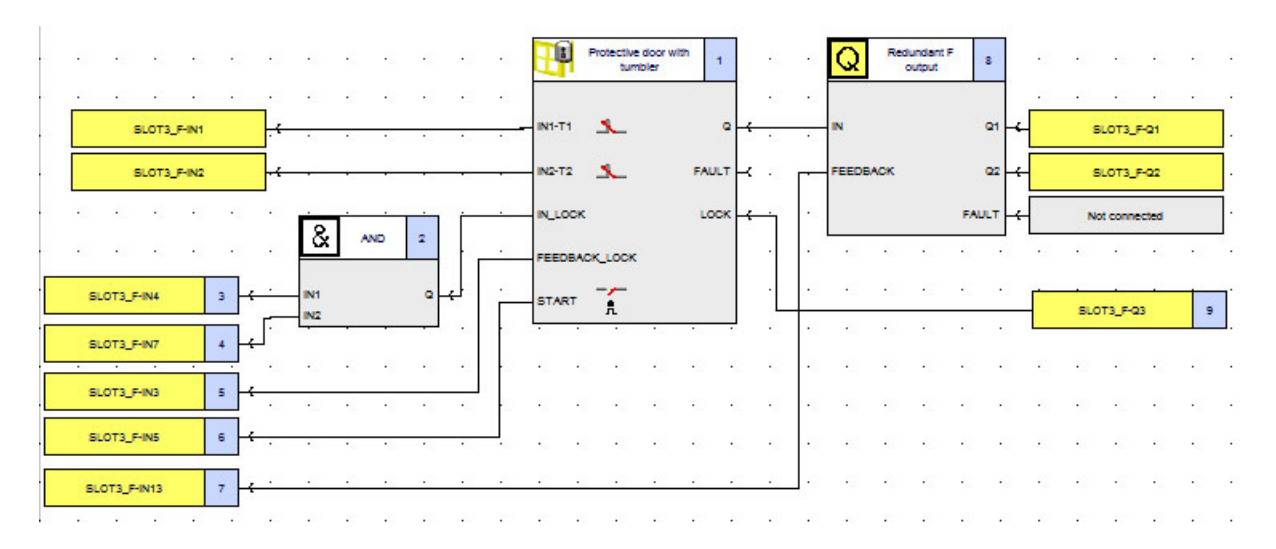

# Parameters of the "protective door with tumbler" and "F output" function

#### Protective door with tumbler

| Parameter                      | Value              | Note                                                                                                    |  |
|--------------------------------|--------------------|----------------------------------------------------------------------------------------------------|--|
| Discrepancy monitoring         | Between all inputs | -                                                                                                    |  |
| Discrepancy time infinite      | $\checkmark$       | Optional: adjustable discrepancy time for earlier fault detection                                                                                                    |  |
| Туре                           | 2-channel (NCNC)   | NCNO also possible                                                                                                    |  |
| IN1                            | SLOT3_F-IN1        | -                                                                                                    |  |
| IN2                            | SLOT3_F-IN2        | -                                                                                                    |  |
| Cross-circuit detection        | 1                  | -                                                                                                    |  |
| Interlock type                 | Spring locking     | or magnetic force, depending on the tumbler operating principle                                                                                                    |  |
| Unlocking time [s]             | 0.000              | Unlocking delay between "IN_LOCK" input<br>and "LOCK" output                                                                                                    |  |
| Feedback circuit<br>monitoring | Activated          | Monitors correct functioning of the tumbler<br>unit. In the event of a fault, the "Q" output of<br>the monitoring element is set directly to "zerc<br>or is not enabled. |  |
| Feedback circuit switching     | 0.090              | Default value                                                                                                    |  |
| time [s]                       |                    | Adaptation to application                                                                                                    |  |
| Start type                     | Monitored          | The "Automatic" setting is possible for<br>protective facilities that do not offer rear<br>access. This depends on the risk assessmer                                    |  |

## F output

| Parameter                   | Value                 | Note                                                                                        |
|-----------------------------|-----------------------|---------------------------------------------------------------------------------------------|
| Output type                 | Redundant F output    | -                                                                                           |
| Feedback circuit monitoring | For OFF and ON status | -                                                                                           |
| Switching time [s]          | 0.090                 | Default value                                                                               |
|                             |                       | Application-dependent adjustment to the actuator, depending on the actuator's response time |
| Q1                          | SLOT3_F-Q1            | -                                                                                           |
| Q2                          | SLOT3_F-Q2            | -                                                                                           |

# 14.5.3 Cascading of the 3SK2 safety relay

#### Description

3SK2 safety relays do not possess a safety-related bus connection. If a small number of safety-related signals is to be exchanged between two or more 3SK2 safety relays (e.g. higher-level EMERGENCY STOP commands), the 3SK2 safety relays can be cascaded by means of wiring. The shutdown signal is sent through either one or two channels. The extent to which single-channel wiring is sufficient depends on the required safety level and the laying of cables. Protected laying is required as from safety integrity level (SILCL) 2 or performance level (PL) d. This is ensured if the 3SK2 safety relays are fitted in the same control cabinet or the signal cable is laid in a protected fashion (e.g. in an armored conduit). An external cable fault (current source short circuit) can be ruled out with these measures. If this is not the case, the wiring should be realized in two channels and laid separately.

| Architecture                                                                         | Laying of signal cables                        | SILCL 1/<br>PL c | SILCL 2/<br>PL d       | SILCL 3/<br>PL e       |
|--------------------------------------------------------------------------------------|------------------------------------------------|------------------|------------------------|------------------------|
| Single-channel signal                                                                | Unprotected                                    | √                | -                      | -                      |
| transmission through one<br>output<br>3SK2 (1) 3SK2 (2)<br>F-Q1 F-IN1                | Protected or<br>in the same control<br>cabinet | 1                | ~                      | -                      |
| Two-channel signal                                                                   | Unprotected                                    | 1                | -                      | -                      |
| transmission through one<br>output<br>3SK2 (1) 3SK2 (2)<br>F-Q1 F-IN1<br>F-IN2       | Protected or<br>in the same control<br>cabinet | J                | J                      | ✓                      |
| Two-channel signal                                                                   | Unprotected                                    | 1                | <b>√</b> <sup>1)</sup> | <b>√</b> <sup>1)</sup> |
| transmission through two<br>outputs<br>3SK2 (1) 3SK2 (2)<br>F-Q1 F-IN1<br>F-Q2 F-IN2 | Protected or<br>in the same control<br>cabinet | 1                | 1                      | ✓                      |

<sup>1)</sup> Measures must be taken to prevent common cause failures (CCF).

## Design

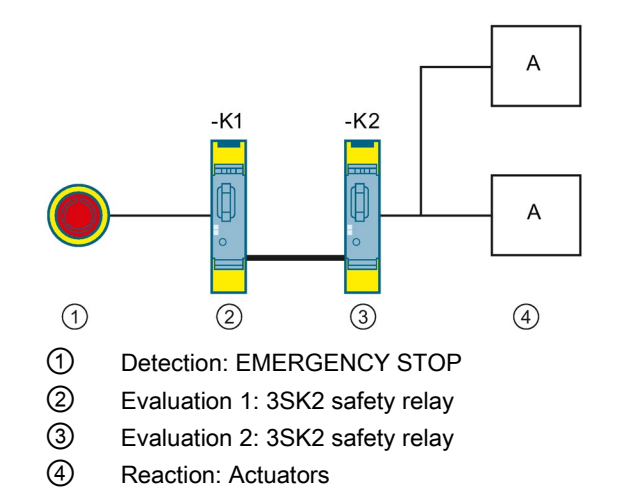

## 14.5.3.1 Single-channel signal transmission through one output

#### Description

| Architecture                                                          | Laying of signal cables                        | SILCL | PL | Category |
|-----------------------------------------------------------------------|------------------------------------------------|-------|----|----------|
| Single-channel signal                                                 | Unprotected                                    | 1     | С  | 2        |
| transmission through one<br>output<br>3SK2 (1) 3SK2 (2)<br>F-Q1 F-IN1 | Protected or<br>in the same control<br>cabinet | 2     | d  | 3        |

## Circuit diagram

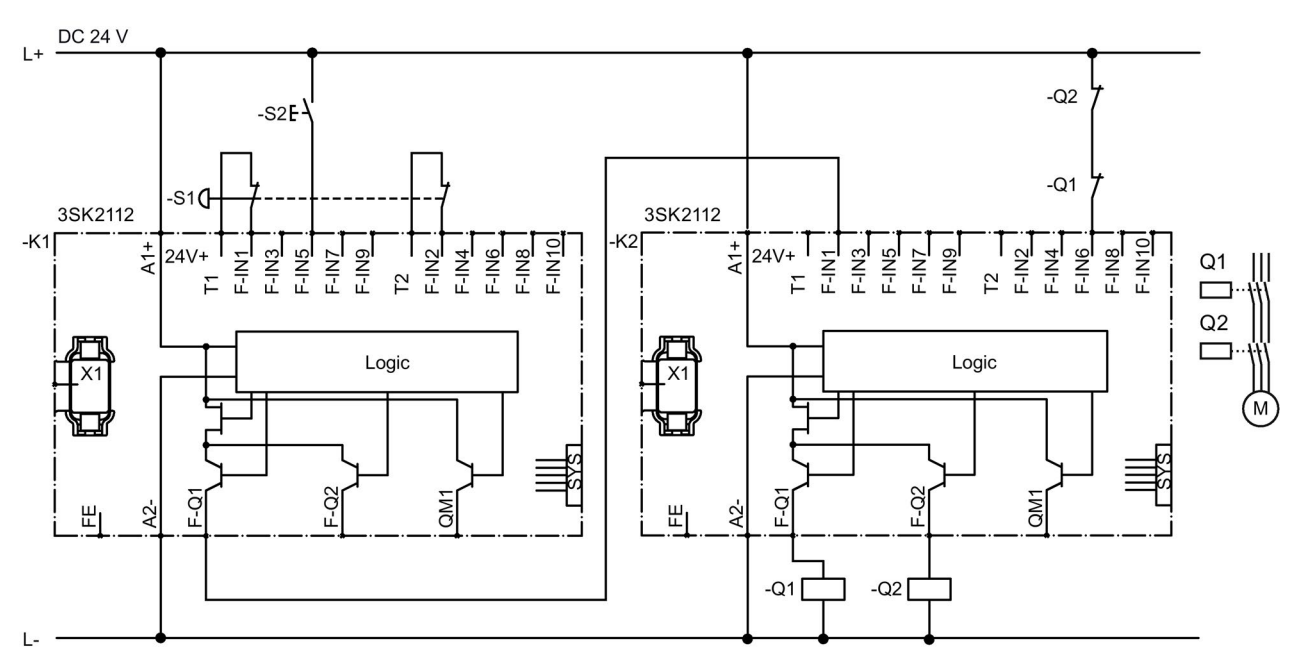

- -K1 3SK2 safety relay 22.5 mm
- -K2 3SK2 safety relay 22.5 mm
- -S1 EMERGENCY STOP (two-channel)
- -S2 Start
- -Q1/-Q2 e.g. 3RT20 contactors

### Logic diagram 3SK2 safety relay (-K1)

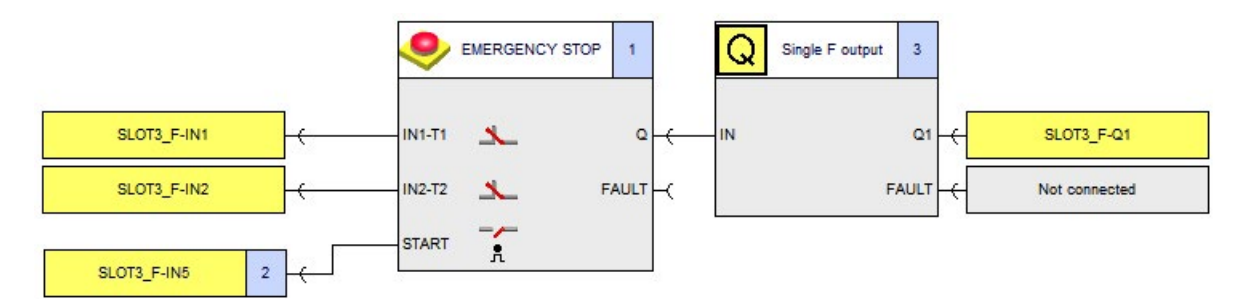

#### Parameters of the functions of the 3SK2 safety relay (-K1)

#### EMERGENCY STOP

| Parameters              | Value            | Note |
|-------------------------|------------------|------|
| Туре                    | 2-channel (NCNC) | -    |
| IN1                     | SLOT3_F-IN1      | -    |
| IN2                     | SLOT3_F-IN2      | -    |
| Cross-circuit detection | $\checkmark$     | -    |
| Start type              | Monitored        | -    |

#### F output

| Parameters                  | Value           | Note |
|-----------------------------|-----------------|------|
| Output type                 | Single F output | -    |
| Feedback circuit monitoring | Deactivated     | -    |
| Q1                          | SLOT3_F-Q1      | -    |

#### Logic diagram 3SK2 safety relay (-K2)

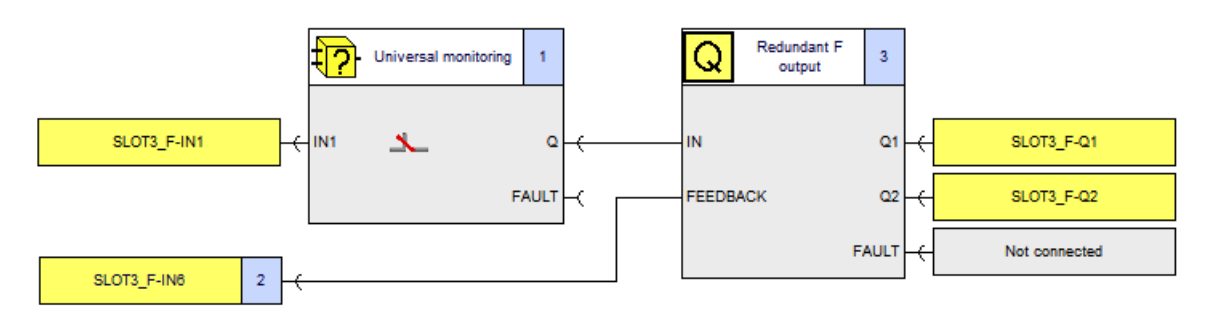

# Parameters of the functions of the 3SK2 safety relay (-K2)

#### Universal monitoring

| Parameter               | Value          | Note                                                                                                    |
|-------------------------|----------------|----------------------------------------------------------------------------------------------------|
| Туре                    | 1-channel (NC) | -                                                                                                    |
| IN1                     | SLOT3_F-IN1    | -                                                                                                    |
| Cross-circuit detection | Deactivated    | -                                                                                                    |
| Start type              | Automatic      | Local acknowledgement is necessary (by<br>means of monitored start and a separate<br>command point) if the danger zone is not<br>visible. |

#### F output

| Parameter                   | Value                 | Note                                                                                              |
|-----------------------------|-----------------------|---------------------------------------------------------------------------------------------------|
| Output type                 | Redundant F output    | -                                                                                                 |
| Feedback circuit monitoring | For OFF and ON status | -                                                                                                 |
| Switching time [s]          | 0.090                 | Default value                                                                                     |
|                             |                       | Application-dependent adjustment to the<br>actuator, depending on the actuator's<br>response time |
| Q1                          | SLOT3_F-Q1            | -                                                                                                 |
| Q2                          | SLOT3_F-Q2            | -                                                                                                 |

## 14.5.3.2 Two-channel signal transmission through one output

#### Description

| Architecture                                                                      | Laying of signal cables                        | SILCL | PL | Category |
|-----------------------------------------------------------------------------------|------------------------------------------------|-------|----|----------|
| Two-channel signal                                                                | Unprotected                                    | 1     | С  | 2        |
| transmission through one<br>output<br>3SK2 (1) 3SK2 (2)<br>F-Q1<br>F-IN1<br>F-IN2 | Protected or<br>in the same control<br>cabinet | 3     | e  | 4        |

## Circuit diagram

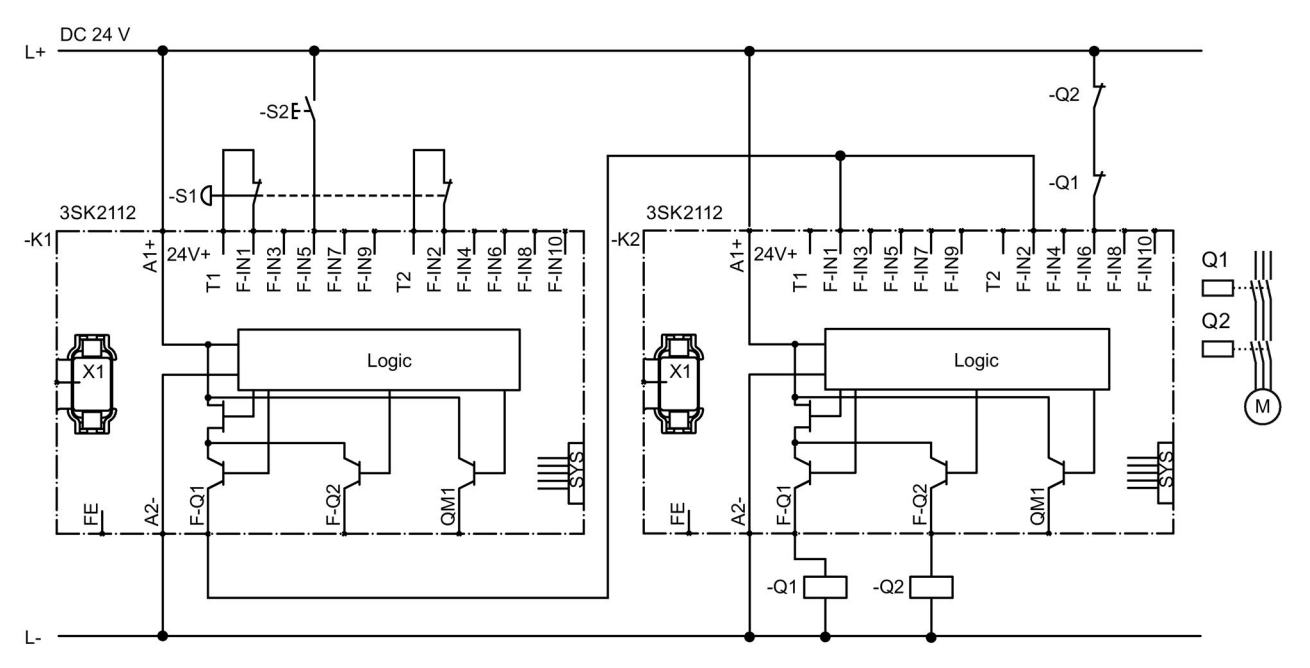

-K1 3SK2 safety relay 22.5 mm

-K2 3SK2 safety relay 22.5 mm

-S1 EMERGENCY STOP (two-channel)

-S2 Start

-Q1/-Q2 e.g. 3RT20 contactors

## Logic diagram 3SK2 safety relay (-K1)

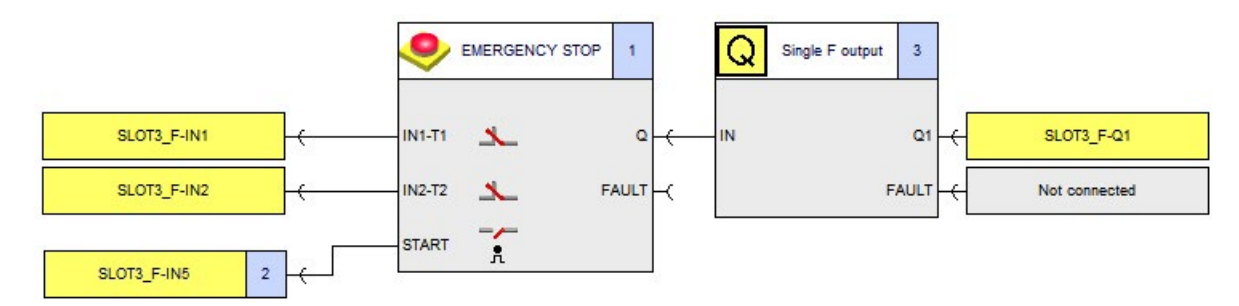

#### Parameters of the functions of the 3SK2 safety relay (-K1)

#### EMERGENCY STOP

| Parameters              | Value            | Note |
|-------------------------|------------------|------|
| Туре                    | 2-channel (NCNC) | -    |
| IN1                     | SLOT3_F-IN1      | -    |
| IN2                     | SLOT3_F-IN2      | -    |
| Cross-circuit detection | 1                | -    |
| Start type              | Monitored        | -    |

#### F output

| Parameters                  | Value           | Note |
|-----------------------------|-----------------|------|
| Output type                 | Single F output | -    |
| Feedback circuit monitoring | Deactivated     | -    |
| Q1                          | SLOT3_F-Q1      | -    |

## Logic diagram 3SK2 safety relay (-K2)

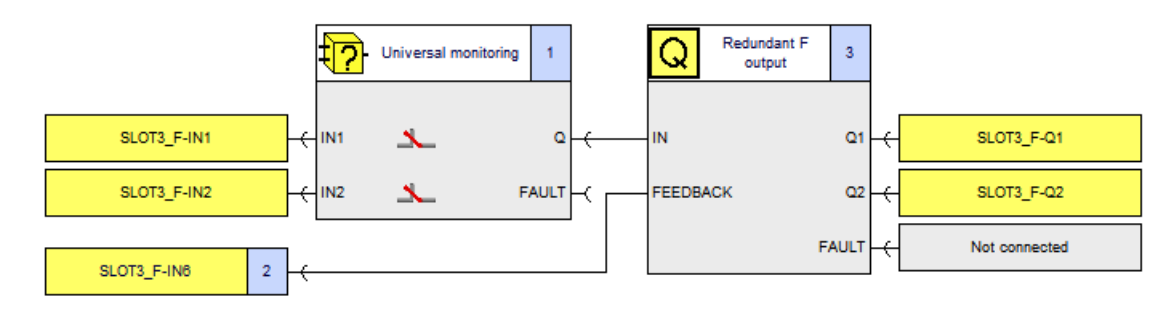

# Parameters of the functions of the 3SK2 safety relay (-K2)

## Universal monitoring

| Parameter               | Value              | Note                                                                                                    |
|-------------------------|--------------------|----------------------------------------------------------------------------------------------------|
| Туре                    | Two-channel (NCNC) | -                                                                                                    |
| IN1                     | SLOT3_F-IN1        | -                                                                                                    |
| IN2                     | SLOT3_F-IN2        | -                                                                                                    |
| Cross-circuit detection | Deactivated        | -                                                                                                    |
| Start type              | Automatic          | Local acknowledgement is necessary (by<br>means of monitored start and a separate<br>command point) if the danger zone is not<br>visible. |

# F output

| Parameter                   | Value                 | Note                                                                                        |
|-----------------------------|-----------------------|---------------------------------------------------------------------------------------------|
| Output type                 | Redundant F output    | -                                                                                           |
| Feedback circuit monitoring | For OFF and ON status | -                                                                                           |
| Switching time [s]          | 0,090                 | Default value                                                                               |
|                             |                       | Application-dependent adjustment to the actuator, depending on the actuator's response time |
| Q1                          | SLOT3_F-Q1            | -                                                                                           |
| Q2                          | SLOT3_F-Q2            | -                                                                                           |

## 14.5.3.3 Two-channel signal transmission through two outputs

#### Description

| Architecture                                                                         | Laying of                                      | SILCL | PL   | Category               |
|--------------------------------------------------------------------------------------|------------------------------------------------|-------|------|------------------------|
|                                                                                      | signal cables                                  |       |      |                        |
| Two-channel signal                                                                   | Unprotected                                    | 3     | e 1) | <b>4</b> <sup>1)</sup> |
| transmission through two<br>outputs<br>3SK2 (1) 3SK2 (2)<br>F-Q1 F-IN1<br>F-Q2 F-IN2 | Protected or<br>in the same control<br>cabinet | 3     | е    | 4                      |

<sup>1)</sup> Measures must be taken to prevent common cause failures (CCF).

## Circuit diagram

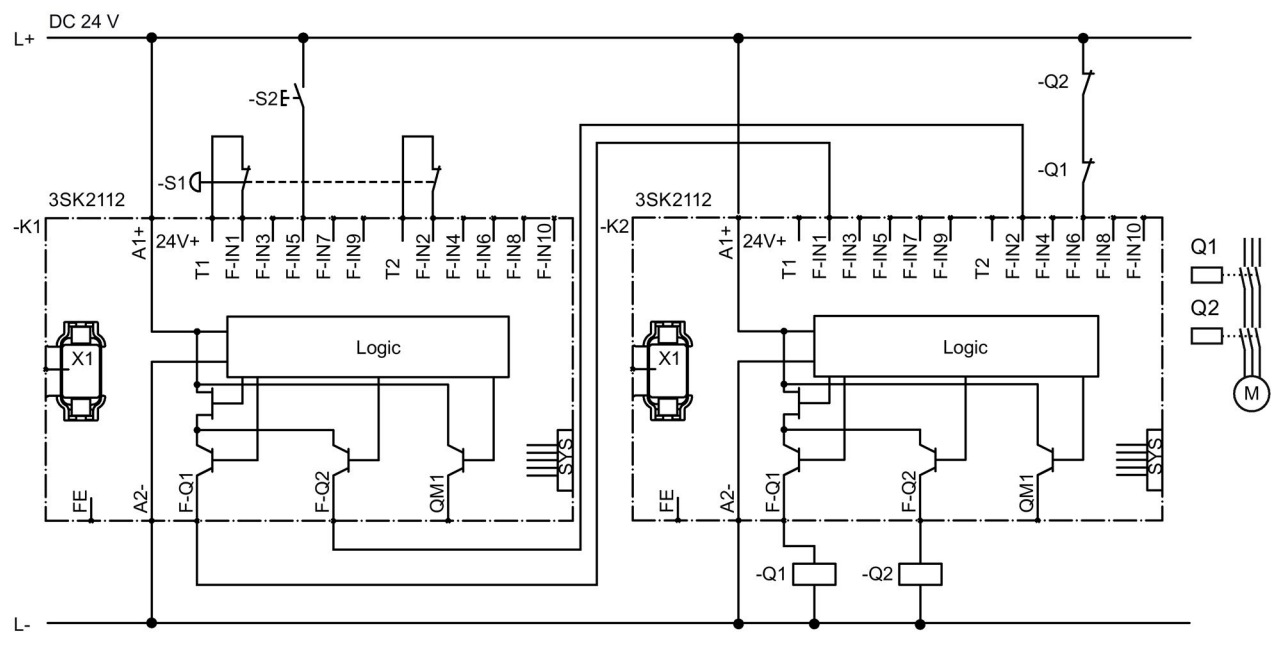

-K1 3SK2 safety relay 22.5 mm

- -K2 3SK2 safety relay 22.5 mm
- -S1 EMERGENCY STOP (two-channel)

-S2 Start

-Q1/-Q2 e.g. 3RT20 contactors

#### Logic diagram 3SK2 safety relay (-K1)

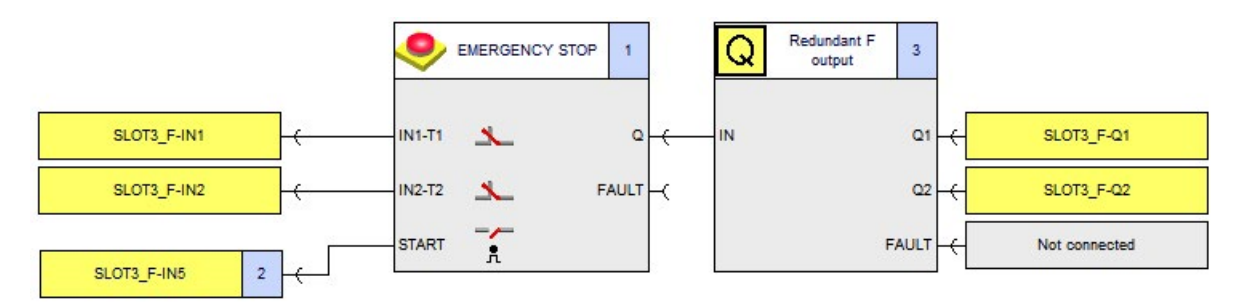

#### Parameters of the functions of the 3SK2 safety relay (-K1)

#### EMERGENCY STOP

| Parameter               | Value              | Note |
|-------------------------|--------------------|------|
| Туре                    | Two-channel (NCNC) | -    |
| IN1                     | SLOT3_F-IN1        | -    |
| IN2                     | SLOT3_F-IN2        | -    |
| Cross-circuit detection | 1                  | -    |
| Start type              | Monitored          | -    |

#### F output

| Parameter                   | Value              | Note |
|-----------------------------|--------------------|------|
| Output type                 | Redundant F output | -    |
| Feedback circuit monitoring | Deactivated        | -    |
| Q1                          | SLOT3_F-Q1         | -    |
| Q2                          | SLOT3_F-Q2         | -    |

#### Logic diagram 3SK2 safety relay (-K2)

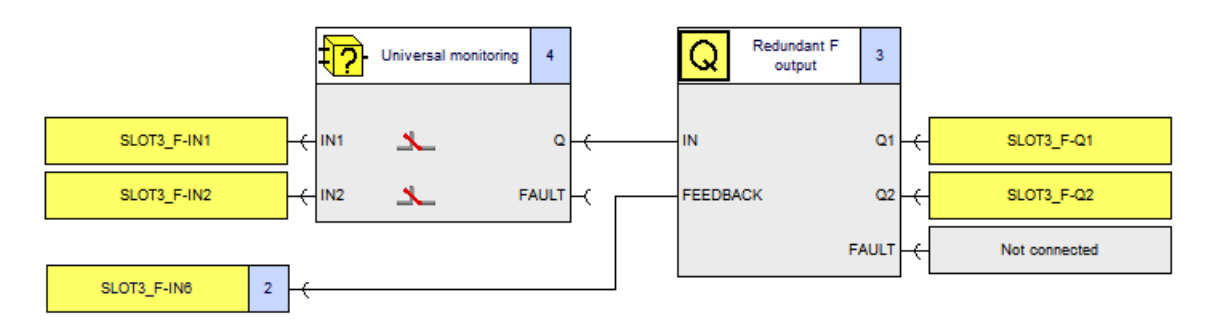

# Parameters of the functions of the 3SK2 safety relay (-K2)

#### Universal monitoring

| Parameter                 | Value              | Note                                                                                                    |
|---------------------------|--------------------|----------------------------------------------------------------------------------------------------|
| Discrepancy monitoring    | Between all inputs | -                                                                                                    |
| Discrepancy time infinite | <b>√</b>           | Optional: adjustable discrepancy time for<br>faster fault detection                                                                       |
| Туре                      | 2-channel (NCNC)   | -                                                                                                    |
| IN1                       | SLOT3_F-IN1        | -                                                                                                    |
| IN2                       | SLOT3_F-IN2        | -                                                                                                    |
| Cross-circuit detection   | Deactivated        | -                                                                                                    |
| Start type                | Automatic          | Local acknowledgement is necessary (by<br>means of monitored start and a separate<br>command point) if the danger zone is not<br>visible. |

## F output

| Parameter                   | Value                 | Note                                                                                        |
|-----------------------------|-----------------------|---------------------------------------------------------------------------------------------|
| Output type                 | Redundant F output    | -                                                                                           |
| Feedback circuit monitoring | For OFF and ON status | -                                                                                           |
| Switching time [s]          | 0,090                 | Default value                                                                               |
|                             |                       | Application-dependent adjustment to the actuator, depending on the actuator's response time |
| Q1                          | SLOT3_F-Q1            | -                                                                                           |
| Q2                          | SLOT3_F-Q2            | -                                                                                           |

# 14.5.4 Emergency stop group shutdown up to SIL 3 or PL e via 3SK2 safety relay with PROFINET connection and fail-safe motor starters

#### Description

To be able to safely shut down a machine in an emergency, an emergency stop device is attached and monitored by a 3SK2 safety relay. The safe group shutdown of the 3RM1 Failsafe motor starters is done locally via device connectors via the safety relay. The higher-level controller functionally switches the motor starters via PROFINET.

The 3SK2 safety relay monitors the emergency stop device. When the emergency stop device is activated, the safety relay shuts down the fail-safe motor starters via the device connectors. The motor starters then safely disconnect the load. If the emergency stop device is unlocked, the Start button can be used to switch on again.

The controller is connected with the safety relay via the PROFINET interface module. The operational switching of the motor starter is implemented in the user program of the controller and transferred to the 3SK2 via PROFINET. The 3SK2 forwards these control signals via its outputs (F-DQ or QM) to the control inputs of the motor starter (IN1 for direct on-line starters or IN1 and IN2 for reversing starters).

The feedback message regarding the current status of the safety function is sent to the controller from 3SK2 via PROFINET. It is also possible to read in the start button for reactivation via input modules of the controller instead of directly on the 3SK2 and to also transfer the signal to the safety relay via PROFINET.

In addition, a remote reset of the motor starters can be initiated by the controller via the PROFINET interface module in order to clear an error from one or more motor starters. The motor starters are shut down via the device connectors and then switched on again. In this way, group errors of the 3RM1 can be easily acknowledged without having to push the reset button on the device. The shutdown signal must be active for longer than 1 second.

Please note that only group errors can be acknowledged. Device faults or a tripping of the motor or relay require acknowledgement via the reset button on the device. For further information, please refer to the Equipment Manual - SIRIUS 3RM1 Motor Starter (https://support.industry.siemens.com/cs/ww/en/view/66295730).

### Application

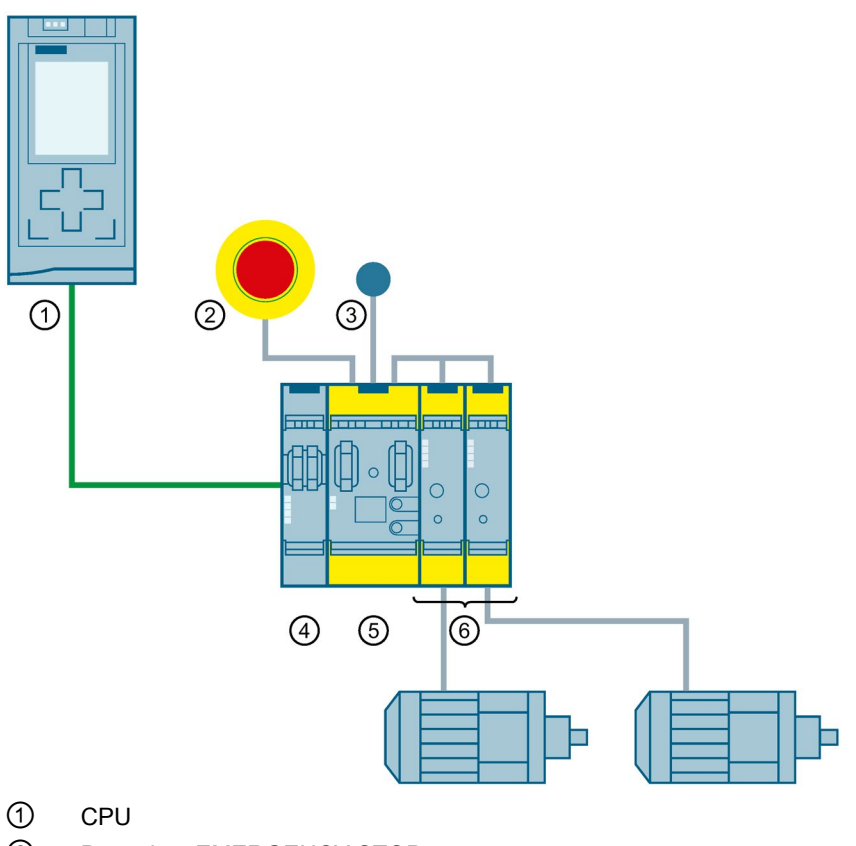

- ② Detection: EMERGENCY STOP
- ③ Start
- ④ PROFINET interface
- (5) 3SK2 safety relay
- 6 3RM1 motor starter with connected motor

#### Note

In this example, it is assumed that the hazard emanates from only one of the drives in each case, but that an emergency stop switches off a group of drives. For this reason, only a single motor starter is considered in the safety evaluation, and this is used as an example.

If the hazard emanates from the movement of several drives, all motor starters involved with this hazard must be taken into account in the safety evaluation.
### Examples/applications

14.5 Complex applications

# Circuit diagram

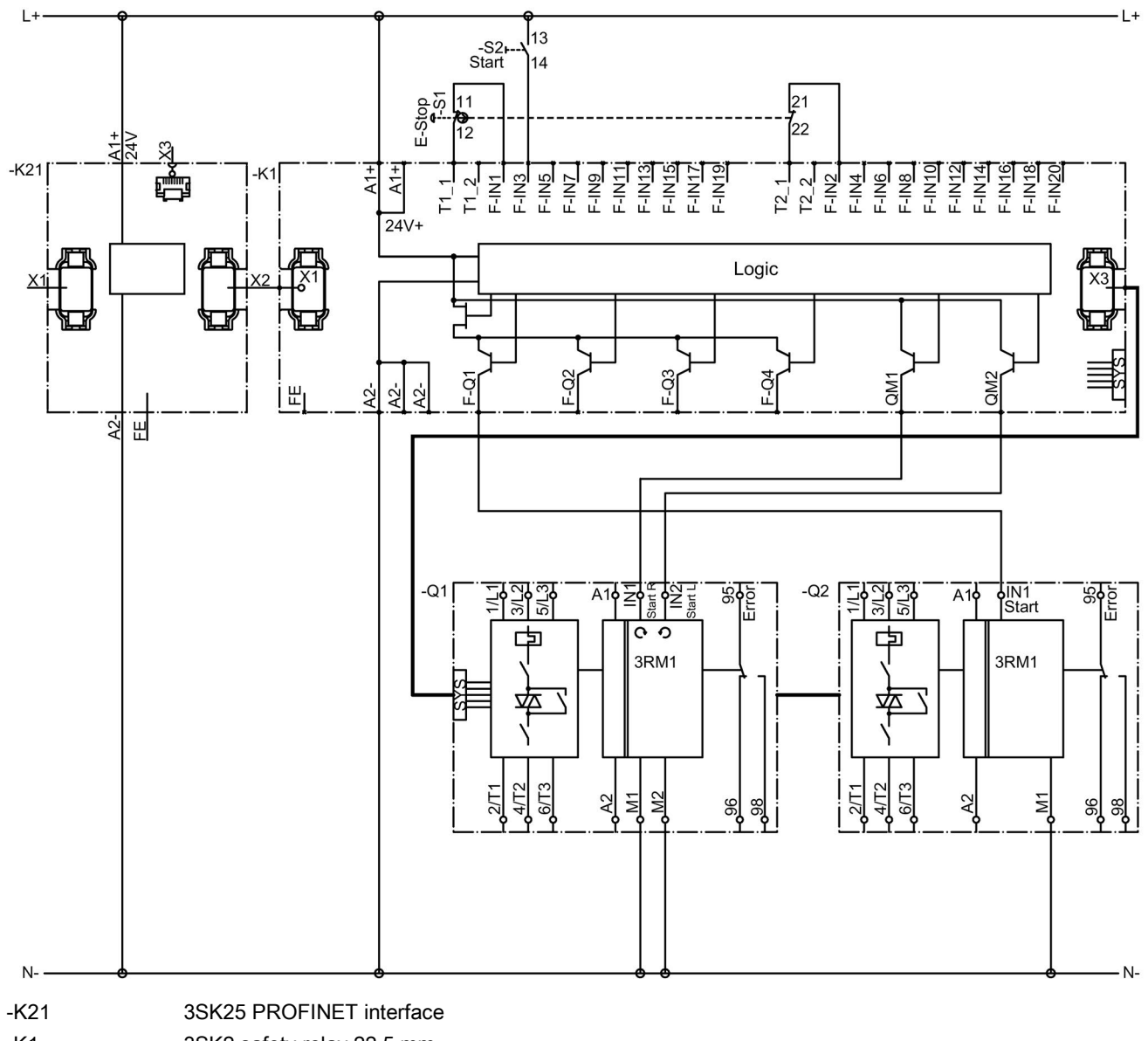

- -K1 3SK2 safety relay 22.5 mm
- -S1 EMERGENCY STOP (two-channel)
- -Q1 and -Q2 3RM1 motor starter

14.5 Complex applications

# Logic diagram

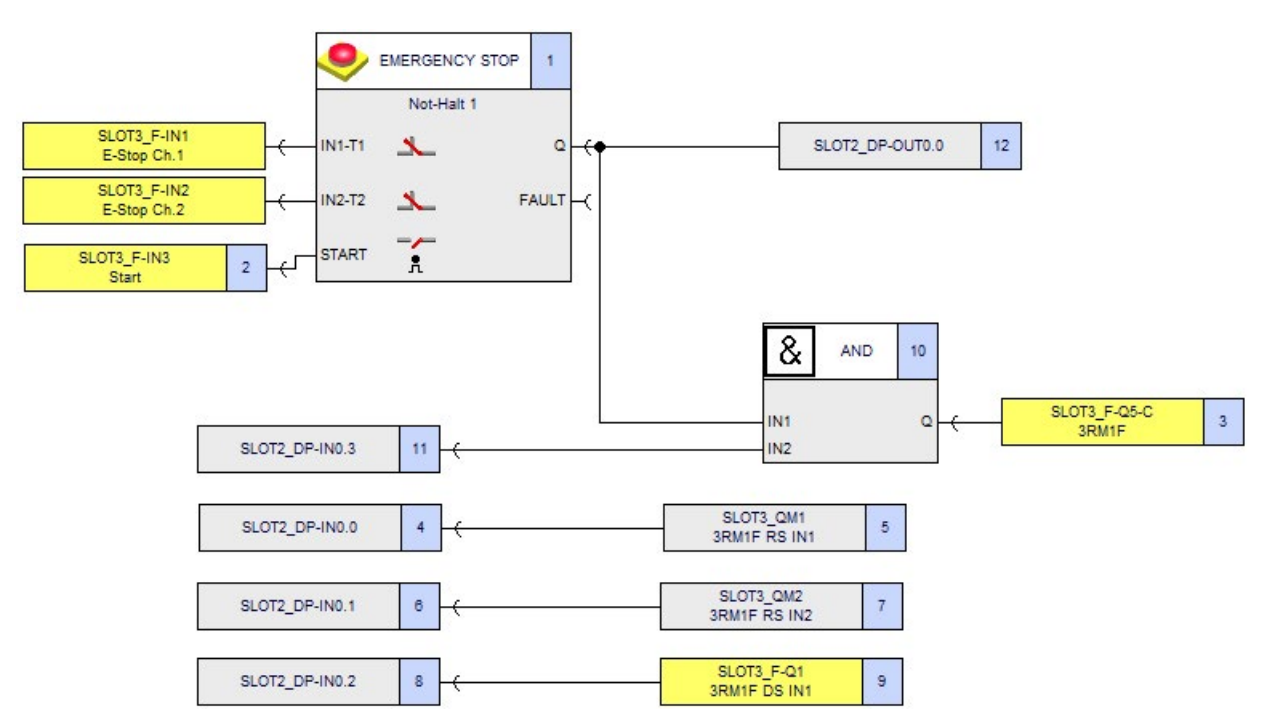

# Parameters of the "EMERGENCY STOP" functions

| Parameter               | Value              | Note |
|-------------------------|--------------------|------|
| Туре                    | Two-channel (NCNC) | -    |
| IN1                     | SLOT3_F-IN1        | -    |
| IN2                     | SLOT3_F-IN2        | -    |
| Cross-circuit detection | $\checkmark$       | -    |
| Start type              | Monitored          | -    |

# 14.5.5 Emergency stop shutdown up to SIL 3 or PL e via 3SK2 safety relay with PROFINET connection and fail-safe motor starters

# Description

To be able to safely shut down a machine in an emergency, an emergency stop device is attached and monitored by a 3SK2 safety relay. The safe individual shutdown and the operational switching of the 3RM1 Failsafe motor starters are done locally via individual wiring between the 3RM1 motor starter and 3SK2 safety relay. The signal for operational switching is transferred by the higher-level controller to the safety relay via PROFINET.

The 3SK2 safety relay monitors the emergency stop device. When the emergency stop device is activated, the safety relay shuts down the fail-safe motor starters via the device connectors. The motor starters then safely disconnect the load. If the emergency stop device is unlocked, the Start button can be used to switch on again.

The controller is connected with the safety relay via the PROFINET interface module. The operational switching of the motor starter is implemented in the user program of the controller and transferred to the 3SK2 via PROFINET. The 3SK2 forwards these control signals – linked to the emergency stop signal – via its fail-safe outputs to the control inputs of the motor starters (IN1 for direct on-line starters or IN1 and IN2 for reversing starters). Thus, the operational switching and the safe shutdown are achieved via the same signal when the safety function is activated.

The feedback message of the 3SK2 regarding the current status of the safety function is sent to the controller via PROFINET. It is also possible to read in the start button for re-activation via input modules of the controller instead of directly on the 3SK2 and to also transfer the signal to the safety relay via PROFINET.

#### Note

In this example, it is assumed that the hazard emanates from only one of the drives in each case, but that an emergency stop switches off a group of drives. For this reason, only a single motor starter is considered in the safety evaluation, and this is used as an example.

If the hazard emanates from the movement of several drives, all motor starters involved with this hazard must be taken into account in the safety evaluation.

# 14.5 Complex applications

# Application

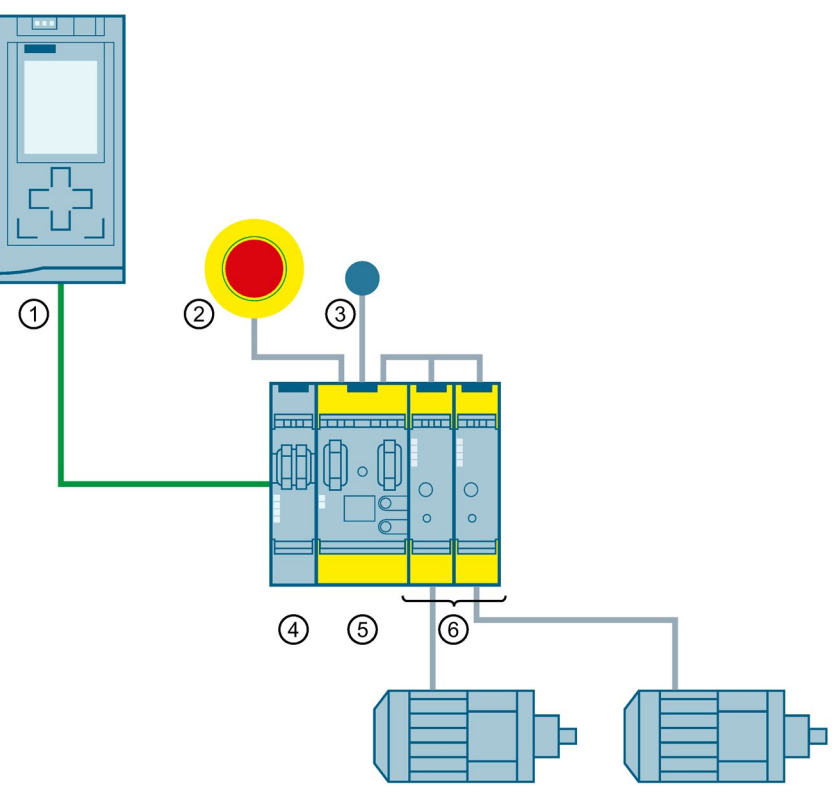

- 1 CPU
- 2 Detection: EMERGENCY STOP
- ③ Start
- ④ PROFINET interface
- (5) 3SK2 safety relay
- 6 3RM motor starter with connected motor

#### Examples/applications

14.5 Complex applications

# Circuit diagram

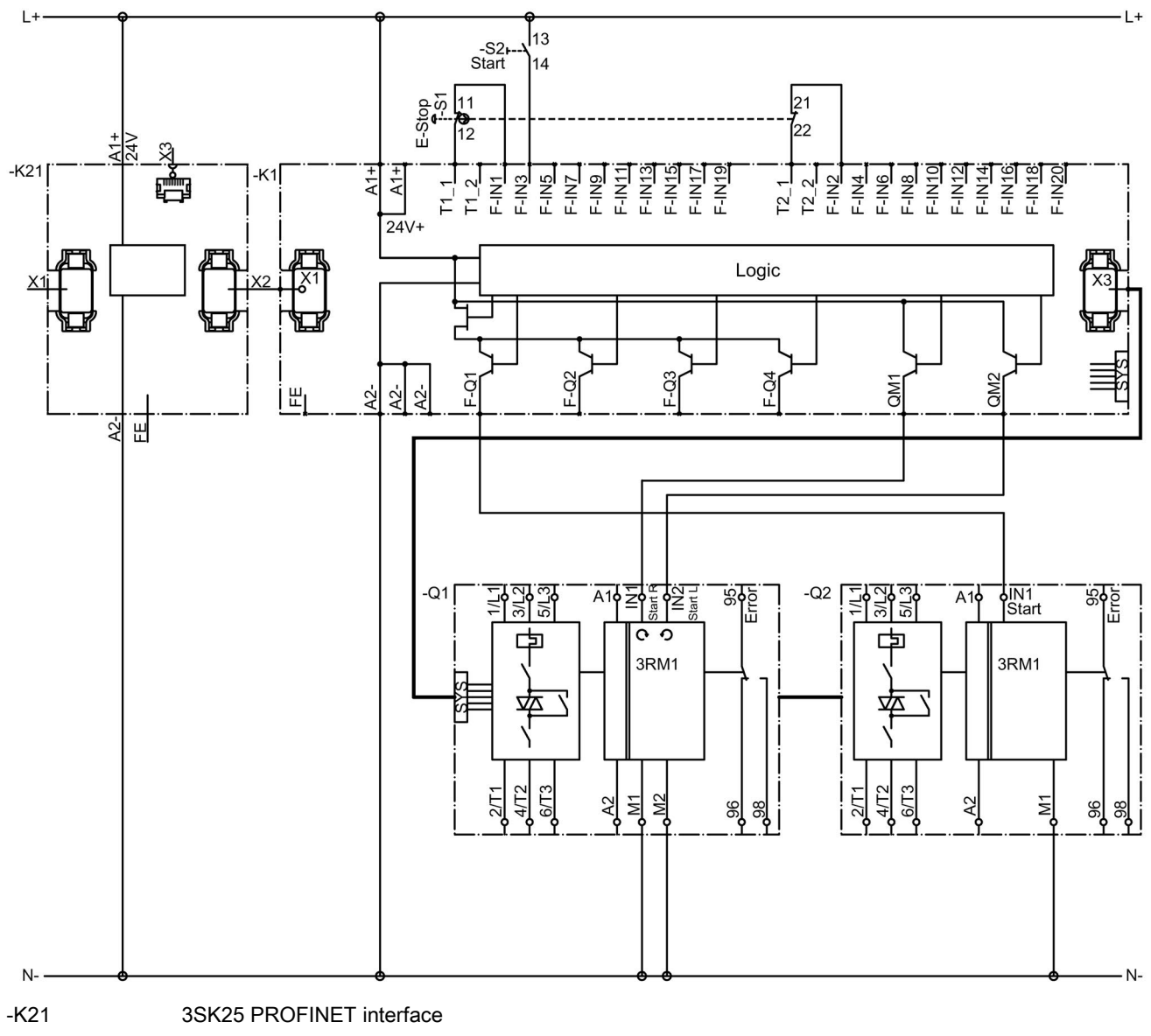

- -K1 3SK safety relay 22.5 mm
- -S1 EMERGENCY STOP (two-channel)
- -Q1 and -Q2 RM1 motor starter

14.5 Complex applications

# Logic diagram

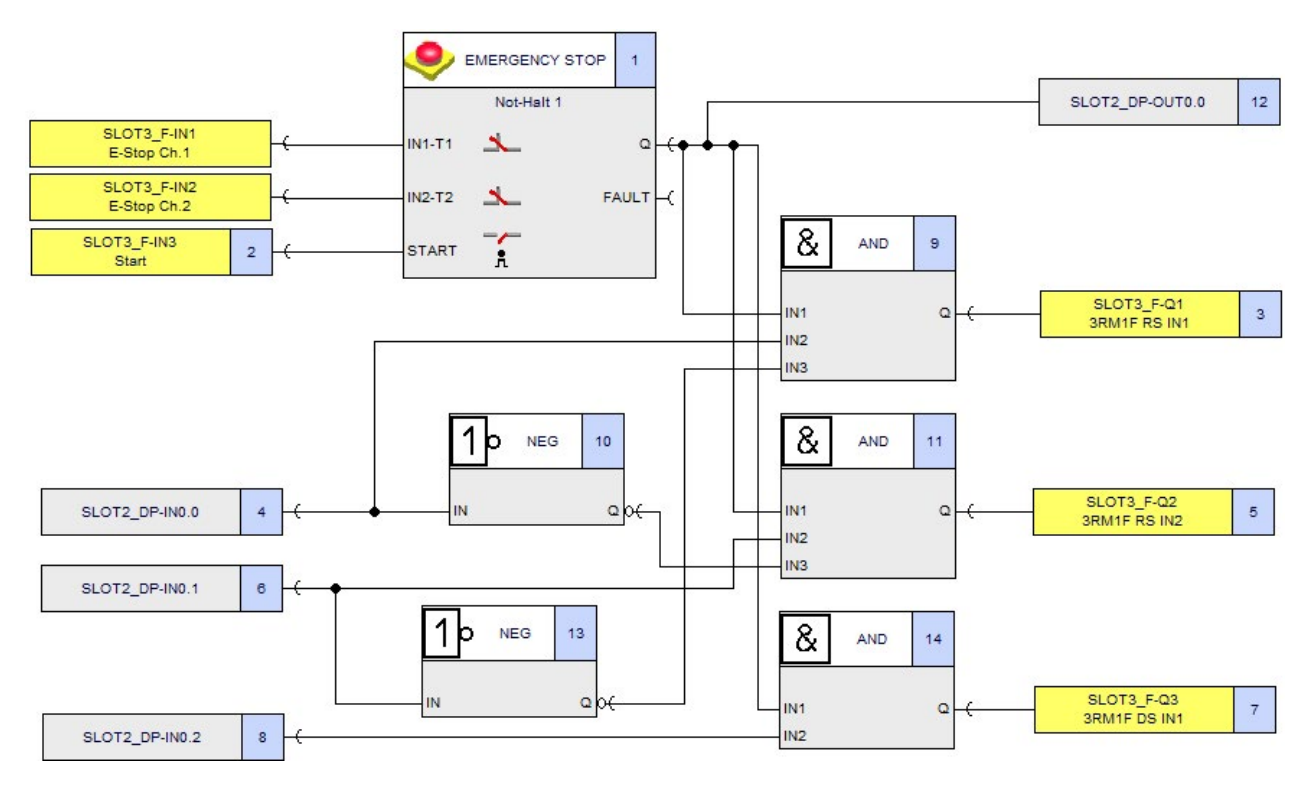

# Parameters of the "EMERGENCY STOP" functions

| Parameter               | Value              | Note |
|-------------------------|--------------------|------|
| Туре                    | Two-channel (NCNC) | -    |
| IN1                     | SLOT3_F-IN1        | -    |
| IN2                     | SLOT3_F-IN2        | -    |
| Cross-circuit detection | 1                  | -    |
| Start type              | Monitored          | -    |

# Glossary

| *.sdp file                   |                                                                                                    |  |  |
|------------------------------|----------------------------------------------------------------------------------------------------|--|--|
|                              | File for storing parameterization data of a device (switching device parameters) on a programming device / PC. Safety ES projects are saved in files with this extension (*.sdp).                |  |  |
| Address                      | Each device receives an individual address to enable its identification.                                                                                                    |  |  |
| Baud rate                    |                                                                                                    |  |  |
|                              | The baud rate is the data transfer rate, indicating the number of bits transferred per second (baud rate = bit rate).                                                                            |  |  |
| Catalog window               |                                                                                                    |  |  |
| J                            | View in the Safety ES interface; tree representation of elements that can be dragged and dropped into the work space (in the configuration view: Modules; logical view: Function elements).      |  |  |
| Configuration                |                                                                                                    |  |  |
| <u>-</u>                     | Defines the configuration of a device or system and the arrangement of the components.                                                                                                    |  |  |
| CPU                          |                                                                                                    |  |  |
|                              | The central processing unit (CPU) or the main processor is the main processing element of a computer system.                                                                                     |  |  |
| Cross sireuit detection      |                                                                                                    |  |  |
|                              | Cross circuit detection enables detection of an inadmissible connection between a sensor                                                                                                    |  |  |
|                              | cable and another sensor cable (= cross-circuit), a ground cable (= short circuit to ground) or<br>a power supply cable (= short circuit to P). The test outputs are available for this purpose. |  |  |
| Current-source short circuit |                                                                                                    |  |  |
|                              | In the direct voltage system of the safety relays, current-source short circuit means a short circuit between a conductor and a positive potential (+ 5 V or + 24 V).                            |  |  |

### Cyclic data exchange

Transmission of data between partners. This can be performed without error detection and correction (i.e. datagram) and with error detection and correction (i.e. connection oriented). The user program runs in a recurring program loop, termed a cycle.

### Cyclic redundancy check (CRC)

CRC is a test procedure for checking for data corruption. A generator polynomial is used to generate a checksum from the monitored data that then acts as a signature for it. There are different algorithms for calculating the polynomial generator.

#### Dark period

Dark periods occur during shutdown tests and complete bit pattern tests. Test-related 0 signals are switched from the fail-safe output module to the output bit while the output is active. This output is then briefly disabled (= dark period). A sufficiently slow actuator does not respond to this and remains switched on.

#### Dark test

A dark test is the brief deactivation of an activated safety-related output of the 3SK2 safety relay to ensure that the output can be deactivated at any time should safety requirements dictate it. To this end, the chosen test pulse is so short that a connected actuator does not shut down as a result.

#### Data set (DS)

A data set groups together data that belong to a single unit by virtue of logic or content.

### DC

Diagnostic coverage

### DI

Digital input

#### **Diagnostic test interval**

Time between online tests to detect faults in a safety-related system with specified diagnostic coverage level.

# **Discrepancy monitoring**

A two-channel or multi-channel sensor can be monitored for signal discrepancy (= discrepancy monitoring). Discrepancy monitoring is possible with the following monitoring criteria:

- Discrepancy monitoring monitors the values of the input signals when changing from 1->0 or 0->1 at at least one input to check that they are the same after a certain time, the "discrepancy time".
- Discrepancy monitoring monitors the values of the input signals for the simultaneous presence of the value "0".

While a discrepancy error is active, it is impossible to set the function output Q to the value "1".

# **Discrepancy time**

Parameterizable time for the discrepancy analysis.

The discrepancy time monitoring tolerates associated signals not being available at the same time within a defined time window. The signal transmitters are monitored to increase the functional reliability. The signal change of the signal transmitters is checked within the defined time. If this time is exceeded, an enable signal is not output. This type of monitoring is mandatory for a number of protective safety devices.

If the discrepancy time is set too high, the error detection time and error response time will be prolonged to no useful effect. If the discrepancy time is set too low, the availability is reduced to no useful effect because a discrepancy error will be detected even if there is no real error.

### DO

Digital output

### **Element identifier**

Parameterizable name for a circuit element.

### **Element number**

Unique and type-independent identification numbers for switching elements that are assigned by the system and can be parameterized.

#### ESPE (electro-sensitive protective equipment)

Unit comprising devices and/or components that are actuated non-mechanically and that work together for the purpose of detecting the approach or presence of persons. The unit contains at least a detection function, a control/monitoring function, and one or more output signal switching devices.

Examples include light barriers, capacitive, active infrared, ultrasonic, and camera systems. The safety-related control system combined with the ESPE, or the ESPE itself, can additionally contain a second shutdown device, multifunctions, standstill monitoring, start inhibit, restart inhibit, etc.

# EUC

Abbreviation for equipment under control

#### Fault reaction time (reaction time in the event of a fault)

The fault reaction time is the time between detecting a hazardous fault in a system and that system entering the safe state.

The fault reaction time of the 3SK2 safety relay depends on whether an output is controlled through one channel or two.

#### Fault tolerance

Ability of a functional unit to continue executing a required function in the presence of faults or deviations.

#### Feedback circuit

The feedback circuit of a safety function monitors the connected actuators with positivelydriven contacts. The normally closed contacts of the actuators with positively-driven contacts are used to check whether these have assumed their safe state before being activated again.

### Forcing

Signal state of an output is set to a fixed value irrespective of the actual signal state value.

This function overwrites a variable (e.g. flag, output) with a defined value. The variable is also write-protected so that this value cannot be changed from any source (including the user program). The value is retained even after the PG has been removed. The write protection can only be removed in error-free operation by calling the "unforce" function and assigning the value defined by the user program to the variable again. In the event of a fault (e.g. connection loss, device fault, etc.), write protection is revoked early.

The "force" function can be used, for example, to set certain outputs to the "ON" state for any length of time during the commissioning phase if the conditions of logic operations of the user program are not fulfilled (for example, because inputs have not yet been wired).

# Function / function element

Blocks in the logic diagram of the software (e.g. EMERGENCY STOP function, ESPE, etc.)

### FW

Abbreviation for firmware

### Group warning

For all device diagnostic buffer entries that can result in internal tripping, a group warning is generated if the relevant message (e.g. unbalance) is set and the associated internal trip signal (e.g. unbalance trip) is not set. This warning is entered in the I/O area. The bit for group errors in the I/O area is not set.

#### GSD file (device master file)

File that describes the properties of a PROFIBUS DP slave or a PROFINET IO device. Standardized description of a DP standard slave for connection to a higher-level engineering system (e.g. STEP 7).

#### HFT

Hardware fault tolerance

#### HW

Abbreviation for hardware

#### I&M data

Identification and maintenance data. Identification data (I data) is information about the module, some of which is also printed on the module housing.

I data is only read. Maintenance data (M data) is plant-specific information, such as the installation location, installation date, etc. M data is created and written to the module during commissioning. Identification and maintenance data (I&M) is information stored in a module that supports you with

- Checking the system configuration
- Locating modified system hardware
- Troubleshooting a system.

I&M data can be used to identify modules uniquely on the network.

#### IBS

Abbreviation for commissioning

### Input delay

Parameter that is used to suppress interference pulses of 0 ms up to a set input delay time.

The set input delay is subject to a tolerance that can be looked up in the technical data of the module. A long input delay will suppress longer interference pulses; a short delay will suppress shorter interference pulses. The permissible input delay depends on the cable length between the transmitter and module.

#### Input with a single channel

The safety relay is controlled by means of a single signal transmitter contact or output. Note: With this type of control, the safety equipment can achieve up to Category 2 according to EN ISO 13849-1.

#### Input with two channels

The safety relay is controlled by means of two signal transmitter contacts or outputs.

Note: With this type of control, the safety equipment can achieve up to Category 4 according to EN ISO 13849-1 if the safety relay has a cross-circuit fault detection function. The two signal transmitters must be part of one item of protective equipment (emergency stop command device, guard). If a two-channel safety relay is controlled through one channel, the signal transmitter contact or output must switch both channels of the safety relay.

#### Interconnection rule

Rules that have to be followed in creating the safety circuit (logic).

#### Interlock

According to the standard EN 1088: A mechanical, electrical or another device that has the function of preventing the operation of a machine element under certain specific conditions (usually for as long as the protective door is not closed).

### Light test

The light test is understood to consist of brief activation of a deactivated safety-related output to test whether the output is functioning without faults. A sufficiently slow actuator does not respond to this and remains switched off.

#### Lock (tumbler mechanism)

According to EN 1088, the objective of a tumbler mechanism is to maintain a guard in the closed position. It is also connected to the control so that the machine cannot operate if the guard is not closed and that the guard is kept closed until the risk of injury is no longer present.

# Logical input/output terminal

Inputs and outputs whose signals are transferred over a fieldbus system (e.g. PROFINET, AS-i) are termed "logical input and output terminals" in the manual.

#### Maximum read-back time of the dark test

The maximum read-back time of the dark test determines its maximum duration. The restart standby time is also determined by the maximum read-back time. The activation lock must not be canceled again until an output has been detected as having been deactivated. MSS Modular Safety System: MSS denotes a modular safety relay product family from SIEMENS. MTTR Mean time to restoration: expected time required to achieve restoration. Muting Muting is the temporary deactivation or cancellation of a safety function, e.g. light array, that must be passed through. EN 61946-1: Override function: Temporary automatic overriding of the protection function with additional sensors to distinguish between people and objects. Navigation window Representation in the Safety ES interface; tree structure with which the view shown in the work space can be selected ("Configuration" view, "Logic" view). Offline project The safety circuit is provided in the form of a program file and can be opened using the software. **Online project** A safety circuit is present in the safety relay and can be read out using the software.

### Output window

View in the software interface in which messages or similar are displayed.

### **Parameters**

Parameters are values that can be used to control the behavior of the devices.

| PC cable            |                                                                                                    |  |
|---------------------|----------------------------------------------------------------------------------------------------|--|
|                     | The PC cable is used to connect a PC, e.g. via its serial interface, to the device interface of a safety relay for device parameterization.                                                                                                    |  |
| PELV                |                                                                                                    |  |
|                     | Protective Extra-Low Voltage. PELV (Protective Extra-Low Voltage, formerly referred to as "protective extra low voltage with safe isolation") offers protection against electric shock. It is dealt with in EN 50178.                                                                                                    |  |
| PELV power sec      | tion                                                                                                    |  |
| ·                   | Ensures a circuit with a voltage that does not exceed the PELV with safe isolation from other circuits (not PELV circuits). In addition, grounding facilities are provided for PELV circuits and/or their accessible conducting parts.                                                                                                  |  |
| PFH                 |                                                                                                    |  |
|                     | Probability of dangerous failure per hour.                                                                                                    |  |
| PII                 |                                                                                                    |  |
|                     | Process image input                                                                                                    |  |
| PIQ                 |                                                                                                    |  |
|                     | Process Image Output                                                                                                    |  |
| PLC                 |                                                                                                    |  |
|                     | Abbreviation for programmable logic controller (e.g. SIMATIC S7)                                                                                                    |  |
| Process respons     | e time                                                                                                    |  |
|                     | The process response time is synonymous with the process safety time.                                                                                                    |  |
| Process safety time |                                                                                                    |  |
|                     | The period of time between the failure of the EUC (equipment under control) or of the EUC higher-level control or control system with the potential to cause a dangerous incident, and the time when the response in the EUC must be completed to prevent the occurrence of the dangerous incident (definition from EN 61508-4 3.6.20). |  |
| Program cycle time  |                                                                                                    |  |
|                     | The program cycle time describes the time in which the safety circuit (PII -> PIQ) is calculated in full once.                                                                                                    |  |

### Programmable controller (PLC)

Controller whose functionality is defined by a user program stored in the controller. The PLC comprises a CPU, memory, input/output modules and internal bus system. The I/O and the programming language are oriented to control engineering needs.

# Programming device (PG)

A PG is a PC that is suitable for use in industry, compact, and portable. Its distinguishing feature is the special hardware and software for programmable controllers (SIMATIC).

### Reaction time (in error-free operation)

The reaction time is the time until a system responds at the output after a change of an input variable, i.e. the time between the event and the action, e.g. terminal to terminal or sensor to actuator for operational switching.

The reaction time in error-free operation is calculated to define the process in the system. This time is **not** suitable for the determination of safety clearances in the system.

#### **Redundant structure**

Configuration variant of S7 FH systems in safety operation to increase availability. F-CPU, PROFIBUS-DP, and F I/Os are provided double. In case of a fault, the F I/Os continue to be available.

#### Reference designation (BMK)

Inputs and outputs or terminals of different devices within a system can be addressed uniquely using the reference designation.

The current reference designations (previously known as equipment identifiers) can be found in EN 61346-2. The standard EN 61346-2 replaces DIN 40719-2 and has been valid since June 1, 2001. The 3-year transition deadline expired on June 1, 2003.

#### Reliability

In the safety-related sense, the term reliability refers to the probability of hardware component failure. When dealing with software/firmware, we speak of "expectations" here.

#### Reset

Tripping, i.e. disconnection and prevention of reclosure of an affected output due to a fault (e.g. cross-circuit, discrepancy time violation) can be acknowledged with Reset.

### **Response time**

Time that a system needs to respond at an output after an input variable has been modified. It is therefore the total time between an event and the action, e.g. from terminal to terminal.

The real response time is somewhere between a minimum and a maximum response time. Allowances must be made in the system configuration for the expected maximum response time.

### Restart

The device carries out a complete restart as with Power-ON. However, the auxiliary power for the electronics does not have to be switched off; something that is often difficult in practice in the installed state. A restart can be forced by the command "Restart", for example.

### Result of logic operation (RLO)

Binary result of a logical combining of several items of data.

### S7 routing

The term routing denotes a transition from one subnet to one or several other subnets in a SIMATIC station that possesses interfaces to the applicable subnets.

Routing makes it possible to reach S7 stations online across subnet boundaries using a PG/PC, for example to download user programs or a hardware configuration or to be able to execute testing and diagnostic functions.

You can connect a PG/PC anywhere on the network and establish an online connection to all stations reachable via network transitions.

#### Safe state

The basis of the safety concept in safety-related systems is that a safe state exists for all process variables that can also be specified by the user. (Substitute value for failed inputs; initial state in the event of a "safety-related incident"). Generally, the safe state signifies signal level = 0 in the case of inputs and deactivation of the output in the case of outputs.

### Safety circuit

A safety circuit encompasses the section of a safety system that is located before a safe output and sets this output.

# Safety systems

Safety systems are intended to play their role in keeping potential hazards for both people and the environment as low as possible by using suitable technical equipment, without restricting, more than absolutely necessary, industrial production and the use of machines. The protection of man and environment has to be put on an equal footing in all countries by applying rules/regulations that have been internationally harmonized. These regulations are also intended to avoid the distortion of competition due to differing safety requirements in international trade.

# Safety-related input/output

An input / output showing a defined residual fault probability or a specific SILCL / PL / Cat., in order to be categorized as "safe".

### Safety-related slave

Slave for connecting safety-related sensors, actuators, and other devices.

### SC

Abbreviation used for semiconductor. Used in conjunction with inputs and outputs (e.g. "SC outputs").

### Sequence monitoring

If at least two function inputs are parameterized on an input element, sequence monitoring is possible. Sequence monitoring monitors the sequence of the remaining input signals in the case of a signal change from  $0 \rightarrow 1$  at an input. The simultaneous response of input signals constitutes a sequence violation. While a sequence error is active, it is impossible to set the function output Q to the value "1".

### SFF

Safe failure fraction

### Short circuit to ground

Short circuit to ground: A short circuit between a conductor and ground in a DC voltage system.

### SIL

Safety integrity level

### Startup test

Manually or automatically conducted test of the safety-related evaluation device after the supply voltage has been applied to the safety-related evaluation device.

One example of such a test is manually opening and closing a guard after the supply voltage has been switched on.

#### STOP category 0

EN 60204-1: Uncontrolled stop by means of immediate power shutdown.

### STOP category 1

EN 60204-1: Controlled stop by means of interrupting the power supply when standstill has been reached

#### Substitute value

Substitute values are, for example, values that are output to the process if signal output modules or signal input modules are defective.

Substitute values are used in the user program instead of a process value. In some cases, the substitute values can be preset. These are values that the outputs or output will output in case of CPU STOP.

On the safety relay, a substitute value can be set as a fixed value for a deactivated function element.

#### SW

Abbreviation for software

#### Synchronous operation time

Two input signals are monitored for simultaneity especially at signal change. Any deviation of the signal from the setpoint is tolerated for the duration of the synchronous operation time without a fault being generated.

#### Target/actual comparison

Comparison of configured and actual system configuration.

#### **Terminal comments**

Parameterizable remarks referring to an input or output terminal.

# **Terminal identifier**

Symbolic name for an input or output terminal that can be parameterized.

| Test mode    |                                                                                                    |
|--------------|----------------------------------------------------------------------------------------------------|
|              | Test mode is used to test and optimize the parameterization of the safety relay. In test mode, it is possible to observe and modify values of function outputs.                                                                                                    |
| Validation   |                                                                                                    |
|              | Confirmation based on an inspection and provision of verification that the special requirements for a particular intended use have been met. Validation is the activity that explains that the safety-related system under inspection corresponds to the safety requirements of the safety-related system in all respects of the specification before and after installation. |
| Verification |                                                                                                    |
|              | Confirmation based on an inspection and provision of verification that the requirements have<br>been met. Verification is the activity that explains in each phase of the relevant safety life<br>cycle through analysis and/or testing that the supplied elements fulfil in every respect the<br>targets and requirements defined for this phase.                            |
| Work space   |                                                                                                    |
|              | View in the software interface in which the configuration is created.                                                                                                    |

# Index

# 3

3D model, 16 3RM1 Failsafe motor starter, 160 Connection, 166 Monitoring, 166 Reaction time, 167 3RM1 Failsafe motor starters, 12, 21, 36, 41, 47 Configuration rules, 147 3SK1 output expansion, 12, 21, 36, 41, 46, 160 Monitorina, 162 Reaction time, 167 Slide switch, 160, 161 3SK1 output expansion Connection, 160 3SK1 output expansion Slide switch, 160, 161 3SK1211 output expansion Configuration rules, 145 3SK1213 output expansion Configuration rules, 147 3SK2 safety relay (22.5 mm), 36 3SK2 safety relay (45 mm), 41 3ZY12 device connectors, 12, 21, 33, 36, 41, 143, 162, 166, 292 3ZY12 device termination connectors. 143

# Α

Accessories, 289 Acknowledge, 216 Acknowledging errors Diagnostics display, 237 Actuator, 60 Capacitive load, 183 Design, 183 Inductive load, 183 Response time, 183 Actuator wiring Single-channel, 157, 159 Two-channel, 1 output, 157 Two-channel, 2 outputs, 157 Adapter, 289 Addressing PROFIBUS DP, 204 Ambient temperature, 138

App SIEMENS Industry Support, 17 Article number, 12 ATEX, 26 Automatic start, 65

# В

BMK, 245

# С

Capacitive load, 188 Actuator, 184 CAx data, 16 Characteristics Capacitive load, 188 Inductive load, 190 Coding pins, 291 Commissioning, 191 Conductive contamination, 22 Configuration rules Safety relay, 145 Configuration test, 191, 211 Configurator, 19 Configuring error. 221 Configuring mode, 192, 227 Connecting, 152 Diagnostics display, 119, 122 DP interface. 122 Ground, 97 Terminal blocks, 112 Connection Inputs, 155, 156 Non-floating sensors, 156 Outputs, 157, 159 Single-channel sensors, 156, 158 Test output, 156, 158 Two-channel sensors, 156 Connection cables, 121, 290 Contamination, 290 Cover 3ZY12 device connectors, 143 Cross-circuit, 152 Cross-circuit detection, 62, 152, 152 Cross-circuit monitoring, 156 Current-source short circuit, 152

# D

Dark test, 174, 186, 186 Data set 0, 260 DP interface, 261 Safety relay, 260 Data set 1 3SK2 safety relay, 262 DP interface, 263 Data set 92. 264 Data sets, 205 DataMatrix code. 17 Delay time, 173 DELAYED, 161 DEVICE. 222 Device connector for looping through signals, 143 Device connector interface, 160 Device display, 124, 227 Device error, 219 Device messages, 217 Device replacement, 212 Diagnostics, 30, 31, 34, 227 LED. 222 Diagnostics block, 251, 256 **Diagnostics concept**, 217 Diagnostics display, 31, 34, 48, 125, 231, 233, 234, 234, 240, 244 Configuration rules, 148 Connecting, 119 Messages, 236 Settings, 248 Diagnostics frame, 253, 259 **Diagnostics options**, 215 Diagnostics software, 30, 289 Diagnostics using PROFIBUS, 253, 259 Diagnostics with diagnostics display, 231 **Diagnostics with LED** Diagnostics display, 226 DP interface, 224 PROFINET interface, 225 Dimension drawings, 16, 279, 285 Disassembly, 91, 93 Disconnecting, 114 Discrepancy monitoring, 67 Display, 223 Device display, 227 Display elements (22.5 mm), 40 Display elements (45 mm), 45 Display settings, 235 Disposal, 211 Documentation, 30 Door adapter, 291 DP address, 202, 204, 206

DP interface, 56, 136, 202, 203, 205, 206, 207 DP interface module, 31 Drilling plan, 286 Drilling plans, 281

# Ε

Electrostatic charge, 23 Element messages, 217, 242 Element status, 217 EMC directive, 23 EMC regulations, 290 EN 62061:2005, 21 EN ISO 13849-1:2008, 21 Enabling circuit, 63 EPLAN macros, 16 Error category, 219 Error display, 228 Error management, 218, 218 Error numbers, 253

# F

Factory setting, 209 Restore, 209 Factory settings DP interface, 131 FAQs. 18 Fault acknowledgment, 216, 216, 218, 223, 237, 241 Fault reaction time, 167 Fault response time, 172 Fault response time with flags Single-channel actuator wiring, 169 Two-channel actuator wiring, 170 Fault response time without flags Single-channel actuator wiring, 169 Two-channel actuator wiring, 170 Features, 33 Feedback circuit, 63, 162, 166 Forcing, 30 Function elements, 34 Function test, 25, 68 Functional extra-low voltage, 22 Functional ground, 100, 103, 112 Functions, 33

# G

Grounding, 97 GSD, 33 GSD file, 202, 206

# Η

Handshake error, 221 HW Config, 202, 206

# I

Inductive interference protection, 189 Inductive load, 190 Actuator, 184 Input delay, 172 Inputs Connection, 155, 156, 158 Inputs (22.5 mm), 37 Inputs (45 mm), 42 Installation **Diagnostics display**, 88 On a level surface, 90 onto DIN rail, 92 Interconnecting, 152 Interface (22.5 mm), 39 Interface (45 mm), 44 Interface cover, 290 Interface module, 31, 52, 56, 290 Configuration rules, 148 Interfaces, 121

# L

LED Startup, 193 LED display, 223 Light test, 185 Logic error, 220, 220 Logic prewarning, 220

# Μ

Machine safety, 24 Manual start, 65 Maximum read-back time, 174, 186 Maximum read-back time 3SK1 output expansion, 187 Maximum read-back time 3RM1 Failsafe motor starter, 187 Memory module, 108, 290 Replacing, 109 Sealing, 109 Minimum actuating duration, 183 MODE key, 124, 227 Monitored start, 66 Monitoring functions, 34 Mounting position, 138

# Ν

Newsletters, 26 Non-floating sensors, 152, 156

# 0

Online configurator, 19 Operating states, 227 Operational safety, 26 Operator controls, 123 Operator controls (22.5 mm), 39 Operator controls (45 mm), 45 Output current, 138 Outputs Connection, 157, 159 Outputs (22.5 mm), 37 Outputs (45 mm), 42

# Ρ

Parameterization error, 221 Parameterization software, 30, 289 PC cable, 289 **PELV. 22** Power supply, 152 PROFIBUS Grounding, 22 PROFIBUS address, 129 PROFIBUS DP, 56, 203, 204, 206, 207 PROFINET, 33, 52, 196 PROFINET interface, 33 Program cycle time, 172 Protective circuit, 159 Protective conductor, 100, 103, 112 Push-in, 102 Push-in lugs, 291

# R

Reaction time, 167 Read-back time, 186 Recycling, 211 Redundancy, 61 References, 18 Remote access, 33 Removing Diagnostics display, 89 Replacing, 212 Diagnostics display, 213 DP interface, 213 **RESET button**, 123 Response time Actuator, 184 with flags, 168 without flags, 168 Restart standby time, 186 Restoring the factory settings, 209 Ribbon cable, 290 RS 232 PC cables, 289 Rules Interconnecting / wiring / connecting, 152

# S

Safe state, 24 Safety clearance, 167 Safety concept. 24 Safety ES, 30, 33, 289 Safety Evaluation Tool, 19 Safety function, 30, 60, 297 Safety information, 21 Wiring, 150 Safety Integrated, 19 Safety mode, 192, 227 Safety of the installation, 20, 295 Safety shutdown mat with cross-circuit principle, 153 Safety systems, 29, 60 Safety-related inputs, 33 Screw-type connection, 112 Seal, 290 Self-test, 193 **SELV. 22** Sensor, 60 Sensor inputs, 33 Sensors Design, 183 Single-channel, 156 Two-channel, 156 Sequence monitoring, 68 Serial number, 17 Series connection, 69 SET key, 124, 227 SF, 222 Short circuit detection, 62 Short circuit to ground, 152 Signaling output, 63, 159 Single-channel acknowledgement button, 156

Single-channel actuator wiring, 157, 159 Single-channel sensors, 156 Slide switch 3SK1 output expansion, 160 Slots, 137 Software, 289 Spring-loaded connection, 113 Spring-loaded terminals Push-in, 102 Stand-alone installation, 138 Standard outputs, 33 Standards, 21 Start Automatic. 65 Manual. 65 Monitored, 66 Start button, 64, 216, 218, 223, 237, 241 Start functions, 64 Startup, 193 Startup testing, 68 Status information. 241 STEP 7, 202, 206, 251, 257 Stop category, 63 Substitute value, 203, 207 Synchronism, 67 System components, 136, 137 System configuration, 136, 137, 244 Examples, 149 System error, 219 System interfaces, 23, 95 System test, 191, 211

# Т

Table of Contents, 13 terminal blocks, 116 Terminal marking (22.5 mm), 39 Terminal marking (45 mm), 44 Terminals, 291 Test interval time, 185 Test mode, 192, 227 Test output, 152, 152, 156 Connection, 156 Test outputs, 33, 39 Test routine, 68 Two-channel actuator wiring Via 1 output, 157 Via 2 outputs, 157 Two-channel sensors, 156 Two-channel structure, 61 Two-hand operation, 67

# U

UNDELAYED, 161 USB PC cable, 289

# W

Wiring, 152 Wiring error, 220